# HP Photosmart Premium Web C309 series

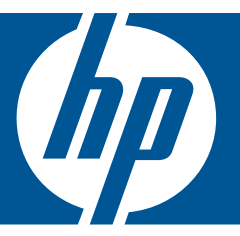

# Windows Súgó

# HP Photosmart Premium Web C309 series

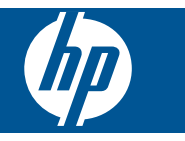

# **Tartalom**

| 1  | HP Photosmart Premium Web C309 series súgó                                                                                                    | 3                          |
|----|----------------------------------------------------------------------------------------------------|----------------------------|
| 2  | Ismerkedés a HP Photosmart készülékkel<br>A nyomtató részei<br>A vezérlőpanel funkciói<br>Status Dashboard ikonok<br>TouchSmart Web Kezelő                                                                                            | 5<br>8<br>9<br>10          |
| 3  | Hogyan történik?                                                                                                    | 11                         |
| 5  | Nyomtatás<br>Dokumentumok nyomtatása<br>Fényképek nyomtatása<br>Nyomtatás speciális hordozóra<br>Weblap nyomtatása.                                                                                                    | 21<br>22<br>30<br>31       |
| 6  | Lapolvasás<br>Beolvasás számítógépre<br>Beolvasás memóriakártyára vagy USB-tárolóeszközre                                                                                                    | 37<br>38                   |
| 7  | Másolás<br>Szöveges vagy vegyes dokumentumok másolása                                                                                                    | 43                         |
| 8  | Fényképek újranyomtatása                                                                                                    | 49                         |
| 9  | Faxolás<br>A HP Photosmart beállítása faxoláshoz<br>Fax küldése<br>Fax fogadása                                                                                                    | 51<br>70<br>72             |
| 10 | Fényképek mentése<br>Fényképek mentése a számítógépre<br>Fényképek biztonsági mentése egy USB-tárolóeszközre<br>Fotók mentése a Snapfish-be<br>Fényképek megosztása a Snapfish használatával.                                         | 73<br>74<br>76<br>77       |
| 11 | Hálózat beállítása<br>A HP Photosmart csatlakoztatása a hálózathoz<br>Bluetooth-kapcsolat létesítése                                                                                                    | 81<br>89                   |
| 12 | A HP Photosmart karbantartása<br>A becsült tintaszintek ellenőrzése<br>Nyomtatási kellékek rendelése<br>A patronok cseréje<br>A patronokkal kapcsolatos jótállási információ<br>Nyomtatási minőségjelentés nyomtatása és kiértékelése | 93<br>94<br>95<br>97<br>98 |

| 13 Megoldás keresése                                          | 102 |
|---------------------------------------------------------------|-----|
| nr-lanoyalas                                                  |     |
| A telepitessel kapcsolatos problemak einantasa                |     |
| Nyomtatási hibaelhárítás                                      | 111 |
| A memóriakártyával kapcsolatos problémák elhárítása           |     |
| Lapolvasással kapcsolatos hibák elhárítása                    |     |
| Másolással kapcsolatos hibaelhárítás                          |     |
| Faxszal kapcsolatos hibaelhárítás                             |     |
| Hibák                                                         | 140 |
| 15 Műszaki információk                                        |     |
| Közlemény                                                     |     |
| Információ a patronok chipjeiről                              |     |
| Specifikációk                                                 |     |
| Környezeti termékkezelési program                             |     |
| Hatósági nyilatkozatok                                        |     |
| Vezeték nélküli készülékekre vonatkozó hatósági nyilatkozatok |     |
| A telekommunikációval kapcsolatos hatósági nyilatkozatok      |     |
| Tárgymutató                                                   | 209 |
|                                                               |     |

# 1 HP Photosmart Premium Web C309 series súgó

További tudnivalók a HP Photosmart készülékről:

- "Ismerkedés a HP Photosmart készülékkel," 5. oldal
- "Hogyan történik?," 11. oldal
- "<u>Nyomtatás</u>," 21. oldal
- "Lapolvasás," 37. oldal
- "Másolás," 43. oldal
- "Fényképek újranyomtatása," 49. oldal
- "Faxolás," 51. oldal
- "Fényképek mentése," 73. oldal
- "Hálózat beállítása," 81. oldal
- "A HP Photosmart karbantartása," 93. oldal
- "Műszaki információk," 189. oldal

HP Photosmart Premium Web C309 series súgó

# 2 Ismerkedés a HP Photosmart készülékkel

- <u>A nyomtató részei</u>
- <u>A vezérlőpanel funkciói</u>
- <u>Status Dashboard ikonok</u>
- TouchSmart Web Kezelő

### A nyomtató részei

A nyomtató elölnézete

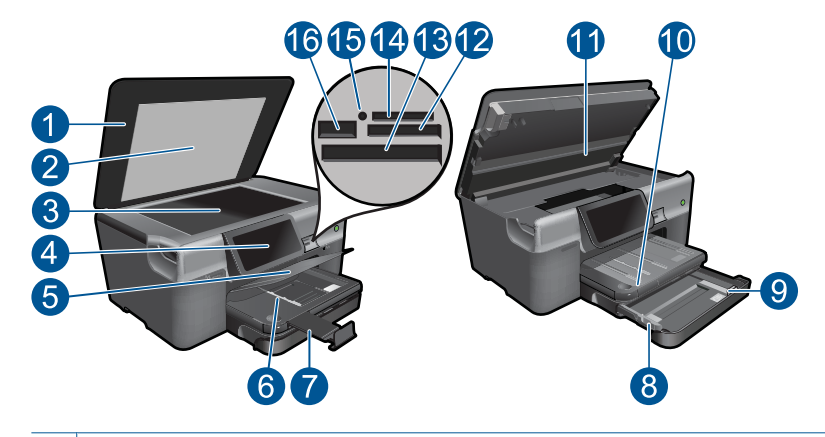

| 1  | Fedél                                                                                     |
|----|-------------------------------------------------------------------------------------------|
| 2  | A fedél belső oldala                                                                      |
| 3  | Üveg                                                                                      |
| 4  | Színes grafikus kijelző (röviden képernyő)                                                |
| 5  | Fotótálca                                                                                 |
| 6  | A fotótálca papírszélesség-beállítója                                                     |
| 7  | Papírtálca-hosszabbító (röviden: tálcahosszabbító)                                        |
| 8  | A főtálca papírszélesség-beállítója                                                       |
| 9  | Fő tálca (röviden: adagolótálca)                                                          |
| 10 | Kimeneti tálca                                                                            |
| 11 | Patronajtó                                                                                |
| 12 | Memóriakártya Secure Digital és xD kártyák nyílása                                        |
| 13 | Memóriakártya nyílás a CompactFlash kártyák számára                                       |
| 14 | Memóriakártya-nyílás Memory Stick kártyákhoz                                              |
| 15 | A Memóriakártya-nyílások jelzőfénye                                                       |
| 16 | Elülső USB port a PictBridge-kompatibilis digitális kamerákhoz és egyéb tárolóeszközökhöz |
|    |                                                                                           |

### • A nyomtató felül- és hátulnézete

|    |                                                                   | 20  |  |
|----|-------------------------------------------------------------------|-----|--|
|    |                                                                   | 21  |  |
|    |                                                                   | -22 |  |
|    |                                                                   | -23 |  |
|    |                                                                   | -24 |  |
| 17 | Nyomtatófejegység                                                 |     |  |
| 18 | A patrontartó könyéke                                             |     |  |
| 19 | A modellszám helye                                                |     |  |
| 20 | Hátsó USB-port                                                    |     |  |
| 21 | Ethernet-port                                                     |     |  |
| 22 | Tápcsatlakozó (csak a HP által szállított tápegységgel használja) |     |  |
| 23 | 1-LINE (fax-) és 2-EXT (telefon-) port                            |     |  |
| 24 | Kétoldalas (duplex) nyomtatási egység                             |     |  |

# A vezérlőpanel funkciói

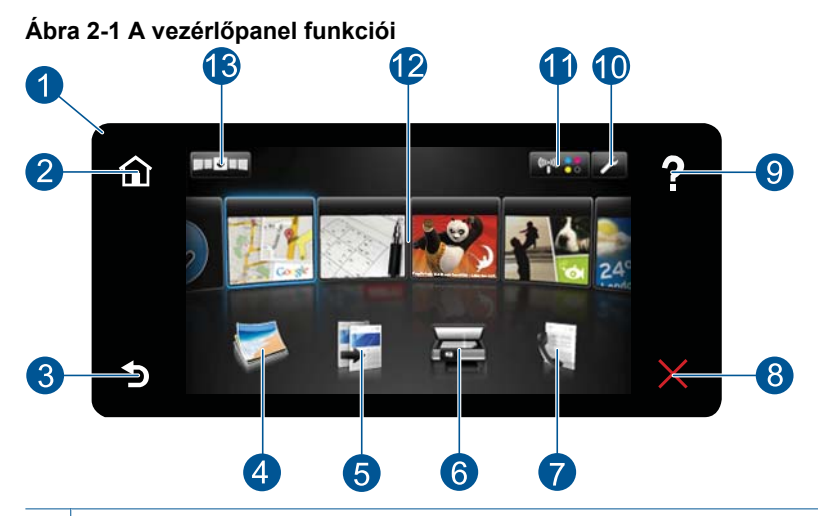

| 1              | Képernyő: Az érintőképernyő megjeleníti a menüket, fényképeket és az üzeneteket.<br>Vízszintesen és függőlegesen is mozoghat a fényképek és a menü opciók között.                                                                                                    |
|----------------|----------------------------------------------------------------------------------------------------|
| 2              | Kezdőlap: Visszatérés a Kezdőlap képernyőre (amely az alapértelmezett képernyő a készülék bekapcsolásakor).                                                                                                    |
| 3              | Vissza: Visszatérés a kijelző előző képernyőjéhez.                                                                                                    |
| 4              | Fénykép: A Fénykép menü megnyitása.                                                                                                    |
| 5              | Másolás: A Másolás menü megnyitása, amelyben megadhatja a másolás típusát, illetve módosíthatja a másolási beállításokat.                                                                                                    |
| 6              | Lapolvasás: A Lapolvasás céljának kiválasztása menü megnyitása, amelyben lapolvasási célhelyet választhat.                                                                                                    |
| 7              | Faxolás: Megnyitja a Faxolás menüt, ahol fekete-fehér vagy színes faxokat küldhet.                                                                                                    |
| 8              | Cancel (Visszavonás): Leállítja az aktuális műveletet.                                                                                                    |
| 9              | <b>Súgó</b> : A Kezdőlap képernyőn a <b>Súgó</b> megérintésével megjelenik azon témák listája,<br>amelyekhez segítség kérhető. A kiválasztott témakörtől függően a leírás a kijelzőn vagy a<br>számítógép képernyőjén jelenik meg. A Kezdőlap képernyőtől eltérő képernyők<br>megtekintése esetén az aktuális képernyőhöz a <b>Súgó</b> gomb megnyomásával kaphat<br>segítséget.                                                                                                    |
| 10             | Beállítások: Megnyitja a Beállítások menüt, ahol megváltoztathatja a készülék beállításait,                                                                                                    |
|                | és karbantartási funkciókat hajthat végre. Ez az Érintőképernyő jobb felső sarkában található.                                                                                                    |
| 11             | és karbantartási funkciókat hajthat végre. Ez az Érintőképernyő jobb felső sarkában található.<br>Status Dashboard ikon: Megnyitja a Status Dashboard-ot, ami fontos adatokat jelenít meg a<br>készülékről, mint például a becsült tintaszintekről, hálózati kapcsolatokról, stb                                                                                                    |
| 11<br>12       | és karbantartási funkciókat hajthat végre. Ez az Érintőképernyő jobb felső sarkában található.<br>Status Dashboard ikon: Megnyitja a Status Dashboard-ot, ami fontos adatokat jelenít meg a<br>készülékről, mint például a becsült tintaszintekről, hálózati kapcsolatokról, stb<br><b>Apps</b> : A <b>TouchSmart Web</b> segítségével gyorsan és könnyedén elérhet és kinyomtathat<br>információkat a Webről, mint például térképeket, kuponokat, színezőket és kirakókat.                                                                                                    |
| 11<br>12<br>13 | <ul> <li>és karbantartási funkciókat hajthat végre. Ez az Érintőképernyő jobb felső sarkában található.</li> <li>Status Dashboard ikon: Megnyitja a Status Dashboard-ot, ami fontos adatokat jelenít meg a készülékről, mint például a becsült tintaszintekről, hálózati kapcsolatokról, stb</li> <li>Apps: A TouchSmart Web segítségével gyorsan és könnyedén elérhet és kinyomtathat információkat a Webről, mint például térképeket, kuponokat, színezőket és kirakókat.</li> <li>Megnyitja a TouchSmart Web Kezelőt, ahol hozzáadhatja, átrendezheti és eltávolíthatja a Apps elemeket.</li> </ul> |

### **Status Dashboard ikonok**

A Status Dashboard információt jelenít meg a HP Photosmart készülékről. A Status Dashboard alábbi ikonjainak megérintésével egyedi információkat tekinthet meg.

### A Status Dashboard megnyitása

A Kezdőlap jobb felső sarkában érintse meg a Status Dashboard ikont.

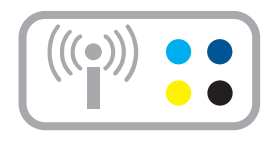

| lkon    | Cél                                                                                                    |
|---------|----------------------------------------------------------------------------------------------------|
|         | Megmutatja az összes tintapatron becsült tintaszintjét. Figyelmeztetési jelet mutat, ha a tintaszint kisebb, mint a minimálisan elvárt tintaszint.           |
| (((•))) | Információt ad a vezeték nélküli kapcsolat állapotáról. Elérheti a <b>Network</b><br>(Hálózat) menüt is, és kinyomtathat egy vezeték nélküli tesztjelentést. |
|         | Megmutatja a vezeték nélküli hálózatba kapcsolt számítógépek számát, valamint az egyes számítógépek nevét.                                                   |
|         | Információt ad a Bluetooth kapcsolat állapotáról. Elérheti a <b>Bluetooth</b> menüt, ahol módosíthatja a kapcsolat beállításait.                             |
|         | A faxbeállításokat mutatja meg.                                                                                                    |

# TouchSmart Web Kezelő

A **TouchSmart Web** Kezelőt használhatja az új **Apps** hozzáadásához, átrendezéséhez a **Kedvenceim** listában, vagy a **Apps** eltávolításához. Érintse meg a Kezdőlap jobb felső sarkában lévő **Get More** ikont a **TouchSmart Web** Kezelő megnyitásához.

### Kezelés Apps

- 1. Add New (Új hozzáadása) Apps.
  - a. Érintse meg a kívánt App elemet.
  - b. Érintse meg a Felvétel pontot.
- 2. Elrendezés Apps.
  - a. A Kezdőlap bal felső sarkában érintse meg a Get More ikont.

Megjegyzés Megérintheti a Kezdőlap Get More App ikonját is.

- b. Érintse meg a Elrendez pontot.
- c. Érintse meg a Kézi pontot.
- d. A mozgatáshoz érintse meg, és húzza ide-oda a App elemet.
- 3. Tekintse meg a témával kapcsolatos animációt.

# 3 Hogyan történik?

Ez a fejezet a gyakori feladatok végrehajtását, például fotók nyomtatását, képbeolvasást vagy másolatok készítését ismertető részekhez tartalmaz hivatkozásokat.

- "Memóriakártyán van USB-tárolóeszközön
   található fényképek nyomtatása," 23. oldal
- "<u>Nyomtatás speciális</u> <u>hordozóra</u>," 30. oldal
- "SIP-ek hozzáadása," 10. oldal
- "Fényképek mentése," 73. oldal
- "Töltsön papírt a nyomtatóba," 16. oldal
- "A patronok cseréje," 95. oldal

- "Beolvasás számítógépre," 37. oldal
- <u>"Beolvasás memóriakártyára vagy USB-</u> <u>tárolóeszközre</u>," 38. oldal
- "Fax küldése," 70. oldal
- "<u>Szöveges vagy vegyes dokumentumok</u> <u>másolása</u>," 43. oldal
- "Fényképek újranyomtatása," 49. oldal

3. . fejezet

# 4 Útmutató a papírokról

A HP Photosmart készülékbe számos különböző típusú és méretű papírt betölthet, így letter vagy A4-es méretű papírt, fotópapírt, írásvetítő-fóliát és borítékot is.

Alapértelmezett beállítása szerint a HP Photosmart automatikusan érzékeli az adagolótálcára helyezett papír méretét és típusát, és ennek alapján úgy igazítja beállításait, hogy mindig az adott papírnak megfelelő legjobb minőségű nyomatot biztosítsa. Amikor különleges papírra, például fotópapírra, írásvetítő-fóliára, borítékra vagy címkére nyomtat, illetve ha az automatikus beállítás használatakor nem elégedett a nyomtatás minőségével, akkor a nyomtatási és másolási feladatokhoz kézzel is megadhatja a papírméretet és papírtípust.

Ez a rész a következő témaköröket tárgyalja:

- "Nyomtatáshoz javasolt fotópapírok," 13. oldal
- "Nyomtatáshoz javasolt papírok," 14. oldal
- "Töltsön papírt a nyomtatóba," 16. oldal
- "Információk a papírról," 19. oldal

# Nyomtatáshoz javasolt fotópapírok

A HP a legjobb nyomtatási minőség biztosítása érdekében a kifejezetten az adott típusú feladathoz készült HP papírok használatát javasolja.

Az országtól/térségtől függően néhány papírtípus esetleg nem szerezhető be.

### HP speciális fotópapír

A vastag fotópapír felülete azonnal szárad a maszatolódás nélküli, egyszerű kezelhetőség érdekében. Ellenálló a vízzel, a foltokkal, az ujjlenyomattal és a nedvességgel szemben. A kinyomtatott képek a boltban előhívott fotókéhoz hasonló hatásúak lesznek. Több méretben, többek között A4-es, 8,5 x 11 hüvelyk, 10 x 15 cm (letéphető füllel, vagy anélkül), 13 x 18 cm méretben, illetve kétféle - fényes, valamint nyhén fényes (selyemfényű matt) - kivitelben kapható. Savmentes összetételének köszönhetően a dokumentumok tartósabbak.

### HP általános fotópapír

Nyomtassa színes pillanatfelvételeit olcsón alkalmi fényképek nyomtatására tervezett papírra. Ez a kedvező árú fotópapír igen gyorsan szárad, így könnyen kezelhető. Bármely tintasugaras nyomtatóban használva éles, tiszta képeket eredményez. Félfényes kivitelben, több méretben is kapható, többek között A4-es, 216 x 279 mm (8,5 x 11 hüvelyk) és 10 x 15 cm méretekben (letéphető füllel, vagy anélkül). A fényképek tartósságát a papír savmentessége biztosítja.

### HP gazdaságos fotónyomtató-csomagok

A HP gazdaságos fotónyomtató-csomagok hagyományosan eredeti HP patronokat és HP speciális fotópapírt tartalmaznak, így Ön időt takarít meg, és megbecsülheti, hogy HP Photosmart készüléke segítségével hogyan nyomtathat professzionális fényképeket elfogadható áron. Az eredeti HP tintákat és a HP speciális fotópapírt egymáshoz tervezték, így fényképei minden egyes nyomtatás után tartósak és élénk színűek maradnak. Kiválóan alkalmas egy egész vakációt megörökítő fényképsorozat vagy több, megosztani kívánt nyomat kinyomtatására.

HP papírok és egyéb tartozékok vásárlásához látogassa meg a <u>www.hp.com/buy/</u> <u>supplies</u> weboldalt. Kérésre válasszon országot/térséget, a kérdések segítségével válassza ki a terméket, majd kattintson az oldal valamelyik vásárlással kapcsolatos hivatkozására.

Megjegyzés A HP webhelyének egyes részei egyelőre csak angol nyelven érhetők el.

# Nyomtatáshoz javasolt papírok

A HP a legjobb nyomtatási minőség biztosítása érdekében a kifejezetten az adott típusú feladathoz készült HP papírok használatát javasolja.

Az országtól/térségtől függően néhány papírtípus esetleg nem szerezhető be.

### HP speciális fotópapír

A vastag fotópapír felülete azonnal szárad a maszatolódás nélküli, egyszerű kezelhetőség érdekében. Ellenálló a vízzel, a foltokkal, az ujjlenyomattal és a nedvességgel szemben. A kinyomtatott képek a boltban előhívott fotókéhoz hasonló hatásúak lesznek. Több méretben, többek között A4-es, 8,5 x 11 hüvelyk, 10 x 15 cm (letéphető füllel, vagy anélkül), 13 x 18 cm méretben, illetve kétféle - fényes, valamint nyhén fényes (selyemfényű matt) - kivitelben kapható. Savmentes összetételének köszönhetően a dokumentumok tartósabbak.

### HP általános fotópapír

Nyomtassa színes pillanatfelvételeit olcsón alkalmi fényképek nyomtatására tervezett papírra. Ez a kedvező árú fotópapír igen gyorsan szárad, így könnyen kezelhető. Bármely tintasugaras nyomtatóban használva éles, tiszta képeket eredményez. Félfényes kivitelben, több méretben is kapható, többek között A4-es, 216 x 279 mm (8,5 x 11 hüvelyk) és 10 x 15 cm méretekben (letéphető füllel, vagy anélkül). A fényképek tartósságát a papír savmentessége biztosítja.

### HP prospektuspapír vagy HP első osztályú tintasugaras papír

Ezek a papírok mindkét oldalukon fényes vagy matt bevonatúak, így mindkét oldaluk használható. Mindkét papírtípus tökéletes választás közel fotóminőségű reprodukciók és olyan üzleti grafikák készítéséhez, amelyek jelentések címlapján, különleges bemutatókon, prospektusokon, szórólapokon és naptárakon szerepelnek.

### HP prémium prezentációs papír vagy HP professzionális papír

Ezek a kétolalas, nehéz matt papírok tökéletesen alkalmasak bemutatók, javaslatok, beszámolók és hírlevelek készítésére. Anyaguk vastag a meggyőző megjelenés és érzet érdekében.

### HP fényes fehér tintasugaras papír

A HP fényes fehér tintasugaras papírral magas színkontraszt és szövegélesség érhető el. Átlátszatlansága megfelel a kétoldalas színes használathoz, mivel nincs áttűnés, ezért kiválóan alkalmas hírlevelekhez, beszámolókhoz és szórólapokhoz. ColorLok technológiával készült, így a tinta kevésbé maszatolódik, a fekete szín mélyebbé, a többi szín pedig élénkebbé válik.

### HP nyomtatópapír

A HP nyomtatópapír egy csúcsminőségű multifunkciós papír. Használata megfoghatóbb küllemű és tapintású nyomatot eredményez, a szokásos multifunkciós vagy másolópapírokra nyomtatott dokumentumokkal szemben. ColorLok technológiával készült, így a tinta kevésbé maszatolódik, a fekete szín mélyebbé, a többi szín pedig élénkebbé válik. Savmentes összetételének köszönhetően a dokumentumok tartósabbak.

### HP irodai papír

A HP irodai papír csúcsminőségű multifunkciós papír. Kiválóan alkalmas másolatok, vázlatok, emlékeztetők és egyéb, mindennap használt dokumentumok készítésére. ColorLok technológiával készült, így a tinta kevésbé maszatolódik, a fekete szín mélyebbé, a többi szín pedig élénkebbé válik. Savmentes összetételének köszönhetően a dokumentumok tartósabbak.

### HP rávasalható matricák

A HP rávasalható matrica (színes, világos vagy fehér szövetű anyagokhoz) ideális megoldást jelent az egyéni mintázatú pólók elkészítéséhez.

### HP prémium tintasugaras írásvetítő fólia

A HP prémium tintasugaras írásvetítő fólia még színesebbé és látványosabbá teszi a színes bemutatókat. A fólia könnyen használható és kezelhető; szétkenődés nélkül, gyorsan szárad.

### HP gazdaságos fotónyomtató-csomagok

A HP gazdaságos fotónyomtató-csomagok hagyományosan eredeti HP patronokat és HP speciális fotópapírt tartalmaznak, így Ön időt takarít meg, és megbecsülheti, hogy HP Photosmart készüléke segítségével hogyan nyomtathat professzionális fényképeket elfogadható áron. Az eredeti HP tintákat és a HP speciális fotópapírt egymáshoz tervezték, így fényképei minden egyes nyomtatás után tartósak és élénk színűek maradnak. Kiválóan alkalmas egy egész vakációt megörökítő fényképsorozat vagy több, megosztani kívánt nyomat kinyomtatására.

### ColorLok

A HP ColorLok emblémával ellátott sima papírokat javasol a gyakran használt dokumentumok nyomtatásához és másolásához. Minden ColorLok emblémával ellátott papírtípust külön teszteltek, hogy megfeleljenek a megbízhatósággal és a nyomtatási minőséggel szemben támasztott magas követelményeknek, és hogy a velük létrehozott nyomatok ragyogó, élénk színűek legyenek, a fekete szín mélyebbé váljon, valamint, hogy a nyomat gyorsabban száradjon, mint a hagyományos sima papírok esetében. A legnagyobb papírgyártó vállalatok számos súlyú és méretű, ColorLok emblémával ellátott papírtípust kínálnak.

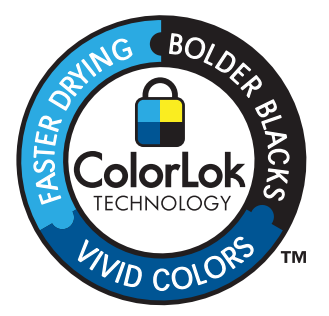

HP papírok és egyéb tartozékok vásárlásához látogassa meg a <u>www.hp.com/buy/</u> <u>supplies</u> weboldalt. Kérésre válasszon országot/térséget, a kérdések segítségével válassza ki a terméket, majd kattintson az oldal valamelyik vásárlással kapcsolatos hivatkozására.

Megjegyzés A HP webhelyének egyes részei egyelőre csak angol nyelven érhetők el.

# Töltsön papírt a nyomtatóba

1. Hajtsa végre a megfelelő műveletet:

### Helyezzen be 10 x 15 cm (4 x 6 hüvelyk) méretű papírt.

a. Emelje fel a fotótálca fedelét.

Emelje fel a fotótálca fedelét, és húzza szét a papírszélesség-szabályzókat.

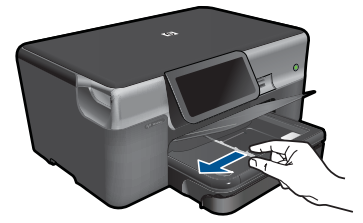

b. Töltsön be papírt.

Helyezze a fotópapírköteget a fotótálcába a rövidebb szélével előre, a nyomtatandó oldalával lefelé fordítva.

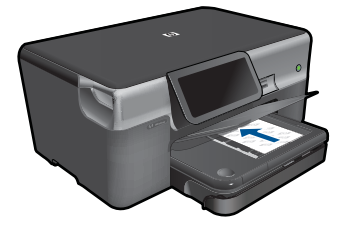

A papírköteget ütközésig tolja be.

Megjegyzés Ha a fotópapír letéphető fülekkel rendelkezik, a papírt úgy helyezze be, hogy a fülek kifelé nézzenek.

Tolja a papírszélesség-szabályzót befelé ütközésig, egészen a papír széléig.

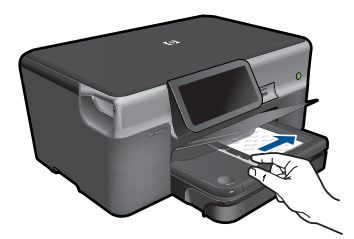

c. Engedje le a fotótálca fedelét.

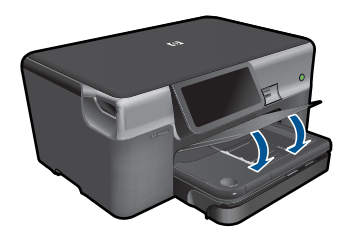

### Töltsön be A4-es vagy 8,5 x 11 hüvelyk méretű papírt.

a. Húzza ki a fő tálcát.

Csúsztassa a papírszélesség-beállítót kifelé. Vegye ki az összes papírt az adagolótálcából.

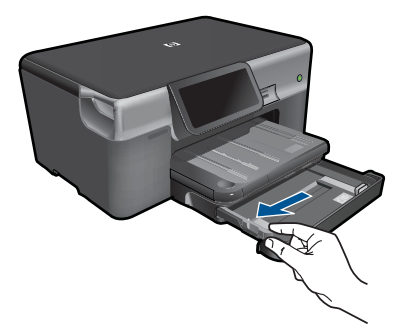

b. Töltsön be papírt.

Helyezze a papírköteget a fő adagolótálcába a rövidebb szélével előre, a nyomtatandó oldalával lefelé fordítva.

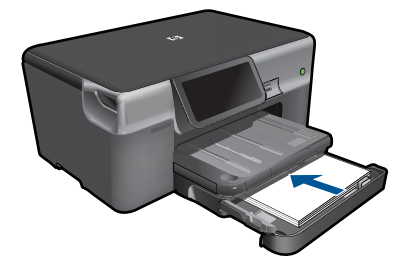

A papírköteget ütközésig tolja be. Tolja a papírszélesség-szabályzót befelé ütközésig, egészen a papír széléig.

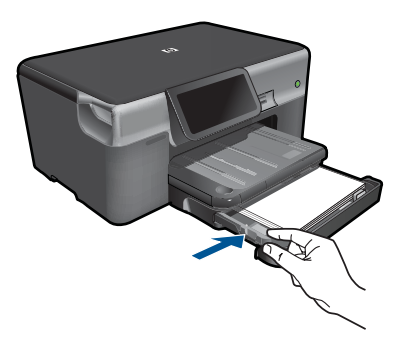

Tolja be a fő tálcát.

### Borítékok betöltése

a. Húzza ki a fő tálcát.
 Csúsztassa a papírszélesség-beállítót kifelé.
 Vegye ki az összes papírt az adagolótálcából.

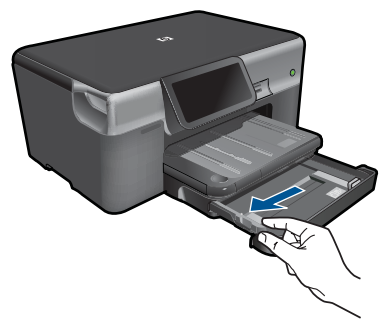

b. Töltsön be borítékokat.

Helyezzen egy vagy több borítékot a fő adagolótálca jobb szélére úgy, hogy a borítékok nyitható oldala balra és felfelé nézzen.

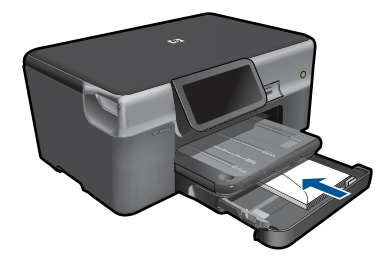

A borítékköteget ütközésig tolja be. Tolja be a papírszélesség-szabályzót a borítékkötegig.

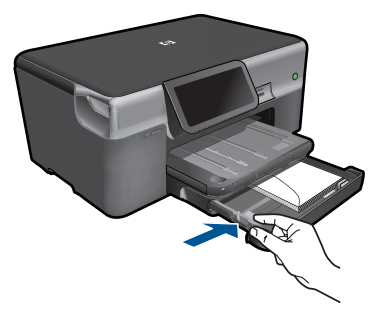

Tolja be a fő tálcát.

2. Tekintse meg a témával kapcsolatos animációt.

### Kapcsolódó témakörök

"Információk a papírról," 19. oldal

# Információk a papírról

A HP Photosmart készüléket úgy terveztük, hogy a legtöbb papírtípust támogassa. Próbáljon ki többféle papírtípust, mielőtt nagyobb tételt vásárolna valamelyikből. Válasszon olyan papírtípust, amely megfelelően használható a készülékben, és amelyet könnyű beszerezni. A legjobb minőséget HP papírral érheti el. Ezenkívül pedig kövesse az alábbi tanácsokat:

- Ne használjon túl vékony, csúszós felületű papírt, vagy olyat, amely könnyen nyúlik. Az ilyen papírok ugyanis könnyen elakadhatnak a papírútvonalon.
- A fényképminőségű nyomathordozókat eredeti csomagolásukban, további lezárható műanyag tasakba helyezve tárolja vízszintes felületen, száraz, hűvös helyen. Nyomtatáskor csak annyi papírt vegyen elő, amennyit azonnal fel fog használni. A nyomtatás végeztével a maradék papírt tegye vissza a műanyag tasakba.
- Ne hagyjon felhasználatlan fotópapírt az adagolótálcában. a papír ugyanis hullámosodhat, és ez rontja a nyomat minőségét. A hullámos papír is papírelakadást idézhet elő.

- A fotópapírt mindig a széleinél fogja meg. A fotópapíron lévő ujjlenyomatok ronthatják a nyomtatási minőséget.
- Ne használjon erősen erezett papírt. Az ilyen papírra a készülék a szöveget vagy a képet nem megfelelő minőségben nyomtatja.
- Ne helyezzen egyszerre különféle típusú és méretű papírt az adagolótálcába; az adagolótálcában levő teljes papírkötegnek egyazon méretűnek és típusúnak kell lennie.
- A legjobb eredmények elérése érdekében előzze meg a fényképek felgyülemlését a kimeneti tálcában.
- A kinyomtatott fényképeket üveg mögött vagy albumban tartsa, hogy megelőzze az idővel a magas páratartalom hatására bekövetkező elszíneződést.

# 5 Nyomtatás

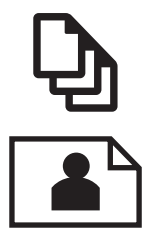

"Dokumentumok nyomtatása," 21. oldal

"Fényképek nyomtatása," 22. oldal

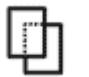

"Nyomtatás speciális hordozóra," 30. oldal

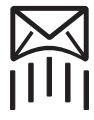

"Weblap nyomtatása," 31. oldal

### Kapcsolódó témakörök

- "Töltsön papírt a nyomtatóba," 16. oldal
- "Nyomtatáshoz javasolt fotópapírok," 13. oldal
- "Nyomtatáshoz javasolt papírok," 14. oldal

### Dokumentumok nyomtatása

A legtöbb nyomtatási beállítást a szoftveralkalmazás automatikusan kezeli. A beállításokat csak akkor kell kézzel módosítani, ha más nyomtatási minőségbeállítást használ, különleges típusú papírra vagy írásvetítő-fóliára nyomtat, vagy ha különleges funkciókat használ.

### Nyomtatás szoftveralkalmazásból

- 1. Győződjön meg arról, hogy van papír betöltve az adagolótálcába.
- 2. Az alkalmazás Fájl menüjében kattintson a Nyomtatás parancsra.
- 3. Győződjön meg arról, hogy a termék a kijelölt nyomtató.
- Ha módosítania kell a beállításokat, kattintson a Tulajdonságok párbeszédpanelt megnyitó gombra.

Az alkalmazástól függően ez a gomb lehet a **Tulajdonságok**, a **Beállítások**, a **Nyomtatóbeállítások**, a **Nyomtató** vagy a **Nyomtató tulajdonságai**.

Megjegyzés Fénykép nyomtatása esetén ki kell választania a papírtípusnak és a fénykép javításának megfelelő beállításokat.

#### 5. . fejezet

- Válassza ki a megfelelő opciókat a nyomtatási feladathoz a Speciális, Nyomtatási parancsikonok, Funkciók és Szín lapok funkcióinak segítségével.
  - Tipp A Nyomtatási parancsikonok lapon szereplő elődefiniált nyomtatási feladatok valamelyikét kiválasztva könnyen megadhatja az adott nyomtatási feladatnak megfelelő beállításokat. A Nyomtatási parancsikonok listában kattintson egy nyomtatási feladattípusra. Az adott nyomtatási feladattípusra vonatkozó alapértelmezett beállítások meg vannak adva, és a Nyomtatási parancsikonok lapon rövid tájékoztató olvasható róluk. A beállításokat itt szükség esetén módosíthatja, és egyéni beállításait új nyomtatási parancsikonként mentheti. Egyéni nyomtatási parancsikon mentéséhez válassza ki a parancsikont, és kattintson a Törlés gombra.
- 6. A Tulajdonságok párbeszédpanel bezárásához kattintson az OK gombra.
- 7. A nyomtatás elindításához kattintson a Nyomtatás vagy az OK gombra.

### Kapcsolódó témakörök

- "Nyomtatáshoz javasolt papírok," 14. oldal
- "Töltsön papírt a nyomtatóba," 16. oldal
- "A nyomtatási felbontás megtekintése," 33. oldal
- "<u>A nyomtatási parancsikonok használata</u>," 33. oldal
- "A nyomtatás alapértelmezett beállításainak megadása," 34. oldal
- "Az aktuális feladat leállítása," 187. oldal

# Fényképek nyomtatása

- "A számítógépre mentett fényképek nyomtatása," 22. oldal
- "Memóriakártyán van USB-tárolóeszközön található fényképek nyomtatása," 23. oldal
- "Fényképek nyomtatása a Snapfish használatával," 28. oldal

### A számítógépre mentett fényképek nyomtatása

### Fénykép nyomtatása fotópapírra

- Töltsön 13 x 18 cm (5 x 7 hüvelyk) méretű papírt a fotótálcába, vagy teljes méretű fotópapírt a fő adagolótálcába.
- 2. Tolja a papírszélesség-beállítót befelé ütközésig, egészen a papír széléig.
- 3. Az alkalmazás Fájl menüjében kattintson a Nyomtatás parancsra.
- 4. Győződjön meg arról, hogy a termék a kijelölt nyomtató.
- Kattintson a Tulajdonságok párbeszédpanelt megnyitó gombra. Az alkalmazástól függően ez a gomb lehet a Tulajdonságok, a Beállítások, a Nyomtatóbeállítások, a Nyomtató vagy a Nyomtató tulajdonságai.
- 6. Válassza a Jellemzők fület.
- Az Alapbeállítások terület Papírtípus legördülő menüjéből válassza a Több parancsot. Ezt követően adja meg a megfelelő fotópapír típusát.

 Az Átméretezési beállítások terület Méret legördülő menüjéből válassza a Több parancsot. Ezt követően adja meg a megfelelő papírméretet.

Ha a papírméret és a papírtípus nem megfelelő, a nyomtatószoftver figyelmeztetni fogja Önt. Ebben az esetben más típust vagy méretet adhat meg.

 (Opcionális) Ha nincs kipipálva, pipálja ki a Szegély nélküli nyomtatás melletti jelölőnégyzetet.

Ha a keret nélküli nyomtatáshoz választott papírméret és a papírtípus nem összeillő, a készülék szoftvere figyelmeztető üzenetet jelenít meg, és a felhasználónak lehetősége nyílik a beállítások módosítására.

- Az Alapbeállítások részben a Nyomtatási minőség legördülő listában válassza a jó minőséget eredményező Legjobb lehetőségeket.
  - Megjegyzés A maximális dpi-felbontás eléréséhez, használja a Maximum dpi beállítást a támogatott fotópapírtípusokhoz. Ha a Maximum dpi nem jelenik meg a Nyomtatási minőség legördülő listában, a Speciális lapon engedélyezheti azt. További információ itt olvasható: <u>"Nyomtatás a Maximum dpi beállítással</u>," 32. oldal.
- 11. A HP Real Life-technológia területen kattintson a Fotójavítás legördülő listára, s válasszon egyet a következő lehetőségek közül:
  - Ki: a képen nem lesz HP Real Life-technológia alkalmazva.
  - Alap: javít az alacsony felbontású képek minőségén; kis mértékben beállítja a kép élességét.
- 12. A Tulajdonságok párbeszédpanelhez való visszatéréshez kattintson az OK gombra.
- **13.** Kattintson az **OK** gombra, majd a **Nyomtatás** vagy az **OK** gombra a **Nyomtatás** párbeszédpanelen.

### Kapcsolódó témakörök

- "Nyomtatáshoz javasolt fotópapírok," 13. oldal
- "<u>Töltsön papírt a nyomtatóba</u>," 16. oldal
- "Nyomtatás a Maximum dpi beállítással," 32. oldal
- "A nyomtatási felbontás megtekintése," 33. oldal
- "A nyomtatási parancsikonok használata," 33. oldal
- "<u>A nyomtatás alapértelmezett beállításainak megadása</u>," 34. oldal
- "Az aktuális feladat leállítása," 187. oldal

### Memóriakártyán van USB-tárolóeszközön található fényképek nyomtatása

1. Hajtsa végre a megfelelő műveletet:

#### Egyetlen fénykép nyomtatása kisméretű papírra

a. Töltsön be papírt.

Töltsön be 13 x 18 cm-es (5 x 7 hüvelyk) fotópapírt a fotótálcába.

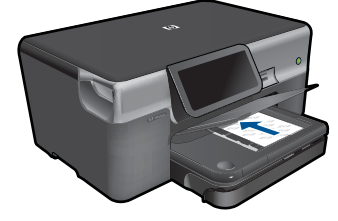

b. Helyezze be a memóriaeszközt.

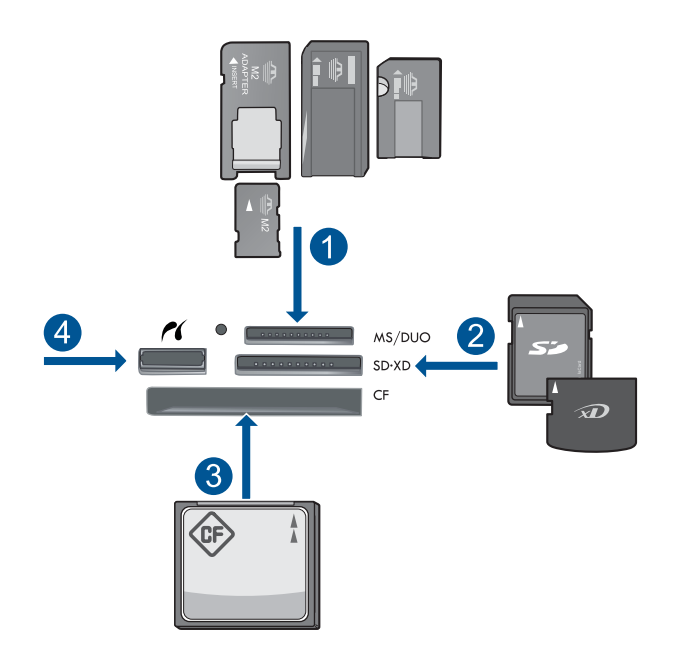

- 1 Memory Stick, Memory Stick Pro, Memory Stick Select, Memory Stick Magic Gate, Memory Stick Duo vagy Pro Duo (adapter használható), Memory Stick Pro-HG Duo (adapter használható) vagy Memory Stick Micro (adapter szükséges)
- 2 MultiMediaCard (MMC), MMC Plus, Secure MultiMedia Card, MMC Mobile (RS-MMC; adapter szükséges), Secure Digital (SD), Secure Digital Mini (adapter szükséges), Secure Digital High Capacity (SDHC), TransFlash MicroSD kártya (adapter szükséges) vagy xD képkártya
- 3 CompactFlash (CF) I és II
- 4 Elülső USB-port/Pictbridge: Digitális fényképezőgépekhez és cserélhető meghajtókhoz
- c. Válasszon fényképet.

Érintse meg a Megtekint & Nyomtat pontot.

A fényképek átgörgetéséhez érintse meg a jobbra vagy balra nyílgombot.

Érintse meg a nyomtatni kívánt fényképet.

A példányszám növeléséhoz érintse meg a felfelé nyílgombot.

d. Nyomtassa ki a fényképet.

A nyomtatási feladat előnézetéhez érintse meg a **Print** (Nyomtatás) gombot. Érintse meg a **Print** (Nyomtatás) pontot.

### Egyetlen fénykép nyomtatása teljes méretű papírra

a. Töltsön be papírt.

Töltsön teljes méretű papírt a fő adagolótálcába.

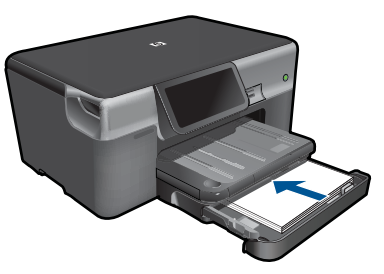

b. Helyezze be a memóriaeszközt.

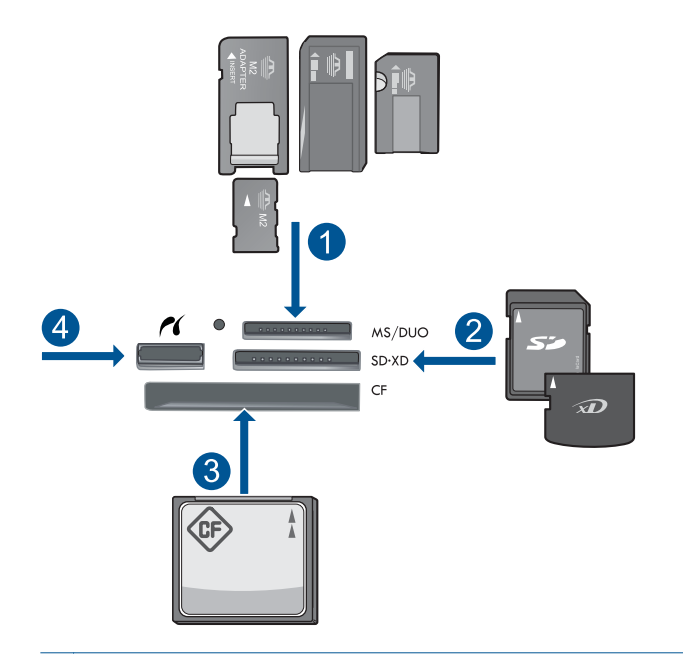

- 1 Memory Stick, Memory Stick Pro, Memory Stick Select, Memory Stick Magic Gate, Memory Stick Duo vagy Pro Duo (adapter használható), Memory Stick Pro-HG Duo (adapter használható) vagy Memory Stick Micro (adapter szükséges)
- 2 MultiMediaCard (MMC), MMC Plus, Secure MultiMedia Card, MMC Mobile (RS-MMC; adapter szükséges), Secure Digital (SD), Secure Digital Mini (adapter szükséges), Secure Digital High Capacity (SDHC), TransFlash MicroSD kártya (adapter szükséges) vagy xD képkártya
- 3 CompactFlash (CF) I és II
- 4 Elülső USB-port/Pictbridge: Digitális fényképezőgépekhez és cserélhető meghajtókhoz
- c. Válasszon fényképet.

Érintse meg a Megtekint & Nyomtat pontot.

A fényképek átgörgetéséhez érintse meg a jobbra vagy balra nyílgombot. Érintse meg a nyomtatni kívánt fényképet.

A példányszám növeléséhoz érintse meg a felfelé nyílgombot.

d. Módosítsa a lapelrendezést.

A nyomtatási feladat előnézetéhez érintse meg a **Print** (Nyomtatás) gombot. A nyomtatási beállítások módosításához érintse meg a **Settings** (Beállítások) gombot.

Érintse meg a **Elrendezés** pontot.

Érintse meg a 8.5x11 (8,5x11) pontot.

e. Nyomtassa ki a fényképet.

Érintse meg a **Print** (Nyomtatás) pontot.

### Több fénykép nyomtatása teljes méretű papírra

a. Töltsön be papírt.

Töltsön teljes méretű papírt a fő adagolótálcába.

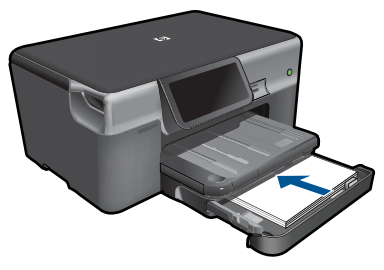

b. Helyezze be a memóriaeszközt.

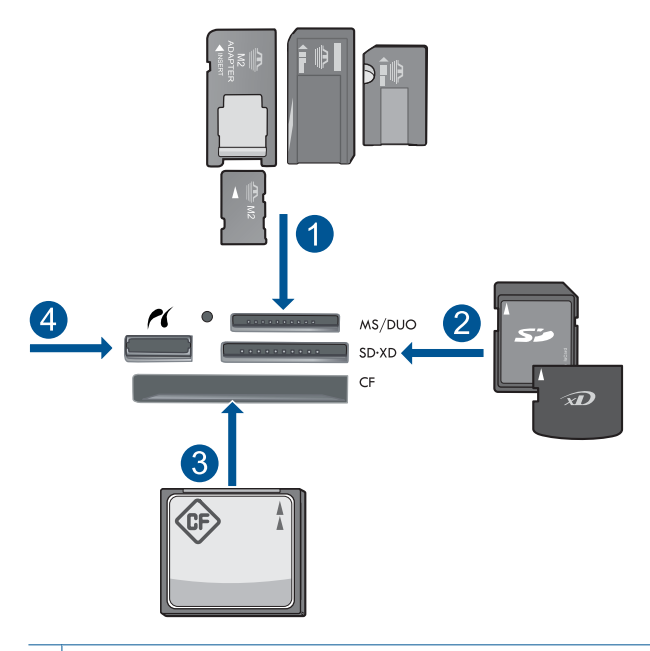

- 1 Memory Stick, Memory Stick Pro, Memory Stick Select, Memory Stick Magic Gate, Memory Stick Duo vagy Pro Duo (adapter használható), Memory Stick Pro-HG Duo (adapter használható) vagy Memory Stick Micro (adapter szükséges)
- 2 MultiMediaCard (MMC), MMC Plus, Secure MultiMedia Card, MMC Mobile (RS-MMC; adapter szükséges), Secure Digital (SD), Secure Digital Mini (adapter szükséges), Secure Digital High Capacity (SDHC), TransFlash MicroSD kártya (adapter szükséges) vagy xD képkártya
- 3 CompactFlash (CF) I és II
- 4 Elülső USB-port/Pictbridge: Digitális fényképezőgépekhez és cserélhető meghajtókhoz

c. Válasszon fényképet.

Érintse meg a Megtekint & Nyomtat pontot.

A fényképek átgörgetéséhez érintse meg a jobbra vagy balra nyílgombot. Érintse meg a nyomtatni kívánt fényképet.

- A példányszám növeléséhoz érintse meg a felfelé nyílgombot.
- d. Módosítsa a lapelrendezést.

A nyomtatási feladat előnézetéhez érintse meg a **Print** (Nyomtatás) gombot. A nyomtatási beállítások módosításához érintse meg a **Settings** (Beállítások) gombot.

Érintse meg a **Elrendezés** pontot.

Érintse meg a **4x6 on 8.5x11** (4x6 - 8,5x11) pontot.

e. Nyomtassa ki a fényképet.

Érintse meg a Print (Nyomtatás) pontot.

2. Tekintse meg a témával kapcsolatos animációt.

### Kapcsolódó témakörök

- "Nyomtatáshoz javasolt fotópapírok," 13. oldal
- "Fényképek szerkesztése nyomtatás előtt," 35. oldal
- "Az aktuális feladat leállítása," 187. oldal

### Fényképek nyomtatása a Snapfish használatával

1. Hajtsa végre a megfelelő műveletet:

### Egyetlen fénykép nyomtatása kisméretű papírra

a. Internetkapcsolat beállítása.

Ellenőrizze, hogy a HP Photosmart internetkapcsolattal rendelkező hálózathoz csatlakozik.

**b**. Töltsön be papírt.

Töltsön be 13 x 18 cm-es (5 x 7 hüvelyk) fotópapírt a fotótálcába.

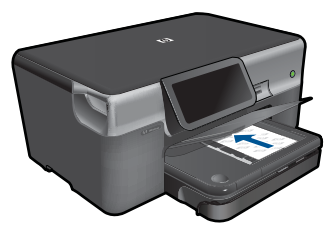

c. Lépjen be a Snapfish-be.

Érintse meg a Fénykép gombot a Kezdőlapon.

Érintse meg a Megtekint & Nyomtat pontot.

Érintse meg a Snapfish pontot.

Lépjen be a billentyűzet használatával, és érintse meg a Done (Kész) pontot.

d. Válasszon fényképet.

Válasszon albumot.

Érintse meg a nyomtatni kívánt fényképet.

A kiválasztáshoz érintse meg a fényképet.

- A példányszám növeléséhoz érintse meg a felfelé nyílgombot.
- e. Nyomtassa ki a fényképet.

A nyomtatási feladat előnézetéhez érintse meg a **Print** (Nyomtatás) gombot. Érintse meg a **Print** (Nyomtatás) pontot.

### Egyetlen fénykép nyomtatása teljes méretű papírra

a. Internetkapcsolat beállítása.

Ellenőrizze, hogy a HP Photosmart internetkapcsolattal rendelkező hálózathoz csatlakozik.

b. Töltsön be papírt.

Töltsön teljes méretű papírt a fő adagolótálcába.

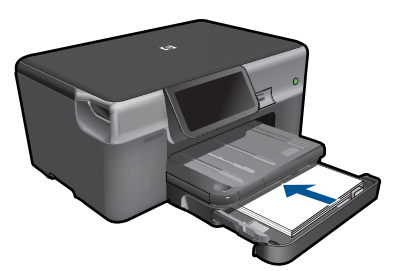

c. Lépjen be a Snapfish-be.

Érintse meg a Fénykép gombot a Kezdőlapon.

Érintse meg a Megtekint & Nyomtat pontot.

Érintse meg a Snapfish pontot.

Lépjen be a billentyűzet használatával, és érintse meg a Done (Kész) pontot.

d. Válasszon fényképet.

Válasszon albumot.

Érintse meg a nyomtatni kívánt fényképet.

A kiválasztáshoz érintse meg a fényképet.

A példányszám növeléséhoz érintse meg a felfelé nyílgombot.

e. Módosítsa a lapelrendezést.

A nyomtatási feladat előnézetéhez érintse meg a **Print** (Nyomtatás) gombot. A nyomtatási beállítások módosításához érintse meg a **Settings** (Beállítások) gombot.

Érintse meg a Elrendezés pontot.

Érintse meg a **8.5x11** (8,5x11) pontot.

f. Nyomtassa ki a fényképet.

Érintse meg a Print (Nyomtatás) pontot.

### Több fénykép nyomtatása teljes méretű papírra

a. Internetkapcsolat beállítása.

Ellenőrizze, hogy a HP Photosmart internetkapcsolattal rendelkező hálózathoz csatlakozik.

b. Töltsön be papírt.

Töltsön teljes méretű papírt a fő adagolótálcába.

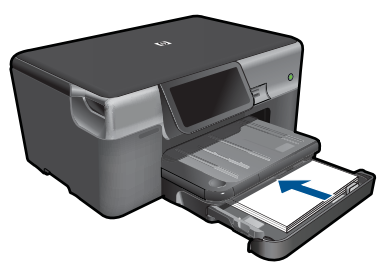

c. Lépjen be a Snapfish-be.

Érintse meg a Fénykép gombot a Kezdőlapon.

Érintse meg a Megtekint & Nyomtat pontot.

Érintse meg a Snapfish pontot.

Lépjen be a billentyűzet használatával, és érintse meg a Done (Kész) pontot.

### d. Válasszon fényképet.

Válasszon albumot.

Érintse meg a nyomtatni kívánt fényképet.

A kiválasztáshoz érintse meg a fényképet.

A példányszám növeléséhoz érintse meg a felfelé nyílgombot.

e. Módosítsa a lapelrendezést.

A nyomtatási feladat előnézetéhez érintse meg a **Print** (Nyomtatás) gombot. A nyomtatási beállítások módosításához érintse meg a **Settings** (Beállítások) gombot.

Érintse meg a Elrendezés pontot.

Érintse meg a **4x6 on 8.5x11** (4x6 - 8,5x11) pontot.

f. Nyomtassa ki a fényképet.

Érintse meg a **Print** (Nyomtatás) pontot.

2. Tekintse meg a témával kapcsolatos animációt.

# Nyomtatás speciális hordozóra

### Kép tükrözése vasalható nyomómintákhoz

- 1. Az alkalmazás Fájl menüjében kattintson a Nyomtatás parancsra.
- 2. Győződjön meg arról, hogy a termék a kijelölt nyomtató.
- Kattintson a Tulajdonságok párbeszédpanelt megnyitó gombra. Az alkalmazástól függően ez a gomb lehet a Tulajdonságok, a Beállítások, a Nyomtatóbeállítások, a Nyomtató vagy a Nyomtató tulajdonságai.

- 4. Válassza a Jellemzők fület.
- A Papírtípus legördülő listában kattintson a Több pontra, majd a listából válassza ki a HP rávasalható matrica lehetőséget.
- 6. Ha a kiválasztott méret nem megfelelő, kattintson a kívánt méretre a Méret listában.
- 7. Válassza a Speciális fület.
- 8. A Funkciók csoportban jelölje be a Tükrözött kép négyzetet.
- 9. Kattintson az OK gombra, majd a Nyomtatás vagy az OK gombra a Nyomtatás párbeszédpanelen.

#### Nyomtatás írásvetítő fóliára

- 1. Töltsön írásvetítő fóliát a papírtálcába.
- 2. Az alkalmazás Fájl menüjében kattintson a Nyomtatás parancsra.
- 3. Győződjön meg róla, hogy a megfelelően nyomtatót választotta ki.
- Kattintson a Tulajdonságok párbeszédpanelt megnyitó gombra.
   Az alkalmazástól függően ez a gomb lehet a Tulajdonságok, a Beállítások, a Nyomtatóbeállítások, a Nyomtató vagy a Nyomtató tulajdonságai.
- 5. Válassza a Jellemzők fület.
- Az Alapbeállítások terület Papírtípus listáján jelölje ki a megfelelő írásvetítőfóliatípust.
  - Tipp Ha írásvetítő fólia hátlapjára szeretne jegyzetelni, és azt később az eredeti példány sérülése nélkül szeretné eltávolítani, kattintson a Speciális fülre, és jelölje be a Tükörkép négyzetet.
- 7. Az Átméretezési beállítások terület Méret listáján jelöljön ki egy megfelelő méretet.
- 8. Kattintson az OK gombra, majd a Nyomtatás vagy az OK gombra a Nyomtatás párbeszédpanelen.
  - Megjegyzés A termék automatikusan megvárja az írásvetítő fólia megszáradását, és csak akkor adja ki. A fólián a papírnál lassabban szárad a tinta. A fólia használatbavétele előtt hagyjon elég időt a tinta megszáradására.

#### Kapcsolódó témakörök

- "<u>Töltsön papírt a nyomtatóba</u>," 16. oldal
- <u>"A nyomtatási felbontás megtekintése</u>," 33. oldal
- "A nyomtatási parancsikonok használata," 33. oldal
- "<u>A nyomtatás alapértelmezett beállításainak megadása</u>," 34. oldal
- "Az aktuális feladat leállítása," 187. oldal

### Weblap nyomtatása

A HP Photosmart készülékkel kinyomtathatja a böngésző weboldalait is.

Ha Internet Explorer (6.0 vagy újabb) vagy Firefox (2.0 vagy újabb) böngészőt használ, a **HP Smart Web Printing** alkalmazás segítségével egyszerű, megjósolható weboldal

Megjegyzés Az elakadás megelőzése érdekében egyesével adagolja a rávasalható matricákat a papírtálcába.

nyomtatást végezhet, és beállíthatja, hogy mit és hogyan szeretne kinyomtatni. A **HP Smart Web Printing** alkalmazást elérheti az Internet Explorer eszköztárából. A **HP Smart Web Printing** alkalmazásról bővebb információt annak súgójában talál.

### Weblap nyomtatása

- 1. Győződjön meg arról, hogy van papír betöltve az adagolótálcába.
- A webböngésző Fájl menüjében kattintson a Nyomtatás parancsra.
   A Nyomtatás párbeszédpanel jelenik meg.
- 3. Győződjön meg arról, hogy a termék a kijelölt nyomtató.
- Ha webböngészője támogatja, jelölje ki a weboldalnak azokat az elemeit, amelyeket nyomtatni szeretne.
   Az Internet Explorerben például a Beállítások fülre kattintva kiválaszthatja az Ahogy

a képernyőn megjelenik, a Csak a kijelölt keretet vagy a Hivatkozott dokumentumok nyomtatása beállításokat.

- 5. A weboldal nyomtatáshoz kattintson a Nyomtatás vagy az OK gombra.
- Tipp Előfordulhat, hogy a weboldal helyes kinyomtatásához a tájolást a Fekvő lehetőségre kell állítani.

### Nyomtatás a Maximum dpi beállítással

Kiváló minőségű, éles képek nyomtatásához használja a maximum dpi módot.

A maximum dpi mód legtöbb előnyét úgy tudja kihasználni, ha például jó minőségű digitális fényképek nyomtatására használja. Ha a maximum dpi beállítást választja, a nyomtatószoftver megjeleníti azt az optimalizált dpi-értéket, amelyet a HP Photosmart nyomtató használni fog. Maximum dpi módban történő nyomtatás csak az alábbi papírtípusokkal támogatott:

- HP prémium plusz fotópapír
- HP prémium fotópapír
- HP speciális fotópapír
- Fotó Hagaki kártyák

A maximum dpi módban történő nyomtatás több időt vesz igénybe, s nagyobb szabad lemezterületet igényel.

### Nyomtatás Maximum dpi módban

- 1. Győződjön meg arról, hogy van papír betöltve az adagolótálcába.
- 2. Az alkalmazás Fájl menüjében kattintson a Nyomtatás parancsra.
- 3. Győződjön meg arról, hogy a termék a kijelölt nyomtató.
- Kattintson a Tulajdonságok párbeszédpanelt megnyitó gombra. Az alkalmazástól függően ez a gomb lehet a Tulajdonságok, a Beállítások, a Nyomtatóbeállítások, a Nyomtató vagy a Nyomtató tulajdonságai.
- 5. Válassza a Speciális fület.
- A Funkciók területen, jelölje be a Maximális dpi-beállítás engedélyezése jelölőnégyzetet.
- 7. Válassza a Jellemzők fület.

- A Papírtípus legördülő listában kattintson a Több pontra, majd válassza ki a megfelelő fotópapírtípust.
- 9. A Nyomtatási minőség legördülő listában kattintson a Maximum dpi pontra.
  - Megjegyzés Ha meg szeretné tudni, hogy a nyomtató milyen dpi értéken fog nyomtatni a kiválasztott papírtípus és minőségi beállítások alapján, kattintson a Felbontás gombra.
- Szükség szerint válasszon ki bármilyen más nyomtatási beállítást, majd kattintson az OK gombra.

### Kapcsolódó témakörök

"A nyomtatási felbontás megtekintése," 33. oldal

### A nyomtatási felbontás megtekintése

A nyomtatószoftver megjeleníti a nyomtatási felbontás dpi-érték. A dpi-értékét a papírtípus és a nyomtatási minőség nyomtatószoftverben kiválasztott értékeitől függ.

### A nyomtatási felbontás megtekintése

- 1. Győződjön meg arról, hogy van papír betöltve az adagolótálcába.
- 2. Az alkalmazás Fájl menüjében kattintson a Nyomtatás parancsra.
- 3. Győződjön meg arról, hogy a termék a kijelölt nyomtató.
- Kattintson a Tulajdonságok párbeszédpanelt megnyitó gombra.
   Az alkalmazástól függően ez a gomb lehet a Tulajdonságok, a Beállítások, a Nyomtatóbeállítások, a Nyomtató vagy a Nyomtató tulajdonságai.
- 5. Kattintson a Jellemzők fülre.
- 6. A Papírtípus legördülő listában kattintson a betöltött papírtípusra.
- 7. A Nyomtatási minőség legördülő listában válassza ki a feladatnak megfelelő minőségi beállítást.
- 8. A kiválasztott papírtípus és minőségi beállítások alapján várható felbontás dpi-ben kifejezett értékének megtekintéséhez kattintson a **Felbontás** gombra.

### A nyomtatási parancsikonok használata

A gyakran használt nyomtatási beállításokkal történő nyomtatáshoz használjon nyomtatási parancsikonokat. A nyomtatószoftver tartalmaz néhány különlegesen tervezett nyomtatási parancsikont, amelyek a Nyomtatási parancsikonok listában érhetők el.

Megjegyzés Egy nyomtatási parancsikon kiválasztásakor automatikusan megjelennek a megfelelő nyomtatási opciók. A beállításokat hagyhatja alapértéken, módosíthatja, vagy létrehozhatja saját parancsikonjait is a gyakori feladatokhoz.

Használja a Nyomtatási parancsikonok lapot a következő nyomtatási feladatokhoz:

- Általános, mindennapi nyomtatás: Dokumentumok gyors nyomtatása.
- Fotó nyomtatás keret nélküli: Nyomtatás 10 x 15 cm és 13 x 18 cm méretű HPfotópapírok felső, alsó és oldalsó szegélyeire.
- **Papírtakarékos nyomtatás** Nyomtasson több oldalból álló kétoldalas dokumentumokat egyetlen oldalra. Így csökkenti a felhasznált papírmennyiséget.
- Fotónyomtatás fehér kerettel: Fotó nyomtatása fehér szegélyekkel.
- Gyors/gazdaságos nyomtatás: Vázlat minőségű nyomatok gyors létrehozása.
- Prezentáció nyomtatása: Magas minőségű dokumentumok nyomtatása, például leveleké és írásvetítő fóliáké.
- Kétoldalas nyomtatás: Kétoldalas dokumentumok nyomtatása a HP Photosmart készülékkel.

### Nyomtatási parancsikon létrehozása

- 1. Az alkalmazás Fájl menüjében kattintson a Nyomtatás parancsra.
- 2. Győződjön meg arról, hogy a termék a kijelölt nyomtató.
- Kattintson a Tulajdonságok párbeszédpanelt megnyitó gombra. Az alkalmazástól függően ez a gomb lehet a Tulajdonságok, a Beállítások, a Nyomtatóbeállítások, a Nyomtató vagy a Nyomtató tulajdonságai.
- 4. Kattintson a Nyomtatási parancsikonok fülre.
- A Nyomtatási parancsikonok listában kattintson egy nyomtatási parancsikonra. Megjelennek a kiválasztott nyomtatási parancsikonhoz tartozó beállítások.
- 6. Az új nyomtatási parancsikonhoz módosítsa a beállításokat.
- Kattintson a Mentés másként parancsra, és írjon be egy nevet az új nyomtatási parancsikon számára, majd kattintson a Mentés parancsra.
   A nyomtatási parancsikon felkerül a listára.

### Nyomtatási parancsikon törlése

- 1. Az alkalmazás Fájl menüjében kattintson a Nyomtatás parancsra.
- 2. Győződjön meg arról, hogy a termék a kijelölt nyomtató.
- Kattintson a Tulajdonságok párbeszédpanelt megnyitó gombra.
  Az alkalmazástól függően ez a gomb lehet a Tulajdonságok, a Beállítások, a Nyomtatóbeállítások, a Nyomtató vagy a Nyomtató tulajdonságai.
- 4. Kattintson a Nyomtatási parancsikonok fülre.
- 5. A Nyomtatási parancsikonok listában kattintson a törölni kívánt nyomtatási parancsikon nevére.
- Kattintson a Törlés gombra. A nyomtatási parancsikon törlődik a listáról.
- Megjegyzés Csak a felhasználó által létrehozott parancsikonokat lehet törölni. Az eredeti HP parancsikonokat nem lehet törölni.

# A nyomtatás alapértelmezett beállításainak megadása

Ha vannak olyan beállítások, amelyeket gyakran használ a nyomtatásnál, kiválaszthatja őket a nyomtatás alapértelmezett beállításaiként, hogy amikor az alkalmazásban megnyitja a **Nyomtatás** párbeszédpanelt, ezeket már ne kelljen beállítani.

#### A nyomtatás alapértelmezett beállításainak módosítása

- A HP Szolgáltatóközpont programban kattintson a Beállítások elemre, majd mutasson a Nyomtatási beállítások pontra, és válassza a Nyomtatóbeállítások lehetőséget.
- 2. Módosítsa a nyomtatási beállításokat, és kattintson az **OK** gombra.

# Fényképek szerkesztése nyomtatás előtt

1. Hajtsa végre a megfelelő műveletet:

#### Fénykép elforgatása

a. Válasszon fényképet.

Érintse meg a **View & Print** (Megtekintés és Nyomtatás) pontot. Válasszon fényképet.

A fényképek átgörgetéséhez érintse meg a jobbra vagy balra nyílgombot. A kiválasztáshoz érintse meg a fényképet.

b. Szerkessze a fényképet.

Érintse meg a Szerkesztés pontot.

Érintse meg a Elforgatás pontot.

Érintse meg a **Done** (Kész) pontot.

#### Fénykép kivágása

a. Válasszon fényképet.

Érintse meg a **View & Print** (Megtekintés és Nyomtatás) pontot. Válasszon fényképet.

A fényképek átgörgetéséhez érintse meg a jobbra vagy balra nyílgombot. A kiválasztáshoz érintse meg a fényképet.

b. Szerkessze a fényképet.

Érintse meg a **Szerkesztés** pontot.

Érintse meg a **Crop** (Levágás) pontot.

Érintse meg a **Done** (Kész) pontot.

#### Fotószerviz

a. Válasszon fényképet.

Érintse meg a **View & Print** (Megtekintés és Nyomtatás) pontot. Válasszon fényképet.

A fényképek átgörgetéséhez érintse meg a jobbra vagy balra nyílgombot. A kiválasztáshoz érintse meg a fényképet.

b. Szerkessze a fényképet.

Érintse meg a Szerkesztés pontot.

A lefelé mutató nyíl érintésével görgessen a **Fotószerviz** ponthoz. Érintse meg a **Fotószerviz** pontot. Válassza ki a kívánt lehetőséget. Érintse meg a **Done** (Kész) pontot.

#### A fényerősség beállítása

a. Válasszon fényképet.

Érintse meg a **View & Print** (Megtekintés és Nyomtatás) pontot. Válasszon fényképet.

A fényképek átgörgetéséhez érintse meg a jobbra vagy balra nyílgombot. A kiválasztáshoz érintse meg a fényképet.

b. Szerkessze a fényképet.

Érintse meg a **Szerkesztés** pontot.

A lefelé mutató nyíl érintésével görgessen a Fényerősség ponthoz.

Érintse meg a **Fényerősség** pontot.

Fényerősség beállítása.

Érintse meg a **Done** (Kész) pontot.

#### Színhatás

a. Válasszon fényképet.

Érintse meg a **View & Print** (Megtekintés és Nyomtatás) pontot. Válasszon fényképet.

A fényképek átgörgetéséhez érintse meg a jobbra vagy balra nyílgombot. A kiválasztáshoz érintse meg a fényképet.

# b. Szerkessze a fényképet.

Érintse meg a **Szerkesztés** pontot.

A lefelé mutató nyíl érintésével görgessen a Színhatás ponthoz.

Érintse meg a Színhatás pontot.

Válassza ki a kívánt lehetőséget.

Érintse meg a **Done** (Kész) pontot.

2. Tekintse meg a témával kapcsolatos animációt.

# 6 Lapolvasás

- "Beolvasás számítógépre," 37. oldal
- "Beolvasás memóriakártyára vagy USB-tárolóeszközre," 38. oldal
- "Fényképek beolvasása és újranyomtatása," 49. oldal

# Beolvasás számítógépre

# Beolvasás számítógépre

- 1. Töltse be az eredeti dokumentumot.
  - a. Emelje fel a készülék fedelét.

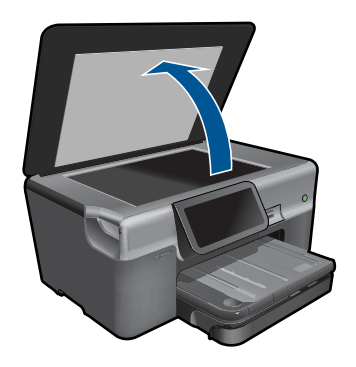

**b**. Helyezze az eredeti példányt a nyomtatott oldalával lefelé az üvegre, a jobb első sarokhoz igazítva.

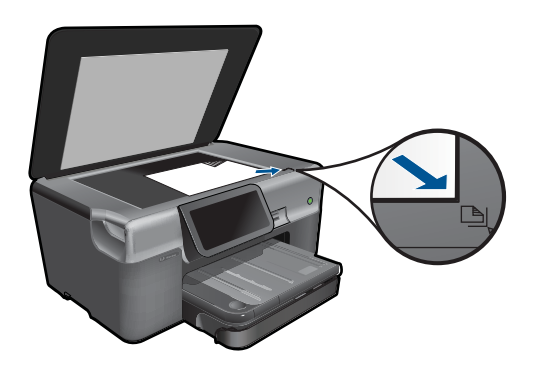

- c. Csukja le a fedelet.
- 2. Indítsa el a beolvasást.
  - á. Érintse meg a Lapolvasás gombot a Kezdőlap képernyőn.
    Megjelenik az Lapolvasás céljának kiválasztása menü.
  - b. Érintse meg a Számítógép pontot.
    Ha a készülék a hálózatra csatlakozik, megjelenik az elérhető számítógépek listája. A lapolvasás elindításához válassza ki azt a számítógépet, amelyre át kíván tölteni.
  - c. Válassza ki a használni kívánt munka hivatkozását.
  - d. Szükség esetén módosítsa a kép felbontását.
  - e. A kép beolvasásához nyomja meg az Lapolvasás gombot.
- 3. Tekintse meg a témával kapcsolatos animációt.

#### Kapcsolódó témakörök

"Az aktuális feladat leállítása," 187. oldal

# Beolvasás memóriakártyára vagy USB-tárolóeszközre

- Megjegyzés A beolvasott képet JPEG-formátumban az éppen behelyezett memóriakártyára vagy tárolóeszközre küldheti. Ez lehetővé teszi a fényképnyomtatási beállítások használatát a beolvasott kép szegély nélküli nyomtatásához vagy albumoldalak készítéséhez.
- 1. Hajtsa végre a megfelelő műveletet:

#### A beolvasott dokumentum memóriakártyára mentése

 a. Töltse be az eredeti dokumentumot. Emelje fel a készülék fedelét.

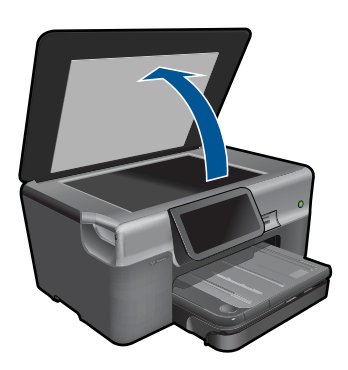

Helyezze az eredeti példányt a nyomtatott oldalával lefelé az üvegre, a jobb első sarokhoz igazítva.

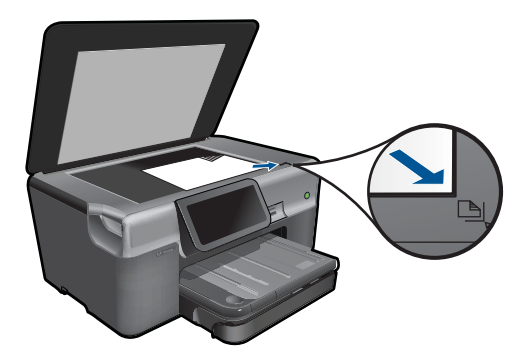

Csukja le a fedelet.

b. Helyezze be a memóriaeszközt.

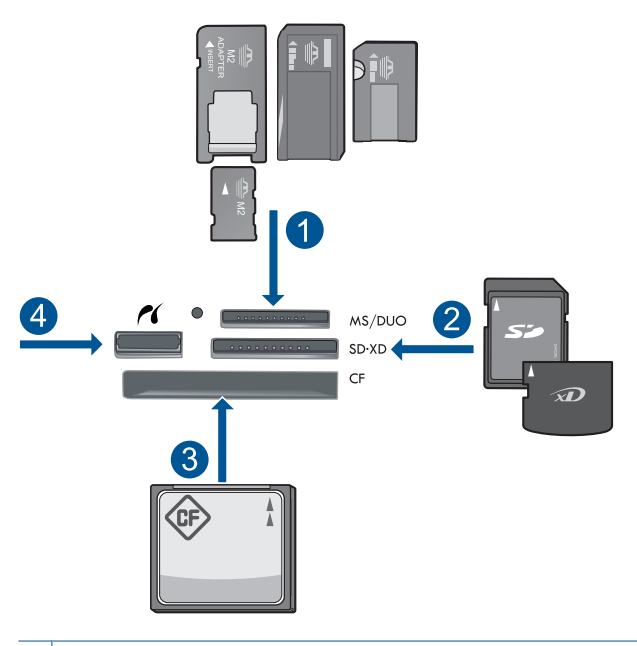

- 1 Memory Stick, Memory Stick Pro, Memory Stick Select, Memory Stick Magic Gate, Memory Stick Duo vagy Pro Duo (adapter használható), Memory Stick Pro-HG Duo (adapter használható) vagy Memory Stick Micro (adapter szükséges)
- 2 MultiMediaCard (MMC), MMC Plus, Secure MultiMedia Card, MMC Mobile (RS-MMC; adapter szükséges), Secure Digital (SD), Secure Digital Mini (adapter szükséges), Secure Digital High Capacity (SDHC), TransFlash MicroSD kártya (adapter szükséges) vagy xD képkártya
- 3 CompactFlash (CF) I és II
- 4 Elülső USB-port/Pictbridge: Digitális fényképezőgépekhez és cserélhető meghajtókhoz

c. Indítsa el a beolvasást.

Érintse meg a **Lapolvasás** gombot a Kezdőlap képernyőn. Megjelenik az **Lapolvasás céljának kiválasztása** menü. Érintse meg a **Memóriakártya** pontot. Megjelenik a beolvasásra váró kép. Szükség esetén módosítsa a kép felbontását. A kép beolvasásához nyomja meg az **Lapolvasás** gombot.

#### A beolvasott dokumentum USB-meghajtóra mentése

a. Töltse be az eredeti dokumentumot.

Emelje fel a készülék fedelét.

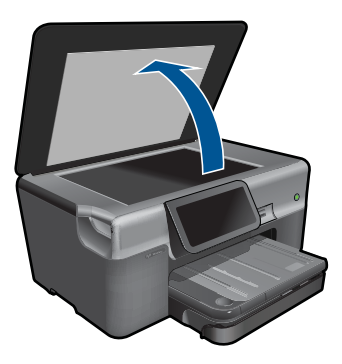

Helyezze az eredeti példányt a nyomtatott oldalával lefelé az üvegre, a jobb első sarokhoz igazítva.

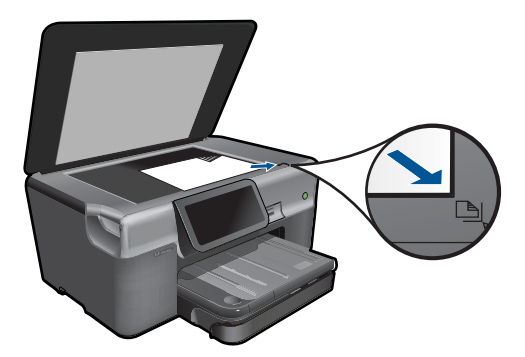

Csukja le a fedelet.

b. Helyezze be a memóriaeszközt.

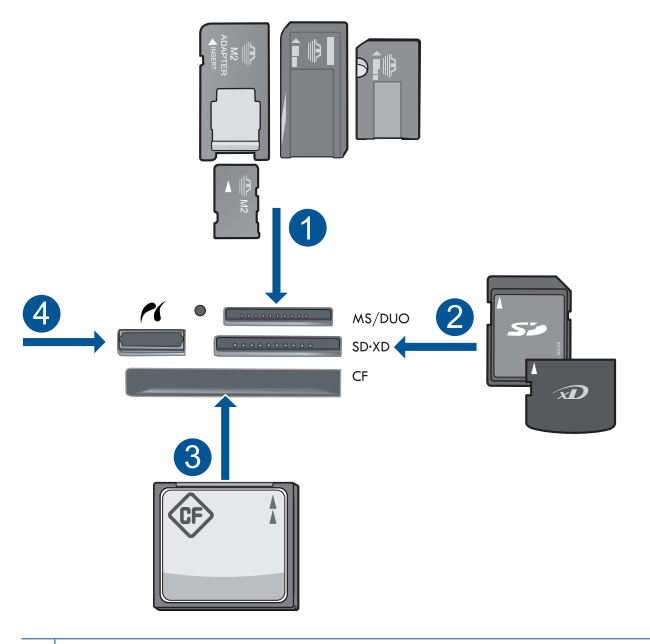

- 1 Memory Stick, Memory Stick Pro, Memory Stick Select, Memory Stick Magic Gate, Memory Stick Duo vagy Pro Duo (adapter használható), Memory Stick Pro-HG Duo (adapter használható) vagy Memory Stick Micro (adapter szükséges)
- 2 MultiMediaCard (MMC), MMC Plus, Secure MultiMedia Card, MMC Mobile (RS-MMC; adapter szükséges), Secure Digital (SD), Secure Digital Mini (adapter szükséges), Secure Digital High Capacity (SDHC), TransFlash MicroSD kártya (adapter szükséges) vagy xD képkártya
- 3 CompactFlash (CF) I és II
- 4 Elülső USB-port/Pictbridge: Digitális fényképezőgépekhez és cserélhető meghajtókhoz
- c. Indítsa el a beolvasást.

Érintse meg a **Lapolvasás** gombot a Kezdőlap képernyőn. Megjelenik az **Lapolvasás céljának kiválasztása** menü. Érintse meg a **USB flash-meghajtó** pontot. Megjelenik a beolvasásra váró kép. Szükség esetén módosítsa a kép felbontását.

A kép beolvasásához nyomja meg az Lapolvasás gombot.

2. Tekintse meg a témával kapcsolatos animációt.

#### Kapcsolódó témakörök

"Az aktuális feladat leállítása," 187. oldal

6. . fejezet

# 7 Másolás

- "Szöveges vagy vegyes dokumentumok másolása," 43. oldal
- "Fényképek másolása (újranyomtatása)," 49. oldal

# Szöveges vagy vegyes dokumentumok másolása

1. Hajtsa végre a megfelelő műveletet:

# Kétoldalas másolat

a. Töltsön be papírt.

Töltsön teljes méretű papírt a fő adagolótálcába.

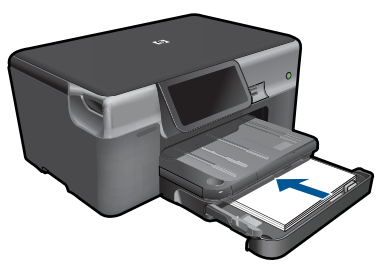

 b. Töltse be az eredeti dokumentumot. Emelje fel a készülék fedelét.

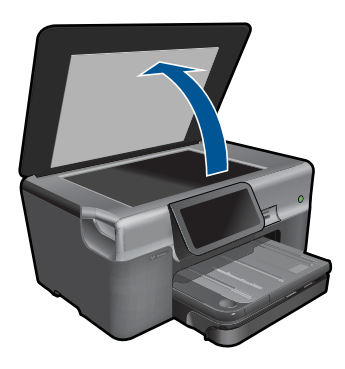

Helyezze az eredeti példányt a nyomtatott oldalával lefelé az üvegre, a jobb első sarokhoz igazítva.

#### 7. . fejezet

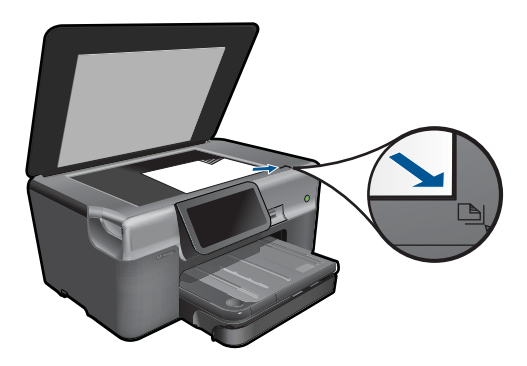

Csukja le a fedelet.

c. Adja meg a példányszámot.

Érintse meg a **Másolás** gombot a Kezdőlap képernyőn. Megjelenik az **Másolás** menü.

Érintse meg a jobbra mutató nyíl gombot a példányszám beállításához.

d. Indítsa el a másolást.

Érintse meg a F&F vagy a Színes gombot.

# Kétoldalas másolat

a. Töltsön be papírt.

Töltsön teljes méretű papírt a fő adagolótálcába.

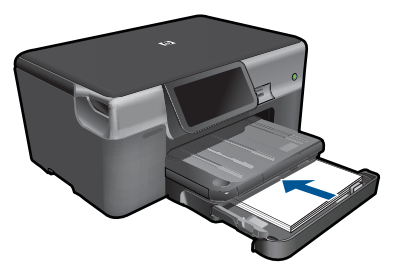

 b. Töltse be az eredeti dokumentumot. Emelje fel a készülék fedelét.

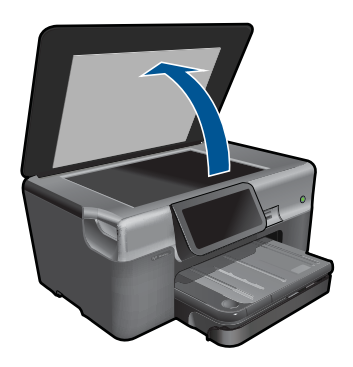

Helyezze az eredeti példányt a nyomtatott oldalával lefelé az üvegre, a jobb első sarokhoz igazítva.

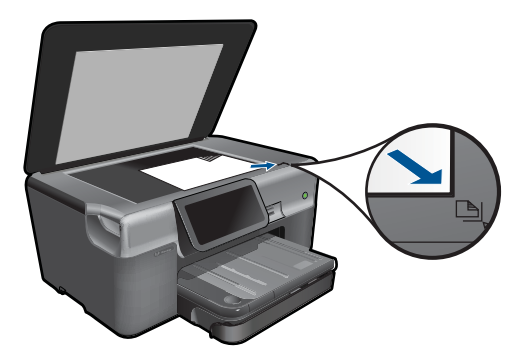

Csukja le a fedelet.

c. Válassza a Kétoldalas másolás lehetőséget.

Érintse meg a **Másolás** gombot a Kezdőlap képernyőn. Megjelenik az **Másolás** menü.

Érintse meg a **Settings** (Beállítások) pontot.

Megjelenik az Másolási beállítások menü.

- Érintse meg a Kétoldalas pontot.
- Érintse meg a Világít pontot.
- d. Adja meg a példányszámot.

Érintse meg a jobbra mutató nyíl gombot a példányszám beállításához.

e. Indítsa el a másolást.

Érintse meg a F&F vagy a Színes gombot.

f. A második eredeti másolása.

Helyezze a második lapot az üvegre, és érintse meg az OK gombot.

2. Tekintse meg a témával kapcsolatos animációt.

# Kapcsolódó témakörök

- "<u>A másolási beállítások módosítása</u>," 45. oldal
- "<u>A nyomtatási kép megtekintése</u>," 47. oldal
- "Az aktuális feladat leállítása," 187. oldal

# A másolási beállítások módosítása

# Példányszám beállítása a kijelzőn

- Érintse meg a Másolás gombot a Kezdőlap képernyőn. Megjelenik az Másolás menü.
- 2. Érintse meg a jobbra mutató nyíl gombot a példányszám beállításához.

### Papírméret beállítása a kijelzőn

- Érintse meg a Másolás gombot a Kezdőlap kijelzőn. Megjelenik az Másolás menü.
- 2. Érintse meg a Settings (Beállítások) pontot.
- 3. Érintse meg a **Papírméret** pontot.
- 4. Válassza ki a kívánt méretet.

### Papírtípus beállítása a másolatokhoz

- Érintse meg a Másolás gombot a Kezdőlap képernyőn. Megjelenik az Másolás menü.
- 2. Érintse meg a Settings (Beállítások) pontot.
- 3. Érintse meg a Papírtípus pontot.
- Válassza ki a használni kívánt papírtípust. Az adagolótálcába helyezett papírnak megfelelő papírtípus kiválasztáshoz tanulmányozza az alábbi táblázatot.

| Papírtípus                                                    | A vezérlőpult beállítása        |
|---------------------------------------------------------------|---------------------------------|
| Másolópapír vagy fejléces papír                               | Plain Paper (Sima papír)        |
| HP fényes fehér papír                                         | Plain Paper (Sima papír)        |
| HP prémium plusz fotópapír, fényes                            | Premium Photo (Prémium fotó)    |
| HP prémium plusz fotópapír, matt                              | Premium Photo (Prémium fotó)    |
| HP prémium plusz 10 x 15 cm-es (4 x 6<br>hüvelykes) fotópapír | Premium Photo (Prémium fotó)    |
| HP fotópapír                                                  | Photo Paper (Fotópapír)         |
| HP közönséges fotópapír                                       | Közönséges fotópapír            |
| HP általános fotópapír, félfényes                             | Közönséges matt                 |
| HP prémium papír                                              | Prémium tintasugaras            |
| Egyéb tintasugaras papír                                      | Prémium tintasugaras            |
| HP professzionális prospektus- & szórólappapír (fényes)       | Fényes prospektuspapír          |
| HP professzionális prospektus- & szórólappapír (matt)         | Matt prospektuspapír            |
| HP prémium vagy prémium plusz Inkjet<br>írásvetítő-fólia      | Transparency (Írásvetítő-fólia) |
| Egyéb írásvetítő fóliák                                       | Transparency (Írásvetítő-fólia) |
| Sima Hagaki                                                   | Plain Paper (Sima papír)        |
| Fényes Hagaki                                                 | Premium Photo (Prémium fotó)    |
| L (csak Japán)                                                | Premium Photo (Prémium fotó)    |
| Speciális fotópapír                                           | Speciális fotópapír             |

#### A másolás minőségének módosítása a kijelzőn

- Érintse meg a Másolás gombot a Kezdőlap kijelzőn. Megjelenik az Másolás menü.
- 2. Érintse meg a Settings (Beállítások) pontot.
- 3. Érintse meg a Minőség pontot.
- 4. Válassza ki a kívánt minőséget.

#### A másolás kontrasztjának módosítása a kijelzőn

- Érintse meg a Másolás gombot a Kezdőlap kijelzőn. Megjelenik az Másolás menü.
- 2. Érintse meg a Szerkesztés pontot.
- 3. Érintse meg a Kontraszt pontot.
- 4. Állítsa be a kívánt kontrasztot, majd érintse meg a Done (Kész) pontot.

# A nyomtatási kép megtekintése

Miután megváltoztatott egy nyomtatási beállítást a HP Photosmart készüléken, a nyomtatás megkezdése előtt a várható eredmény előnézeti képét megtekintheti a kijelzőn.

Megjegyzés A pontos előnézet biztosításához módosítsa a papír méretét és típusát, hogy az megfeleljen a tálcába behelyezett papírnak. Ha Alapértelmezett beállításokat használ, a képernyőn megjelenő előnézet lehet, hogy nem pontosan adja vissza a végeredményt. Helyette az előnézeten azt láthatjuk, hogy milyen lenne az eredmény, ha a tálcában az alapértelmezett méretű és típusú papír lenne behelyezve.

Miután kijelölte a **Preview** (Előnézet) pontot a **Másolás** menüben, megjelennek az előnézetek.

#### Másolat előnézete a kijelzőn

- 1. Érintse meg a Másolás gombot a Kezdőlap kijelzőn.
- 2. Érintse meg a Settings (Beállítások) pontot.
- 3. Állítsa be a készülék másolási beállításait a kívánt értékekre.
- A készülék megkéri, hogy érintse meg a kijelzőt a másolat beállításainak megtekintéséhez.

A kijelzőn megjelenik a másolás előnézeti képe.

#### Kapcsolódó témakörök

"A másolási beállítások módosítása," 45. oldal

7. . fejezet

# 8 Fényképek újranyomtatása

# Papíron lévő fénykép újranyomtatása

- 1. Töltse be az eredeti dokumentumot.
  - a. Emelje fel a készülék fedelét.

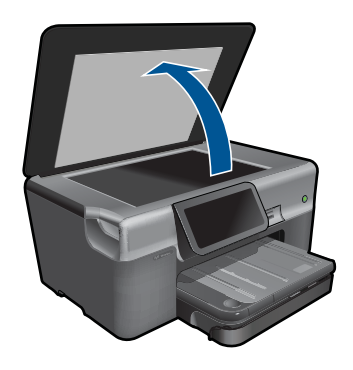

**b**. Helyezze az eredeti példányt a nyomtatott oldalával lefelé az üvegre, a jobb első sarokhoz igazítva.

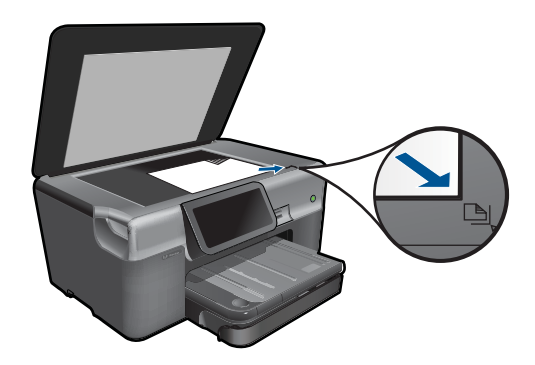

- c. Csukja le a fedelet.
- 2. Töltsön be papírt.
  - ▲ Töltsön legfeljebb 13 x 18 cm (5 x 7 hüvelyk) méretű papírt a fotótálcába, vagy teljes méretű fotópapírt a fő adagolótálcába.
- 3. Nyomtassa újra a fényképet.
  - á. Érintse meg a Fénykép a Kezdőlapon.
    Megjelenik az Fénykép menü.
  - b. Érintse meg a Reprint (Újranyomás) pontot.
  - c. Érintse meg a **OK** pontot.
  - d. Válassza ki a kívánt papírméretet.
  - e. A példányszám növeléséhoz érintse meg a felfelé nyílgombot.

- f. A nyomtatási feladat előnézetéhez érintse meg a Print (Nyomtatás) gombot.
- g. Érintse meg a Print (Nyomtatás) pontot.
- 4. Tekintse meg a témával kapcsolatos animációt.

# Kapcsolódó témakörök

"Az aktuális feladat leállítása," 187. oldal

# 9 Faxolás

- <u>A HP Photosmart beállítása faxoláshoz</u>
- Fax küldése
- Fax fogadása

# A HP Photosmart beállítása faxoláshoz

A Fax beállítás varázslóval gyorsan és könnyedén beállíthatja a HP Photosmart készüléket a faxoláshoz. A Fax beállítás varázslót futtathatja a szoftver telepítése közben, vagy bármikor elindíthatja a Megoldásközpontból.

#### A Fax beállításvarázsló futtatása

- A Windows tálcán kattintson a Start > Programok (vagy Minden program) > HP > HP Solution Center elemekre.
- 2. Kattintson a HP Szolgáltatóközpont Beállítások elemére.
- 3. A Fax beállítások területen kattintson a További fax beállítások pontra.
- 4. Kattintson a Fax beállításvarázsló pontra.
- Megjegyzés A Fax beállításvarázsló segít a HP Photosmart beállításában, hogy tudjon faxot küldeni és fogadni, kezelni és tesztelni tudja a fax beállításait. A Fax beállításvarázsló végén megtekintheti a beállítási információkat, hogy jóváhagyja a fax adatait.

Ha nem futtatja a Fax beállítás varázslót, a HP Photosmart készüléket a vezérlő panelen keresztül is konfigurálhatja. Bővebb információkért nézze meg az alábbi részeket:

- "Telefonrendszer meghatározása," 51. oldal
- "Javasolt fax beállítások," 52. oldal
- "További faxbeállítási tudnivalók," 69. oldal

# Telefonrendszer meghatározása

Mielőtt hozzáfogna a HP Photosmart faxbeállításához, állapítsa meg, milyen telefonrendszert használ országa/térsége. A HP Photosmart faxolási beállítására vonatkozó útmutatás attól függ, hogy a telefonrendszer párhuzamos vagy soros.

- Amennyiben az Ön országa/térsége nem szerepel az alábbi listán, valószínűleg soros típusú telefonrendszerrel rendelkezik. Ebben az esetben a további használt telefonos berendezések (modemek, telefonkészülékek, üzenetrögzítők) nem csatlakoztathatók a HP Photosmart készülék "2-EXT" portjához. Valamennyi berendezést a fali telefonaljzathoz kell csatlakoztatni.
  - Megjegyzés Néhány országban/térségben, ahol soros telefonrendszert használnak, a HP Photosmart készülékkel kapott telefonkábelhez egy kiegészítő fali dugó is szükséges lehet. Ez teszi lehetővé egyéb távközlési eszközök csatlakoztatását a fali aljzathoz, miközben a HP Photosmart is csatlakoztatva van.
- Amennyiben az országa/térsége szerepel az alábbi listán, valószínűleg párhuzamos típusú telefonrendszerrel rendelkezik. Párhuzamos típusú telefonrendszer esetén a további telefonos berendezések a HP Photosmart hátulján lévő "2-EXT" porton keresztül csatlakoztathatók a telefonvonalhoz.
  - Megjegyzés Párhuzamos telefonrendszer esetén a HP a HP Photosmart készülékhez mellékelt kétvezetékes telefonzsinór használatát javasolja a HP Photosmart fali telefonaljzathoz való csatlakoztatásához.

| Argentína  | Ausztrália       | Brazília      |
|------------|------------------|---------------|
| Kanada     | Chile            | Kína          |
| Kolumbia   | Görögország      | India         |
| Indonézia  | Írország         | Japán         |
| Korea      | Dél-Amerika      | Malajzia      |
| Mexikó     | Fülöp-szigetek   | Lengyelország |
| Portugália | Oroszország      | Szaúd-Arábia  |
| Szingapúr  | Spanyolország    | Tajvan        |
| Thaiföld   | Egyesült Államok | Venezuela     |
| Vietnam    |                  |               |

#### Táblázat 9-1 Párhuzamos típusú telefonrendszert használó országok/térségek

Ha bizonytalan a kérdés eldöntésében, hogy soros vagy párhuzamos telefonrendszert használ-e, kérdezze meg a telefontársaságot.

#### Kapcsolódó témakörök

- "Javasolt fax beállítások," 52. oldal
- "További faxbeállítási tudnivalók," 69. oldal

#### Javasolt fax beállítások

Nézze meg a lenti táblázatban a telefonrendszeren alapuló megfelelő fax beállítási módozatokat. Minden egyes beállításhoz pontról-pontra szedett utasításokat talál.

Megjegyzés Ha itt nem találja meg az otthoni vagy irodai beállítás leírását, a HP Photosmart készüléket úgy állítsa be, mint azt egy normál analóg telefonnal tenné. Győződjön meg róla, hogy a készülékhez kapott telefonkábellel kötötte össze a telefonvonal fali csatlakozóját és a HP Photosmart hátoldalán található 1-LINE feliratú portot. Ha nem ezt a kábelt használja, akkor a faxküldéssel vagy -fogadással esetleg nehézségei támadhatnak.

| Javasolt faxbeállítás párhuzamos                                                                                 | Javasolt faxbeállítás soros                           |
|----------------------------------------------------------------------------------------------------|-------------------------------------------------------|
| telefonrendszerekben                                                                                             | telefonrendszerekben                                  |
| " <u>A) eset: Különálló faxvonal (nem fogad</u>                                                                  | "A) eset: Különálló faxvonal (nem fogad               |
| hanghívásokat)," 54. oldal                                                                                       | hanghívásokat)," 54. oldal                            |
| " <u>B) eset: A HP Photosmart készülék beállítása</u>                                                            | " <u>B) eset: A HP Photosmart készülék beállítása</u> |
| <u>DSL-vonalon</u> ," 54. oldal                                                                                  | <u>DSL-vonalon</u> ," 54. oldal                       |
| "C) eset: A HP Photosmart beállítása a PBX-                                                                      | "C) eset: A HP Photosmart beállítása a PBX-           |
| telefonrendszer vagy ISDN-vonal                                                                                  | telefonrendszer vagy ISDN-vonal                       |
| esetén," 55. oldal                                                                                               | esetén," 55. oldal                                    |
| "D) eset: Faxolás megkülönböztető csengetési                                                                     | "D) eset: Faxolás megkülönböztető csengetési          |
| szolgáltatással azonos vonalon," 57. oldal                                                                       | szolgáltatással azonos vonalon," 57. oldal            |
| "E) eset: Közös hang- és faxvonal," 58. oldal                                                                    | "E) eset: Közös hang- és faxvonal," 58. oldal         |
| "F) eset: Közös hang- és faxvonal                                                                                | "F) eset: Közös hang- és faxvonal                     |
| hangpostával," 59. oldal                                                                                         | <u>hangpostával</u> ," 59. oldal                      |
| "G) eset: Számítógépes betárcsázós<br>modemmel együtt használt faxvonal (nem fogad<br>hanghívásokat)," 60. oldal | Nem érvényes.                                         |
| " <u>H) eset: Közös hang- és faxvonal</u><br>számítógépes betárcsázós<br>modemmel," 61. oldal                    | Nem érvényes.                                         |
| " <u>I) eset: Közös hang- és faxvonal</u><br><u>üzenetrögzítővel</u> ," 63. oldal                                | Nem érvényes.                                         |
| "J) eset: Közös hang- és faxvonal számítógépes<br>betárcsázós modemmel és<br>üzenetrögzítővel," 64. oldal        | Nem érvényes.                                         |
| "K) eset: Közös hang- és faxvonal<br>számítógépes betárcsázós modemmel és<br>hangpostával," 67. oldal            | Nem érvényes.                                         |

#### Kapcsolódó témakörök

- "Telefonrendszer meghatározása," 51. oldal
- "További faxbeállítási tudnivalók," 69. oldal

# A) eset: Különálló faxvonal (nem fogad hanghívásokat)

Ha külön telefonvonallal rendelkezik, amelyen nem fogad hanghívásokat, és más berendezés nem kapcsolódik erre a vonalra, a HP Photosmart készüléket az itt leírt módon állítsa be.

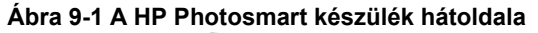

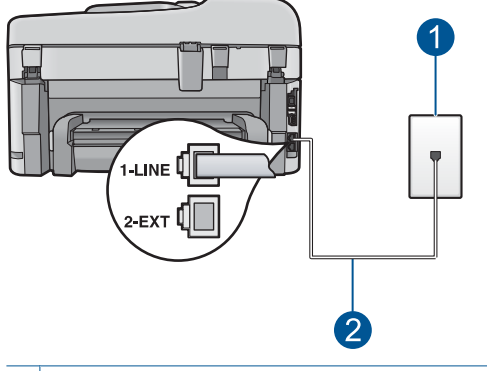

- 1 Fali telefonaljzat
- 2 Csatlakoztassa a HP Photosmart készüléket a hozzá kapott telefonkábellel az "1-LINE" feliratú porthoz

# A HP Photosmart csatlakoztatása önálló faxvonalhoz

- A HP Photosmart készülékkel kapott telefonkábellel kösse össze a telefonvonal fali csatlakozóját a HP Photosmart hátoldalán található 1-LINE feliratú aljzattal.
  - Megjegyzés Ha a fali telefonaljzat és a HP Photosmart között nem a készülékhez kapott telefonkábelt használja, sikertelen lehet a faxolás. Ez a különleges telefonkábel különbözik az otthonában vagy munkahelyén eddig használt kábelektől.
- A HP Photosmart érintőképernyőjén menjen a Fax Beállítások menübe, és tegye a következőt:
  - a. Kapcsolja be az Automatikus válasz beállítást.
  - b. (Választható) Módosítsa a Csengetések a válaszig beállítást a legkisebb értékre (két csengetés).
  - c. Futtasson egy faxtesztet.

Amikor hívás érkezik, a HP Photosmart a **Csengetések a válaszig** beállításban megadott számú csengetés után automatikusan fogadja azt. Ez után a küldő készüléknek faxfogadási hangot ad, és fogadja a faxot.

# B) eset: A HP Photosmart készülék beállítása DSL-vonalon

Ha DSL-vonallal rendelkezik, az itt bemutatott eljárással csatlakoztassa a DSL-szűrőt a fali telefonaljzat és a HP Photosmart készülék közé. Ez a szűrő eltávolítja azt a digitális jelet, amely interferált a HP Photosmart készülékkel, így a HP Photosmart már megfelelően tud kommunikálni a telefonvonalon. (Az Ön országában/térségében ADSL-nek is nevezhetik a DSL-t.)

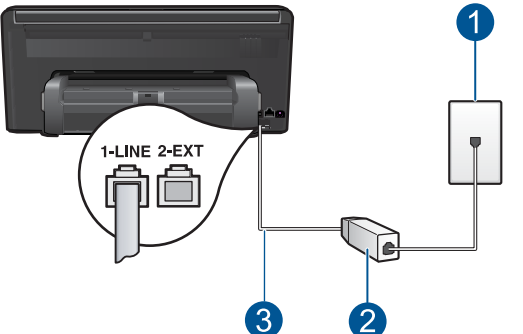

# Ábra 9-2 A HP Photosmart készülék hátoldala

- 1 Fali telefonaljzat
- 2 DSL-szűrő és -kábel, a DSL szolgáltató adja
- 3 Csatlakoztassa a HP Photosmart készüléket a hozzá kapott telefonkábellel az "1-LINE" feliratú porthoz

# A HP Photosmart csatlakoztatása DSL-hez

- 1. Szerezze be a DSL-szűrőt a szolgáltatótól.
- A HP Photosmart készülékkel kapott telefonkábellel kösse össze a telefonvonal fali csatlakozóját a HP Photosmart hátoldalán található 1-LINE feliratú aljzattal.
  - Megjegyzés Ha a fali telefonaljzat és a HP Photosmart között nem a készülékhez kapott telefonkábelt használja, sikertelen lehet a faxolás. Ez a különleges telefonkábel különbözik az otthonában vagy munkahelyén eddig használt kábelektől.
- 3. Csatlakoztassa a DSL-szűrő kábelét a telefonvonal fali csatlakozójába.
  - Megjegyzés Ha a telefonvonalon egyéb irodai berendezések vagy szolgáltatások - például megkülönböztető csengetés, üzenetrögzítő vagy hangposta - működnek, a beállításhoz további útmutatást talál ennek a résznek a megfelelő szakaszában.
- A HP Photosmart érintőképernyőjén menjen a Fax Beállítások menübe, és tegye a következőt:

# C) eset: A HP Photosmart beállítása a PBX-telefonrendszer vagy ISDN-vonal esetén

PBX-telefonrendszer vagy ISDN konverter/végponti adapter használatakor az alábbiak szerint járjon el:

- Ha PBX- vagy ISDN-konvertert/végponti adaptert használ, ügyeljen arra, hogy a HP Photosmart készülék a fax és telefon számára kijelölt portra csatlakozzon.
   Ezenkívül ellenőrizze azt is, hogy amennyiben létezik ilyen, a végponti adapter az Ön országának/térségének megfelelő állásban van-e.
  - Megjegyzés Vannak olyan ISDN-rendszerek, amelyekben adott telefonkészülékhez konfigurálhatja a portokat. Előfordulhat például, hogy az egyik port telefonhoz és Group 3 faxhoz van rendelve, míg egy másik port többcélú felhasználásra. Ha az ISDN-konverter fax/telefon portjának használatakor problémák jelentkeznek, próbálja meg a többcélú port használatát (felirata "multicombi" vagy hasonló lehet).
- Ha házi alközpontot (PBX-rendszert) használ, kapcsolja "ki" a hívásvárakoztatás hangot.
  - Megjegyzés Számos digitális PBX-rendszerbe be van építve a hívásvárakoztatás hang, és alapértelmezés szerint be van kapcsolva. A hívásvárakoztatási hang zavarhatja a faxátvitelt, s így nem lehetséges faxok fogadása és küldése a HP Photosmart segítségével. Keresse meg a PBXrendszer dokumentációjában a hívásvárakoztatás hang kikapcsolásának leírását.
- PBX-alközpont használatakor a faxszám előtt a külső vonal eléréséhez szükséges számot is tárcsázza.
- Győződjön meg róla, hogy a készülékhez kapott telefonkábellel csatlakoztatta a fali telefonaljzatot a HP Photosmart készülékhez. Ellenkező esetben lehet, hogy nem fog tudni faxolni. Ez a különleges telefonkábel különbözik az otthonában vagy munkahelyén eddig használt kábelektől. Ha a tartozék telefonkábel túl rövid, egy elektronikai szakboltban vásárolhat egy csatolóegységet, s meghosszabíthatja a kábelt.

# D) eset: Faxolás megkülönböztető csengetési szolgáltatással azonos vonalon

Ha a telefontársaságnál előfizetett a megkülönböztető csengetési szolgáltatásra, amelynél egy telefonvonalhoz több telefonszám, és minden számhoz különböző csengetésminta tartozik, a HP Photosmart készüléket az itt leírt módon állítsa be.

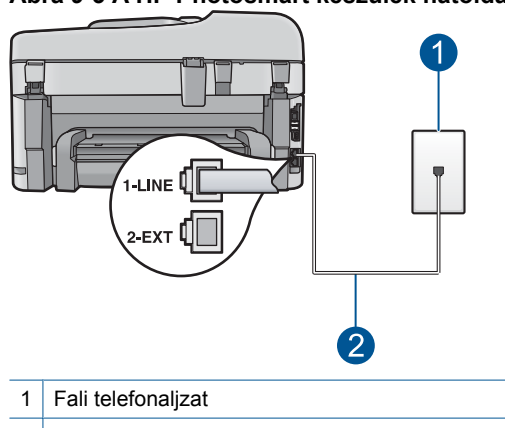

#### Ábra 9-3 A HP Photosmart készülék hátoldala

2 Csatlakoztassa a HP Photosmart készüléket a hozzá kapott telefonkábellel az "1-LINE" feliratú porthoz

#### A HP Photosmart beállítása megkülönböztető csengetéssel

- A HP Photosmart készülékkel kapott telefonkábellel kösse össze a telefonvonal fali csatlakozóját a HP Photosmart hátoldalán található 1-LINE feliratú aljzattal.
  - Megjegyzés Ha a fali telefonaljzat és a HP Photosmart között nem a készülékhez kapott telefonkábelt használja, sikertelen lehet a faxolás. Ez a különleges telefonkábel különbözik az otthonában vagy munkahelyén eddig használt kábelektől.
- A HP Photosmart érintőképernyőjén menjen a Fax Beállítások menübe, és tegye a következőt:
  - a. Kapcsolja be az Automatikus válasz beállítást.
  - b. Állítsa be úgy a Válaszcseng.- minta beállítást, hogy az megfeleljen a telefontársaság által az adott faxszámhoz rendelt csengetési mintának.
    - Megjegyzés A HP Photosmart alapértelmezés szerint az összes csengetésmintát fogadja. Ha nem a faxszámhoz rendelt Válaszcseng.minta beállítást használja, a HP Photosmart esetleg a hang- és a faxhívásokat is fogadni fogja, illetve előfordulhat, hogy egyiket sem.
  - c. (Választható) Módosítsa a Csengetések a válaszig beállítást a legkisebb értékre (két csengetés).
  - d. Futtasson egy faxtesztet.

A HP Photosmart a beállított csengetésszám után (**Csengetések a válaszig** beállítás) automatikusan fogadja azokat a hívásokat, melyeknek a kiválasztott csengetési mintája van (**Válaszcseng.- minta** beállítás). Ez után a küldő készüléknek faxfogadási hangot ad, és fogadja a faxot.

# E) eset: Közös hang- és faxvonal

Ha ugyanazon a telefonszámon fogadja a hang- és a faxhívásokat, és más berendezés nem kapcsolódik erre a telefonvonalra, a HP Photosmart készüléket az itt leírt módon állítsa be.

# Ábra 9-4 A HP Photosmart készülék hátoldala

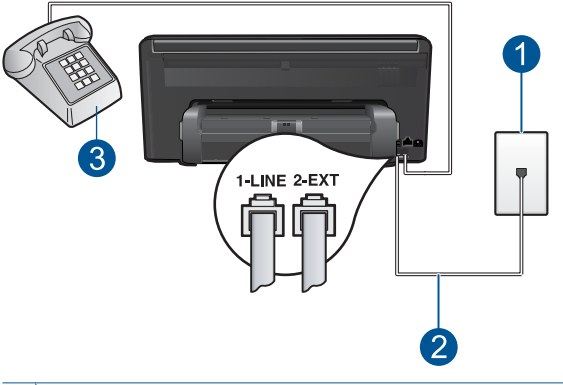

- 1 Fali telefonaljzat
- 2 Csatlakoztassa a HP Photosmart készüléket a hozzá kapott telefonkábellel az "1-LINE" feliratú porthoz
- 3 Telefon (opcionális)

#### A HP Photosmart csatlakoztatása közös hang- és faxvonalhoz

- A HP Photosmart készülékkel kapott telefonkábellel kösse össze a telefonvonal fali csatlakozóját a HP Photosmart hátoldalán található 1-LINE feliratú aljzattal.
  - Megjegyzés Ha a fali telefonaljzat és a HP Photosmart között nem a készülékhez kapott telefonkábelt használja, sikertelen lehet a faxolás. Ez a különleges telefonkábel különbözik az otthonában vagy munkahelyén eddig használt kábelektől.
- A HP Photosmart érintőképernyőjén menjen a Fax Beállítások menübe, és tegye a következőt:
  - a. Az Automatikus válasz opció beállítása.
    - Kapcsolja be, ha szeretné, hogy a HP Photosmart automatikusan válaszoljon a hívásokra.
    - Kapcsolja ki, ha személyesen szeretné felvenni a bejövő hívásokat.
  - b. Futtasson egy faxtesztet.
- 3. Csatlakoztassa a telefont a fali aljzatba.
- 4. A telefonrendszertől függően tegye az alábbiak valamelyikét:
  - Párhuzamos telefonrendszer esetén a HP Photosmart hátoldalán távolítsa el a 2-EXT feliratú port fehér védődugóját, és ide csatlakoztassa a telefonkészüléket.
  - Ha soros típusú telefonrendszert használ, akkor csatlakoztathatja a telefont közvetlenül a HP Photosmart készülék tetejére olyan kábellel, melyen fali csatlakozódugó van.

Ha az előtt veszi fel a telefont, mielőtt a HP Photosmart fogadná a hívást, és faxhangot hall, kézzel kell fogadnia a faxhívást.

# F) eset: Közös hang- és faxvonal hangpostával

Ha ugyanazon a telefonszámon fogadja a hang- és a faxhívásokat, és ezen a vonalon előfizetett hangposta-szolgáltatásra, a HP Photosmart készüléket az itt leírt módon állítsa be.

Megjegyzés Ha hangposta-szolgáltatásra fizetett elő azon a telefonszámon, amelyet a faxoláshoz használ, a készülék nem tud automatikusan faxot fogadni. A faxok kézi fogadásához személyesen kell közreműködnie; ez azt jelenti, hogy a helyszínen kell tartózkodnia, amikor fax érkezik. Ha automatikusan szeretné fogadni a faxokat, fizessen elő a megkülönböztető csengetési szolgáltatásra a telefontársaságnál, vagy a faxoláshoz használjon külön telefonvonalat.

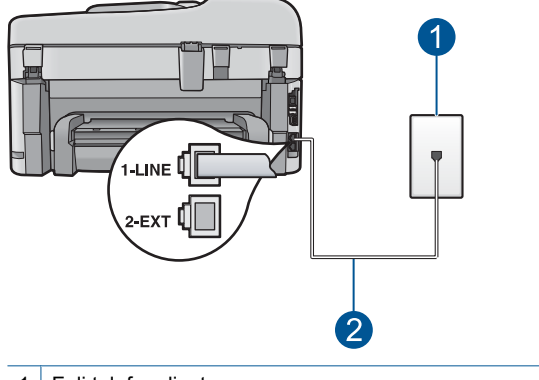

#### Ábra 9-5 A HP Photosmart készülék hátoldala

1 Fali telefonaljzat

2 Csatlakoztassa a HP Photosmart készüléket a hozzá kapott telefonkábellel az "1-LINE" feliratú porthoz

#### A HP Photosmart csatlakoztatása hangpostával

- 1. A HP Photosmart készülékkel kapott telefonkábellel kösse össze a telefonvonal fali csatlakozóját a HP Photosmart hátoldalán található 1-LINE feliratú aljzattal.
  - Megjegyzés Ha a fali telefonaljzat és a HP Photosmart között nem a készülékhez kapott telefonkábelt használja, sikertelen lehet a faxolás. Ez a különleges telefonkábel különbözik az otthonában vagy munkahelyén eddig használt kábelektől.
- A HP Photosmart érintőképernyőjén menjen a Fax Beállítások menübe, és tegye a következőt:
  - a. Kapcsolja ki az Automatikus válasz beállítást.
  - **b**. Futtasson egy faxtesztet.

A bejövő faxhívásokat személyesen kell fogadnia, mert különben a HP Photosmart készülék nem tudja fogadni a faxokat.

# G) eset: Számítógépes betárcsázós modemmel együtt használt faxvonal (nem fogad hanghívásokat)

Ha különálló faxvonallal rendelkezik, amelyen nem fogad hanghívásokat, és erre a vonalra számítógépes betárcsázós modem is kapcsolódik, a HP Photosmart készüléket az itt leírt módon állítsa be.

Mivel a számítógépes betárcsázós modem és a HP Photosmart közös telefonvonalat használ, a modem és a HP Photosmart egyidejűleg nem használható. Nem használhatja a HP Photosmart készüléket faxolásra, ha a számítógépes betárcsázós modemet e-mail küldésére vagy internet-hozzáférésre használja.

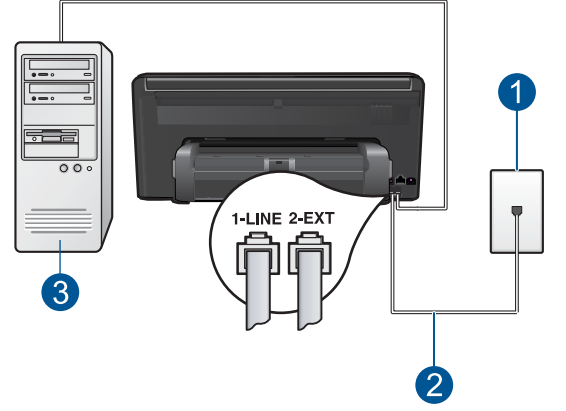

# Ábra 9-6 A HP Photosmart készülék hátoldala

- 2 Csatlakoztassa a HP Photosmart készüléket a hozzá kapott telefonkábellel az "1-LINE" feliratú porthoz
- 3 Számítógép modemmel

Fali telefonaljzat

1

# A HP Photosmart beállítása számítógépes betárcsázós modemhez

- 1. A HP Photosmart hátoldalán távolítsa el a 2-EXT feliratú port fehér védődugóját.
- Keresse meg a számítógép hátulja (betárcsázós modem) és a fali telefonaljzat közötti telefonkábelt. Húzza ki a kábelt a fali csatlakozóból, és csatlakoztassa a HP Photosmart hátoldalán a 2-EXT feliratú portba.
- A HP Photosmart készülékkel kapott telefonkábellel kösse össze a telefonvonal fali csatlakozóját a HP Photosmart hátoldalán található 1-LINE feliratú aljzattal.
  - Megjegyzés Ha a fali telefonaljzat és a HP Photosmart között nem a készülékhez kapott telefonkábelt használja, sikertelen lehet a faxolás. Ez a különleges telefonkábel különbözik az otthonában vagy munkahelyén eddig használt kábelektől.

- Ha a modem szoftvere a faxok automatikus számítógépes fogadására van beállítva, kapcsolja ki ezt a beállítást.
  - Megjegyzés Ha nem kapcsolja ki a modem szoftverében az automatikus faxfogadást, a HP Photosmart készülék nem tud faxokat fogadni.
- A HP Photosmart érintőképernyőjén menjen a Fax Beállítások menübe, és tegye a következőt:
  - a. Kapcsolja be az Automatikus válasz beállítást.
  - b. (Választható) Módosítsa a Csengetések a válaszig beállítást a legkisebb értékre (két csengetés).
  - c. Futtasson egy faxtesztet.

Amikor hívás érkezik, a HP Photosmart a **Csengetések a válaszig** beállításban megadott számú csengetés után automatikusan fogadja azt. Ez után a küldő készüléknek faxfogadási hangot ad, és fogadja a faxot.

# H) eset: Közös hang- és faxvonal számítógépes betárcsázós modemmel

Ha ugyanazon a telefonszámon fogadja a hang- és a faxhívásokat, és erre a vonalra számítógépes betárcsázós modem is kapcsolódik, a HP Photosmart készüléket az itt leírt módon állítsa be.

Mivel a számítógépes betárcsázós modem és a HP Photosmart közös telefonvonalat használ, a modem és a HP Photosmart egyidejűleg nem használható. Nem használhatja a HP Photosmart készüléket faxolásra, ha a számítógépes betárcsázós modemet e-mail küldésére vagy internet-hozzáférésre használja.

A számítógépen található telefonportok számától függően kétféleképpen állíthatja be a HP Photosmart készüléket a számítógéphez. Mielőtt hozzálátna, ellenőrizze, hogy a számítógép egy vagy két telefonporttal rendelkezik-e.

Ha a számítógépnek csak egy telefonportja van, akkor vásároljon párhuzamos telefonvonal-elosztót (lásd az ábrán). (A párhuzamos telefonvonal-elosztó előoldalán egy RJ-11-es port, hátoldalán pedig két ugyanilyen port található. A készülékkel ne használjon kétvonalas telefonvonal-elosztót, soros telefonvonal-elosztót, sem olyan párhuzamos telefonvonal-elosztót, amelynek előoldalán két RJ-11-es port, hátoldalán pedig egy dugós csatlakozó található.)

# Ábra 9-7 Példa párhuzamos telefonvonal-elosztóra

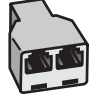

 Ha a számítógép két telefonporttal rendelkezik, akkor a következő leírás alapján állítsa be a HP Photosmart készüléket.

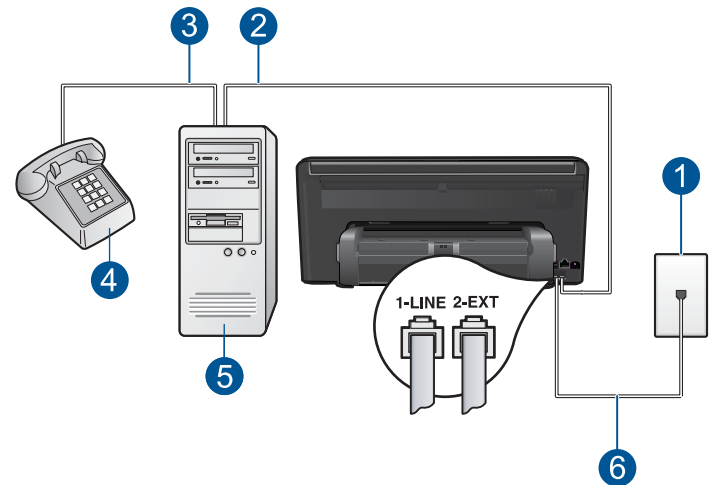

# Ábra 9-8 A HP Photosmart készülék hátoldala

- 1 Fali telefonaljzat
- 2 A számítógép "IN" telefonportja
- 3 A számítógép "OUT" telefonportja
- 4 Telefon
- 5 Számítógép modemmel
- 6 Csatlakoztassa a HP Photosmart készüléket a hozzá kapott telefonkábellel az "1-LINE" feliratú porthoz

# A HP Photosmart beállítása két telefonporttal rendelkező számítógéppel közös telefonvonalra

- 1. A HP Photosmart hátoldalán távolítsa el a 2-EXT feliratú port fehér védődugóját.
- Keresse meg a számítógép hátulja (betárcsázós modem) és a fali telefonaljzat közötti telefonkábelt. Húzza ki a kábelt a fali csatlakozóból, és csatlakoztassa a HP Photosmart hátoldalán a 2-EXT feliratú portba.
- 3. A telefont csatlakoztassa a betárcsázós modem kimeneti (OUT) portjára.
- A HP Photosmart készülékkel kapott telefonkábellel kösse össze a telefonvonal fali csatlakozóját a HP Photosmart hátoldalán található 1-LINE feliratú aljzattal.
  - Megjegyzés Ha a fali telefonaljzat és a HP Photosmart között nem a készülékhez kapott telefonkábelt használja, sikertelen lehet a faxolás. Ez a különleges telefonkábel különbözik az otthonában vagy munkahelyén eddig használt kábelektől.

- Ha a modem szoftvere a faxok automatikus számítógépes fogadására van beállítva, kapcsolja ki ezt a beállítást.
  - Megjegyzés Ha nem kapcsolja ki a modem szoftverében az automatikus faxfogadást, a HP Photosmart készülék nem tud faxokat fogadni.
- 6. A HP Photosmart érintőképernyőjén menjen a Fax **Beállítások** menübe, és tegye a következőt:
  - a. Az Automatikus válasz opció beállítása.
    - Kapcsolja be, ha szeretné, hogy a HP Photosmart automatikusan válaszoljon a hívásokra.
    - Kapcsolja ki, ha személyesen szeretné felvenni a bejövő hívásokat.
  - **b**. Futtasson egy faxtesztet.

Ha az előtt veszi fel a telefont, mielőtt a HP Photosmart fogadná a hívást, és faxhangot hall, kézzel kell fogadnia a faxhívást.

# I) eset: Közös hang- és faxvonal üzenetrögzítővel

Ha ugyanazon a telefonszámon fogadja a hang- és a faxhívásokat, és erre a vonalra üzenetrögzítő is kapcsolódik, a HP Photosmart készüléket az itt leírt módon állítsa be.

# Ábra 9-9 A HP Photosmart készülék hátoldala

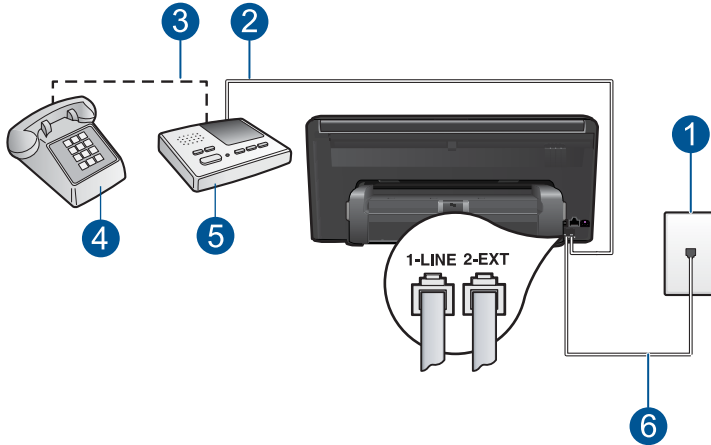

- 1 Fali telefonaljzat
- 2 Az üzenetrögzítő "IN" portja
- 3 Az üzenetrögzítő "OUT" portja
- 4 Telefon (opcionális)
- 5 Üzenetrögzítő
- 6 Csatlakoztassa a HP Photosmart készüléket a hozzá kapott telefonkábellel az "1-LINE" feliratú porthoz

# A HP Photosmart beállítása közös hang- és faxvonalat használó üzenetrögzítővel

- 1. A HP Photosmart hátoldalán távolítsa el a 2-EXT feliratú port fehér védődugóját.
- Húzza ki az üzenetrögzítő kábelét a telefonvonal fali csatlakozójából, és csatlakoztassa ezt a HP Photosmart hátoldalán a 2-EXT feliratú portba.
  - Megjegyzés Ha az üzenetrögzítőt nem közvetlenül a HP Photosmart készülékhez csatlakoztatja, a küldő faxkészülék faxhangja az üzenetrögzítőbe kerül, és így nem fog tudni faxokat fogadni a HP Photosmart készülékkel.
- 3. A HP Photosmart készülékkel kapott telefonkábellel kösse össze a telefonvonal fali csatlakozóját a HP Photosmart hátoldalán található 1-LINE feliratú aljzattal.
  - Megjegyzés Ha a fali telefonaljzat és a HP Photosmart között nem a készülékhez kapott telefonkábelt használja, sikertelen lehet a faxolás. Ez a különleges telefonkábel különbözik az otthonában vagy munkahelyén eddig használt kábelektől.
- (Választható) Ha az üzenetrögzítőben nincs beépített telefon, a könnyebb használhatóság érdekében egy telefont csatlakoztathat az üzenetrögzítő kimeneti "OUT" portjához.
  - Megjegyzés Ha az üzenetrögzítő nem teszi lehetővé külső telefonkészülék csatlakoztatását, vásárolhat párhuzamos telefonvonal-elosztót, amely segítségével mind az üzenetrögzítőt, mind a telefont csatlakoztathatja a HP Photosmart készülékhez. Ezekhez a csatlakoztatásokhoz használhat normál telefonkábelt.
- 5. Úgy állítsa be az üzenetrögzítőt, hogy kis számú csengetés után kapcsoljon be.
- A HP Photosmart érintőképernyőjén menjen a Fax Beállítások menübe, és tegye a következőt:
  - a. Kapcsolja be az Automatikus válasz beállítást.
  - b. Változtassa meg a HP Photosmart készülék Csengetések a válaszig beállítását a lehetséges legnagyobb csengetésszámra. (A maximális csengetésszám országtól/térségtől függően változik.)
  - c. Futtasson egy faxtesztet.

Amikor hívás érkezik, a beállított számú csengetés után az üzenetrögzítő fogadja a hívást, és lejátssza a felvett üdvözlő szöveget. A HP Photosmart ezalatt faxhangra várva figyeli a hívást. Ha bejövő faxhangot érzékel, a HP Photosmart kiadja a faxfogadási hangot; ha nincs bejövő faxhang, a HP Photosmart befejezi a vonal figyelését, és az üzenetrögzítő felveheti a hangüzenetet.

# J) eset: Közös hang- és faxvonal számítógépes betárcsázós modemmel és üzenetrögzítővel

Ha ugyanazon a telefonszámon fogadja a hang- és a faxhívásokat, és erre a vonalra számítógépes betárcsázós modem és üzenetrögzítő is kapcsolódik, a HP Photosmart készüléket az itt leírt módon állítsa be.

Mivel a számítógépes betárcsázós modem és a HP Photosmart közös telefonvonalat használ, a modem és a HP Photosmart egyidejűleg nem használható. Nem használhatja

A számítógépen található telefonportok számától függően kétféleképpen állíthatja be a HP Photosmart készüléket a számítógéphez. Mielőtt hozzálátna, ellenőrizze, hogy a számítógép egy vagy két telefonporttal rendelkezik-e.

 Ha a számítógépnek csak egy telefonportja van, akkor vásároljon párhuzamos telefonvonal-elosztót (lásd az ábrán). (A párhuzamos telefonvonal-elosztó előoldalán egy RJ-11-es port, hátoldalán pedig két ilyen port található. A készülékkel ne használjon kétvonalas telefonvonal-elosztót, soros telefonvonal-elosztót, sem olyan párhuzamos telefonvonal-elosztót, amelynek előoldalán két RJ-11-es port, hátoldalán pedig egy dugós csatlakozó található.)

# Ábra 9-10 Példa párhuzamos telefonvonal-elosztóra

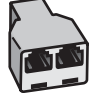

 Ha a számítógép két telefonporttal rendelkezik, akkor a következő leírás alapján állítsa be a HP Photosmart készüléket.

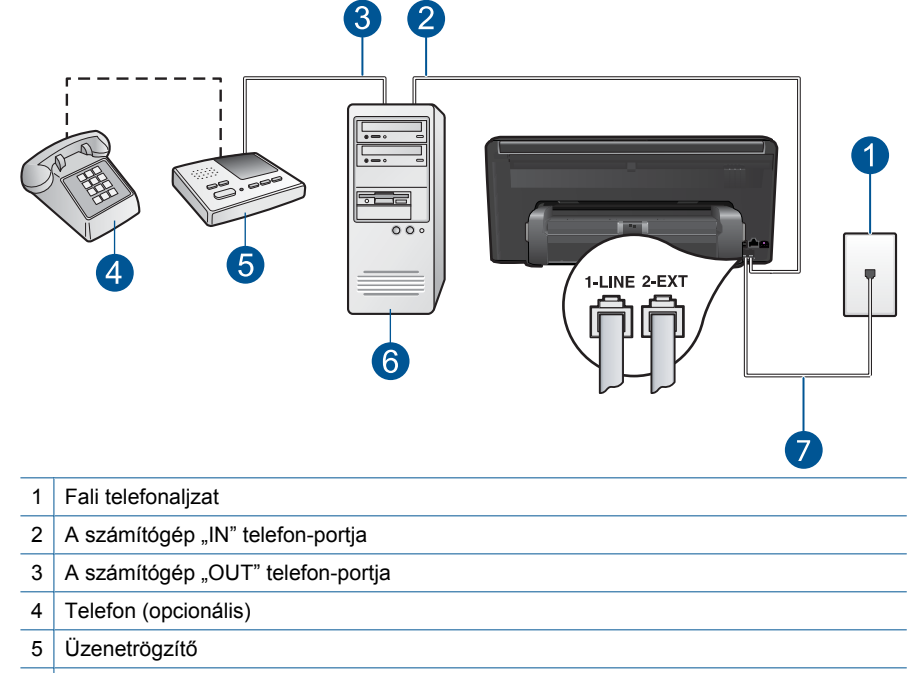

Csatlakoztassa a HP Photosmart készüléket a hozzá kapott telefonkábellel az "1-LINE"

# Ábra 9-11 A HP Photosmart készülék hátoldala

Számítógép modemmel

feliratú porthoz

6 7

A HP Photosmart beállítása faxoláshoz 65

# A HP Photosmart beállítása két telefonporttal rendelkező számítógéppel közös telefonvonalra

- 1. A HP Photosmart hátoldalán távolítsa el a 2-EXT feliratú port fehér védődugóját.
- Keresse meg a számítógép hátulja (betárcsázós modem) és a fali telefonaljzat közötti telefonkábelt. Húzza ki a kábelt a fali csatlakozóból, és csatlakoztassa a HP Photosmart hátoldalán a 2-EXT feliratú portba.
- Húzza ki az üzenetrögzítő kábelét a telefonvonal fali csatlakozójából, és csatlakoztassa ezt a modem kimeneti "OUT" portjára.
   A modem közbeiktatásával ez közvetlen kapcsolatot biztosít a HP Photosmart és az üzenetrögzítő között.
  - Megjegyzés Ha az üzenetrögzítőt nem így csatlakoztatja, a küldő faxkészülék faxhangja az üzenetrögzítőbe kerülhet, és így nem fog tudni faxokat fogadni a HP Photosmart készülékkel.
- A HP Photosmart készülékkel kapott telefonkábellel kösse össze a telefonvonal fali csatlakozóját a HP Photosmart hátoldalán található 1-LINE feliratú aljzattal.
  - Megjegyzés Ha a fali telefonaljzat és a HP Photosmart között nem a készülékhez kapott telefonkábelt használja, sikertelen lehet a faxolás. Ez a különleges telefonkábel különbözik az otthonában vagy munkahelyén eddig használt kábelektől.
- (Választható) Ha az üzenetrögzítőben nincs beépített telefon, a könnyebb használhatóság érdekében egy telefont csatlakoztathat az üzenetrögzítő kimeneti "OUT" portjához.
  - Megjegyzés Ha az üzenetrögzítő nem teszi lehetővé külső telefonkészülék csatlakoztatását, vásárolhat párhuzamos telefonvonal-elosztót, amely segítségével mind az üzenetrögzítőt, mind a telefont csatlakoztathatja a HP Photosmart készülékhez. Ezekhez a csatlakoztatásokhoz használhat normál telefonkábelt.
- Ha a modem szoftvere a faxok automatikus számítógépes fogadására van beállítva, kapcsolja ki ezt a beállítást.
  - Megjegyzés Ha nem kapcsolja ki a modem szoftverében az automatikus faxfogadást, a HP Photosmart készülék nem tud faxokat fogadni.
- 7. Úgy állítsa be az üzenetrögzítőt, hogy kisszámú csengetés után kapcsoljon be.
- A HP Photosmart érintőképernyőjén menjen a Fax Beállítások menübe, és tegye a következőt:
  - a. Kapcsolja be az Automatikus válasz beállítást.
  - b. Változtassa meg a HP Photosmart készülék Csengetések a válaszig beállítását a lehetséges legnagyobb csengetésszámra. (A maximális csengetésszám országtól/térségtől függően változik.)
  - c. Futtasson egy faxtesztet.

Amikor hívás érkezik, a beállított számú csengetés után az üzenetrögzítő fogadja a hívást, és lejátssza a felvett üdvözlő szöveget. A HP Photosmart ezalatt faxhangra várva figyeli a hívást. Ha bejövő faxhangot érzékel, a HP Photosmart kiadja a faxfogadási

hangot; ha nincs bejövő faxhang, a HP Photosmart befejezi a vonal figyelését, és az üzenetrögzítő felveheti a hangüzenetet.

# K) eset: Közös hang- és faxvonal számítógépes betárcsázós modemmel és hangpostával

Ha ugyanazon a telefonszámon fogadja a hang- és a faxhívásokat, és erre a vonalra számítógépes betárcsázós modem kapcsolódik, valamint ezen a vonalon előfizetett a hangposta-szolgáltatásra, a HP Photosmart készüléket az itt leírt módon állítsa be.

Megjegyzés Ha hangposta-szolgáltatásra fizetett elő azon a telefonszámon, amelyet a faxoláshoz használ, a készülék nem tud automatikusan faxot fogadni. A faxok kézi fogadásához személyesen kell közreműködnie; ez azt jelenti, hogy a helyszínen kell tartózkodnia, amikor fax érkezik. Ha automatikusan szeretné fogadni a faxokat, fizessen elő a megkülönböztető csengetési szolgáltatásra a telefontársaságnál, vagy a faxoláshoz használjon külön telefonvonalat.

Mivel a számítógépes betárcsázós modem és a HP Photosmart közös telefonvonalat használ, a modem és a HP Photosmart egyidejűleg nem használható. Nem használhatja a HP Photosmart készüléket faxolásra, ha a számítógépes betárcsázós modemet e-mail küldésére vagy internet-hozzáférésre használja.

A számítógépen található telefonportok számától függően kétféleképpen állíthatja be a HP Photosmart készüléket a számítógéphez. Mielőtt hozzálátna, ellenőrizze, hogy a számítógép egy vagy két telefonporttal rendelkezik-e.

 Ha a számítógépnek csak egy telefonportja van, akkor vásároljon párhuzamos telefonvonal-elosztót (lásd az ábrán). (A párhuzamos telefonvonal-elosztó előoldalán egy RJ-11-es port, hátoldalán pedig két ugyanilyen port található. A készülékkel ne használjon kétvonalas telefonvonal-elosztót, soros telefonvonal-elosztót, sem olyan párhuzamos telefonvonal-elosztót, amelynek előoldalán két RJ-11-es port, hátoldalán pedig egy dugós csatlakozó található.)

# Ábra 9-12 Példa párhuzamos telefonvonal-elosztóra

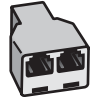

 Ha a számítógép két telefonporttal rendelkezik, akkor a következő leírás alapján állítsa be a HP Photosmart készüléket.

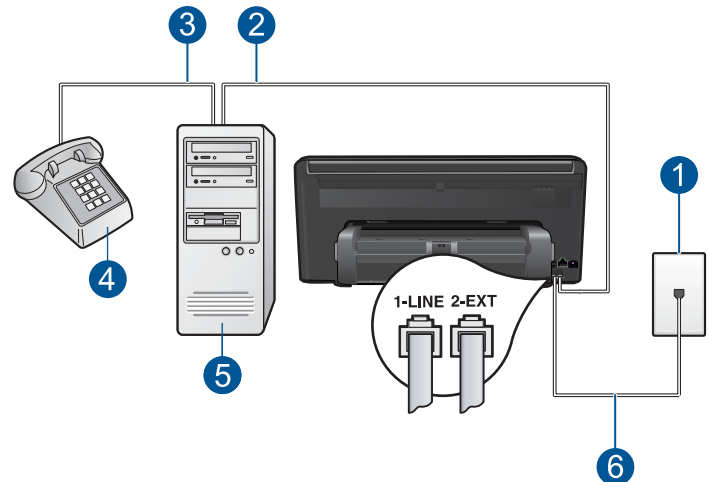

#### Ábra 9-13 A HP Photosmart készülék hátoldala

- 1 Fali telefonaljzat
- 2 A számítógép "IN" telefonportja
- 3 A számítógép "OUT" telefonportja
- 4 Telefon
- 5 Számítógép modemmel
- 6 Csatlakoztassa a HP Photosmart készüléket a hozzá kapott telefonkábellel az "1-LINE" feliratú porthoz

# A HP Photosmart beállítása két telefonporttal rendelkező számítógéppel közös telefonvonalra

- 1. A HP Photosmart hátoldalán távolítsa el a 2-EXT feliratú port fehér védődugóját.
- Keresse meg a számítógép hátulja (betárcsázós modem) és a fali telefonaljzat közötti telefonkábelt. Húzza ki a kábelt a fali csatlakozóból, és csatlakoztassa a HP Photosmart hátoldalán a 2-EXT feliratú portba.
- 3. A telefont csatlakoztassa a betárcsázós modem kimeneti (OUT) portjára.
- A HP Photosmart készülékkel kapott telefonkábellel kösse össze a telefonvonal fali csatlakozóját a HP Photosmart hátoldalán található 1-LINE feliratú aljzattal.
  - Megjegyzés Ha a fali telefonaljzat és a HP Photosmart között nem a készülékhez kapott telefonkábelt használja, sikertelen lehet a faxolás. Ez a különleges telefonkábel különbözik az otthonában vagy munkahelyén eddig használt kábelektől.

- Ha a modem szoftvere a faxok automatikus számítógépes fogadására van beállítva, kapcsolja ki ezt a beállítást.
  - Megjegyzés Ha nem kapcsolja ki a modem szoftverében az automatikus faxfogadást, a HP Photosmart készülék nem tud faxokat fogadni.
- A HP Photosmart érintőképernyőjén menjen a Fax Beállítások menübe, és tegye a következőt:
  - a. Kapcsolja ki az Automatikus válasz beállítást.
  - b. Futtasson egy faxtesztet.

A bejövő faxhívásokat személyesen kell fogadnia, mert különben a HP Photosmart készülék nem tudja fogadni a faxokat.

# További faxbeállítási tudnivalók

Az egyes országokban/térségekben érvényes további faxbeállítási tudnivalókat az alábbi címeken találja.

| Ausztria                  | www.hp.com/at/faxconfig    |
|---------------------------|----------------------------|
| Németország               | www.hp.com/de/faxconfig    |
| Svájc (francia)           | www.hp.com/ch/fr/faxconfig |
| Svájc (német)             | www.hp.com/ch/de/faxconfig |
| Egyesült Királyság        | www.hp.com/uk/faxconfig    |
| Spanyolország             | www.hp.com/es/faxconfig    |
| Hollandia                 | www.hp.com/nl/faxconfig    |
| Belgium (francia nyelven) | www.hp.com/be/fr/faxconfig |
| Belgium (flamand nyelven) | www.hp.com/be/nl/faxconfig |
| Portugália                | www.hp.com/pt/faxconfig    |
| Svédország                | www.hp.com/se/faxconfig    |
| Finnország                | www.hp.com/fi/faxconfig    |
| Dánia                     | www.hp.com/dk/faxconfig    |
| Norvégia                  | www.hp.com/no/faxconfig    |
| Írország                  | www.hp.com/ie/faxconfig    |
| Franciaország             | www.hp.com/fr/faxconfig    |
| Olaszország               | www.hp.com/it/faxconfig    |
| Dél-Afrika                | www.hp.com/za/faxconfig    |
| Lengyelország             | www.hp.pl/faxconfig        |
| Oroszország               | www.hp.ru/faxconfig        |
| Észak-Amerika             | www.hp.com/us/faxsetup     |
# Fax küldése

#### Fax küldése

- 1. Töltse be az eredeti dokumentumot.
  - a. Emelje fel a készülék fedelét.

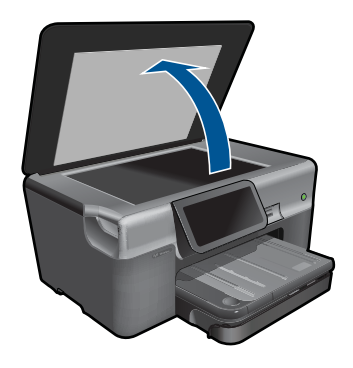

**b**. Helyezze az eredeti példányt a nyomtatott oldalával lefelé az üvegre, a jobb első sarokhoz igazítva.

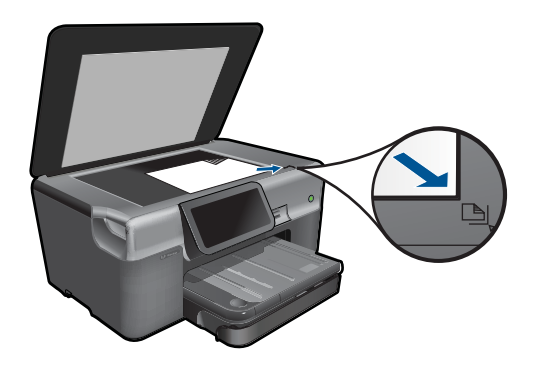

- c. Csukja le a fedelet.
- 2. Faxküldés.
  - á. Érintse meg a Faxolás a Kezdőlapon. Megjelenik a Faxolás képernyő.
  - **b**. Adja meg a fax-számot.
  - c. Érintse meg a F&F vagy a Színes gombot.
  - d. Érintse meg a Folytatás pontot.
- 3. Tekintse meg a témával kapcsolatos animációt.

## Egyéb faxolási lehetőségek

"Faxküldés telefonról," 71. oldal

# Faxküldés telefonról

A kézi faxküldés lehetővé teszi, hogy a művelet előtt felhívhassa és beszélhessen a címzettel. Ez akkor hasznos, ha a címzettet a fax elküldése előtt tájékoztatni kívánja az elküldendő faxról. Kézi faxküldéskor tárcsahangot, telefonos felszólításokat és egyéb hangokat is hallhat a telefonkagylóból. Ez megkönnyíti a hívókártya használatát a faxküldéshez.

A címzett faxkészülékének beállításaitól függően a hívást vagy a címzett maga, vagy a faxkészülék fogadja. Ha a címzett felveszi a telefont, akkor a fax elküldése előtt beszélhet vele. Ha a hívást a faxkészülék fogadja, akkor a fogadó készülék faxhangjának megszólalása után elküldheti a faxot.

#### Fax kézi küldése telefonról

- Tárcsázza a számot a készülékhez csatlakoztatott telefonkészülék billentyűzete segítségével.
  - Megjegyzés Szám tárcsázásához a telefon gombjait használja. Ne használja a készülék kijelzőjének virtuális gombjait!
- 2. Ha a hívott fél felveszi a telefont, beszélhet vele, mielőtt a faxot elküldi.
  - Megjegyzés Ha a fax válaszol a hívásra, hallani fogja a távoli fax készülék hangját. Menjen a következő lépésre a fax elküldéséhez.
- 3. Érintse meg a Színes vagy a F&F gombot.
- Helyezze az eredeti dokumentumot írással lefelé az üveglap jobb első sarkához, majd érintse meg a Folytatás pontot.
  - ☆ Tipp Ha a faxot közvetlenül a fogadó készülékre küldi, anélkül, hogy előtte beszélne a címzettel, akkor valószínűleg kényelmesebb megoldás, ha még a hívás kezdeményezése előtt az üveglapra helyezi a faxolni kívánt első oldalt.
- 5. Tegye a következőket:

#### Ha további oldalt szeretne küldeni

- a. Érintse meg a lgen pontot.
- Helyezze az eredeti példány következő lapját a nyomtatott oldalával lefelé az üvegre, a jobb első sarokhoz igazítva.
- c. Érintse meg a Folytatás pontot.
   Megjelenik a Új oldal? képernyő.
- d. Ismételje meg a 8. lépést.

#### Ha nem kíván további oldalt küldeni

▲ Érintse meg a **No** (Nem) pontot.

A fax átvitele alatt a telefonvonal elnémul. Ekkor leteheti a kagylót. Ha folytatni kívánja a beszélgetést a fogadó féllel, maradjon vonalban, amíg a fax átvitele lezajlik.

# Fax fogadása

Amikor a telefont használja, a vonal másik végén lévő partnere faxot küldhet mialatt vonalban van. Ezt kézi faxolásnak nevezik. Kézi faxok fogadásához kövesse az e szakaszban lévő utasításokat.

Kézzel olyan telefonról fogadhat faxot, amely:

- Közvetlenül csatlakoztatva van a HP Photosmart készülékhez (a 2-EXT porton)
- Azonos telefonvonalon van, de nincs közvetlenül csatlakoztatva a HP Photosmart készülékhez.
- Megjegyzés A Status Dashboard-on megtekintheti a fax fogadás beállításait. További tudnivalók: <u>"Status Dashboard ikonok</u>," 9. oldal

#### Fax kézi fogadása

- Győződjön meg arról, hogy a készülék be van-e kapcsolva, és az adagolótálcában van-e papír.
- 2. Állítsa a Csengetések a válaszig beállítást nagy számra, hogy fogadhassa a bejövő hívást, mielőtt a készülék fogadná. Az Automatikus válasz funkciót ki is kapcsolhatja: így a készülék nem fogadja automatikusan a bejövő hívásokat.
- 3. Ha éppen telefonkapcsolatban van a címzettel, kérje meg az Indítás gomb megnyomására a faxkészülékén.
- Mikor fax hangot hall egy faxot küldő készüléktől, érintse meg a Elfogadom pontot a kijelzőn.
- Miután a készülék megkezdte a fax fogadását, leteheti a telefont, de vonalban is maradhat. Faxtovábbítás közben a telefonvonal süket.

## Kapcsolódó témakörök

"Az aktuális feladat leállítása," 187. oldal

# 10 Fényképek mentése

- Fényképek mentése a számítógépre
- <u>Fényképek biztonsági mentése egy USB-tárolóeszközre</u>
- Fotók mentése a Snapfish-be
- Fényképek megosztása a Snapfish használatával

# Fényképek mentése a számítógépre

#### Fényképek mentése

1. Helyezze be a memóriaeszközt.

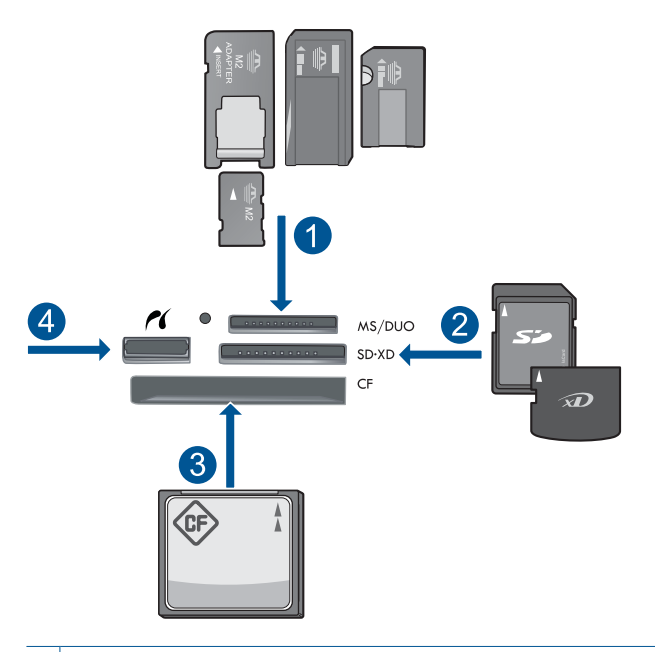

- 1 Memory Stick, Memory Stick Pro, Memory Stick Select, Memory Stick Magic Gate, Memory Stick Duo vagy Pro Duo (adapter használható), Memory Stick Pro-HG Duo (adapter használható) vagy Memory Stick Micro (adapter szükséges)
- 2 MultiMediaCard (MMC), MMC Plus, Secure MultiMedia Card, MMC Mobile (RS-MMC; adapter szükséges), Secure Digital (SD), Secure Digital Mini (adapter szükséges), Secure Digital High Capacity (SDHC), TransFlash MicroSD kártya (adapter szükséges) vagy xD képkártya
- 3 CompactFlash (CF) I és II
- 4 Elülső USB-port/Pictbridge: Digitális fényképezőgépekhez és cserélhető meghajtókhoz

- 2. Mentse el a fényképeket.
  - ▲ Érintse meg a fényképet a kijelöléshez, majd nyomja meg a **Save** (Mentés) pontot.
    - Megjegyzés Ha a készülék a hálózatra csatlakozik, megjelenik az elérhető számítógépek listája. Válassza ki azt a számítógépet, amelyre át szeretné vinni a fényképeket, majd folytassa a következő lépéssel.
- 3. Tegye, amire a rendszer felszólítja.
  - A fényképek számítógépre mentéséhez kövesse a számítógép képernyőjén megjelenő rendszerüzeneteket.
- 4. Tekintse meg a témával kapcsolatos animációt.

#### Kapcsolódó témakörök

"Az aktuális feladat leállítása," 187. oldal

# Fényképek biztonsági mentése egy USB-tárolóeszközre

## A fényképek biztonsági mentéséhez

- 1. Helyezze be a memóriaeszközt.
  - a. Helyezze a memóriakártyát a készülék megfelelő nyílásába.

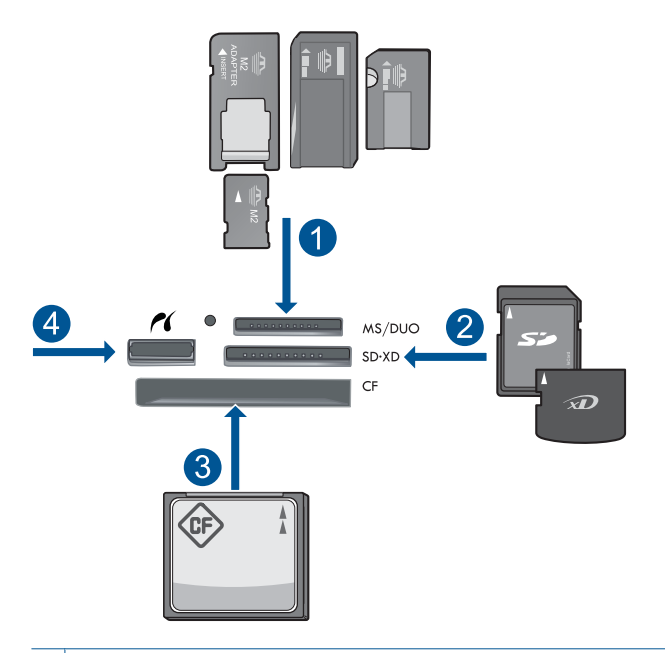

- 1 Memory Stick, Memory Stick Pro, Memory Stick Select, Memory Stick Magic Gate, Memory Stick Duo vagy Pro Duo (adapter használható), Memory Stick Pro-HG Duo (adapter használható) vagy Memory Stick Micro (adapter szükséges)
- 2 MultiMediaCard (MMC), MMC Plus, Secure MultiMedia Card, MMC Mobile (RS-MMC; adapter szükséges), Secure Digital (SD), Secure Digital Mini (adapter szükséges), Secure Digital High Capacity (SDHC), TransFlash MicroSD kártya (adapter szükséges) vagy xD képkártya
- 3 CompactFlash (CF) I és II
- 4 Elülső USB-port/Pictbridge: Digitális fényképezőgépekhez és cserélhető meghajtókhoz
- Ha abbamarad a fotójelző fény villogása, csatlakoztassa az eszközt az USB-port elejéhez.
- 2. Mentse el a fényképeket.
  - a. Érintse meg a Save (Mentés) pontot.
  - b. Kövesse a képernyő utasításait.
- 3. Vegye ki a memóriaeszközt.
- 4. Tekintse meg a témával kapcsolatos animációt.

#### Kapcsolódó témakörök

"Az aktuális feladat leállítása," 187. oldal

# Fotók mentése a Snapfish-be

#### Fotók mentése a Snapfish-be

- 1. Internetkapcsolat beállítása.
  - Ellenőrizze, hogy a HP Photosmart internetkapcsolattal rendelkező hálózathoz csatlakozik.
- 2. Helyezze be a memóriaeszközt.
  - ▲ Helyezze a memóriakártyát a készülék megfelelő nyílásába.

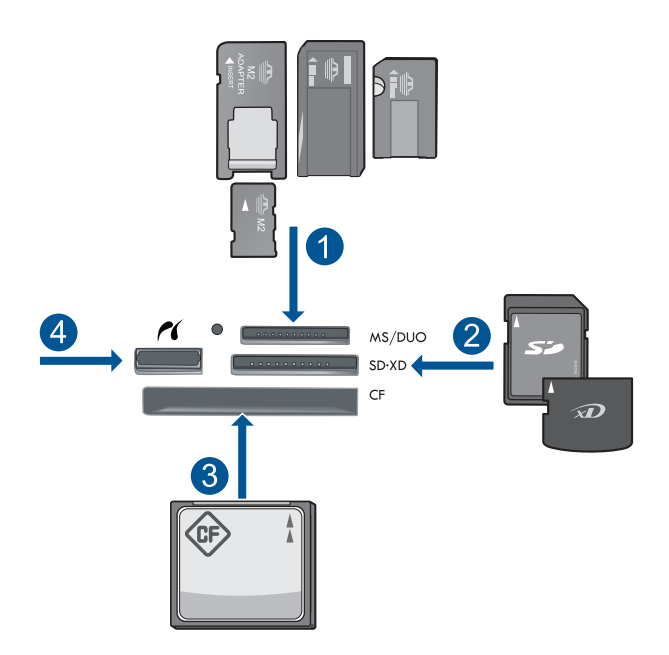

- 1 Memory Stick, Memory Stick Pro, Memory Stick Select, Memory Stick Magic Gate, Memory Stick Duo vagy Pro Duo (adapter használható), Memory Stick Pro-HG Duo (adapter használható) vagy Memory Stick Micro (adapter szükséges)
- 2 MultiMediaCard (MMC), MMC Plus, Secure MultiMedia Card, MMC Mobile (RS-MMC; adapter szükséges), Secure Digital (SD), Secure Digital Mini (adapter szükséges), Secure Digital High Capacity (SDHC), TransFlash MicroSD kártya (adapter szükséges) vagy xD képkártya
- 3 CompactFlash (CF) I és II
- 4 Elülső USB-port/Pictbridge: Digitális fényképezőgépekhez és cserélhető meghajtókhoz
- 3. Válassza ki a projekt típusát.
  - a. Érintse meg a Save (Mentés) pontot.
  - b. Érintse meg a Snapfish pontot.

- 4. Lépjen be a Snapfish-be, és töltsön fel fényképeket.
  - a. Lépjen be a billentyűzet használatával, és érintse meg a OK pontot.
  - b. Érintse meg a Done (Kész) pontot.
- 5. Tekintse meg a témával kapcsolatos animációt.

#### Kapcsolódó témakörök

"Az aktuális feladat leállítása," 187. oldal

# Fényképek megosztása a Snapfish használatával

#### Fényképek megosztása a Snapfish használatával

- 1. Internetkapcsolat beállítása.
  - Ellenőrizze, hogy a HP Photosmart internetkapcsolattal rendelkező hálózathoz csatlakozik.
- 2. Helyezze be a memóriaeszközt.
  - ▲ Helyezze a memóriakártyát a készülék megfelelő nyílásába.

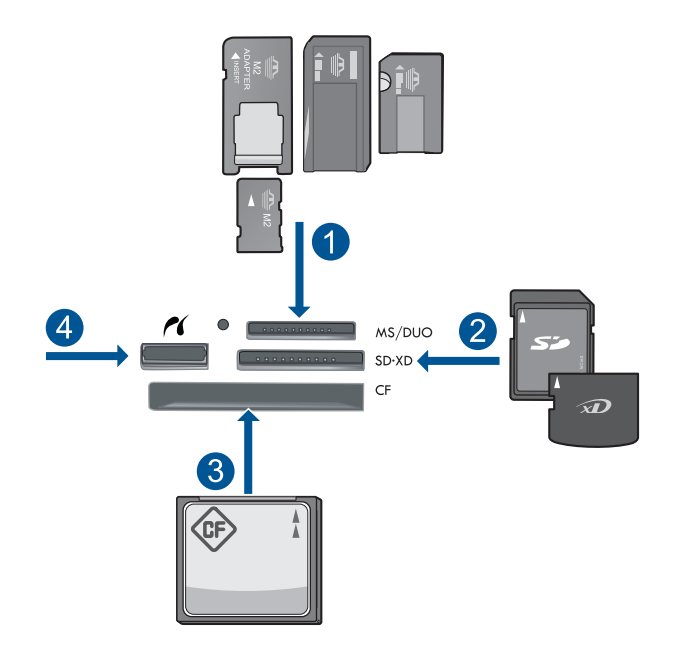

- 1 Memory Stick, Memory Stick Pro, Memory Stick Select, Memory Stick Magic Gate, Memory Stick Duo vagy Pro Duo (adapter használható), Memory Stick Pro-HG Duo (adapter használható) vagy Memory Stick Micro (adapter szükséges)
- 2 MultiMediaCard (MMC), MMC Plus, Secure MultiMedia Card, MMC Mobile (RS-MMC; adapter szükséges), Secure Digital (SD), Secure Digital Mini (adapter szükséges), Secure Digital High Capacity (SDHC), TransFlash MicroSD kártya (adapter szükséges) vagy xD képkártya
- 3 CompactFlash (CF) I és II
- 4 Elülső USB-port/Pictbridge: Digitális fényképezőgépekhez és cserélhető meghajtókhoz
- 3. Válassza ki a projekt típusát.
  - a. Érintse meg a Save (Mentés) pontot.
  - b. Érintse meg a Snapfish pontot.
- 4. Lépjen be a Snapfish-be, és töltsön fel fényképeket.
  - a. Lépjen be a billentyűzet használatával, és érintse meg a OK pontot.
  - b. Érintse meg a Done (Kész) pontot.
  - c. Azt mutatja, hogy a mentés sikerült.
- 5. Fényképek megosztása a Snapfish használatával.
  - a. Érintse meg a Share (Megosztás) pontot.
  - b. Érintse meg a A Snapfish címjegyzékből pontot.
  - c. Érintse meg a A választás megtörtént pontot miután az összes kívánt címet kijelölte.
  - d. Érintse meg a Küldés pontot.
  - e. Érintse meg a OK pontot.
- 6. Tekintse meg a témával kapcsolatos animációt.

# Kapcsolódó témakörök

"Az aktuális feladat leállítása," 187. oldal

10. . fejezet

# 11 Hálózat beállítása

- <u>A HP Photosmart csatlakoztatása a hálózathoz</u>
- <u>Bluetooth-kapcsolat létesítése</u>

# A HP Photosmart csatlakoztatása a hálózathoz

- "Vezetékes (Ethernet-) hálózat," 81. oldal
- "Védett beállítású WiFi (WPS)," 82. oldal
- "Vezetékes hálózat útválasztóval (infrastruktúrahálózat)," 84. oldal
- "Vezeték nélküli kapcsolat útválasztó nélkül (ad hoc-kapcsolat)," 85. oldal

# Vezetékes (Ethernet-) hálózat

A HP Photosmart hálózati csatlakoztatása előtt ellenőrizze, megvan-e minden, ami a csatlakoztatáshoz szükséges.

Működő Ethernet-hálózat Ethernet-porttal rendelkező útválasztóval, kapcsolóval vagy hubbal

CAT-5 Ethernet-kábel.

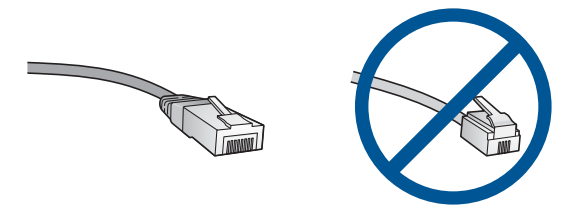

Bár a szabványos Ethernet-kábelek hasonlítanak a telefonkábelekhez, ezek azonban nem cserélhetők fel. Eltérő számú vezetéket tartalmaznak, és a csatlakozójuk sem egyforma. Az Ethernet-kábelcsatlakozó (más néven RJ-45-ös csatlakozó) szélesebb, vastagabb, és mindig nyolc érintkezőt tartalmaz. A telefoncsatlakozó érintkezőinek száma 2 és 6 között van.

Azonos hálózathoz csatlakozó asztali számítógép vagy laptop.

Megjegyzés A HP Photosmart támogatja a 10 vagy 100 Mb/s-os automatikus sebességegyeztetésre képes hálózatokat.

## A HP Photosmart csatlakoztatása hálózathoz

- 1. Ethernet kábel csatlakoztatása.
  - a. A HP Photosmart készülék hátoldalából húzza ki a sárga színű dugót.

#### 11. . fejezet

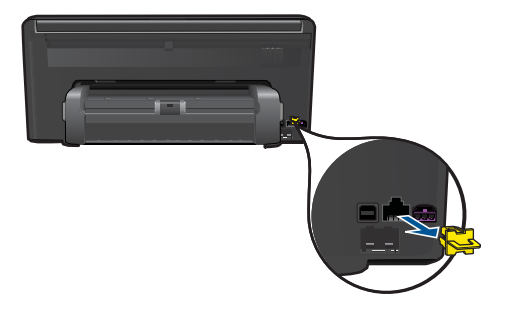

**b**. Csatlakoztassa az Ethernet-kábelt a HP Photosmart hátulján levő Ethernetporthoz.

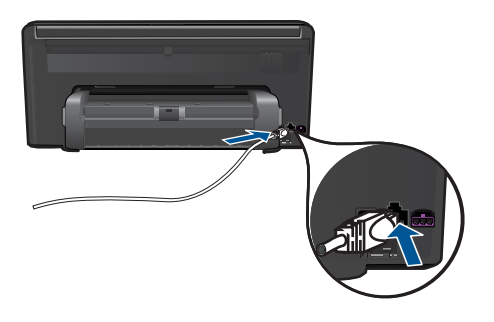

c. Csatlakoztassa az Ethernet-kábel másik végét az Ethernet-útválasztó vagy - kapcsoló szabad portjához.

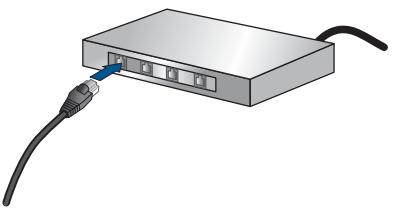

- 2. Telepítse a szoftvert.
- 3. Tekintse meg a témával kapcsolatos animációt.

#### Kapcsolódó témakörök

"A szoftver telepítése hálózati csatlakozáshoz," 89. oldal

# Védett beállítású WiFi (WPS)

A HP Photosmart készüléknek védett beállítású WiFi (WiFi Protected Setup, WPS-) beállítás segítségével vezeték nélküli hálózathoz történő csatlakoztatásához a következőkre van szüksége:

Egy vezeték nélküli 802.11-hálózat, WPS-kompatibilis vezeték nélküli útválasztóval vagy hozzáférési ponttal

Asztali számítógép vagy laptop vezeték nélküli hálózati támogatással vagy hálózati illesztőkártyával (network interface card, NIC). A számítógépet ahhoz a vezeték nélküli hálózathoz kell csatlakoztatni, amelyre a HP Photosmart készüléket telepíteni szeretné.

# A HP Photosmart készülék csatlakoztatása a WiFi Protected Setup, (WPS-) beállítás segítségével

1. Hajtsa végre a megfelelő műveletet:

#### A nyomógombos (PBC-) eljárás használata

a. A beállítási eljárás kiválasztása

Érintse meg a **Beállítások** pontot.

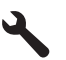

Érintse meg a **Network** (Hálózat) pontot.

Érintse meg a WiFi által védett telepítés pontot.

Érintse meg a Nyomógomb pontot.

b. Létesítsen vezeték nélküli kapcsolatot.

Érintse meg a Indítás pontot.

A WPS aktiválásához nyomja be és tartsa úgy a gombot a WPS-sel elátott útválasztón vagy egyéb hálózati eszközön.

Megjegyzés A készüléken egy kb. 2 perces időzítő található, amely idő alatt le kell nyomnia a hálózati eszköz megfelelő gombját.

Érintse meg a **OK** pontot.

c. Telepítse a szoftvert.

#### A PIN-kódos eljárás használata

 A beállítási eljárás kiválasztása Érintse meg a **Beállítások** pontot.

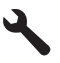

Érintse meg a **Network** (Hálózat) pontot.

Érintse meg a **WiFi által védett telepítés** pontot. Érintse meg a **PIN** pontot.

b. Létesítsen vezeték nélküli kapcsolatot.

Érintse meg a Indítás pontot.

A készülék megjeleníti a PIN-kódot.

Írja be a PIN kódot a WPS-sel elátott útválasztón vagy egyéb hálózati eszközön.

Megjegyzés A készüléken egy kb. 2 perces időzítő található, amely idő meg kell adnia a PIN-kódot a hálózati eszközön.

Érintse meg a **OK** pontot.

- c. Telepítse a szoftvert.
- 2. Tekintse meg a témával kapcsolatos animációt.

## Kapcsolódó témakörök

"A szoftver telepítése hálózati csatlakozáshoz," 89. oldal

# Vezetékes hálózat útválasztóval (infrastruktúrahálózat)

A következők szükségesek a HP Photosmart készülék integrált vezeték nélküli WLAN 802.11-hálózatra történő csatlakoztatásához:

Egy vezeték nélküli 802.11-es hálózat vezeték nélküli útválasztóval vagy hozzáférési ponttal

Asztali számítógép vagy laptop vezeték nélküli hálózati támogatással vagy hálózati illesztőkártyával (network interface card, NIC). A számítógépet ahhoz a vezeték nélküli hálózathoz kell csatlakoztatni, amelyre a HP Photosmart készüléket telepíteni szeretné.

Szélessávú internet-hozzáférés (javasolt), például kábel vagy DSL

Ha a HP Photosmart készüléket internet-hozzáféréssel rendelkező vezeték nélküli hálózathoz csatlakoztatja, a HP DHCP (Dynamic Host Configuration Protocol, dinamikus gazdagép-konfigurációs protokoll) segítségével működő vezeték nélküli útválasztó (hozzáférési pont vagy bázisállomás) használatát javasolja. Hálózatnév (SSID)

WEP-kulcs vagy WPA-azonosítókulcs (ha szükséges)

## A termék csatlakoztatása a Vezeték nélküli beállítás varázsló segítségével

- 1. Írja le a hálózatnevet (SSID-t) és a WEP-kulcsot vagy a WPA-jelszót.
- 2. Kapcsolja be a vezeték nélküli rádiót.
  - a. Húzza ki a hálózati kábelt.
  - b. Érintse meg a Beállítások pontot.

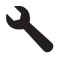

- c. Érintse meg a Network (Hálózat) pontot.
- d. Érintse meg a Wireless Radio (Vezeték nélküli rádió), majd az On (Be) pontot.
- 3. A Vezeték nélküli beállítás varázsló elindítása
  - ▲ Érintse meg a Vezeték nélküli beállítás varázsló pontot.
- 4. Csatlakozzon a vezeték nélküli hálózathoz.
  - ▲ Válasszon ki egyet az észlelt hálózatok közül.
- 5. Tegye, amire a rendszer felszólítja.
- 6. Telepítse a szoftvert.
- 7. Tekintse meg a témával kapcsolatos animációt.

#### Kapcsolódó témakörök

"A szoftver telepítése hálózati csatlakozáshoz," 89. oldal

# Vezeték nélküli kapcsolat útválasztó nélkül (ad hoc-kapcsolat)

Ez a rész ismerteti, hogyan csatlakoztathatja a HP Photosmart készüléket a számítógéphez vezeték nélküli útválasztóval vagy hozzáférési ponttal nem rendelkező vezeték nélküli hálózatban.

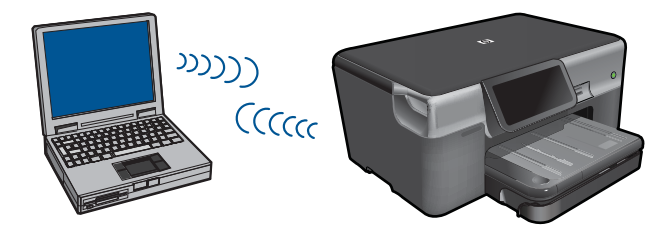

Kétféleképpen csatlakoztathatja aHP Photosmart terméket a számítógépéhez ad hoc vezeték nélküli kapcsolat használatával. Miután kapcsolódott, telepítheti aHP Photosmart szoftvert.

Kapcsolja be a HP Photosmart és a számítógépe vezeték nélküli rádióját. A számítógépén csatlakozzon a hálózati névhez (SSID) hpsetup, amely a HP Photosmart alapértelmezett ad hoc hálózata. Ha a HP Photosmart korábban már más hálózatra be volt állítva, használja a Restore Network Defaults (Visszaáll. hál. alapért.)lehetőséget a hpsetup alapértelmezett ad hoc profiljának visszaállítására.

## VAGY

Használjon ad hoc hálózati profilt a számítógépe termékhez történő csatlakoztatásához. Ha a számítógépe jelenleg nincs ad hoc hálózati profilhoz konfigurálva, a számítógépén beállítható ad hoc profil létrehozásához olvassa el a számítógép operációs rendszerének súgóját. Ha létrehozta az ad hoc hálózati profilt, futtassa a Wireless Setup Wizard (Vezeték nélküli beállítás varázsló) programot a Network (Hálózat) menüből a HP Photosmart terméken, és válassza ki a számítógépen létrehozott ad hoc hálózati profilt.

Megjegyzés Az ad hoc-csatlakozás akkor használatos, ha nem áll rendelkezésre vezeték nélküli útválasztó vagy hozzáférési pont, azonban van vezeték nélküli rádió a számítógépén. Azonban az ad hoc-csatlakozás alacsonyabb hálózati biztonságot eredményezhet és csökkenhet a számítógép teljesítménye a vezeték nélküli útválasztót vagy hozzáférési pontot használó infrastruktúra-hálózati kapcsolattal szemben.

Ha a HP Photosmart eszközt ad hoc-kapcsolattal szeretné Windows rendszert futtató számítógéphez kapcsolni, a számítógépnek vezeték nélküli hálózati csatlakozóval és ad hoc-profillal kell rendelkeznie. Hálózati profil létrehozása Windows XP vagy Windows Vista számítógéphez, az alábbiakban szereplő utasítások segítségével.

Megjegyzés Ha nem Windows XP vagy Windows Vista operációs rendszert használ, a HP a vezeték nélküli LAN-kártya konfigurálóprogramjának használatát javasolja. A konfigurációs programot a vezeték nélküli LAN-kártyához a számítógép programlistájában találhatja meg.

#### Hálózati profil létrehozása

- Megjegyzés A termék gyárilag beállított hálózati profilja szerint a hálózatnév (SSID) hpsetup. A biztonság és adatvédelem érdekében azonban a HP új hálózati profil létrehozását ajánlja a számítógépen az itt ismertetett módon.
- 1. A Vezérlőpult lehetőségei között kattintson duplán a Hálózati csatlakozások elemre.
- 2. A Hálózati csatlakozások ablakban kattintson jobb gombbal a Vezeték nélküli hálózati kapcsolat ikonra. Ha az előugró menüben megjelenik a Engedélyezés pont, akkor válassza azt. Ha a Letiltás lehetőséget látja a menüben, akkor a vezeték nélküli kapcsolat már engedélyezve van.
- Kattintson jobb gombbal a Vezeték nélküli hálózati kapcsolat ikonra, majd kattintson a Tulajdonságok elemre.
- 4. Kattintson a Vezeték nélküli hálózatok fülre.
- 5. Válassza ki A vezeték nélküli hálózatot a Windows konfigurálja jelölőnégyzetet.
- 6. Kattintson a Hozzáadás elemre, majd tegye a következőt:
  - a. A Hálózatnév (SSID) mezőbe írjon be egy tetszés szerinti egyedi hálózatnevet.
    - Megjegyzés A hálózatnévben a kis- és nagybetűk különbözőnek számítanak, ezért fontos, hogy megfelelően írja be a karaktereket.
  - b. Ha a Hálózati hitelesítés lista jelenik meg, válassza a Nyílt elemet. Máskülönben folytassa a következő lépéssel.
  - c. Az Adattitkosítás listáról válassza a WEP elemet.
  - d. Győződjön meg róla, hogy **nincs** bejelölve **A kulcsot automatikusan kapom** négyzet. Ha be van jelölve, akkor kattintással törölje a pipát.

- e. A Hálózati kulcs mezőbe írja be a WEP-kulcsot, amely pontosan 5 vagy pontosan 13 alfanumerikus (ASCII-) karakterből állhat. 5 karakter esetében például beírhatja: ABCDE vagy 12345. Ha 13 karaktert ír be, a jelszó lehet például ABCDEF1234567. (Az "12345" és az "ABCDE" csupán példa. Válasszon tetszése szerinti kombinációt.)
  Lehetőség van hexadecimális (HEX-) karakterek használatára is a WEP-kulcsban. A HEX WEP-kulcs 10 karakterből áll a 40 bites titkosításhoz, illetve 26-ból a 128 bites titkosításhoz.
- f. A Hálózati kulcs megerősítése mezőbe írja be ugyanazt a WEP-kulcsot, amelyet az előző lépésben írt be.
  - Megjegyzés Pontosan tudnia kell, hogy hol használt nagy-, és hol kisbetűt. Ha helytelenül adja meg a WEP-kulcsot a terméken, a vezeték nélküli kapcsolat nem fog működni.
- g. Írja le a beadott WEP-kulcsot pontosan, ügyelve a nagy- és kisbetűk használatára is.
- h. Jelölje be az Ez egy számítógépek közötti (ad hoc) hálózat; nem használ vezeték nélküli hozzáférési pontokat négyzetet.
- i. Kattintson az **OK** gombra, bezárva ezzel a **Vezeték nélküli hálózat tulajdonságai** ablakot, majd kattintson ismét az **OK** gombra.
- j. Kattintson ismét az OK gombra, bezárva ezzel a Vezeték nélküli hálózati kapcsolat ablakot.

## Csatlakoztatás vezeték nélküli ad hoc-hálózathoz

1. Érintse meg a **Beállítások** pontot.

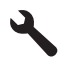

- 2. Érintse meg a Network (Hálózat) pontot.
  - Megjegyzés Ha a kívánt menü opció nem látszik a képernyőn, érintse meg a felfelé vagy a lefelé mutató nyilakat a görgetéshez.
- 3. Érintse meg a Wireless Setup Wizard (Vezeték nélküli beállítás varázsló) pontot. Elindul a Wireless Setup Wizard (Vezeték nélküli beállítás varázsló). A varázsló megkeresi az elérhető hálózatokat, majd megjeleníti az észlelt hálózatok nevét (SSID). A lista elején az infrastruktúra-hálózatok állnak, majd az elérhető ad hochálózatok következnek. Az erősebb jellel rendelkező hálózatok állnak elöl.
- 4. A kijelzőn keresse meg a számítógépen létrehozott hálózat nevét (például: Hálózat).

 Érintse meg a hálózat nevét. Ha megtalálta a hálózat nevét, és kijelölte, menjen a 7. lépésre.

#### Ha nem találja a listán a keresett hálózat nevét

- á. Érintse meg az Írjon be egy új hálózati nevet (SSID) gombot. Megjelenik a vizuális billentyűzet.
- **b**. Írja be a hálózati nevet (SSID). Érintse meg a megfelelő betűket vagy számokat a vizuális billentyűzeten.
  - Megjegyzés A kis- és nagybetűket pontosan kell beírnia. Másképp a vezeték nélküli kapcsolat nem fog működni.
- c. Mikor végzett az új SSID beírásával, érintse meg a Done (Kész) gombot a vizuális billentyűzeten, majd érintse meg a OK gombot.
  - Tipp Ha a készülék nem találja a hálózatot a megadott név alapján, az alábbi üzenetek jelennek meg. Lehetséges, hogy közelebb kell vinnie a készüléket a számítógéphet, és próbálja meg ismét a Vezeték nélküli beállításvarázsló futtatását, hogy automaikusan felfedezze a hálózatot.
- d. Érintse meg a Ad Hoc pontot.
- e. Érintse meg az Igen, a hálózat WEP kódolást használ pontot. A vizuális billentyűzet megjelenítése.
  Ha nem szeretne WEP titkosítást használni, érintse meg a No, my network does not use encryption (Nem, a hálózatom nem használ titkosítást) gombot. Menjen a 7. lépésre.
- 6. Írja be a WEP kulcsot az alábbiak szerint, ha üzenetet kap. Egyébként menjen a 8. lépésre.
  - a. Érintse meg a megfelelő betűket vagy számokat a vizuális billentyűzeten.
    - Megjegyzés A kis- és nagybetűket pontosan kell beírnia. Másképp a vezeték nélküli kapcsolat nem fog működni.
  - Mikor beírta a WEP kulcsot, érintse meg a Done (Kész) gombot a vizuális billentyűzeten.
- 7. Érintse meg a OK gombot ismét a jóváhagyáshoz. A termék megpróbál kapcsolódni az SSID-hez. Ha egy üzenet helytelen WEP-kulcs beírásáról tájékoztatja, ellenőrizze a hálózat feljegyzett kulcsát, majd a megjelenő utasításokat követve javítsa ki a WEP-kulcsot, és próbálkozzon újra.
- Ha a termék sikeresen kapcsolódik a hálózathoz, akkor telepítse a számítógépre a szoftvert.
  - Megjegyzés A Vezeték nélküli beállítás varázsló sikeres végrehajtása után Vezeték nélküli hálózati tesztjelentést nyomtathat, amelynek segítségével meghatározhatja, milyen problémákra lehet számítani az adott hálózati konfiguráció mellett.

#### Kapcsolódó témakörök

"A szoftver telepítése hálózati csatlakozáshoz," 89. oldal

# A szoftver telepítése hálózati csatlakozáshoz

Ennek az alfejezetnek a segítségével telepítheti a HP Photosmart szoftverét a hálózatra csatlakoztatott számítógépre. A szoftver telepítése előtt csatlakoztassa a HP Photosmart készüléket a hálózatra. Ha a HP Photosmart készülék nem csatlakozik hálózathoz, a készülék hálózathoz csatlakoztatásához kövesse a szoftvertelepítés során a képernyőn megjelenő utasításokat.

Megjegyzés Ha a számítógép több hálózati meghajtó használatára van beállítva, a szoftver telepítése előtt győződjön meg róla, hogy számítógép kapcsolódik ezekhez a meghajtókhoz. Ellenkező esetben a HP Photosmart telepítőszoftvere elfoglalhatja valamelyik fenntartott meghajtóbetűt, és a számítógép nem fog tudni hozzáférni az adott hálózati meghajtóhoz.

**Megjegyzés** A telepítés 20-45 percig tarthat az operációs rendszertől, a rendelkezésre álló szabad helytől és a processzor sebességétől függően.

#### A Windows HP Photosmart szoftver telepítése egy hálózaton lévő számítógépre

- 1. Zárjon be minden a számítógépen futó alkalmazást.
- Helyezze be a termékkel kapott telepítő CD-t a CD-ROM meghajtóba, és kövesse a képernyőn megjelenő utasításokat.
  - Megjegyzés Ha a HP Photosmart nem csatlakozik a hálózathoz, futtassa a Vezeték nélküli beállítás varázsló-t a Network (Hálózat) menüből ezen: HP Photosmart. Ha szoftvertelepítés közben a szoftver nem találja a készüléket a hálózaton, vagy nem sikerült futtatni a Vezeték nélküli beállítás varázsló-t, utasítást kap, hogy ideiglenesen csatlakoztassa a készüléket a számítógéphez az USB telepítő kábel segítségével, hogy telepíthesse a HP Photosmart-t a hálózatra. Ne csatlakoztassa az USB kábelt a számítógéphez amíg arra utasítást nem kap.
- 3. Ha tűzfallal kapcsolatos üzenet jelenik meg, kövesse az utasításokat. Ha a tűzfallal kapcsolatos felugró üzenetet kap, mindig fogadja el vagy engedélyezze azokat.
- A Csatlakozás típusa képernyőn válasszon ki egy megfelelő opciót, majd kattintson a Tovább gombra.
   Amikor a telepítő program készüléket keresi a hálózaton, megjelenik a Keresés

képernyő.
A Talált nyomtató képernyőn ellenőrizze a nyomtató leírásának helyességét.
Ha a hálázatan agynál több nyomtató található, magjalanik a Talált nyomtaták.

- Ha a hálózaton egynél több nyomtató található, megjelenik a **Talált nyomtatók** képernyő. Válassza ki a csatlakoztatni kívánt eszközt.
- A szoftver telepítéséhez kövesse az utasításokat. Amikor végzett a szoftver telepítésével, a készülék készen áll a használatra.
- A hálózati csatlakozás ellenőrzéséhez nyomtasson ki egy önellenörző jelentést a készülékkel.

# Bluetooth-kapcsolat létesítése

A(z) HP Photosmart beépített Bluetooth<sup>®</sup> vezeték nélküli technológiával rendelkezik, ami lehetővé teszi, hogy a Bluetooth<sup>®</sup> készülékekkel nyomtathatunk a(z) HP Photosmart eszközre.

Ez a rész a következő témaköröket tárgyalja:

- "Ami a Bluetooth-kapcsolathoz szükséges," 90. oldal
- "Csatlakoztassa a HP Photosmart terméket a számítógéphez egy Bluetooth® vezeték nélküli kapcsolat segítségével.," 90. oldal
- "<u>A HP Photosmart készülék más Bluetooth-készülékekhez csatlakoztatása</u> <u>Bluetooth® vezeték nélküli kapcsolat segítségével</u>," 92. oldal

# Ami a Bluetooth-kapcsolathoz szükséges

A HP Photosmart Bluetooth-kapcsolattal történő csatlakoztatásához a következők szükségesek:

Bluetooth- (HCRP- vagy SPP-profillal) -kompatibilis eszköz (például PDA, kamerás telefon vagy számítógép)

Egyes Bluetooth-termékek az egymással folytatott kommunikáció során eszközcímet cserélnek, így a kapcsolat létrehozásához szükség lehet a HP Photosmart eszközcímének ismeretére is.

## A készülék eszközcímének megtalálása

1. Érintse meg a Beállítások pontot.

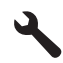

- 2. Érintse meg a Bluetooth pontot.
  - Megjegyzés A Bluetooth-rádió funkciót be kell kapcsolni, hogy a Bluetoothbeállításokat engedélyezni lehessen a következő helyen: Bluetooth menü.
- Érintse meg a Device Address (Eszköz címe) pontot. Megjelenik az Device Address (Eszköz címe), mely nem módosítható.
- 4. Jegyezze meg az eszköz címét. Később szüksége lehet rá.

A Bluetooth-eszközökről a HP Photosmart készülékre Bluetooth-kapcsolat segítségével történő nyomtatásról itt olvashat bővebben:

- "Csatlakoztassa a HP Photosmart terméket a számítógéphez egy Bluetooth® vezeték nélküli kapcsolat segítségével.," 90. oldal
- "<u>A HP Photosmart készülék más Bluetooth-készülékekhez csatlakoztatása</u> <u>Bluetooth® vezeték nélküli kapcsolat segítségével</u>," 92. oldal

# Csatlakoztassa a HP Photosmart terméket a számítógéphez egy Bluetooth<sup>®</sup> vezeték nélküli kapcsolat segítségével.

Bluetooth-kapcsolattal gyorsan és egyszerűen, kábel használata nélkül nyomtathat képeket Bluetooth-kapcsolatot támogató számítógépről. Bluetooth-kapcsolattal sok olyan nyomtatási funkció is elérhető, mint USB-kapcsolat esetén. Például ellenőrizheti a nyomtató állapotát, valamint a patronok tintaszintjének becsült értékét.

Megjegyzés Bluetooth-csatlakozás esetén az egyetlen alkalmazható szoftveropció a nyomtatás. Bluetooth-kapcsolaton keresztül nem lehetséges a lapolvasás és a szoftveralapú másolás.

A HP Photosmart csatlakoztatásához Windows Vista vagy Windows XP rendszer és Microsoft Bluetooth<sup>®</sup> Protocol Stack vagy Widcomm Bluetooth<sup>®</sup> Protocol Stack szükséges. A számítógépen lehet egyszerre Microsoft Stack (Microsoft-verem) és Widcomm Stack (Widcomm-verem) is, a készülék csatlakoztatása azonban csak az egyik segítségével történik.

- Microsoft-verem Ha Service Pack 2 csomaggal frissített Windows XP vagy Windows Vista van telepítve, a számítógépen Microsoft Bluetooth®-protokollverem működik. A Microsoft-veremnek köszönhetően a külső Bluetooth®-adapter telepítése automatikus. Ha az adott Bluetooth®-adapter támogatja a Microsoft-vermet, de nem települ automatikusan, a számítógépen nincs Microsoft-verem. A Bluetooth®adapterhez kapott dokumentációból megállapíthatja, az eszköz támogatja-e a Microsoft-vermet.
- Widcomm-verem: Beépített Bluetooth<sup>®</sup>-funkcióval rendelkező HP számítógép vagy telepített HP bt450 adapter esetén a számítógépen Widcomm-verem található. Ha egy HP számítógép portjába HP bt450 adaptert csatlakoztat, az a Widcommveremnek köszönhetően automatikusan települ.

#### Telepítés és nyomtatás a Microsoft-verem segítségével

- 1. Ellenőrizze, hogy telepítette-e a számítógépre a készülék szoftverét.
  - Megjegyzés A szoftver telepítésének célja annak biztosítása, hogy rendelkezésre álljon a Bluetooth®-csatlakozáshoz szükséges nyomtató illesztőprogram. Így, ha már telepítette a szoftvert, nem szükséges újratelepíteni azt. Ha USB- és Bluetooth®-csatlakozással is szeretné használni a HP Photosmart készüléket, az USB-csatlakozást telepítse előbb. További tudnivalókat a Üzembe helyezési útmutató talál. Azonban, ha nem kíván USBcsatlakozást használni, akkor a Kapcsolat típusa képernyőn válassza a Közvetlenül a számítógéphez lehetőséget. A Most csatlakoztassa az eszközt képernyő alján jelölje be a Ha nem tudja most csatlakoztatni az eszközt... négyzetet.
- Ha a számítógéphez külső Bluetooth<sup>®</sup>-adaptert használ, akkor csatlakoztassa a Bluetooth<sup>®</sup>-adaptert a bekapcsolt számítógép USB-portjához. Ha Windows Vista vagy Windows XP van telepítve Service Pack 2 csomaggal, a Bluetooth<sup>®</sup>illesztőprogramok automatikusan telepítésre kerülnek. Ha a számítógép Bluetooth<sup>®</sup>profil kiválasztására kéri, válassza a HCRP-profilt. Ha a számítógép beépített Bluetooth<sup>®</sup>-támogatással rendelkezik, akkor egyszerűen kapcsolja be a gépet.
- A Windows tálcán kattintson a Start gombra, majd kattintson a Nyomtatók és faxok pontra (vagy a Vezérlőpult parancsra, majd kétszer a Nyomtatók ikonra).
- 4. Kattintson a Nyomtató hozzáadása gombra.
- Kattintson a Tovább gombra, majd válassza az Egy Bluetooth-nyomtató lehetőséget.
- 6. Fejezze be a telepítést a képernyőn megjelenő útmutatások alapján.
- 7. Nyomtasson a szokásos módon.

#### Telepítés és nyomtatás a Widcomm-verem segítségével

- 1. Telepítse a számítógépre a HP Photosmart készülék szoftverét.
  - Megjegyzés A szoftver telepítésének célja annak biztosítása, hogy rendelkezésre álljon a Bluetooth<sup>®</sup>-csatlakozáshoz szükséges nyomtató illesztőprogram. Így, ha már telepítette a szoftvert, nem szükséges újratelepíteni azt. Ha USB- és Bluetooth<sup>®</sup>-csatlakozással is szeretné használni a HP Photosmart készüléket, az USB-csatlakozást telepítse előbb. További tudnivalókat a Üzembe helyezési útmutató talál. Azonban, ha nem kíván USBcsatlakozást használni, akkor a Kapcsolat típusa képernyőn válassza a Közvetlenül a számítógéphez lehetőséget. A Most csatlakoztassa az eszközt képernyő alján jelölje be a Ha nem tudja most csatlakoztatni az eszközt... négyzetet.
- 2. Kattintson a Saját Bluetooth-helyek ikonra az asztalon vagy a tálcán.
- 3. Kattintson a Hatókörön belüli eszközök pontra.
- 4. Az elérhető nyomtatók megtalálása után kattintson duplán a HP Photosmart nevére a telepítés befejezése érdekében.
- 5. Nyomtasson a szokásos módon.

# A HP Photosmart készülék más Bluetooth-készülékekhez csatlakoztatása Bluetooth<sup>®</sup> vezeték nélküli kapcsolat segítségével

Bármilyen Bluetooth-technológiával rendelkező eszközről nyomtathat fényképeket. Ha Bluetooth vezeték nélküli technológiával felszerelt PDA-val vagy mobiltelefonnal rendelkezik, csatlakozhat a HP Photosmart készülékhez, és fotókat küldhet az eszközre vezeték nélkül. Más vezeték nélküli Bluetooth-technológiával rendelkező eszközökről (például digitális fényképezőgépekről vagy laptopokról) is tud nyomtatni.

## Csatlakozás és nyomtatás más Bluetooth-eszközökről

- 1. Ellenőrizze, hogy telepítette-e a Blutooth-eszközre a szükséges szoftvereket.
- 2. Használja a HP Photosmart-t az elérhető Bluetooth eszközök kereséséhez.
  - Megjegyzés A Bluetooth-rádió funkciót be kell kapcsolni, hogy a Bluetoothbeállításokat engedélyezni lehessen a következő helyen: Bluetooth menü.
- 3. Válassza ki készülékét az elérhető Bluetooth eszközök listájából.
  - Megjegyzés Egyes mobiltelefonok esetén a nyomtatás megkezdéséhez a mobiltelefon és a HP Photosmart készülék párosítására lehet szükség. A HP Photosmart készülék párosításához szükséges alapértelmezett jelszó a 0000.
- Küldje át a nyomtatási feladatot a Bluetooth-eszközről a készülékre. A nyomtatási feladat megkezdésének módjáról a Bluetooth-eszköz dokumentációjában olvashat bővebben.

# 12 A HP Photosmart karbantartása

- <u>A becsült tintaszintek ellenőrzése</u>
- Nyomtatási kellékek rendelése
- <u>A patronok cseréje</u>
- A patronokkal kapcsolatos jótállási információ
- Nyomtatási minőségjelentés nyomtatása és kiértékelése

# A becsült tintaszintek ellenőrzése

A tintaszinteket egyszerűen ellenőrizheti, így meghatározhatja a patronok cseréjének várható idejét. A tintaszint csak közelítő becslést ad a patronokban lévő tinta mennyiségéről.

Megjegyzés Ha újratöltött vagy újragyártott (esetleg más termékben korábban már használt) patront használ, lehet, hogy a készülék festékszintjelzője pontatlanul - vagy egyáltalán nem - jelzi a festékszintet.

**Megjegyzés** A tintaszint-figyelmeztetések és kijelzők becsléseket végeznek, kizárólag tervezési célból. Ha alacsony tintaszintre figyelmeztető üzenetet kap, a nyomtatás kiesésének elkerülése érdekében érdemes egy cserepatront előkészítenie. A patront csak akkor kell kicserélnie, ha a nyomtatási minőség nem elfogadható.

**Megjegyzés** A készülék a patronokban található tintát többféle módon is alkalmazza, többek között a készülék és a nyomtató nyomtatáshoz való előkészítéséhez, illetve a nyomtatófej karbantartása során a fúvókák tisztításához és az egyenletes tintaáramlás fenntartásához. Mindemellett bizonyos mennyiségű maradék tinta is a patronban marad a használatot követően. További tudnivalókért látogasson el a <u>www.hp.com/go/inkusage</u> webhelyre.

## A tintaszint ellenőrzése a vezérlőpultról

1. A Kezdőlap képernyő jobb felső sarkában érintse meg a Status Dashboard ikont.

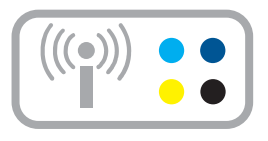

Megnyílik a Status Dashboard.

2. Érintse meg a Estimated Ink Levels - Becsült tintaszint ikont.

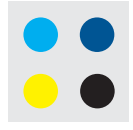

A HP Photosmart kijelzőjén megjelenik egy tintamérő, mely az összes behelyezett patron becsült tintaszintjét megmutatja.

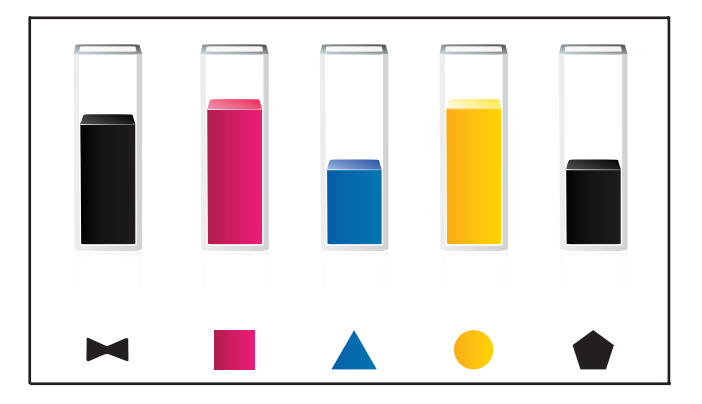

## A tintaszint ellenőrzése a HP Photosmart szoftverből

- A HP Szolgáltatóközpont alatt kattintson a Becsült tintaszintek ikonra.
  - Megjegyzés A Nyomtatási eszközkészlet a Nyomtató tulajdonságai párbeszédpanelről is megnyitható. A Nyomtató tulajdonságai párbeszédpanelen kattintson a Jellemzők fülre, majd a Nyomtatószolgáltatások parancsra.

## Kapcsolódó témakörök

"Nyomtatási kellékek rendelése," 94. oldal

# Nyomtatási kellékek rendelése

Ahhoz, hogy megtudja, melyik HP kellékek felelnek meg készülékéhez, rendeljen online, vagy hozzon létre egy nyomtatható bevásárló listát, nyissa meg a HP megoldásközpontot, és válassza ki az online vásárlás funkciót.

A patronok adatai és az online vásárlási lehetőségek hivatkozásai a tintával kapcsolatos figyelmeztető üzeneteken is megjelennek. Emellett további patronadatokat találhat, illetve online rendelhet a <u>www.hp.com/buy/supplies</u> oldalon is.

Megjegyzés Nem minden országban/térségben lehet patronokat rendelni az interneten keresztül. Ha ez az Ön országában/térségében nem lehetséges, patronvásárlás céljából forduljon a helyi HP-nagykereskedőhöz.

# A patronok cseréje

## A patronok cseréje

- 1. Ellenőrizze, hogy a készülék be van-e kapcsolva.
- 2. Vegye ki a patront.
  - Nyissa ki a patron fedelét úgy, hogy a készülék jobb első részétől egészen addig emeli, amíg az a helyére nem pattan.

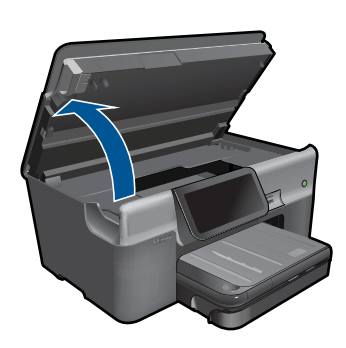

Várja meg, hogy a partontartó a készülék közepére érjen.

b. Nyomja meg a patronon található fület, majd húzza ki a nyílásból.

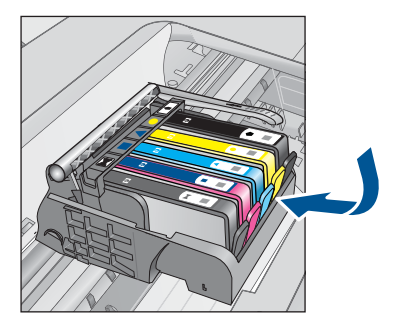

- 3. Helyezzen be új patront.
  - a. Távolítsa el a patront borító csomagolást.

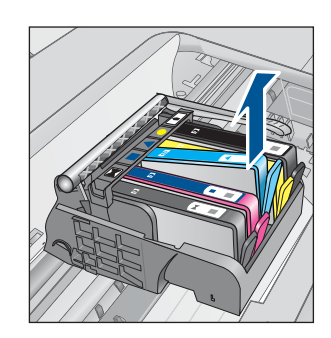

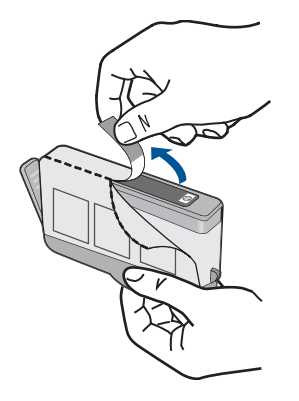

**b**. Tekerje le a narancssárga védősapkát a tintapatronról. Lehetséges, hogy a védősapkát erősen meg kell tekernie, hogy lejöjjön.

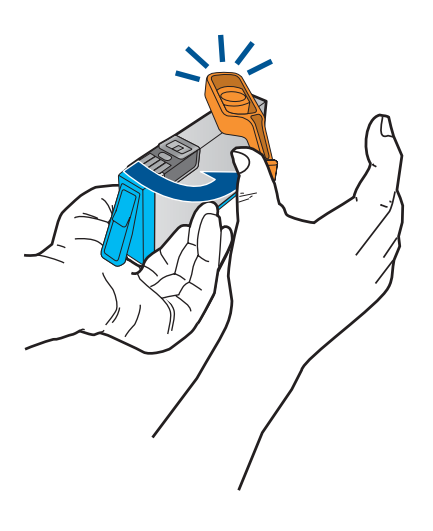

c. Párosítsa egymáshoz a színes ikonokat, majd csúsztassa a tintapatront az üres nyílásba, amíg a helyére nem kattan.

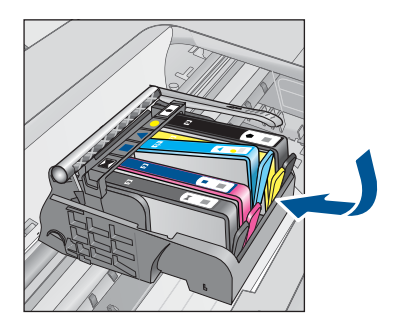

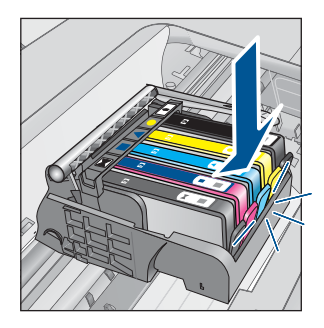

d. Zárja be a patronajtót.

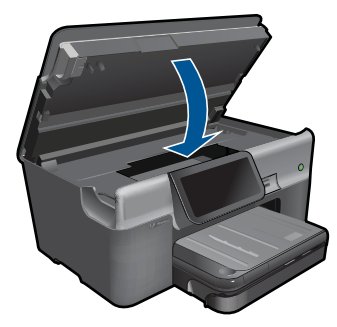

- 4. Töltsön be papírt.
  - ▲ Helyezzen letter, A4-es vagy legal méretű, nem használt, sima fehér papírt a fő adagolótálcába.
- 5. Igazítsa be a patronokat.
- 6. Tekintse meg a témával kapcsolatos animációt.

## Kapcsolódó témakörök

"Nyomtatási kellékek rendelése," 94. oldal

# A patronokkal kapcsolatos jótállási információ

A HP-patron(ok) jótállása akkor alkalmazható, amikor azok a nekik megfelelő HP nyomtatási eszközben vannak felhasználva. Ez a garancia nem vonatkozik az olyan HPtintatermékekre, amelyeket újratöltöttek, felújítottak, átalakítottak, nem rendeltetésszerűen használtak vagy szakszerűtlenül kezeltek.

A jótállás ideje alatt a termékre vonatkozó garancia mindaddig érvényes, amíg a HP tinta ki nem fogy, és a jótállási idő le nem jár. A garanciaidő vége ÉÉÉ/HH formában megtalálható a terméken a jelzés szerint:

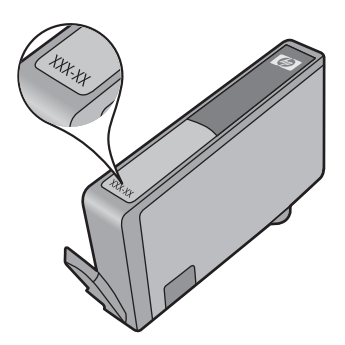

A HP korlátozott jótállási nyilatkozatát a készülék nyomtatott dokumentációjában találja.

# Nyomtatási minőségjelentés nyomtatása és kiértékelése

A nyomtatás minőségével kapcsolatos hibák oka sokféle lehet. Előfordulhat, hogy nem megfelelő szoftveres beállításokat alkalmaz, rossz minőségű forrásfájlból nyomtat, de az is lehet, hogy a HP Photosmart nyomtatórendszere hibás. Ha nem elégedett a nyomtatás minőségével, a minőségjelentés segíthet megállapítani, hogy megfelelően működik-e a nyomtatórendszer.

#### Minőségjelentés nyomtatása

- 1. Tegyen letter vagy A4-es méretű nem használt, sima fehér papírt az adagolótálcába.
- 2. Érintse meg a Beállítások pontot.

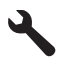

- 3. Érintse meg a Eszközök pontot.
- Érintse meg a Minőségjelentés nyomtatása pontot. A készülék minőségjelentést nyomtat, amelynek segítségével diagnosztizálhatók a nyomtatási minőséggel kapcsolatos problémák.

#### A minőségjelentés kiértékelése

 Ellenőrizze az oldalon látható tintaszinteket. Ha a patron nagyon alacsony tintaszintet jelez, és a nyomtatási minőséget elfogadhatatlannak tartja, javasoljuk, hogy cserélje ki a tintapatront. A nyomtatási minőség általában romlik, amikor a patronokból kifogy a tinta.

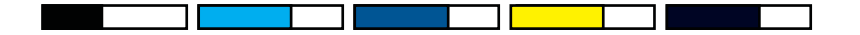

Megjegyzés Ha a nyomtatási minőségjelentés nem olvasható, a becsült tintaszintet a vezérlőpulton vagy a HP Photosmart szoftverben is megnézheti. **Megjegyzés** A tintaszinttel kapcsolatos figyelmeztetések és jelzések csak tervezési célú becslésekre szolgálnak. Ha alacsony tintaszintről tájékoztató figyelmeztető üzenetet kap, készítsen elő egy cserepatront annak érdekében, hogy kiküszöbölhesse az esetleges nyomtatási késlekedéseket. Nem kell cserélnie a nyomtatópatront, amíg a nyomtatási minőség elfogadhatatlanná nem válik.

 Nézze meg az oldal közepén látható színsávokat. A sávok széleinek élesen kell látszania, a sávok kitöltése pedig egyenletes, azonos színű kell, hogy legyen az egész oldalon.

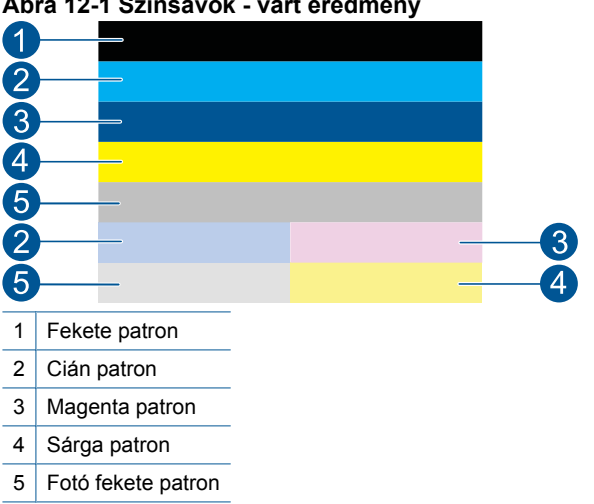

Ábra 12-1 Színsávok - várt eredmény

• Ha a színsávok egyenetlenül csíkozódnak, az egyik végükön világosabbak, vagy ha egy vagy több eltérő színű csíkot tartalmaznak, kövesse az alábbi lépéseket.

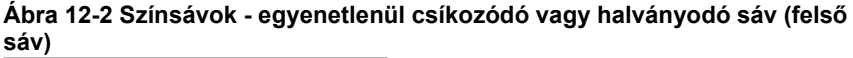

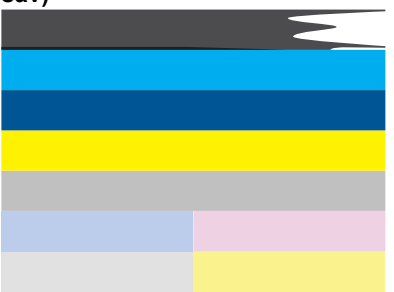

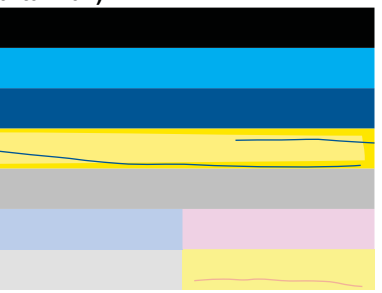

Ábra 12-3 Színsávok - kevert színek (a sárga sáv bíborszínű csíkokat tartalmaz)

- Ellenőrizze a patronok becsült tintaszintjét.
- Ellenőrizze, hogy eltávolította-e a narancssárga fület a csíkózódó sávhoz tartozó patronról.
- Helyezze vissza a patront, és ellenőrizze, hogy a patronok behelyezése megfelelő-e.
- · Tisztítsa meg a nyomtatófejet, majd nyomtassa ki újra a diagnosztikai oldalt.
- Ha a nyomtatófej megtisztítása nem javítja a nyomtatási minőséget, cserélje ki a csíkozódó színsávhoz tartozó patront.
  - Megjegyzés Ha a patron cseréje nem javítja a nyomtatási minőséget, forduljon segítségért a HP ügyfélszolgálatához.
- Ha a színsávokban szabályos fehér csíkok látszanak, tegye a következőket:
  - Ha a diagnosztikai oldal 11. sorában ezt látja: PHA TTOE = 0, igazítsa be a nyomtatót.
  - Ha a diagnosztikai oldal 11. sorában más érték szerepel, vagy ha a beigazítás nem segít, tisztítsa meg a nyomtatófejet.
    - Megjegyzés Ha a nyomtatófej tisztítása nem javítja a nyomtatási minőséget, forduljon segítségért a HP ügyfélszolgálatához.
- Nézze meg a nagy szöveget az illesztési minta felett. A karaktereknek éleseknek, tisztáknak kell lenniük.

## Ábra 12-4 Mintaszöveg-terület - várt eredmény I ABCDEFG abcdefg

• Ha a szöveg el van tolódva, igazítsa be a nyomtatót, majd nyomtassa ki újra a diagnosztikai oldalt.

## Ábra 12-5 Mintaszöveg-terület - eltolódott szöveg I ABCDEFG abcdefg

 Ha a szöveg egyik vége egyenetlen vagy hiányzik, tisztítsa meg a nyomtatófejet, majd nyomtassa ki újra a diagnosztikai oldalt. Ha mindez rögtön egy új patron behelyezése után következik be, a készülék automatikus javítási funkciói kb. egy napon belül megoldják a problémát.

```
Ábra 12-6 Mintaszöveg-terület - egyenetlen tintaeloszlás
i ABCDEFG abcdefg l
```

 Ha a szöveg elkenődött, ellenőrizze, hogy a papír nem hajlott-e meg, majd tisztítsa meg a nyomtatófejet, és nyomtassa ki újra a diagnosztikai oldalt.

## Ábra 12-7 Mintaszöveg-terület - csíkos vagy elkenődött HABCDEFG abcdefg

4. Nézze meg az illesztési mintát a színsávok felett. A vonalaknak egyeneseknek és éleseknek kell lenniük.

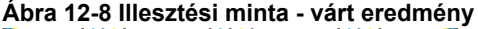

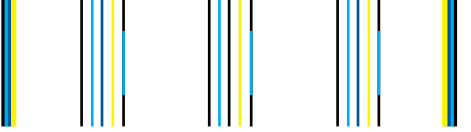

Ha a sorok el vannak tolódva, igazítsa be a nyomtatót, majd nyomtassa ki újra a diagnosztikai oldalt.

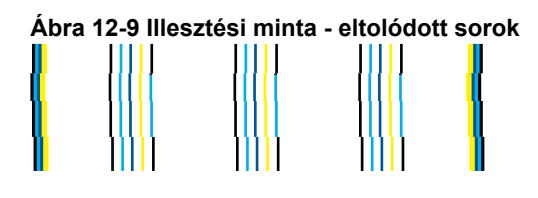

Megjegyzés Ha a nyomtató beigazítása nem javítja a nyomtatási minőséget, forduljon segítségért a HP ügyfélszolgálatához.

Ha a minőségjelentésen nem lát hibát, a nyomtatórendszer megfelelően működik. A kellékeket nem kell kicserélni, a készüléket nem kell szervizbe vinni, mivel megfelelően működik. Ha a nyomtatás minősége továbbra sem megfelelő, még a következőket ellenőrizheti:

- Ellenőrizze a papírt.
- Ellenőrizze a nyomtatási beállításokat.
- Győződjön meg róla, hogy a képfelbontás megfelelő-e.
- Ha a probléma csak a nyomtatás szélénél, egy csíkban jelentkezik, a készülékkel telepített szoftverrel vagy más alkalmazással forgassa el a képet 180 fokkal. Előfordulhat, hogy a probléma a nyomtatás másik szélén nem jelenik meg.

102 A HP Photosmart karbantartása

- A HP Photosmart karbantartása
- 12. . fejezet

# 13 Megoldás keresése

Ez a rész a következő témaköröket tárgyalja:

- HP-támogatás
- <u>A telepítéssel kapcsolatos problémák elhárítása</u>
- Nyomtatási hibaelhárítás
- A memóriakártyával kapcsolatos problémák elhárítása
- Lapolvasással kapcsolatos hibák elhárítása
- <u>Másolással kapcsolatos hibaelhárítás</u>
- Faxszal kapcsolatos hibaelhárítás
- <u>Hibák</u>

# HP-támogatás

- <u>A HP telefonos támogatási szolgáltatása</u>
- <u>További jótállási lehetőségek</u>

# A HP telefonos támogatási szolgáltatása

A telefonos támogatás lehetősége és az elérhetőség termékenként, országonként/ térségenként és nyelvenként eltér.

Ez a rész a következő témaköröket tárgyalja:

- <u>A telefonos támogatás időtartama</u>
- <u>Hívás kezdeményezése</u>
- <u>A telefonos támogatási időszak lejárta után</u>

A HP-s ügyfélszolgálatok telefonszámainak és a hívásdíjak legfrissebb listáját a következő webhelyen találja meg: <u>www.hp.com/support</u>.

Megjegyzés A HP Total Care (karbantartási tanácsadó) ingyenes "Továbbfejlesztett támogatást" nyújt Észak-Amerikában a termék alap jótállási ideje alatt az 1-888-447-0172 számon.

## A telefonos támogatás időtartama

Egyéves ingyenes telefonos támogatásra van lehetőség Észak-Amerikában, Ázsia csendes-óceáni részén, valamint Latin-Amerikában (Mexikót is beleértve). A telefonos támogatás időtartama Európa, a Közel-Kelet és Afrika esetében a <u>www.hp.com/</u> <u>support</u> címen állapítható meg. A telefonbeszélgetésekre a szokásos telefondíjak érvényesek.

#### Hívás kezdeményezése

A HP támogatás hívásakor tartózkodjon a számítógép és a termék mellett. Készüljön fel arra, hogy meg kell adnia a következő adatokat és információkat:

- Terméknév (HP Photosmart Premium Web C309 series)
- Modellszám (a patrontartó környékén található)

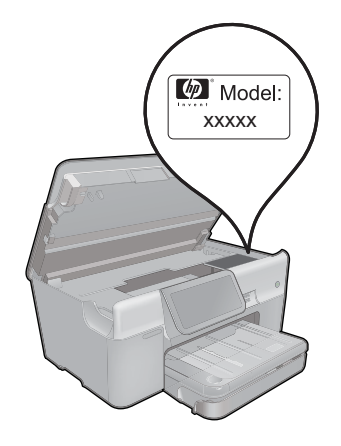

- Sorozatszám (a készülék hátulján vagy alján található)
- A probléma felmerülésekor megjelenő üzenetek
- Válaszok az alábbi kérdésekre:
  - Máskor is előfordult már ez a probléma?
  - Elő tudja idézni újból?
  - Hozzáadott új hardvert vagy szoftvert a rendszerhez a probléma első jelentkezésének idején?
  - Történt-e valami a probléma megjelenése előtt (például vihar vagy az eszköz át lett helyezve stb.)?

Az ügyfélszolgálat hívószámainak listáját itt találja: www.hp.com/support.

Megjegyzés A HP Total Care (karbantartási tanácsadó) ingyenes "Továbbfejlesztett támogatást" nyújt Észak-Amerikában a termék alap jótállási ideje alatt az 1-888-447-0172 számon.

## A telefonos támogatási időszak lejárta után

A telefonos támogatási időszak lejárta után a HP díjat számít fel a támogatási szolgáltatásért. A HP online támogatási webhelyén is találhat segítséget: <a href="http://www.hp.com/support">www.hp.com/support</a>. A támogatási lehetőségekről a helyi HP viszonteladótól vagy az országában/ térségben elérhető támogatási vonalon kaphat további tájékoztatást.

# További jótállási lehetőségek

A HP Photosmart készülékhez további díj ellenében bővített szolgáltatási programok is elérhetők. Látogasson el a <u>www.hp.com/support</u> webhelyre, válassza ki a régiót/országot és a nyelvet, majd tekintse meg a szervizszolgáltatási és jótállási információkat.

# A telepítéssel kapcsolatos problémák elhárítása

Ez a rész a üzembe helyezési hibaelhárítással kapcsolatos tudnivalókat ismerteti.

Sok problémát az okoz, ha a készüléket azelőtt csatlakoztatják USB-kábellel a számítógéphez, mielőtt a termékszoftvert a számítógépre telepítenék. Ha a készüléket azt megelőzően csatlakoztatta a számítógéphez, hogy a telepítési képernyő arra felkérte volna, az alábbi lépéseket kell követnie:

## Általános telepítési problémák hibaelhárítása

- 1. Húzza ki az USB-kábelt a számítógépből.
- Távolítsa el a szoftvert (ha már telepítette). További információ itt olvasható: <u>"A szoftver eltávolítása és újratelepítése</u>," 110. oldal.
- 3. Indítsa újra a számítógépet.
- 4. Kapcsolja ki a készüléket, várjon egy percet, majd indítsa újra.
- 5. Telepítse újra a HP Photosmart szoftvert.
- △ Vigyázat! Ne csatlakoztassa az USB-kábelt a számítógéphez, amíg a szoftvertelepítési képernyő nem kéri erre.

Ez a rész a következő témaköröket tárgyalja:

- <u>A készülék nem kapcsol be</u>
- <u>A beállítást követően a készülék nem nyomtat</u>
- <u>A kijelzőn a menükben nem a megfelelő mértékegységek jelennek meg</u>
- <u>A kijelző nem a megfelelő nyelven jelenik meg</u>
- <u>Nem jelenik meg a regisztrációs képernyő</u>
- <u>A szoftver eltávolítása és újratelepítése</u>

## A készülék nem kapcsol be

Amennyiben bekapcsoláskor a készülék nem ad hangot, a jelzőfények nem villannak fel, és nincs mozgás a készülék belsejében, próbálja meg az alábbi megoldást.

- <u>1. megoldási lehetőség: Ellenőrizze a tápvezetéket.</u>
- 2. megoldási lehetőség: Indítsa újra a készüléket
- <u>3. megoldási lehetőség: Nyomja meg lassabban a Világít gombot.</u>
- <u>4. megoldási lehetőség: A tápkábel cseréje érdekében forduljon a HP</u> ügyfélszolgálatához
- <u>5. megoldási lehetőség: Segítségért forduljon a HP ügyfélszolgálatához</u>

#### 1. megoldási lehetőség: Ellenőrizze a tápvezetéket.

#### Megoldás:

- Győződjön meg arról, hogy a készülékhez kapott tápkábelt használja-e.
- Ellenőrizze, hogy a tápkábel megfelelően csatlakozik-e a készülékhez és a tápegységhez. Csatlakoztassa a tápkábelt fali csatlakozóhoz, túláramvédelmi eszközhöz vagy hosszabbítóhoz.
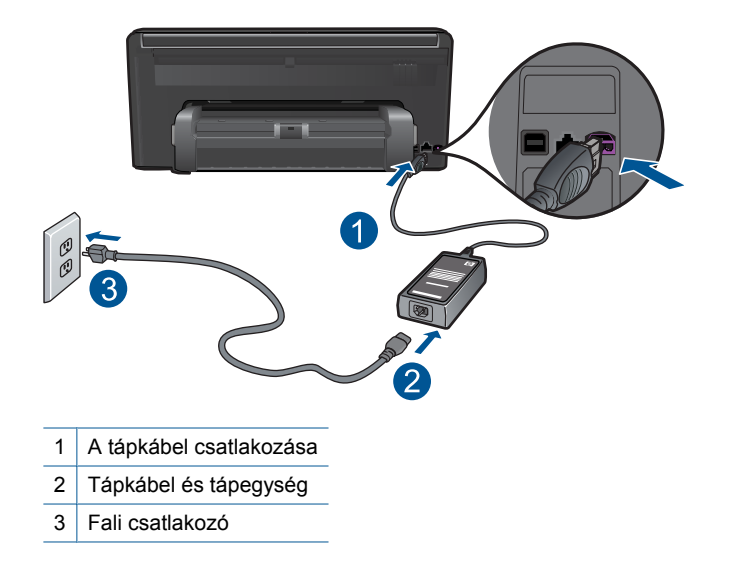

- Ha elosztót használ, ellenőrizze, hogy az elosztó be van-e kapcsolva. Esetleg próbálja a készüléket közvetlenül a fali csatlakozóhoz csatlakoztatni.
- Ellenőrizze, hogy a fali csatlakozó működik-e. Dugaszoljon be egy olyan készüléket, amelyikről tudja, hogy működik, és nézze meg, hogy kap-e áramot. Ha nem, a fali aljzattal lehet gond.
- Ha a készüléket kapcsolóval rendelkező aljzathoz csatlakoztatta, a kapcsoló mindenképp legyen bekapcsolva. Ha be van kapcsolva, és még mindig nem működik, lehet, hogy az aljzat a hibás.

Ok: Hibás volt a tápkábel vagy nem volt tápellátás.

Ha ez nem oldaná meg a problémát, próbálkozzon a következő megoldási lehetőséggel.

# 2. megoldási lehetőség: Indítsa újra a készüléket

**Megoldás:** Kapcsolja ki a készüléket, majd húzza ki a tápkábelt. Dugja vissza a tápkábelt, és a **Világít** gombbal kapcsolja be a készüléket.

Ok: A készülék hibát észlelt.

Ha ez nem oldaná meg a problémát, próbálkozzon a következő megoldási lehetőséggel.

#### 3. megoldási lehetőség: Nyomja meg lassabban a Világít gombot.

**Megoldás:** Előfordulhat, hogy a készülék nem reagál, ha a **Világít** gombot túl gyorsan nyomja meg. Nyomja meg a **Világít** gombot. Eltarthat néhány percig, míg a készülék bekapcsol. Ha eközben ismét megnyomja a **Világít** gombot, kikapcsolhatja a készüléket.

△ Vigyázat! Ha a készülék még mindig nem kapcsol be, akkor lehet, hogy mechanikus hiba áll fenn. Húzza ki a tápkábelt a konnektorból.

Segítségért forduljon a HP-támogatáshoz.

Látogasson el a következő címre: <u>www.hp.com/support</u>. Ha erre felszólítást kap, válasszon országot/térséget, majd a **Kapcsolatfelvétel** pontra kattintva tájékoztatást kaphat a telefonos technikai támogatásról.

Ok: Túl gyorsan nyomta meg a Világít gombot.

Ha ez nem oldaná meg a problémát, próbálkozzon a következő megoldási lehetőséggel.

# 4. megoldási lehetőség: A tápkábel cseréje érdekében forduljon a HP ügyfélszolgálatához

**Megoldás:** A készülékhez szükséges tápkábel beszerzéséhez lépjen kapcsolatba a HP-támogatással.

Látogasson el a következő címre: www.hp.com/support.

Kérésre válassza ki országát/térségét, és kattintson a **Kapcsolatfelvétel** hivatkozásra. Így a technikai támogatás telefonos elérhetőségével kapcsolatos információkat kap.

Ok: A tápkápbel nem ehhez a készülékhez készült.

Ha ez nem oldaná meg a problémát, próbálkozzon a következő megoldási lehetőséggel.

# 5. megoldási lehetőség: Segítségért forduljon a HP ügyfélszolgálatához

**Megoldás:** Ha az előző megoldási lehetőségek valamennyi lépését elvégezte, és még mindig problémája van, vegye fel a kapcsolatot a HP ügyfélszolgálatával.

Látogasson el a következő címre: www.hp.com/support.

Ha kérdés jelenik meg, a technikai támogatás megkereséséhez válasszon országot/ térséget, és kattintson a **Kapcsolatfelvétel** hivatkozásra.

**Ok:** Lehetséges, hogy a termék vagy szoftver megfelelő működéséhez segítséget kell kérnie.

# A beállítást követően a készülék nem nyomtat

A probléma megoldásához próbálkozzon a következő lehetőségekkel. A megoldási lehetőségek sorrendbe vannak állítva, és a legvalószínűbb megoldási lehetőség nyitja a sort. Ha az első lehetőség nem oldja meg a problémát, folytassa a további megoldási javaslatokkal, amíg a probléma meg nem oldódik.

- <u>1. megoldási lehetőség: A készülék bekapcsolása a Világít gombbal</u>
- <u>2. megoldási lehetőség: Állítsa be az eszközt alapértelmezett nyomtatóként</u>

#### 13. . fejezet

 <u>3. megoldási lehetőség: Ellenőrizze, hogy készülék és a számítógép megfelelően</u> csatlakozik-e

#### 1. megoldási lehetőség: A készülék bekapcsolása a Világít gombbal

**Megoldás:** Vessen egy pillantást a készülék kijelzőjére. Ha a kijelző üres, és a **Világít** gomb jelzőfénye nem világít, akkor a készülék ki van kapcsolva. Győződjön meg arról, hogy a tápkábel csatlakoztatva van-e a készülékhez, és be van-e dugva az elektromos fali aljzatba. Kapcsolja be a készüléket a **Világít** gombbal.

Ok: Lehet, hogy a készülék nincs bekapcsolva.

Ha ez nem oldaná meg a problémát, próbálkozzon a következő megoldási lehetőséggel.

#### 2. megoldási lehetőség: Állítsa be az eszközt alapértelmezett nyomtatóként

**Megoldás:** Ha a készüléket szeretné alapértelmezett nyomtatóként beállítani, ellenőrizze a számítógéphez kapott dokumentációt.

**Ok:** A nyomtatási feladatot az alapértelmezett nyomtatóra küldte, de nem ez az eszköz az alapértelmezett nyomtató.

Ha ez nem oldaná meg a problémát, próbálkozzon a következő megoldási lehetőséggel.

# 3. megoldási lehetőség: Ellenőrizze, hogy készülék és a számítógép megfelelően csatlakozik-e

**Megoldás:** Ellenőrizze a készülék és a számítógép közötti kapcsolatot. Győződjön meg arról, hogy az USB-kábel megfelelően csatlakozik-e a készülék hátoldalán levő USB-porthoz. Győződjön meg róla, hogy az USB-kábel másik vége a számítógép USB-portjába csatlakozik. Miután megfelelően csatlakoztatta kábelt, kapcsolja ki a készüléket, majd kapcsolja vissza. Ha a készülék a számítógéphez vezetékes, vezeték nélküli vagy Bluetooth-kapcsolaton keresztül csatlakozik, győződjön meg róla, hogy a megfelelő kapcsolatok aktívak, és a készülék be van kapcsolva.

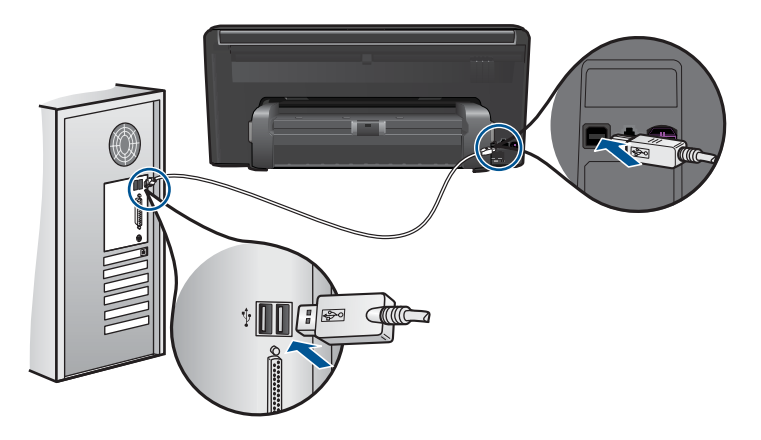

A készülék üzembe helyezésével és a számítógéphez történő csatlakoztatásával kapcsolatban tekintse át a készülékhez kapott telepítési útmutatót.

Ok: Nem működik a kommunikáció a készülék és a számítógép között.

Ha ez nem oldaná meg a problémát, próbálkozzon a következő megoldási lehetőséggel.

#### A kijelzőn a menükben nem a megfelelő mértékegységek jelennek meg

Megoldás: Módosítsa a ország/térség beállítást.

#### Ország/régió beállítása

- 1. Érintse meg a **Beállítások** pontot a kijelzőn.
- 2. Érintse meg a Tulajdonságok pontot.
- 3. Érintse meg a Set Country/Region (Ország/térség beáll.) pontot.
- 4. Érintse meg a kívánt országot/régiót.
  - Megjegyzés Ha a kívánt menü opció nem látszik a képernyőn, érintse meg a felfelé vagy a lefelé mutató nyilakat a görgetéshez.
- A rendszer üzenetére érintse meg a **Igen** pontot a választás jóváhagyásához, vagy érintse meg a **No** (Nem) pontot egy másik ország/régió kiválasztásához.

**Ok:** Előfordulhat, hogy a készülék beállítása során nem a megfelelő országot/ térséget választotta. A választott ország/térség meghatározza a kijelzőn használt papírméreteket.

#### A kijelző nem a megfelelő nyelven jelenik meg

Megoldás: Módosítsa a nyelvi beállítást.

#### Nyelv beállítása

- 1. Érintse meg a **Beállítások** pontot a kijelzőn.
- 2. Érintse meg a Tulajdonságok pontot.
- 3. Érintse meg a Set Language (Nyelv beállítása) pontot.
- 4. Érintse meg a kívánt nyelvet.
  - Megjegyzés Ha a kívánt menü opció nem látszik a képernyőn, érintse meg a felfelé vagy a lefelé mutató nyilakat a görgetéshez.
- 5. A rendszer üzenetére érintse meg a **Igen** pontot a választás jóváhagyásához, vagy érintse meg a **No** (Nem) pontot egy másik nyelv kiválasztásához.

**Ok:** Előfordulhat, hogy a készülék beállítása során nem a megfelelő nyelvet választotta.

#### Nem jelenik meg a regisztrációs képernyő

**Megoldás:** A regisztrációs (Sign up now) képernyő megnyitása a Windows tálcáról: kattintson a **Start** gombra, mutasson a **Programok** vagy **Minden program**, a **HP**,

Photosmart Premium Web C309 series elemre, majd kattintson a Termék regisztrálása pontra.

Ok: A regisztrációs képernyő nem indul el automatikusan.

# A szoftver eltávolítása és újratelepítése

Ha a telepítés nem fejeződött be megfelelően, vagy ha még a szoftver telepítőprogramjának felszólítása előtt csatlakoztatta az USB-kábelt a számítógéphez, szükség lehet a szoftver eltávolítására és újratelepítésére. Ne egyszerű törléssel távolítsa el a HP Photosmart alkalmazásfájljait a számítógépről. A fájlok megfelelő eltávolításához a HP Photosmart szoftver telepítéskor a számítógépre került eltávolító segédprogramot használja.

#### A szoftver eltávolítása és újratelepítése

- 1. Válassza le a készüléket a számítógépről.
- 2. A Windows tálcán kattintson a Start gombra, majd a Beállítások, Vezérlőpult opcióra (vagy csak a Vezérlőpult parancsra).
- 3. Kattintson duplán a **Programok telepítése/törlése** ikonra (vagy kattintson a **Program eltávolítása** elemre).
- Válassza ki a HP Photosmart All-in-One illesztőprogramot, és kattintson a Módosítás/Törlés gombra.

Kövesse a képernyőn megjelenő utasításokat.

- 5. Indítsa újra a számítógépet.
  - Megjegyzés Fontos, hogy a készülék csatlakozását még a számítógép újraindítása előtt megszüntesse a géppel. Ne csatlakoztassa a készüléket a számítógéphez a szoftver újratelepítésének befejezése előtt.
- Helyezze a készülékhez kapott CD-ROM-ot a számítógép CD-ROM-meghajtójába, és indítsa el a Setup programot.
  - Megjegyzés Ha nem jelenik meg a telepítőprogram, keresse meg a setup.exe fájlt a CD-ROM-on, és kattintson rá duplán.

**Megjegyzés** Ha már nincs birtokában a telepítő CD, a szoftver letölthető a következő helyről: <u>www.hp.com/support</u>.

 Kövesse a képernyőn megjelenő, valamint a készülékhez kapott telepítési útmutatóban olvasható utasításokat.

A szoftver telepítésének befejezése után a Windows tálcáján megjelenik a **HP Digital Imaging Monitor** ikonja.

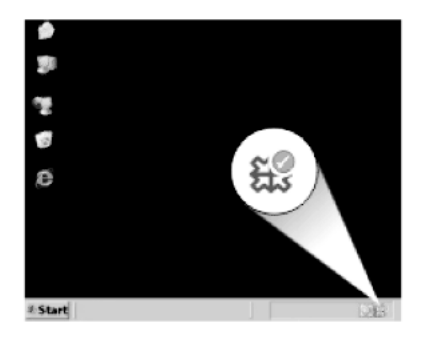

# Nyomtatási hibaelhárítás

A probléma megoldásához próbálkozzon a következő lehetőségekkel. A megoldási lehetőségek sorrendbe vannak állítva, és a legvalószínűbb megoldási lehetőség nyitja a sort. Ha az első lehetőség nem oldja meg a problémát, folytassa a további megoldási javaslatokkal, amíg a probléma meg nem oldódik.

- Ellenőrizze a patronokat
- Ellenőrizze a papírt
- Ellenőrizze a készüléket
- Ellenőrizze a nyomtatási beállításokat
- Indítsa újra a készüléket
- Segítségért forduljon a HP ügyfélszolgálatához

# Ellenőrizze a patronokat

A probléma megoldásához próbálkozzon a következő lehetőségekkel. A megoldási lehetőségek sorrendbe vannak állítva, és a legvalószínűbb megoldási lehetőség nyitja a sort. Ha az első lehetőség nem oldja meg a problémát, folytassa a további megoldási javaslatokkal, amíg a probléma meg nem oldódik.

- Kizárólag eredeti HP tintapatront használjon
- <u>A tintaszintek ellenőrzése</u>

#### Kizárólag eredeti HP tintapatront használjon

Megoldás: Ellenőrizze, hogy eredeti HP-tintapatronokat használ-e.

A HP eredeti HP tintapatronok használatát javasolja. Ezek HP nyomtatókhoz készültek és ilyeneken tesztelték őket, hogy egyszerűen elérhető minőségi nyomtatást biztosítsanak.

Megjegyzés A HP nem tudja szavatolni a nem HP-termékek minőségét és megbízhatóságát. A nem HP-termékek használatából eredő javítási vagy szervizigényre a készülék garanciája nem terjed ki.

Ha abban a hiszemben járt el, hogy eredeti HP-tintapatront vásárolt, akkor keresse fel a következő címet:

www.hp.com/go/anticounterfeit

Ok: Nem HP-tintapatront használtak.

#### A tintaszintek ellenőrzése

Megoldás: Ellenőrizze a patronok becsült tintaszintjét.

Megjegyzés A tintaszinttel kapcsolatos figyelmeztetések és jelzések csak tervezési célú becslésekre szolgálnak. Ha alacsony tintaszintről tájékoztató figyelmeztető üzenetet kap, készítsen elő egy cserepatront annak érdekében, hogy kiküszöbölhesse az esetleges nyomtatási késlekedéseket. Nem kell kicserélnie a patronokat, amíg a nyomtatási minőség elfogadható.

További tudnivalók:

"A becsült tintaszintek ellenőrzése," 93. oldal

**Ok:** Elképzelhető, hogy nincs elegendő tinta a patronban.

# Ellenőrizze a papírt

A probléma megoldásához próbálkozzon a következő lehetőségekkel. A megoldási lehetőségek sorrendbe vannak állítva, és a legvalószínűbb megoldási lehetőség nyitja a sort. Ha az első lehetőség nem oldja meg a problémát, folytassa a további megoldási javaslatokkal, amíg a probléma meg nem oldódik.

- <u>A megfelelő papírtípus használata</u>
- Helyezze be megfelelően a nyomtatandó anyagot

#### A megfelelő papírtípus használata

**Megoldás:** A HP javasolja, hogy a termék számára megfelelő HP papírt vagy egyéb megfelelő típusú papírt használjon. Győződjön meg róla, hogy egyszerre csak egyféle papír van-e betöltve

Mindig ellenőrizze, hogy a nyomtatáshoz használt papír simán fekszik-e. A lehető legjobb minőség elérése érdekében képek nyomtatása esetén használjon HP speciális fotópapírt.

**Ok:** A papírtípus nem volt megfelelő, vagy többféle papírtípus volt a készülékbe töltve.

#### Helyezze be megfelelően a nyomtatandó anyagot

**Megoldás:** Vegye ki a papírköteget az adagolótálcából, töltse be újból a papírt, majd a papír széléhez való ütközésig tolja be a papírszélesség-beállítót.

További információk itt olvashatók:

"Töltsön papírt a nyomtatóba," 16. oldal

Ok: A papírvezetők helyzete nem volt megfelelő.

## Ellenőrizze a készüléket

A probléma megoldásához próbálkozzon a következő lehetőségekkel. A megoldási lehetőségek sorrendbe vannak állítva, és a legvalószínűbb megoldási lehetőség nyitja a sort. Ha az első lehetőség nem oldja meg a problémát, folytassa a további megoldási javaslatokkal, amíg a probléma meg nem oldódik.

- Igazítsa be a nyomtatót
- <u>Tisztítsa meg a nyomtatófejet</u>

#### Igazítsa be a nyomtatót

**Megoldás:** A nyomtató beigazítása segíthet a kiváló nyomtatási minőség elérésében.

#### A nyomtató beigazítása a HP Photosmart szoftver segítségével

- 1. Helyezzen letter, A4-es vagy legal méretű, nem használt, sima fehér papírt az adagolótálcába.
- 2. Kattintson a HP Szolgáltatóközpont **Beállítások** elemére.
- A Nyomtatási beállítások területen kattintson a Nyomtató szerszámosládája lehetőségre.
  - Megjegyzés A Nyomtató szerszámosládája a Nyomtató tulajdonságai párbeszédpanelből is megnyitható. A Nyomtató tulajdonságai párbeszédpanelen kattintson a Jellemzők fülre, majd a Nyomtatószolgáltatások parancsra.

Megjelenik a Nyomtató szerszámosládája.

- 4. Kattintson az Eszközszolgáltatások pontra.
- Kattintson a Nyomtató beigazítása pontra. A készülék tesztoldalt nyomtat, beigazítja a nyomtatófejet, és kalibrálja a nyomtatót. A papírlapot újra felhasználhatja vagy eldobhatja.
- Ok: Igazítani kellett a nyomtató fejét.

## Tisztítsa meg a nyomtatófejet

**Megoldás:** Ha az előző megoldási lehetőségek nem oldották meg a problémát, próbálja megtisztítani a nyomtatófejet.

### A nyomtatófej tisztítása a HP Photosmart szoftverből

- Helyezzen letter, A4-es vagy legal méretű, nem használt, sima fehér papírt a fő adagolótálcába.
- 2. Kattintson a HP Szolgáltatóközpont Beállítások elemére.
- 3. A Nyomtatási beállítások területen kattintson a Nyomtató szerszámosládája lehetőségre.
  - Megjegyzés A Nyomtató szerszámosládája a Nyomtató tulajdonságai párbeszédpanelből is megnyitható. A Nyomtató tulajdonságai párbeszédpanelen kattintson a Jellemzők fülre, majd a Nyomtatószolgáltatások parancsra.

Megjelenik a Nyomtató szerszámosládája.

- 4. Kattintson az Eszközszolgáltatások pontra.
- 5. Kattintson a Nyomtatófejek tisztítása pontra.
- Kövesse az utasításokat, amíg nem elégedett a nyomtatás minőségével, majd kattintson a Kész opcióra.

Két tisztítási szakasz van. A művelet körülbelül két percig tart, egy papírlapot és sok tintát használ fel. Folyamatosan ellenőrizze a kinyomtatott oldal minőségét. Csak akkor folytassa a tisztítást, ha nem megfelelő minőségű a kinyomtatott lap. Ha a nyomtatás minősége a nyomtatófej tisztítása után sem kielégítő, végezze el az összes tisztítási szakaszt, majd próbálkozzon a nyomtató beigazításával. Ha a minőségi problémákat a beigazítás és a tisztítás sem hárította el, akkor forduljon a HP-támogatáshoz.

A nyomtatófej megtisztítása után nyomtasson minőségjelentést. Értékelje a jelentést, és állapítsa meg, fennáll-e továbbra is a probléma.

További információk itt olvashatók:

"Nyomtatási minőségjelentés nyomtatása és kiértékelése," 98. oldal

Ok: Meg kellett tisztítani a nyomtatófejet.

### Ellenőrizze a nyomtatási beállításokat

Megoldás: Próbálkozzon a következővel:

- Tekintse meg a nyomtatási beállításokat ellenőrizendő, hogy a színbeálítások helytelenül vannak-e megadva.
  Például ellenőrizze, hogy a dokumentum szürkeárnyalatos nyomtatásra van-e beállítva. Vagy ellenőrizze, hogy speciális színbeállítások, például a telítettség, a fényerő vagy a színtónus úgy vannak-e beállítva, hogy módosítsanak a színek megjelenítésén.
- Ellenőrizze a nyomtatási minőség beállításait és győződjön meg arról, hogy azok megfelelnek-e a készülékbe betöltött papírtípusnak.
  Lehetséges, hogy alacsonyabb nyomtatási minőségbeállítást kell választania, amennyiben a színek összecsúsznak. Egyéb esetben válasszon magasabb minőségbeállítást, ha jó minőségű fényképeket nyomtat, majd győződjön meg arról, hogy fotópapír, például HP speciális fotópapír található-e a papírtálcán. A maximum dpi üzemmód használatával kapcsolatban tekintse meg a következő információkat: "Nyomtatás a Maximum dpi beállítással," 32. oldal.
- Győződjön meg arról, hogy a dokumentum margóbeállításai nem haladják-e meg a készülék nyomtatható területét.

# A nyomtatás sebességének vagy minőségének kiválasztása

- 1. Győződjön meg arról, hogy van papír betöltve az adagolótálcába.
- 2. Az alkalmazás Fájl menüjében kattintson a Nyomtatás parancsra.
- 3. Győződjön meg arról, hogy a termék a kijelölt nyomtató.
- Kattintson a Tulajdonságok párbeszédpanelt megnyitó gombra. Az alkalmazástól függően ez a gomb lehet a Tulajdonságok, a Beállítások, a Nyomtatóbeállítások, a Nyomtató vagy a Nyomtató tulajdonságai.
- 5. Kattintson a Jellemzők fülre.
- 6. A Papírtípus legördülő listában kattintson a betöltött papírtípusra.
- A Nyomtatási minőség legördülő listában válassza ki a feladatnak megfelelő minőségi beállítást.
  - Megjegyzés Ha meg szeretné tudni, hogy a nyomtató milyen dpi értéken fog nyomtatni a kiválasztott papírtípus és minőségi beállítások alapján, kattintson a Felbontás gombra.

# Margóbeállítások ellenőrzése

 Mielőtt a munkát a készülékre küldené, megnézheti a nyomtatási feladat nyomtatási képét.

A legtöbb alkalmazásnál a **Fájl** menüre kell kattintani, majd a **Nyomtatási kép** parancsra.

2. Ellenőrizze a margókat.

A termék a szoftveralkalmazásban beállított margókat addig használja, amíg nagyobbak a termék által támogatott legkisebb margónál. A megfelelő margók beállításának módjáról az alkalmazásban részletes leírást annak dokumentációjában talál.

 Ha a margók nyomtatása nem megfelelően sikerült, törölje a nyomtatási feladatot, majd állítsa át a margókat a szoftveralkalmazásban. Ok: A beállítások nem voltak megfelően megadva.

#### Indítsa újra a készüléket

**Megoldás:** Kapcsolja ki a készüléket, majd húzza ki a tápkábelt. Dugja vissza a tápkábelt, és a **Világít** gombbal kapcsolja be a készüléket.

Ok: A készülék hibát észlelt.

#### Segítségért forduljon a HP ügyfélszolgálatához

**Megoldás:** Ha az előző megoldási lehetőségek valamennyi lépését elvégezte, és még mindig problémája van, vegye fel a kapcsolatot a HP ügyfélszolgálatával.

Látogasson el a következő címre: www.hp.com/support.

Ha kérdés jelenik meg, a technikai támogatás megkereséséhez válasszon országot/ térséget, és kattintson a **Kapcsolatfelvétel** hivatkozásra.

**Ok:** Lehetséges, hogy a termék vagy szoftver megfelelő működéséhez segítséget kell kérnie.

# A memóriakártyával kapcsolatos problémák elhárítása

Ebben a fejezetben az alábbi, a memóriakártyával kapcsolatos problémák megoldásához talál segítséget:

- <u>A készülék nem olvas adatokat a memóriakártyáról</u>
- <u>A memóriakártyán található fényképek nem tölthetők át a számítógépre</u>
- <u>A csatlakoztatott PictBridge-kompatibilis digitális fényképezőn található képek nem</u> nyomtathatók ki

#### A készülék nem olvas adatokat a memóriakártyáról

A probléma megoldásához próbálkozzon a következő lehetőségekkel. A megoldási lehetőségek sorrendbe vannak állítva, és a legvalószínűbb megoldási lehetőség nyitja a sort. Ha az első lehetőség nem oldja meg a problémát, folytassa a további megoldási javaslatokkal, amíg a probléma meg nem oldódik.

- <u>1. megoldási lehetőség: Helyezze be megfelelően a memóriakártyát</u>
- <u>2. megoldási lehetőség: Vegye ki a második memóriakártyát.</u>
- <u>3. megoldási lehetőség: Formázza újra a memóriakártyát a digitális</u> <u>fényképezőgépben</u>

#### 1. megoldási lehetőség: Helyezze be megfelelően a memóriakártyát

**Megoldás:** Fordítsa úgy a memóriakártyát, hogy a címkéje felfelé, érintkezői pedig a készülék felé nézzenek, és tolja a kártyát a megfelelő nyílásba. Ki kell gyulladnia a Fotó jelzőfénynek.

Ha a memóriakártyát nem megfelelően helyezte be, a termék nem lesz működőképes, és a figyelmeztetőfény gyors villogásba kezd.

A memóriakártya megfelelő behelyezése után a Fotó jelzőfény néhány másodpercig zölden villog, majd folyamatosan világítani kezd.

Ok: A memóriakártyát fordítva vagy fejjel lefelé helyezte be.

Ha ez nem oldaná meg a problémát, próbálkozzon a következő megoldási lehetőséggel.

# 2. megoldási lehetőség: Vegye ki a második memóriakártyát.

Megoldás: Egyszerre csak egy memóriakártya lehet a készülékben.

Ha több memóriakártyát helyezett be, akkor a Figyelmeztető jelzőfény gyorsan villogni kezd, és hibaüzenet jelenik meg a számítógép képernyőjén. A probléma elhárításához vegye ki a fölösleges memóriakártyát.

Ok: Egynél több memóriakártyát helyezett be.

Ha ez nem oldaná meg a problémát, próbálkozzon a következő megoldási lehetőséggel.

#### 3. megoldási lehetőség: Formázza újra a memóriakártyát a digitális fényképezőgépben

**Megoldás:** Ellenőrizze, hogy nem jelent-e meg olyan hibaüzenet a számítógép képernyőjén, mely szerint a memóriakártyán lévő képek megsérültek.

Ha a kártya fájlrendszere sérült, formázza újra a kártyát a digitális fényképezőgép segítségével. További tájékoztatást a fényképezőhöz kapott dokumentáció tartalmaz.

- Vigyázat! A memóriakártya újraformázása minden eltárolt fényképet töröl. Ha előzőleg áttöltötte a fényképeket a memóriakártyáról egy számítógépre, próbálja meg a fényképeket a számítógépről kinyomtatni. Máskülönben az elveszett fényképeket újra el kell készítenie.
- Ok: A memóriakártya fájlrendszere sérült volt.

### A memóriakártyán található fényképek nem tölthetők át a számítógépre

A probléma megoldásához próbálkozzon a következő lehetőségekkel. A megoldási lehetőségek sorrendbe vannak állítva, és a legvalószínűbb megoldási lehetőség nyitja a sort. Ha az első lehetőség nem oldja meg a problémát, folytassa a további megoldási javaslatokkal, amíg a probléma meg nem oldódik.

- <u>1. megoldási lehetőség: A termékszoftver telepítése</u>
- <u>2. megoldási lehetőség: Ellenőrizze a készülék és a számítógép közötti kapcsolatot</u>

### 1. megoldási lehetőség: A termékszoftver telepítése

**Megoldás:** Telepítse a készülékhez kapott szoftvert. A telepítés után indítsa újra a számítógépet.

#### A termékszoftver telepítése

- Helyezze be a készülékhez kapott CD-ROM-ot a számítógép CD-ROM meghajtójába, és indítsa el a telepítőprogramot (Setup).
- 2. Amikor felszólítást kap, kattintson az **További szoftver telepítése** elemre a termékszoftver telepítéséhez.
- Kövesse a képernyőn megjelenő, valamint a készülékhez kapott Kezdeti lépések útmutatóban olvasható utasításokat.

Ok: A termékszoftver nem volt telepítve.

Ha ez nem oldaná meg a problémát, próbálkozzon a következő megoldási lehetőséggel.

## 2. megoldási lehetőség: Ellenőrizze a készülék és a számítógép közötti kapcsolatot

**Megoldás:** Ellenőrizze a termék és a számítógép közötti kapcsolatot. Győződjön meg arról, hogy az USB-kábel jól csatlakozik a készülék hátoldalán levő USB-porthoz. Győződjön meg róla, hogy az USB-kábel másik vége a számítógép USB-portjába csatlakozik. Miután megfelelően csatlakoztatta kábelt, kapcsolja ki a készüléket, majd kapcsolja vissza. Ha a termék a számítógéphez vezetékes, vezeték nélküli vagy Bluetooth-kapcsolaton keresztül csatlakozik, győződjön meg róla, hogy a megfelelő kapcsolatok aktívak, és a termék be van kapcsolva.

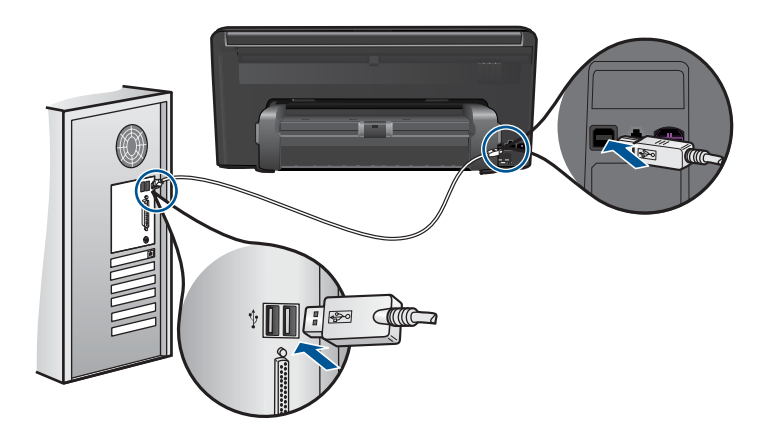

A készülék üzembe helyezésével és a számítógéphez történő csatlakoztatásával kapcsolatban tekintse át a készülékhez kapott ltt kezdje útmutatót.

**Ok:** A készülék nem volt megfelelően a számítógéphez csatlakoztatva.

# A csatlakoztatott PictBridge-kompatibilis digitális fényképezőn található képek nem nyomtathatók ki

A probléma megoldásához próbálkozzon a következő lehetőségekkel. A megoldási lehetőségek sorrendbe vannak állítva, és a legvalószínűbb megoldási lehetőség nyitja a sort. Ha az első lehetőség nem oldja meg a problémát, folytassa a további megoldási javaslatokkal, amíg a probléma meg nem oldódik.

- <u>1. megoldási lehetőség: A fényképezőgép PictBridge módba állítása</u>
- <u>2. megoldási lehetőség: A fényképek elmentése támogatott fájlformátumba</u>
- 3. megoldási lehetőség: Fényképek kiválasztása nyomtatáshoz

#### 1. megoldási lehetőség: A fényképezőgép PictBridge módba állítása

**Megoldás:** Amennyiben a fényképezőgép támogatja a PictBridge szabványt, akkor kapcsolja a készüléket PictBridge üzemmódba. Ehhez tanulmányozza a fényképezőgéphez kapott használati útmutatót.

Ok: A digitális fényképezőgép nem PictBridge üzemmódra volt állítva.

Ha ez nem oldaná meg a problémát, próbálkozzon a következő megoldási lehetőséggel.

#### 2. megoldási lehetőség: A fényképek elmentése támogatott fájlformátumba

**Megoldás:** Ellenőrizze azt is, hogy a fényképezőgép a PictBridge-áttöltéshez szükséges formátumok valamelyikében tárolja-e a képeket (Exif/JPEG, JPEG vagy DPOF).

Ok: A képek nem támogatott formátumban készültek.

Ha ez nem oldaná meg a problémát, próbálkozzon a következő megoldási lehetőséggel.

#### 3. megoldási lehetőség: Fényképek kiválasztása nyomtatáshoz

**Megoldás:** Mielőtt a digitális fényképezőgépet a készülék elülső USB-portjához csatlakoztatná, válasszon ki rajta néhány fotót nyomtatáshoz.

Megjegyzés Egyes digitális fényképezőgépeken csak PictBridge-kapcsolat létesítése után lehet fényképeket kijelölni. Ilyen esetben csatlakoztassa a digitális fényképezőgépet az elülső USB-porthoz, kapcsolja be a fényképezőgépet, kapcsolja PictBridge üzemmódra, és ezután jelölje ki rajta a nyomtatni kívánt fényképeket.

**Ok:** A fényképezőgép egyetlen fényképet sem jelölte ki nyomtatásra.

# Lapolvasással kapcsolatos hibák elhárítása

A fejezet segítségével a lapolvasással kapcsolatos következő problémák oldhatók meg:

A beolvasott kép levágása nem megfelelő

- <u>A beolvasott képen szöveg helyett pontozott vonal jelenik meg</u>
- <u>A szöveg formátuma nem megfelelő</u>
- <u>A szöveg hibás vagy hiányzik</u>

#### A beolvasott kép levágása nem megfelelő

**Megoldás:** A szoftver automatikus körülvágási funkciója minden olyan részt levág a képről, amely nem a főkép része. Néha előfordulhat, hogy ez nem egyezik meg az Ön elképzeléseivel. Ha így lenne, akkor a szoftverben kapcsolja ki az automatikus körülvágást, majd a beolvasott képet kézzel körülvághatja, illetve a körülvágási lépést teljes egészében ki is hagyhatja.

Ok: A szoftver a beolvasott képek automatikus vágására volt beállítva.

#### A beolvasott képen szöveg helyett pontozott vonal jelenik meg

**Megoldás:** Készítsen fekete-fehér másolatot az eredeti példányból, majd a másolatot olvassa be.

**Ok:** Ha a **Szöveg** képtípust használta szerkeszteni kívánt szöveg lapolvasásához, a lapolvasó esetleg nem ismerte fel a szöveg színét. A **Szöveg** képtípus használatakor a lapolvasás 300 x 300 dpi felbontásban, fekete-fehérben történik.

Ha grafikával, illetve rajzzal körbefuttatott szövegel rendelkező dokumentumot olvasott be, akkor lehetséges, hogy a lapolvasó nem ismerte fel a szöveget.

#### A szöveg formátuma nem megfelelő

**Megoldás:** Néhány alkalmazás nem tudja kezelni a keretes szövegformázást. A keretes szöveg egyike a szoftver dokumentumbeolvasási beállításainak. Ez a beállítás a cél alkalmazásban különböző keretekbe (dobozokba) helyezi el a szöveget, aminek segítségével kezelni tudja az olyan összetett elrendezéseket, mint a többhasábos újságcikk. Válassza ki a szoftverben a helyes formátumot úgy, hogy a program megőrizze a beolvasott szöveg elrendezését és formázását.

**Ok:** A dokumentum lapolvasási beállításai nem voltak megfelelőek.

# A szöveg hibás vagy hiányzik

A probléma megoldásához próbálkozzon a következő lehetőségekkel. A megoldási lehetőségek sorrendbe vannak állítva, és a legvalószínűbb megoldási lehetőség nyitja a sort. Ha az első lehetőség nem oldja meg a problémát, folytassa a további megoldási javaslatokkal, amíg a probléma meg nem oldódik.

- <u>1. megoldási lehetőség: A programban állítsa át a fényerőt</u>
- <u>2. megoldási lehetőség: Tisztítsa meg az üveget és a fedelet</u>

#### 1. megoldási lehetőség: A programban állítsa át a fényerőt

**Megoldás:** A programban állítsa át a fényerő értékeit, majd olvassa be újra az eredetit.

Ok: A fényerő nem volt megfelelően beállítva.

Ha ez nem oldaná meg a problémát, próbálkozzon a következő megoldási lehetőséggel.

#### 2. megoldási lehetőség: Tisztítsa meg az üveget és a fedelet

**Megoldás:** Kapcsolja ki a készüléket, húzza ki a hálózati zsinórt és puha kendővel törölje le az üveget, és a készülék fedelének belső oldalát.

**Ok:** Előfordulhat, hogy az üvegre vagy a lapolvasó fedelének belső felére piszok tapadt. Ez jelentősen ronthatja a lapolvasás minőségét.

# Másolással kapcsolatos hibaelhárítás

Ebben a fejezetben a következő másolási problémák megoldásához talál segítséget:

• <u>A Oldalhoz igazítás funkció nem a vártnak megfelelően működik</u>

# A Oldalhoz igazítás funkció nem a vártnak megfelelően működik

A probléma megoldásához próbálkozzon a következő lehetőségekkel. A megoldási lehetőségek sorrendbe vannak állítva, és a legvalószínűbb megoldási lehetőség nyitja a sort. Ha az első lehetőség nem oldja meg a problémát, folytassa a további megoldási javaslatokkal, amíg a probléma meg nem oldódik.

- <u>1. megoldási lehetőség: Olvassa be, nagyítsa, majd nyomtassa ki a másolatot</u>
- <u>2. megoldási lehetőség: Törölje át az üveget és a dokumentumfedél hátulját</u>

#### 1. megoldási lehetőség: Olvassa be, nagyítsa, majd nyomtassa ki a másolatot

**Megoldás:** Az **Oldalhoz igazítás** funkció csak az adott készüléktípus által lehetővé tett maximális százaléknak megfelelően képes növelni az eredeti méretet. Lehet például, hogy az adott készülék legfeljebb 200%-os méretnövelést tesz lehetővé. Egy igazolványkép azonban 200%-os nagyítással sem tölt be egy teljes oldalt.

Ha kis méretű eredetiről szeretne nagy másolatot készíteni, olvassa be az eredetit számítógépre, nagyítsa fel a képet a HP Lapolvasás szoftver segítségével, majd erről a felnagyított képről készítsen nagy másolatot.

Megjegyzés Ne másoljon a készülékkel borítékokra, vagy a készülék által nem támogatott egyéb papírokra. Az ajánlott hordozótípusokról itt olvashat bővebben: "Nyomtatáshoz javasolt papírok," 14. oldal.

Ok: Túlságosan kis méretű eredeti méretének a növelésével próbálkozott.

Ha ez nem oldaná meg a problémát, próbálkozzon a következő megoldási lehetőséggel.

# 2. megoldási lehetőség: Törölje át az üveget és a dokumentumfedél hátulját

**Megoldás:** Kapcsolja ki a készüléket, húzza ki a hálózati zsinórt, majd puha kendővel törölje le az üveget, és a készülék fedelének belső oldalát.

**Ok:** Előfordulhat, hogy az üvegre vagy a lapolvasó fedelének belső felére piszok tapadt. A készülék a kép részeként jelenít meg mindent, amit az üvegen érzékel.

# Faxszal kapcsolatos hibaelhárítás

E rész segítségével az alábbi faxolási problémák oldhatók meg:

- Első kísérletek
- <u>A készülék nem tud faxot küldeni vagy fogadni</u>
- <u>A készülék nem tud kézi úton faxot küldeni</u>
- Az elküldött fax gyenge minőségű
- <u>A faxátvitel lassú</u>
- <u>A készülék csak küldeni tud faxokat, fogadni nem</u>
- A telefonvonalban búgás hallható a készülék csatlakoztatása óta
- <u>A faxteszt sikertelen volt</u>
- <u>A faxnapló jelentés hibát jelez</u>

#### Első kísérletek

A probléma megoldásához próbálkozzon a következő lehetőségekkel. A megoldási lehetőségek sorrendbe vannak állítva, és a legvalószínűbb megoldási lehetőség nyitja a sort. Ha az első lehetőség nem oldja meg a problémát, folytassa a további megoldási javaslatokkal, amíg a probléma meg nem oldódik.

- <u>1. megoldási lehetőség: Ellenőrizze, hogy készülék megfelelően van-e üzembe</u> helyezve a faxoláshoz
- <u>2. megoldási lehetőség: A telefonvonal hangminőségének ellenőrzése</u>
- <u>3. megoldási lehetőség: A faxolási sebesség megváltoztatása</u>

# 1. megoldási lehetőség: Ellenőrizze, hogy készülék megfelelően van-e üzembe helyezve a faxoláshoz

**Megoldás:** Ellenőrizze, hogy a készüléket annak megfelelően állította-e be a faxolásra, hogy milyen eszközök és szolgáltatások találhatók ugyanazon a telefonvonalon, amelyen a készülék is működik. További információkért lásd: "<u>A HP Photosmart beállítása faxoláshoz</u>," 51. oldal.

Ezután egy faxteszt futtatásával ellenőrizze a készülék állapotát és azt, hogy a készülék megfelelően van-e a faxoláshoz beállítva.

#### A faxbeállítások tesztelése a vezérlőpultról

- 1. Tegyen letter vagy A4 méretű nem használt, sima fehér papírt az adagolótálcába.
- 2. Érintse meg a **Beállítások** pontot a kijelzőn.
- 3. Érintse meg a Faxolás pontot.
- 4. Érintse meg a Jelentések pontot.

5. Érintse meg a Faxteszt futtatása pontot.

A HP Photosmart készülék a kijelzőn megjeleníti a teszt állapotát, és jelentést nyomtat.

- 6. Tekintse át a jelentést.
  - Ha a teszt sikeres és Önnek még mindig gondjai vannak a faxolással, ellenőrizze a jelentésben felsorolt faxbeállításokat, hogy ellenőrizze a beállítások helyességét. Az üresen hagyott vagy helytelen faxbeállítások faxolási problémákat okozhatnak.
  - Ha a teszt nem sikerül, nézze át a jelentést, hogy információhoz jusson a talált problémák megoldására vonatkozóan.
- Miután megkapta a HP Photosmart fax jelentését, érintse meg az OK gombot. Ha szükséges oldja meg a talált problémákat és futtassa újra a tesztet.

A készülék jelentést nyomtat a teszt eredményéről. Ha a teszt sikertelenül zárul, nézze át a jelentést, hogy elháríthassa a problémát.

További tudnivalók:

#### "A faxteszt sikertelen volt," 132. oldal

Ok: A készülék nem volt megfelelően üzembe helyezve faxoláshoz.

Ha ez nem oldaná meg a problémát, próbálkozzon a következő megoldási lehetőséggel.

#### 2. megoldási lehetőség: A telefonvonal hangminőségének ellenőrzése

**Megoldás:** A következőképpen vizsgálhatja meg a telefonvonal minőségét: csatlakoztasson egy telefont a fali telefonaljzathoz, és hallgassa meg, van-e búgás vagy más zajok. Amennyiben a probléma a zajos vonal miatt merült fel, lépjen kapcsolatba a küldővel, és kérje meg, hogy küldje el ismét a faxot. A minőség az újabb próbálkozáskor javulhat. Ha a hiba nem múlik el, kapcsolja ki a **Hibajavító mód** (ECM) funkciót, és lépjen kapcsolatba a telefontársasággal.

#### Az ECM beállítások módosítása

1. A Kezdőlap jobb felső sarkában érintse meg a Status Dashboard ikont.

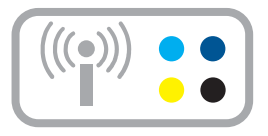

- 2. Érintse meg a Fax ikont.
- 3. Érintse meg a Beállítások pontot.

- 4. Érintse meg a Hibajavító mód pontot.
- 5. Érintse meg a Off (Ki) vagy a On (Be) gombot.

**Ok:** A telefonvonalas összeköttetés zajos volt. A rossz minőségű (zajos) telefonvonal is okozhat faxolási problémákat.

Ha ez nem oldaná meg a problémát, próbálkozzon a következő megoldási lehetőséggel.

#### 3. megoldási lehetőség: A faxolási sebesség megváltoztatása

Megoldás: A faxolási sebességbeállításainak megváltoztatása

#### Fax sebességének beállítása a kijelzőn

1. A Kezdőlap jobb felső sarkában érintse meg a Status Dashboard ikont.

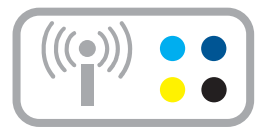

- 2. Érintse meg a Fax ikont.
- 3. Érintse meg a Beállítások pontot.
- 4. Érintse meg a Fax sebessége pontot.
- 5. Válassza ki az alábbi beállítások valamelyikét.

| A faxküldési/-fogadási sebesség<br>beállítása | Faxküldési/-fogadási sebesség |
|-----------------------------------------------|-------------------------------|
| Gyors (33600)                                 | v.34 (33 600 baud)            |
| Közepes (14400)                               | v.17 (14 400 baud)            |
| Lassú (9600)                                  | v.29 (9600 baud)              |

Ok: A Fax sebessége beállítás túl lassúra vagy túl gyorsra lett állítva.

# A készülék nem tud faxot küldeni vagy fogadni

A probléma megoldásához próbálkozzon a következő lehetőségekkel. A megoldási lehetőségek sorrendbe vannak állítva, és a legvalószínűbb megoldási lehetőség nyitja a sort. Ha az első lehetőség nem oldja meg a problémát, folytassa a további megoldási javaslatokkal, amíg a probléma meg nem oldódik.

<u>1. megoldási lehetőség: Próbálja meg az elosztót eltávolítani</u>

- <u>2. megoldási lehetőség: A fali telefoncsatlakozó megfelelő működésének ellenőrzése</u>
- <u>3. megoldási lehetőség: A mellékállomáson működő telefon vagy a telefonvonalon</u> található más eszköz használatának ellenőrzése

#### 1. megoldási lehetőség: Próbálja meg az elosztót eltávolítani

**Megoldás:** A telefonvonal-elosztó faxolási hibákat okozhat. (Az elosztó olyan kétvezetékes csatlakozó, mely fali telefonaljzathoz csatlakozik.) Ha elosztót használ, távolítsa el azt, és csatlakoztassa a készüléket közvetlenül a fali csatlakozóhoz.

Ok: Telefonvonal-elosztót használt.

Ha ez nem oldaná meg a problémát, próbálkozzon a következő megoldási lehetőséggel.

# 2. megoldási lehetőség: A fali telefoncsatlakozó megfelelő működésének ellenőrzése

**Megoldás:** Próbáljon egy működő telefont és telefonzsinórt csatlakoztatni készülékhez használt fali telefonaljzathoz, és ellenőrizze, hogy van-e tárcsahang. Ha nem hall tárcsahangot, lépjen kapcsolatba a helyi telefontársasággal.

Ok: A fali telefoncsatlakozó nem működött megfelelően.

Ha ez nem oldaná meg a problémát, próbálkozzon a következő megoldási lehetőséggel.

# 3. megoldási lehetőség: A mellékállomáson működő telefon vagy a telefonvonalon található más eszköz használatának ellenőrzése

**Megoldás:** Győződjön meg arról, hogy a mellékállomáson működő (a készülékkel közös vonalat használó, de ahhoz nem csatlakozó) telefon vagy más berendezés nincs használatban, illetve a kézibeszélője nincs félretéve. Nem faxolhat a készülékkel például akkor, ha a mellékállomáson beszélnek, illetve ha a számítógépes betárcsázós modemmel az interneten böngésznek vagy elektronikus levelet küldenek.

**Ok:** Olyan berendezés van használatban, amely a készülékkel azonos telefonvonalat használt.

# A készülék nem tud kézi úton faxot küldeni

A probléma megoldásához próbálkozzon a következő lehetőségekkel. A megoldási lehetőségek sorrendbe vannak állítva, és a legvalószínűbb megoldási lehetőség nyitja a sort. Ha az első lehetőség nem oldja meg a problémát, folytassa a további megoldási javaslatokkal, amíg a probléma meg nem oldódik.

- <u>1. megoldási lehetőség: Ügyeljen arra, hogy a fogadó faxkészülék kézi faxokat is</u> <u>fogadhasson</u>
- 2. megoldási lehetőség: A faxolási sebesség csökkentése

# 1. megoldási lehetőség: Ügyeljen arra, hogy a fogadó faxkészülék kézi faxokat is fogadhasson

**Megoldás:** Lépjen kapcsolatba a címzettel, és Győződjön meg arról, hogy a fogadó készülék képes-e kézi úton faxot fogadni.

Ok: A címzett faxkészüléke nem támogatja a kézi faxfogadást.

Ha ez nem oldaná meg a problémát, próbálkozzon a következő megoldási lehetőséggel.

## 2. megoldási lehetőség: A faxolási sebesség csökkentése

**Megoldás:** Előfordulhat, hogy lassabb sebességgel kell küldenie vagy fogadnia faxokat. Ha a következők valamelyikét használja, próbálja ki a **Fax sebessége** beállítás **Közepes (14400)** vagy **Lassú (9600)** értékét:

- Internetes telefonszolgáltatás
- PBX-rendszer
- Faxolás Internet Protocol-szolgáltatáson keresztül (FoIP)
- ISDN-szolgáltatás

#### Fax sebességének beállítása a kijelzőn

1. A Kezdőlap jobb felső sarkában érintse meg a Status Dashboard ikont.

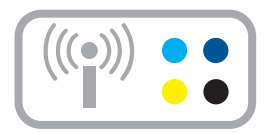

- 2. Érintse meg a Fax ikont.
- 3. Érintse meg a Beállítások pontot.
- 4. Érintse meg a Fax sebessége pontot.
- 5. Válassza ki az alábbi beállítások valamelyikét.

| A faxküldési/-fogadási sebesség<br>beállítása | Faxküldési/-fogadási sebesség |
|-----------------------------------------------|-------------------------------|
| Gyors (33600)                                 | v.34 (33 600 baud)            |
| Közepes (14400)                               | v.17 (14 400 baud)            |
| Lassú (9600)                                  | v.29 (9600 baud)              |

Ok: Lehet, hogy a Fax sebessége opció túl gyorsra lett állítva.

# Az elküldött fax gyenge minőségű

A probléma megoldásához próbálkozzon a következő lehetőségekkel. A megoldási lehetőségek sorrendbe vannak állítva, és a legvalószínűbb megoldási lehetőség nyitja a sort. Ha az első lehetőség nem oldja meg a problémát, folytassa a további megoldási javaslatokkal, amíg a probléma meg nem oldódik.

- <u>1. megoldási lehetőség: Fax felbontásának növelése</u>
- 2. megoldási lehetőség: Ellenőrizze, hogy az üveg tiszta-e
- <u>3. megoldási lehetőség: A Világosítás/sötétítés beállítás használata az eredeti fax</u> sötétítéséhez faxküldés közben

#### 1. megoldási lehetőség: Fax felbontásának növelése

**Megoldás:** Ha minőségi faxot szeretne nyomtatni, állítsa a faxfelbontást **Finom**, **Nagyon finom** (ha rendelkezésre áll) vagy **Fénykép** értékre.

**Ok:** A fax felbontásának beállítása túl alacsony volt alacsony, például **Normál** értékű.

Ha ez nem oldaná meg a problémát, próbálkozzon a következő megoldási lehetőséggel.

#### 2. megoldási lehetőség: Ellenőrizze, hogy az üveg tiszta-e

**Megoldás:** Ha az üvegről kíván faxot küldeni, készítsen másolatot a dokumentumról, hogy ellenőrizhesse annak minőségét. Ha a másolat minősége gyenge, tisztítsa meg az üveget.

Ok: Lehet, hogy a készülék üvege piszkos volt.

Ha ez nem oldaná meg a problémát, próbálkozzon a következő megoldási lehetőséggel.

# 3. megoldási lehetőség: A Világosítás/sötétítés beállítás használata az eredeti fax sötétítéséhez faxküldés közben

**Megoldás:** Készítsen egy másolatot a nyomat minőségének ellenőrzése céljából. Ha a nyomat túl világos, a **Világosítás/sötétítés** opció használatával állíthatja sötétebbre, mielőtt faxként elküldené.

**Ok:** Lehet, hogy a **Világosítás/sötétítés** opció túl világosra lett állítva. Ha halvány, elmosódott vagy kézírásos faxot küldött, vagy a dokumentum vízjelet tartalmaz (például vörös pecsét vagy bélyegző), változtassa meg a **Világosítás/sötétítés** opció értékét, s az eredetinél sötétebben küldje el a faxot.

## A faxátvitel lassú

A probléma megoldásához próbálkozzon a következő lehetőségekkel. A megoldási lehetőségek sorrendbe vannak állítva, és a legvalószínűbb megoldási lehetőség nyitja a sort. Ha az első lehetőség nem oldja meg a problémát, folytassa a további megoldási javaslatokkal, amíg a probléma meg nem oldódik.

- <u>1. megoldási lehetőség: Fekete-fehér fax küldése</u>
- <u>2. megoldási lehetőség: A faxfelbontás csökkentése</u>
- <u>3. megoldási lehetőség: A faxolási sebesség növelése</u>

#### 1. megoldási lehetőség: Fekete-fehér fax küldése

**Megoldás:** A színes fax küldése tovább tarthat, mint a fekete-fehér fax küldése. Próbálja meg a faxot fekete-fehérként elküldeni.

Ok: Színes faxot küldött.

Ha ez nem oldaná meg a problémát, próbálkozzon a következő megoldási lehetőséggel.

#### 2. megoldási lehetőség: A faxfelbontás csökkentése

**Megoldás:** A gyorsabb átvitel érdekében használja a **Normál** felbontást. Ezen beállítás alkalmazásakor érheti el a leggyorsabb átvitelt, ám ennek ára a gyengébb minőség. Az alapértelmezett beállítás a **Finom**, mely mellett a küldés tovább tarthat.

**Ok:** A dokumentum sok finom részletet, illetve grafikai elemet tartalmazott.

Ha ez nem oldaná meg a problémát, próbálkozzon a következő megoldási lehetőséggel.

#### 3. megoldási lehetőség: A faxolási sebesség növelése

**Megoldás:** Ellenőrizze, hogy a **Fax sebessége** opció a **Gyors (33600)** vagy a **Közepes (14400)** értékre van-e állítva.

#### Fax sebességének beállítása a kijelzőn

1. A Kezdőlap jobb felső sarkában érintse meg a Status Dashboard ikont.

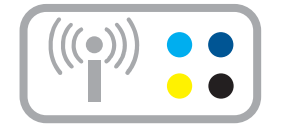

- 2. Érintse meg a Fax ikont.
- 3. Érintse meg a Beállítások pontot.
- 4. Érintse meg a Fax sebessége pontot.
- 5. Válassza ki az alábbi beállítások valamelyikét.

| A faxküldési/-fogadási sebesség<br>beállítása | Faxküldési/-fogadási sebesség |
|-----------------------------------------------|-------------------------------|
| Gyors (33600)                                 | v.34 (33 600 baud)            |
| Közepes (14400)                               | v.17 (14 400 baud)            |
| Lassú (9600)                                  | v.29 (9600 baud)              |

Ok: A Fax sebessége opció lassú átviteli sebességre volt állítva.

# A készülék csak küldeni tud faxokat, fogadni nem

A probléma megoldásához próbálkozzon a következő lehetőségekkel. A megoldási lehetőségek sorrendbe vannak állítva, és a legvalószínűbb megoldási lehetőség nyitja a sort. Ha az első lehetőség nem oldja meg a problémát, folytassa a további megoldási javaslatokkal, amíg a probléma meg nem oldódik.

- <u>1. megoldási lehetőség: Ellenőrizze az Automatikus válasz beállítást.</u>
- <u>2. megoldási lehetőség: A készülék beállítása faxok kézi fogadására</u>
- <u>3. megoldási lehetőség: Ha a készülékkel azonos telefonvonalon számítógépes</u> betárcsázós modem van, győződjön meg arról, hogy a modem szoftvere nem tartja vissza a faxokat.
- <u>4. megoldási lehetőség: Ha a készülékkel azonos vonalon üzenetrögzítő is van, a kimenő üzenet rögzítése</u>
- <u>5. megoldási lehetőség: A készülék memóriájának törlése</u>

#### 1. megoldási lehetőség: Ellenőrizze az Automatikus válasz beállítást.

**Megoldás:** Az irodai beállításoktól függően lehetséges, hogy beállíthatja, hogy a készülék automatikusan fogadja a faxokat.

Ha az **Automatikus válasz** ki van kapcsolva, meg kell érintenie az **Elfogadom** gombot, hogy fogadja a faxot.

**Ok:** Az **Automatikus válasz** ki volt kapcsolva, ami azt jelenti, hogy a készülék nem válaszolt a bejövő hívásokra. A bejövő faxhívásokat személyesen kell fogadnia, hogy a készülék fogadja a faxokat.

Ha ez nem oldaná meg a problémát, próbálkozzon a következő megoldási lehetőséggel.

#### 2. megoldási lehetőség: A készülék beállítása faxok kézi fogadására

**Megoldás:** Állítsa be a készüléket a faxok kézi fogadására. Ha hangpostaszolgáltatásra fizetett elő azon a telefonszámon, amelyet a faxoláshoz használ, a készülék nem tud automatikusan faxot fogadni. Minden faxot kézzel kell fogadnia. Ez azt jelenti, hogy a bejövő faxok fogadásánál személyesen kell közreműködnie.

Tovább információt az üzenetrögzítő szolgáltatást használó készülék beállításával kapcsolatban, itt találhat: "<u>A HP Photosmart beállítása faxoláshoz</u>," 51. oldal.

**Ok:** Hangposta-szolgáltatásra fizetett elő azon a telefonszámon, amelyet a faxoláshoz használt.

Ha ez nem oldaná meg a problémát, próbálkozzon a következő megoldási lehetőséggel.

### 3. megoldási lehetőség: Ha a készülékkel azonos telefonvonalon számítógépes betárcsázós modem van, győződjön meg arról, hogy a modem szoftvere nem tartja vissza a faxokat.

**Megoldás:** Ha a készülékkel azonos telefonvonalon számítógépes betárcsázós modem van, ellenőrizze, hogy a modem szoftvere nincs-e automatikus faxfogadásra állítva. Az automatikus faxfogadásra beállított modem maga fogadja a beérkező faxokat, így a készülék nem tud faxhívásokat fogadni.

**Ok:** A készülékkel azonos telefonvonalon egy számítógépes betárcsázós modem is volt.

Ha ez nem oldaná meg a problémát, próbálkozzon a következő megoldási lehetőséggel.

# 4. megoldási lehetőség: Ha a készülékkel azonos vonalon üzenetrögzítő is van, a kimenő üzenet rögzítése

**Megoldás:** Válassza le az üzenetrögzítőt, és így próbálja meg a faxfogadást. Ha a faxolás megfelelően működik az üzenetrögzítő nélkül, akkor a rögzítő okozza a problémát. Csatlakoztassa ismét az üzenetrögzítőt, majd rögzítse ismét a kimenő üzenetet.

- Körülbelül 10 másodperces üzenetet vegyen fel.
- Lassan és halkan beszéljen az üzenet rögzítésekor.
- Az üzenet végén rögzítsen legalább 5 másodpercnyi csendet.
- Gondoskodjon róla, hogy ebbe semmilyen háttérzaj ne szűrődjön bele.

**Ok:** Ha a készülékkel azonos telefonvonalon üzenetrögzítő volt, a következő problémák fordulhattak elő:

- A kimenő üzenet túl hosszú vagy túl hangos volt ahhoz, hogy a készülék érzékelje a faxhangokat, a küldő faxkészülék szétkapcsolhatott.
- A kimenő üzenet után az üzenetrögzítőn nem volt elég hely, így a készüléknek nem volt elég ideje arra, hogy a faxhangokat érzékelje. Ez meglehetősen gyakori probléma a digitális üzenetrögzítőknél.

Ha ez nem oldaná meg a problémát, próbálkozzon a következő megoldási lehetőséggel.

#### 5. megoldási lehetőség: A készülék memóriájának törlése

**Megoldás:** Ha engedélyezett a **Fogadott fax mentése** opció, és a készülék hibaállapotban van, a memória megtelhet a ki nem nyomtatott faxokkal, és a nem fogad több bejövő faxot. Ha valamilyen hibaállapot gátolja a készüléket a faxok

kinyomtatásában, a hiba mibenlétéről a kijelzőn tájékozódhat. Ellenőrizze a következőket:

- A készülék be van kapcsolva. Kapcsolja be a készüléket a Világít gombbal.
- A készülék megfelelően van-e üzembe helyezve faxoláshoz. További tudnivalók: "<u>A HP Photosmart beállítása faxoláshoz</u>," 51. oldal
- Az adagolótálcában van-e papír.
- Nincs-e papírelakadás.
- A nyomtatópatron nincs-e elakadva vagy eltömődve. Kapcsolja ki a készüléket, távolítson el mindent (beleértve a csomagolóanyagokat is), ami gátolhatja a nyomtatópatron foglalatának mozgását, majd kapcsolja be a készüléket.
- A nyomtatópatron ajtaja zárva van-e. Ha nincs, az ábrának megfelelő módon zárja be a nyomtatópatron ajtaját:

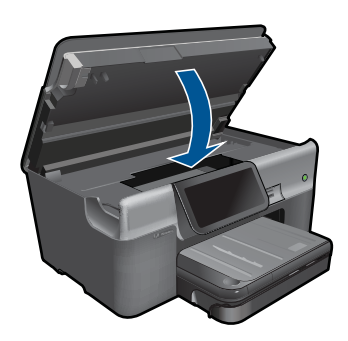

Hárítson el minden felmerült problémát. A készülék automatikusan elindítja a ki nem nyomtatott faxok nyomtatását a memóriából. A memória felszabadításához a készülék kikapcsolásával törölheti a memórián tárolt faxokat.

Ok: A készülék memóriája megtelt.

# A telefonvonalban búgás hallható a készülék csatlakoztatása óta

A probléma megoldásához próbálkozzon a következő lehetőségekkel. A megoldási lehetőségek sorrendbe vannak állítva, és a legvalószínűbb megoldási lehetőség nyitja a sort. Ha az első lehetőség nem oldja meg a problémát, folytassa a további megoldási javaslatokkal, amíg a probléma meg nem oldódik.

- <u>1. megoldási lehetőség: Próbálja meg az elosztót eltávolítani</u>
- <u>2. megoldási lehetőség: Próbálja meg a készüléket más fali aljzathoz csatlakoztatni</u>

#### 1. megoldási lehetőség: Próbálja meg az elosztót eltávolítani

**Megoldás:** A telefonvonal-elosztó faxolási hibákat okozhat. (Az elosztó olyan kétvezetékes csatlakozó, mely fali telefonaljzathoz csatlakozik.) Ha elosztót használ, távolítsa el azt, és csatlakoztassa a készüléket közvetlenül a fali csatlakozóhoz.

Ok: Telefonvonal-elosztót használt.

Ha ez nem oldaná meg a problémát, próbálkozzon a következő megoldási lehetőséggel.

#### 2. megoldási lehetőség: Próbálja meg a készüléket más fali aljzathoz csatlakoztatni

Megoldás: Próbálja meg a készüléket más fali aljzathoz csatlakoztatni.

Ok: Nem megfelelő tápkábelt használt a készülékhez.

# A faxteszt sikertelen volt

Ha a faxtesztet a számítógépről próbálta futtatni, és az sikertelen volt, lehet, hogy a készülék egy másik feladatot végez éppen, vagy valamilyen hiba akadályozza a faxteszt futtatásában.

#### Ellenőrizze az alábbiakat

- A készülék beállítása megfelelő, és csatlakoztatva van egy hálózati aljzathoz valamint a számítógéphez. További tudnivalókat a készülék beállításáról az ahhoz mellékelt Üzembe helyezési útmutatóban olvashat.
- A készülék be van kapcsolva. Ellenkező esetben kapcsolja be a készüléket a Világít gombbal.
- A nyomtatópatronok megfelelően vannak behelyezve, a patrontartó nincs elakadva, és a nyomtatópatron ajtaja be van csukva.
- A készüléket készüléket nem foglalja-e le egy másik feladat, például a nyomtató beigazítása. Nézze meg a kijelzőt. Ha a készülék foglalt, várjon az éppen folyó feladat befejezéséig, majd indítsa újra a faxtesztet.
- A készülék hátsó ajtaja a helyén van.
- Nincs hibaüzenet a kijelzőn. Hibaüzenet esetén hárítsa el a problémát, és futtassa újra a faxtesztet.

Ha futtatja a faxtesztet és a készülék azt jelzi, hogy a teszt sikertelen, olvassa el figyelmesen az alábbiakat annak meghatározására, hogyan javíthatók az esetleges faxbeállítási problémák. A faxteszt különböző részei lehetnek sikertelenek, különböző okokból.

- <u>A "Faxhardverteszt" sikertelen</u>
- <u>A "Fax csatlakoztatva az aktív fali kapcsolóhüvelyhez" teszt sikertelen</u>
- <u>A "Telefonkábel csatlakoztatva a fax megfelelő portjához" teszt sikertelen</u>
- <u>A "Megfelelő típusú telefonkábel használata a faxhoz" teszt sikertelen</u>
- <u>A "Faxvonalállapot-teszt" sikertelen</u>
- <u>A "Tárcsahang észlelése" teszt sikertelen</u>

#### A "Faxhardverteszt" sikertelen

#### Megoldás:

- Kapcsolja ki a készüléket a kezelőpanel Világít gombja segítségével, majd húzza ki a tápkábelt a készülék hátuljából. Néhány másodperc elteltével dugja vissza a tápkábelt, és kapcsolja be a készüléket. Futtassa újra a tesztet. Ha a teszt ismét sikertelen, olvassa tovább az e részben található hibaelhárítási tudnivalókat.
  - Megjegyzés Attól függően, hogy mennyi ideig nincs a készülék a konnektorba csatlakoztatva a dátum- és időbeállítás törlődhet. Később, amikor ismét csatlakoztatja a tápkábelt, újból be kell állítania a dátumot és az időt.
- Próbálkozzon próbafax küldésével vagy fogadásával. Ha sikeresen tud faxot küldeni vagy fogadni, akkor lehet, hogy nincs semmi probléma.
- Amennyiben a Faxbeállítás varázsló segítségével futtatja a tesztet, győződjön meg arról, hogy a készülék nincs elfoglalva más feladattal, például másolással. Ellenőrizze, hogy a kijelzőn látható-e olyan üzenet, amely a készülék más tevékenységét jelzi. Ha a készülék más folyamatot folytat, várjon, amíg azt befejezi és visszaáll üresjáratba, mielőtt futtatja a tesztet.

Miután megoldotta a talált problémákat, futtassa újra a faxtesztet, hogy meggyőződjön annak sikerességéről, és hogy a készülék készen áll a faxolásra. Ha a **Faxhardverteszt** továbbra is sikertelen, és gondjai vannak a faxolással, akkor forduljon a HP ügyféltámogatáshoz. Látogasson el a következő címre: <u>www.hp.com/</u> <u>support</u>. Kérésre válassza ki országát/térségét, és kattintson a **Kapcsolatfelvétel** hivatkozásra. Így a technikai támogatás telefonos elérhetőségével kapcsolatos információkat kap.

#### A "Fax csatlakoztatva az aktív fali kapcsolóhüvelyhez" teszt sikertelen

#### Megoldás:

- Ellenőrizze a kapcsolatot a fali telefonaljzat és a készülék között, hogy meggyőződjön arról, hogy a telefonkábel megfelelően csatlakozik.
- Győződjön meg arról, hogy a készülékhez kapott telefonkábelt használja. Ha a fali telefonaljzat és a készülék között nem a készülékhez kapott telefonkábelt használja, a faxok fogadása és küldése sikertelen lehet. Miután csatlakoztatta a készülékhez kapott telefonkábelt, futtassa újra a faxtesztet.
- Győződjön meg arról, hogy megfelelően csatlakoztatta a készüléket a fali telefonaljzathoz. A készülékhez kapott telefonkábellel kösse össze a telefonvonal fali csatlakozóját a készülék hátoldalán található 1-LINE feliratú aljzattal. Bővebb információt a készülék faxoláshoz történő beállításával kapcsolatban itt olvashat: <u>"A HP Photosmart beállítása faxoláshoz</u>," 51. oldal.

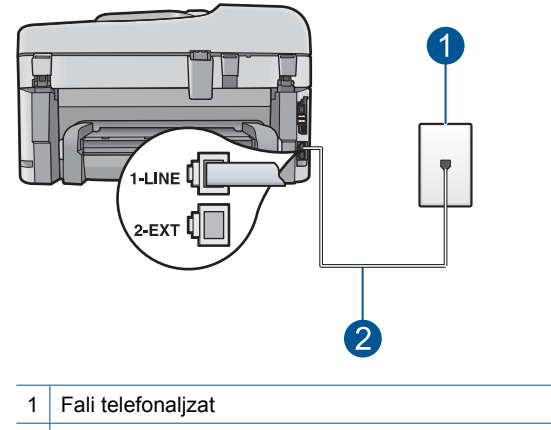

2 A készülék dobozában talált telefonkábel használata

- Ha telefonvonal-elosztót használ, az faxolási problémákat okozhat. (Az elosztó olyan kétvezetékes csatlakozó, mely fali telefonaljzathoz csatlakozik.) Vegye ki az elosztót, és próbálja közvetlenül a fali telefonaljzathoz csatlakoztatni a készüléket.
- Próbáljon egy működő telefonkészüléket és telefonzsinórt csatlakoztatni a készülék által használt fali telefonaljzathoz, és ellenőrizze, hogy van-e tárcsahang. Ha nem hall tárcsahangot, ellenőriztesse a vonalat a telefontársasággal.
- Próbálkozzon próbafax küldésével vagy fogadásával. Ha sikeresen tud faxot küldeni vagy fogadni, akkor lehet, hogy nincs semmi probléma.

Miután megoldotta a talált problémákat, futtassa újra a faxtesztet, hogy meggyőződjön annak sikerességéről, és hogy a készülék készen áll a faxolásra.

#### A "Telefonkábel csatlakoztatva a fax megfelelő portjához" teszt sikertelen

**Megoldás:** Dugja a telefonkábelt a megfelelő portba.

#### A telefonkábel megfelelő portba való csatlakoztatása

- 1. A készülékhez kapott telefonkábellel kösse össze a telefonvonal fali csatlakozóját a készülék hátoldalán található 1-LINE feliratú aljzattal.
  - Megjegyzés Ha a 2-EXT portot használja a fali telefonaljzathoz való csatlakozásra, akkor nem tud majd faxot küldeni vagy fogadni. A 2-EXT portot csak egyéb készülékek, például üzenetrögzítő vagy telefon csatlakoztatására használja.

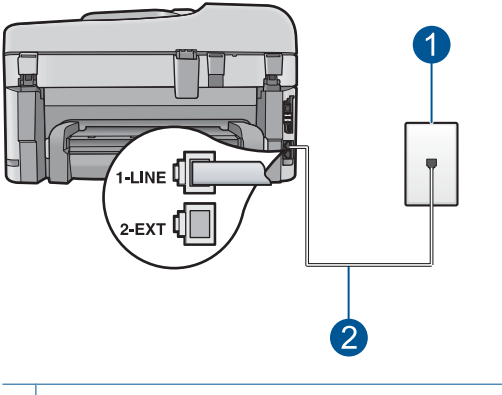

- 1 Fali telefonaljzat
- 2 A készülék dobozában talált telefonkábel használata
- Miután az 1-LINE feliratú porthoz csatlakoztatta a telefonkábelt, futtassa újra a faxtesztet, hogy meggyőződjön annak sikerességéről, és hogy a készülék készen áll a faxolásra.
- 3. Próbálkozzon próbafax küldésével vagy fogadásával.

## A "Megfelelő típusú telefonkábel használata a faxhoz" teszt sikertelen

#### Megoldás:

 Győződjön meg arról, hogy a készüléket a hozzá kapott telefonkábellel csatlakoztatta a fali telefonaljzathoz. A kábel egyik végét a készülék hátoldalán található 1-LINE feliratú aljzathoz kell csatlakoztatnia, a másik végét pedig a fali telefonaljzatba, az alábbi ábrának megfelelően.

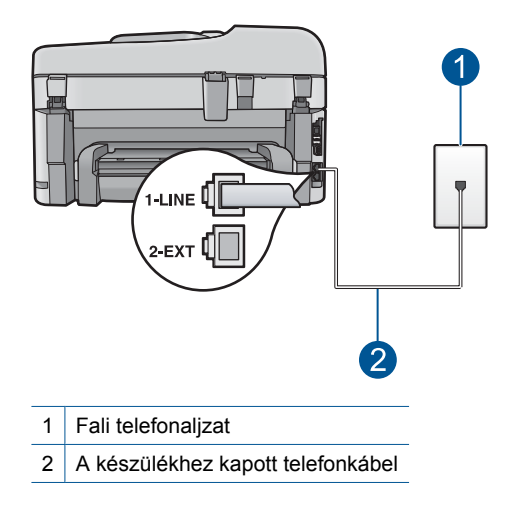

 Ellenőrizze a kapcsolatot a fali telefonaljzat és a készülék között, hogy meggyőződjön arról, hogy a telefonkábel megfelelően csatlakozik.

### A "Faxvonalállapot-teszt" sikertelen

#### Megoldás:

- Győződjön meg arról, hogy a készülék analóg telefonvonalhoz csatlakozik, ellenkező esetben nem lehet faxot küldeni vagy fogadni. Annak ellenőrzésére, hogy a telefonvonal digitális-e csatlakoztasson egy normál analóg telefonkészüléket a vonalhoz és hallgassa meg a tárcsahangot. Ha nem hall normál tárcsahangot, előfordulhat, hogy az adott fali aljzat digitális telefonokhoz van beállítva. Csatlakoztassa a készüléket analóg telefonvonalhoz, és próbáljon meg faxot küldeni vagy fogadni.
- Ellenőrizze a kapcsolatot a fali telefonaljzat és a készülék között, hogy meggyőződjön arról, hogy a telefonkábel megfelelően csatlakozik.
- Győződjön meg arról, hogy megfelelően csatlakoztatta a készüléket a fali telefonaljzathoz. A készülékhez kapott telefonkábellel kösse össze a telefonvonal fali csatlakozóját a készülék hátoldalán található 1-LINE feliratú aljzattal. For more information on setting up the product for faxing, see <u>"A HP Photosmart beállítása</u> <u>faxoláshoz</u>," 51. oldal.
- Előfordulhat, hogy a készülékkel közös telefonvonalat használó más készülékek okozzák a teszt sikertelenségét. Ennek kiderítéséhez a telefonvonalról válassza le a készülék kivételével az összes többi berendezést, és futtassa újra a tesztet.
  - Ha a Faxvonal-állapot teszt a többi berendezés leválasztása után sikeres, akkor e berendezések közül egy vagy több okozza a problémát; egyesével csatlakoztassa vissza a berendezéseket, amíg meg nem állapítja, hogy melyik okozza a problémát.
  - Ha a Faxvonal-állapot teszt a többi berendezés nélkül is sikertelen, csatlakoztassa a készüléket egy működő telefonvonalra, és olvassa tovább az ebben a részben található hibaelhárítási tudnivalókat.
- Ha telefonvonal-elosztót használ, az faxolási problémákat okozhat. (Az elosztó olyan kétvezetékes csatlakozó, mely fali telefonaljzathoz csatlakozik.) Vegye ki az elosztót, és próbálja közvetlenül a fali telefonaljzathoz csatlakoztatni a készüléket.

Miután megoldotta a talált problémákat, futtassa újra a faxtesztet, hogy meggyőződjön annak sikerességéről, és hogy a készülék készen áll a faxolásra. Ha a **Faxvonal-állapot teszt** teszt továbbra is sikertelen, és problémák jelentkeznek faxolás közben, lépjen kapcsolatba a telefontársasággal, és ellenőriztesse velük a telefonvonalat.

Megjegyzés Ha bizonytalan abban, hogy milyen fajta telefonvonalat használ (analógot vagy digitálisat), érdeklődjön a szolgáltatónál.

# A "Tárcsahang észlelése" teszt sikertelen

#### Megoldás:

- Előfordulhat, hogy a készülékkel közös telefonvonalat használó más készülékek okozzák a teszt sikertelenségét. Ennek kiderítéséhez a telefonvonalról válassza le a készülék kivételével az összes többi berendezést, és futtassa újra a tesztet. Ha a Tárcsahang észlelése teszt a többi berendezés leválasztása után sikeres, akkor e berendezések közül egy vagy több okozza a problémát; egyesével csatlakoztassa vissza a berendezéseket, amíg meg nem állapítja, hogy melyik okozza a problémát.
- Próbáljon egy működő telefonkészüléket és telefonzsinórt csatlakoztatni a készülék által használt fali telefonaljzathoz, és ellenőrizze, hogy van-e tárcsahang. Ha nem hall tárcsahangot, ellenőriztesse a vonalat a telefontársasággal.
- Győződjön meg arról, hogy megfelelően csatlakoztatta a készüléket a fali telefonaljzathoz. A készülékhez kapott telefonkábellel kösse össze a telefonvonal fali csatlakozóját a készülék hátoldalán található 1-LINE feliratú aljzattal. For more information on setting up the product for faxing, see <u>"A HP Photosmart beállítása</u> <u>faxoláshoz</u>," 51. oldal.

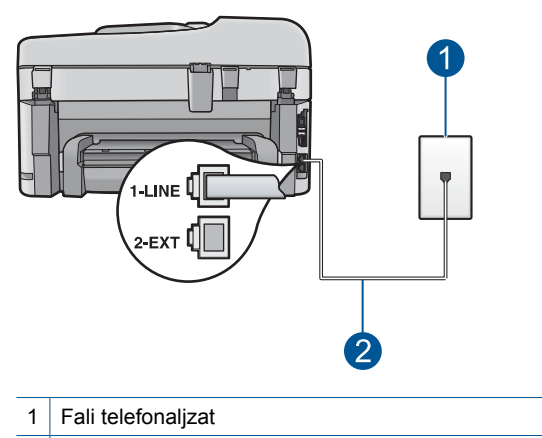

- 2 A készülék dobozában talált telefonkábel használata
- Ha telefonvonal-elosztót használ, az faxolási problémákat okozhat. (Az elosztó olyan kétvezetékes csatlakozó, mely fali telefonaljzathoz csatlakozik.) Vegye ki az elosztót, és próbálja közvetlenül a fali telefonaljzathoz csatlakoztatni a készüléket.
- Ha a telefonrendszer nem a szokásos tárcsahangot használja mint bizonyos alközponti (PBX) rendszerek -, ez okozhatja a teszt sikertelenségét. Ez azonban nem akadályozza szükségszerűen a faxok küldését és fogadását. Próbálkozzon próbafax küldésével vagy fogadásával.

- Ellenőrizze, hogy az ország/térség beállítás megfelel-e az Ön országának/ térségének. Ha az ország/térség beállítása helytelen vagy elmaradt, ez okozhatja a hibát a faxok küldése és fogadása során.
- Győződjön meg arról, hogy a készülék analóg telefonvonalhoz csatlakozik, ellenkező esetben nem lehet faxot küldeni vagy fogadni. Annak ellenőrzésére, hogy a telefonvonal digitális-e csatlakoztasson egy normál analóg telefonkészüléket a vonalhoz és hallgassa meg a tárcsahangot. Ha nem hall normál tárcsahangot, előfordulhat, hogy az adott fali aljzat digitális telefonkhoz van beállítva. Csatlakoztassa a készüléket analóg telefonvonalhoz, és próbáljon meg faxot küldeni vagy fogadni.
  - Megjegyzés Ha bizonytalan abban, hogy milyen fajta telefonvonalat használ (analógot vagy digitálisat), érdeklődjön a szolgáltatónál.

Miután megoldotta a talált problémákat, futtassa újra a faxtesztet, hogy meggyőződjön annak sikerességéről, és hogy a készülék készen áll a faxolásra. Ha a **Tárcsahang észlelése teszt** továbbra is sikertelen, lépjen kapcsolatba a telefontársasággal, és ellenőriztesse velük a telefonvonalat.

#### A faxnapló jelentés hibát jelez

**Megoldás:** Az alábbi táblázatban tekintheti át a **Faxnapló** jelentés által használt hibakódokat. Ez a tájékoztató segít a készüléken jelentkező azon hibák elhárításában, amelyekkel a faxolási szolgáltatások használata során találkozhat. A táblázat a **Hibajavító mód** (ECM) kódjait is tartalmazza. Amennyiben ugyanaz a probléma többször is előfordul, kapcsolja ki a hibajavító módot (ECM).

| Hibakód                                            | Hiba leírása                                                                                   |
|----------------------------------------------------|------------------------------------------------------------------------------------------------|
| (223 Hibajavító mód)<br>224                        | Egy vagy több oldal esetleg nem olvasható.                                                     |
| 225-231                                            | Funkció-összeférhetetlenségi probléma áll<br>fenn a küldő és a fogadó faxkészülékek<br>között. |
| 232-234<br>(235-236 <b>Hibajavító mód</b> )<br>237 | A telefonos kapcsolat megszakadt.                                                              |
| 238<br>(239-241 <b>Hibajavító mód</b> )            | A küldő faxkészülék nem várt módon próbált<br>kommunikálni.                                    |
| 242                                                | A küldő faxkészülék küldés helyett fogadni<br>próbál.                                          |
| 243-244<br>(245-246 Hibajavító mód)                | A küldő faxkészülék túl korán befejezte az adást.                                              |
| 247-248<br>(249-251 <b>Hibajavító mód</b> )        | Kommunikációs hiba áll fenn a küldő és<br>fogadó faxkészülékek között.                         |

| Hibakód                                                | Hiba leírása                                                                                   |
|--------------------------------------------------------|------------------------------------------------------------------------------------------------|
| 252                                                    | A telefonvonalak gyenge kapcsolata miatt<br>nem sikerült a faxot fogadni.                      |
| 253                                                    | A küldő faxkészülék olyan papírméretet<br>használt, amelyet ez a készülék nem<br>támogat.      |
| 281                                                    | A telefonos kapcsolat megszakadt.                                                              |
| (282 Hibajavító mód)                                   |                                                                                                |
| 283-284                                                |                                                                                                |
| (285 Hibajavito mod)<br>286                            |                                                                                                |
| 200                                                    |                                                                                                |
| 290                                                    | fogadó faxkészülékek között.                                                                   |
| 291                                                    | A fogadott faxot nem sikerült tárolni.                                                         |
| 314-320                                                | Funkció-összeférhetetlenségi probléma áll<br>fenn a küldő és a fogadó faxkészülékek<br>között. |
| 321                                                    | Kommunikációs hiba áll fenn a küldő és<br>fogadó faxkészülékek között.                         |
| 322-324                                                | A telefonvonalak gyenge kapcsolata miatt nem sikerült a faxot fogadni.                         |
| (325-328 Hibajavító mód)<br>329-331                    | A fogadó faxkészülék azt jelezte, hogy egy vagy több oldal esetleg olvashatatlan lehet.        |
| 332-337<br>(338-342 Hibajavító mód)<br>343             | A fogadó faxkészülék nem várt módon<br>próbált kommunikálni.                                   |
| 344-348<br>(349-353 <b>Hibajavító mód</b> )<br>354-355 | A telefonos kapcsolat megszakadt.                                                              |
| 356-361<br>(362-366 <b>Hibajavító mód</b> )            | A fogadó faxkészülék túl korán befejezte az adást.                                             |
| 367-372<br>(373-377 Hibajavító mód)<br>378-380         | Kommunikációs hiba áll fenn a küldő és<br>fogadó faxkészülékek között.                         |
| 381                                                    | A telefonos kapcsolat megszakadt.                                                              |
| 382                                                    | A fogadó faxkészülék megszakította a lapok fogadását.                                          |
| 383                                                    | A telefonos kapcsolat megszakadt.                                                              |
| 390-391                                                | Kommunikációs hiba áll fenn a küldő és<br>fogadó faxkészülékek között.                         |

## Az ECM beállítások módosítása

1. A Kezdőlap jobb felső sarkában érintse meg a Status Dashboard ikont.

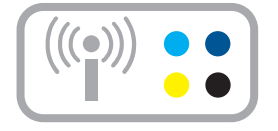

- 2. Érintse meg a Fax ikont.
- 3. Érintse meg a Beállítások pontot.
- 4. Érintse meg a Hibajavító mód pontot.
- 5. Érintse meg a Off (Ki) vagy a On (Be) gombot.

**Ok:** Ha fax küldése vagy fogadása közben hiba merült fel, a készülék **Faxnapló** jelentést nyomtat.

# Hibák

Ez a rész a készüléken megjelenő alábbi üzenetkategóriákat ismerteti:

- A termékkel kapcsolatos üzenetek
- Fájlüzenetek
- Általános felhasználói üzenetek
- Papírüzenetek
- <u>Tápellátással és csatlakozással kapcsolatos üzenetek</u>
- <u>Tintapatron- és nyomtatófej-üzenetek</u>

# A termékkel kapcsolatos üzenetek

Az alábbiakban a készülékhez kapcsolódó hibaüzenetek listáját láthatja:

- <u>Nem egyező firmware-változat</u>
- <u>A memória megtelt</u>
- Probléma a fotótálcával
- Lehet, hogy a fotótálca nincs a helyén
- Lehet, hogy a fotótálca nincs a helyén
- Hiányzó HP Photosmart szoftver

#### Nem egyező firmware-változat

**Megoldás:** Segítségért forduljon a HP-támogatáshoz. Látogasson el a következő címre: <u>www.hp.com/support</u>. Kérésre válassza ki országát/térségét, és kattintson a **Kapcsolatfelvétel** hivatkozásra. Így a technikai támogatás telefonos elérhetőségével kapcsolatos információkat kap.

**Ok:** A készülék firmware ellenőrzőszáma nem egyezett a szoftver ellenőrzőszámával.

#### A memória megtelt

Megoldás: Próbáljon meg egyszerre kevesebb másolatot készíteni.

**Ok:** A másolni kívánt dokumentum mérete meghaladta a készülék memóriájának kapacitását.

#### Probléma a fotótálcával

A probléma megoldásához próbálkozzon a következő lehetőségekkel. A megoldási lehetőségek sorrendbe vannak állítva, és a legvalószínűbb megoldási lehetőség nyitja a sort. Ha az első lehetőség nem oldja meg a problémát, folytassa a további megoldási javaslatokkal, amíg a probléma meg nem oldódik.

- <u>1. megoldási lehetőség: Több papírt töltsön a fotótálcába.</u>
- <u>2. megoldási lehetőség: Ellenőrizze, hogy a papír helyesen van-e behelyezve az</u> <u>fotótálcába</u>
- 3. megoldási lehetőség: Távolítsa el a felesleges mennyiségű papírt a papírtálcából
- 4. megoldási lehetőség: Gondoskodjon arról is, hogy a lapok ne legyenek összetapadva.
- <u>5. megoldási lehetőség: Ellenőrizze, hogy nem gyűrött-e a fotópapír.</u>
- <u>6. megoldási lehetőség: Egyszerre csak egy papírt helyezzen be.</u>

# 1. megoldási lehetőség: Több papírt töltsön a fotótálcába.

**Megoldás:** Ha a fotótálca üres, vagy csak néhány lap maradt benne, töltse fel több papírral. Ha van papír a fotótálcában, vegye ki, majd ütögesse a köteget egy lapos felülethez, végül pedig helyezze vissza a papírt a tálcába. A nyomtatási munka folytatásához kövesse a kijelzőn vagy a számítógép képernyőjén megjelenő utasításokat.

Ne töltse túl a fotótálcát: a köteg teljesen simuljon a tálcába, és ne legyen magasabb a papírszélesség-beállító tetejénél.

Ok: Nem volt elegendő papír az fotótálcában.

Ha ez nem oldaná meg a problémát, próbálkozzon a következő megoldási lehetőséggel.
# 2. megoldási lehetőség: Ellenőrizze, hogy a papír helyesen van-e behelyezve az fotótálcába

**Megoldás:** Ellenőrizze, hogy a fotótálcában lévő papír helyesen van-e betöltve. További információk itt olvashatók:

"Töltsön papírt a nyomtatóba," 16. oldal

Ok: A papír adagolása nem volt megfelelő, mert a papír rosszul volt betöltve.

Ha ez nem oldaná meg a problémát, próbálkozzon a következő megoldási lehetőséggel.

# 3. megoldási lehetőség: Távolítsa el a felesleges mennyiségű papírt a papírtálcából.

**Megoldás:** Ne töltse túl a fotótálcát: a köteg teljesen simuljon a tálcába, és ne legyen magasabb a papírszélesség-beállító tetejénél.

**Ok:** Túl sok papír volt betöltve a tálcában.

Ha ez nem oldaná meg a problémát, próbálkozzon a következő megoldási lehetőséggel.

# 4. megoldási lehetőség: Gondoskodjon arról is, hogy a lapok ne legyenek összetapadva.

**Megoldás:** Távolítsa el a papírt a tálcáról, pörgesse át a lapokat, így azok nem fognak összeragadni. Töltse be a papírt a tálcába, és próbáljon ismét nyomtatni.

Ok: Kettő vagy több papír összeragadt.

Ha ez nem oldaná meg a problémát, próbálkozzon a következő megoldási lehetőséggel.

# 5. megoldási lehetőség: Ellenőrizze, hogy nem gyűrött-e a fotópapír.

**Megoldás:** Ha a fotópapír meg van hajolva, helyezze a papírt egy műanyag tasakba, majd hajlítsa az elhajlással ellenkező irányba, amíg a papír ki nem egyenesedik. Ha a probléma továbbra is fennáll, használjon olyan fotópapírt, amely nincs meghajolva.

Ok: A fotópapír meg volt gyűrődve.

Ha ez nem oldaná meg a problémát, próbálkozzon a következő megoldási lehetőséggel.

# 6. megoldási lehetőség: Egyszerre csak egy papírt helyezzen be.

Megoldás: Egyszerre csak egy fotópapírt próbáljon meg behelyezni a fotótálcába.

Megoldás keresése

**Ok:** Lehet, hogy a nyomtató nem tudja megfelelően behúzni a papírt, ha a készülék különösen magas vagy alacsony páratartalmú környezetben van.

#### Lehet, hogy a fotótálca nincs a helyén

**Megoldás:** Vegye, majd cserélje ki a kimeneti tálcát. Húzza ki teljesen, ameddig lehet. Győződjön meg arról, hogy a kimeneti tálca le van-e engedve, és vízszintesen fekszik-e.

**Ok:** Lehet, hogy a kimeneti tálca nem volt mindenhol beigazítva.

#### Lehet, hogy a fotótálca nincs a helyén

Megoldás: Nyomja le teljesen a kiadótálcát.

Ok: Lehet, hogy a kimeneti tálca nem volt mindenhol leengedve.

#### Hiányzó HP Photosmart szoftver

A probléma megoldásához próbálkozzon a következő lehetőségekkel. A megoldási lehetőségek sorrendbe vannak állítva, és a legvalószínűbb megoldási lehetőség nyitja a sort. Ha az első lehetőség nem oldja meg a problémát, folytassa a további megoldási javaslatokkal, amíg a probléma meg nem oldódik.

- <u>1. megoldási lehetőség: A HP Photosmart szoftver telepítése</u>
- <u>2. megoldási lehetőség: Kapcsolja be a készüléket.</u>
- <u>3. megoldási lehetőség: Kapcsolja be a számítógépet</u>
- <u>4. megoldási lehetőség: Ellenőrizze a készülék és a számítógép közötti kapcsolatot</u>

#### 1. megoldási lehetőség: A HP Photosmart szoftver telepítése

**Megoldás:** Telepítse a HP Photosmart készülékhez kapott szoftvert. A telepítés után indítsa újra a számítógépet.

#### A HP Photosmart szoftver telepítése

- Helyezze be a készülékhez kapott CD-ROM-ot a számítógép CD-ROM meghajtójába, és indítsa el a telepítőprogramot (Setup).
- 2. Ha a program felszólítja, kattintson a **További szoftver telepítése** elemre a HP Photosmart szoftver telepítéséhez.
- 3. Kövesse a képernyőn megjelenő, valamint a készülékhez kapott Kezdeti lépések útmutatóban olvasható utasításokat.

Ok: A HP Photosmart szoftver nem volt telepítve.

Ha ez nem oldaná meg a problémát, próbálkozzon a következő megoldási lehetőséggel.

#### 2. megoldási lehetőség: Kapcsolja be a készüléket.

Megoldás: Kapcsolja be a készüléket.

Ok: A készülék ki volt kapcsolva.

Ha ez nem oldaná meg a problémát, próbálkozzon a következő megoldási lehetőséggel.

## 3. megoldási lehetőség: Kapcsolja be a számítógépet

Megoldás: A számítógép bekapcsolása

Ok: A számítógép ki volt kapcsolva.

Ha ez nem oldaná meg a problémát, próbálkozzon a következő megoldási lehetőséggel.

# 4. megoldási lehetőség: Ellenőrizze a készülék és a számítógép közötti kapcsolatot

**Megoldás:** Ellenőrizze a termék és a számítógép közötti kapcsolatot. Győződjön meg arról, hogy az USB-kábel jól csatlakozik a készülék hátoldalán levő USB-porthoz. Győződjön meg róla, hogy az USB-kábel másik vége a számítógép USB-portjába csatlakozik. Miután megfelelően csatlakoztatta kábelt, kapcsolja ki a készüléket, majd kapcsolja vissza. Ha a termék a számítógéphez vezetékes, vezeték nélküli vagy Bluetooth-kapcsolaton keresztül csatlakozik, győződjön meg róla, hogy a megfelelő kapcsolatok aktívak, és a termék be van kapcsolva.

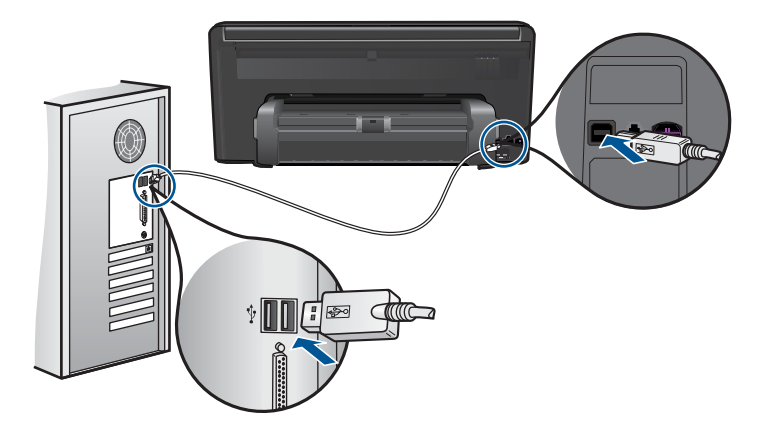

A készülék üzembe helyezésével és a számítógéphez történő csatlakoztatásával kapcsolatban tekintse át a készülékhez kapott Itt kezdje útmutatót.

**Ok:** A készülék nem volt megfelelően a számítógéphez csatlakoztatva.

# Fájlüzenetek

Az alábbiakban a fájlokhoz kapcsolódó hibaüzenetek listáját láthatja:

- Hiba a fájl olvasása vagy írása közben
- Nem olvasható fájlok. Az NN fájlt nem sikerül beolvasni

- <u>A fájl nem található</u>
- Érvénytelen fájlnév
- <u>A készülék által támogatott fájltípusok</u>
- <u>Sérült fájl</u>

# Hiba a fájl olvasása vagy írása közben

Megoldás: Ellenőrizze, hogy a fájl, illetve a mappa neve megfelelő-e.

Ok: Az eszköz szoftvere nem tudta megnyitni vagy menteni a fájlt.

# Nem olvasható fájlok. Az NN fájlt nem sikerül beolvasni

**Megoldás:** Helyezze be újra a memóriakártyát a készülékbe. Ha ez nem segít, készítse el a fényképeket újra a digitális fényképezőgéppel. Ha már korábban áttöltötte a fájlokat számítógépére, próbálja meg őket a készülék szoftvere segítségével kinyomtatni. A másolatok feltehetőleg nem sérültek.

**Ok:** A behelyezett memóriakártyán vagy a csatlakoztatott tárolóeszközön található egyes fájlok sérültek voltak.

# Nem találhatók fényképek

A probléma megoldásához próbálkozzon a következő lehetőségekkel. A megoldási lehetőségek sorrendbe vannak állítva, és a legvalószínűbb megoldási lehetőség nyitja a sort. Ha az első lehetőség nem oldja meg a problémát, folytassa a további megoldási javaslatokkal, amíg a probléma meg nem oldódik.

- <u>1. megoldási lehetőség: Helyezze be újra a memóriakártyát</u>
- <u>2. megoldási lehetőség: Fényképek nyomtatása a számítógépről</u>

# 1. megoldási lehetőség: Helyezze be újra a memóriakártyát

**Megoldás:** Helyezze be újra a memóriakártyát. Ha ez nem segít, készítse el a fényképeket újra a digitális fényképezőgéppel. Ha már korábban áttöltötte a fájlokat számítógépére, próbálja meg őket a készülék szoftvere segítségével kinyomtatni. A másolatok feltehetőleg nem sérültek.

**Ok:** A behelyezett memóriakártyán vagy a csatlakoztatott tárolóeszközön található egyes fájlok sérültek voltak.

Ha ez nem oldaná meg a problémát, próbálkozzon a következő megoldási lehetőséggel.

# 2. megoldási lehetőség: Fényképek nyomtatása a számítógépről

**Megoldás:** Készítsen néhány fényképet a digitális fényképezőgéppel, és ezeket, vagy a korábban a számítógépre mentett képeket, a termékszoftver segítségével kinyomtathatja.

Ok: Nem található fénykép a memóriakártyán.

#### A fájl nem található

Megoldás: Zárjon be néhány alkalmazást és próbálkozzon újra.

**Ok:** Nem állt rendelkezésre elég memória a számítógépen nyomtatási előnézetfájl létrehozásához.

# Érvénytelen fájlnév

**Megoldás:** Ellenőrizze, hogy a fájlnévben nem használt-e érvénytelen szimbólumokat.

Ok: A megadott fájlnév érvénytelen volt.

# A készülék által támogatott fájltípusok

Az alkalmazás kizárólag a JPG és TIF formátumú képfájlokat ismeri fel.

## Sérült fájl

A probléma megoldásához próbálkozzon a következő lehetőségekkel. A megoldási lehetőségek sorrendbe vannak állítva, és a legvalószínűbb megoldási lehetőség nyitja a sort. Ha az első lehetőség nem oldja meg a problémát, folytassa a további megoldási javaslatokkal, amíg a probléma meg nem oldódik.

- <u>1. megoldási lehetőség: Helyezze be újra a memóriakártyát a készülékbe</u>
- <u>2. megoldási lehetőség: Formázza újra a memóriakártyát a digitális</u> <u>fényképezőgépben.</u>

#### 1. megoldási lehetőség: Helyezze be újra a memóriakártyát a készülékbe

**Megoldás:** Helyezze be újra a memóriakártyát. Ha ez nem segít, készítse el a fényképeket újra a digitális fényképezőgéppel. Ha már korábban áttöltötte a fájlokat számítógépére, próbálja meg őket a készülék szoftvere segítségével kinyomtatni. A másolatok feltehetőleg nem sérültek.

**Ok:** A behelyezett memóriakártyán vagy a csatlakoztatott tárolóeszközön található egyes fájlok sérültek voltak.

Ha ez nem oldaná meg a problémát, próbálkozzon a következő megoldási lehetőséggel.

# 2. megoldási lehetőség: Formázza újra a memóriakártyát a digitális fényképezőgépben.

**Megoldás:** Ellenőrizze, hogy nem jelent-e meg olyan hibaüzenet a számítógép képernyőjén, mely szerint a memóriakártyán lévő képek megsérültek.

Ha a kártya fájlrendszere sérült, formázza újra a kártyát a digitális fényképezőgép segítségével.

- Vigyázat! A memóriakártya újraformázása minden eltárolt fényképet töröl. Ha előzőleg áttöltötte a fényképeket a memóriakártyáról egy számítógépre, próbálja meg a fényképeket a számítógépről kinyomtatni. Máskülönben az elveszett fényképeket újra el kell készítenie.
- Ok: A memóriakártya fájlrendszere sérült volt.

# Általános felhasználói üzenetek

Az alábbiakban az általános felhasználói hibákhoz kapcsolódó üzenetek listáját láthatja:

- Memóriakártyával kapcsolatos hiba
- Nem lehet vágni
- Nincs szabad lemezterület
- Kártya-hozzáférési hiba.
- Egyszerre csak egy kártyát használjon.
- <u>A kártya nem megfelelően van behelyezve.</u>
- A kártya sérült.
- <u>A memóriakártya nincs teljesen behelyezve.</u>

# Memóriakártyával kapcsolatos hiba

A probléma megoldásához próbálkozzon a következő lehetőségekkel. A megoldási lehetőségek sorrendbe vannak állítva, és a legvalószínűbb megoldási lehetőség nyitja a sort. Ha az első lehetőség nem oldja meg a problémát, folytassa a további megoldási javaslatokkal, amíg a probléma meg nem oldódik.

- <u>1. megoldási lehetőség: Egy kivételével távolítsa el az összes kártyát</u>
- 2. megoldási lehetőség: Távolítsa el a kártyát, majd helyezze vissza megfelelően
- <u>3. megoldási lehetőség: Ütközésig nyomja előre a memóriakártyát</u>

# 1. megoldási lehetőség: Egy kivételével távolítsa el az összes kártyát

**Megoldás:** Egy kivételével távolítsa el az összes memóriakártyát. A készülék beolvassa a benn hagyott memóriakártya tartalmát, és megjeleníti a kártyán lévő első fényképet.

**Ok:** Egyszerre két vagy több memóriakártya volt a készülékbe helyezve.

Ha ez nem oldaná meg a problémát, próbálkozzon a következő megoldási lehetőséggel.

# 2. megoldási lehetőség: Távolítsa el a kártyát, majd helyezze vissza megfelelően

**Megoldás:** Távolítsa el a kártyát, majd helyezze vissza megfelelően. A memóriakártya címkéjének felfelé kell néznie, és amint a nyílásba helyezi, a készüléknek be kell tudnia olvasni.

Ok: A memóriakártyát fordítva vagy fejjel lefelé helyezte a készülékbe.

Ha ez nem oldaná meg a problémát, próbálkozzon a következő megoldási lehetőséggel.

## 3. megoldási lehetőség: Ütközésig nyomja előre a memóriakártyát

Megoldás: Húzza ki a kártyát, majd ütközésig dugja vissza a nyílásba.

Ok: A memóriakártyát nem dugta be teljesen.

#### Nem lehet vágni

A probléma megoldásához próbálkozzon a következő lehetőségekkel. A megoldási lehetőségek sorrendbe vannak állítva, és a legvalószínűbb megoldási lehetőség nyitja a sort. Ha az első lehetőség nem oldja meg a problémát, folytassa a további megoldási javaslatokkal, amíg a probléma meg nem oldódik.

- <u>1. megoldási lehetőség: Zárjon be néhány alkalmazást, vagy indítsa újra a</u> számítógépet
- <u>2. megoldási lehetőség: Ürítse ki az asztalon található Lomtárat</u>

# 1. megoldási lehetőség: Zárjon be néhány alkalmazást, vagy indítsa újra a számítógépet

**Megoldás:** Zárja be a nem használt alkalmazásokat. Ebbe beletartoznak az esetlegesen háttérben futó programok, például a képernyővédők és a víruskeresők is. (Ha leállítja a víruskeresőt, a lapolvasás végeztével ne felejtse el újraindítani.) A memória törléséhez próbálja újraindítani a számítógépet. Esetleg bővítse a számítógép memóriáját. Nézze meg a számítógéphez kapott dokumentációt.

Ok: A számítógép nem rendelkezett elegendő memóriával.

Ha ez nem oldaná meg a problémát, próbálkozzon a következő megoldási lehetőséggel.

## 2. megoldási lehetőség: Ürítse ki az asztalon található Lomtárat

**Megoldás:** Ürítse ki az asztalon található Lomtárat. Esetleg töröljön fájlokat a merevlemezről; például törölje az ideiglenes fájlokat.

**Ok:** A sikeres beolvasáshoz a merevlemezen legalább 50 MB szabad helynek kell lennie.

# Nincs szabad lemezterület

Megoldás: Zárjon be néhány alkalmazást és próbálkozzon újra.

Ok: A számítógép nem rendelkezett elegendő memóriával.

# Kártya-hozzáférési hiba.

A probléma megoldásához próbálkozzon a következő lehetőségekkel. A megoldási lehetőségek sorrendbe vannak állítva, és a legvalószínűbb megoldási lehetőség nyitja a sort. Ha az első lehetőség nem oldja meg a problémát, folytassa a további megoldási javaslatokkal, amíg a probléma meg nem oldódik.

- <u>1. megoldási lehetőség: Egy kivételével távolítsa el az összes kártyát</u>
- 2. megoldási lehetőség: Távolítsa el a kártyát, majd helyezze vissza megfelelően
- 3. megoldási lehetőség: Ütközésig nyomja előre a memóriakártyát

#### 1. megoldási lehetőség: Egy kivételével távolítsa el az összes kártyát

**Megoldás:** Egy kivételével távolítsa el az összes memóriakártyát. A készülék beolvassa a benn hagyott memóriakártya tartalmát, és megjeleníti a kártyán lévő első fényképet.

Ok: Egyszerre két vagy több memóriakártya volt a készülékbe helyezve.

Ha ez nem oldaná meg a problémát, próbálkozzon a következő megoldási lehetőséggel.

## 2. megoldási lehetőség: Távolítsa el a kártyát, majd helyezze vissza megfelelően

**Megoldás:** Távolítsa el a kártyát, majd helyezze vissza megfelelően. A memóriakártya címkéjének felfelé kell néznie, és amint a nyílásba helyezi, a készüléknek be kell tudnia olvasni.

Ok: A memóriakártyát fordítva vagy fejjel lefelé helyezte a készülékbe.

Ha ez nem oldaná meg a problémát, próbálkozzon a következő megoldási lehetőséggel.

# 3. megoldási lehetőség: Ütközésig nyomja előre a memóriakártyát

Megoldás: Húzza ki a kártyát, majd ütközésig dugja vissza a nyílásba.

Ok: A memóriakártyát nem dugta be teljesen.

#### Egyszerre csak egy kártyát használjon.

Megoldás: Egyszerre csak egy memóriakártya lehet a készülékben.

Ha több memóriakártyát helyezett be, akkor a Figyelmeztető jelzőfény gyorsan villogni kezd, és hibaüzenet jelenik meg a számítógép képernyőjén. A probléma elhárításához vegye ki a fölösleges memóriakártyát.

Ok: Egyszerre két vagy több memóriakártya volt a készülékbe helyezve.

# A kártya nem megfelelően van behelyezve.

**Megoldás:** Fordítsa úgy a memóriakártyát, hogy a címkéje felfelé, érintkezői pedig a készülék felé nézzenek, és tolja a kártyát a megfelelő nyílásba. Ki kell gyulladnia a Fotó jelzőfénynek.

Ha a memóriakártyát nem megfelelően helyezte be, a termék nem lesz működőképes, és a figyelmeztetőfény gyors villogásba kezd.

A memóriakártya megfelelő behelyezése után a Fotó jelzőfény néhány másodpercig zölden villog, majd folyamatosan világítani kezd.

**Ok:** A memóriakártyát fordítva vagy fejjel lefelé helyezte a készülékbe.

## A kártya sérült.

**Megoldás:** Formázza újra a kártyát a fényképezőgép segítségével, vagy formázza a kártyát a számítógépben úgy, hogy FAT fájlrendszert választ. További tájékoztatást a fényképezőhöz kapott dokumentáció tartalmaz.

Vigyázat! A memóriakártya újraformázása minden eltárolt fényképet töröl. Ha előzőleg áttöltötte a fényképeket a memóriakártyáról egy számítógépre, próbálja meg a fényképeket a számítógépről kinyomtatni. Máskülönben az elveszett fényképeket újra el kell készítenie.

**Ok:** Lehetséges, hogy a kártyát Windows XP rendszerben formázta meg. A Windows XP alapértelmezés szerint a 8 MB vagy kisebb méretű és a 64 MB vagy nagyobb méretű memóriakártyát FAT32 formátumra formázza. A digitális fényképezőgépek és az egyéb eszközök a FAT (FAT16 vagy FAT12) formátumot használják, és nem ismerik fel a FAT32 formátumú kártyákat.

# A memóriakártya nincs teljesen behelyezve.

**Megoldás:** Fordítsa úgy a memóriakártyát, hogy a címkéje felfelé, érintkezői pedig a készülék felé nézzenek, és tolja a kártyát a megfelelő nyílásba. Ki kell gyulladnia a Fotó jelzőfénynek.

Ha a memóriakártyát nem megfelelően helyezte be, a termék nem lesz működőképes, és a figyelmeztetőfény gyors villogásba kezd.

A memóriakártya megfelelő behelyezése után a Fotó jelzőfény néhány másodpercig zölden villog, majd folyamatosan világítani kezd.

Ok: A memóriakártyát nem dugta be teljesen.

# Papírüzenetek

Az alábbiakban a papírhoz kapcsolódó hibaüzenetek listáját láthatja:

- <u>A tinta szárad</u>
- <u>Rossz oldalával behelyezett papír</u>
- Papírtájolási hiba

## A tinta szárad

**Megoldás:** A kétoldalas nyomtatás során a kinyomtatott oldalaknak előbb meg kell száradniuk, mielőtt a másik oldalukra nyomtatna. Várjon, amíg a készülék be nem húzza a kinyomtatott oldalt, hogy a másik oldalára nyomtasson.

**Ok:** A fóliák és bizonyos egyéb nyomathordozók esetében a száradási idő hosszabb a megszokottnál.

#### Rossz oldalával behelyezett papír

Megoldás: Töltse be a papírt a nyomtatandó oldalával lefelé.

Ok: A papír a nyomtatandó oldalával felfelé volt behelyezve az adagolótálcába.

### Papírtájolási hiba

**Megoldás:** Helyezze be a papírt az adagolótálcába úgy, hogy a rövidebb oldala befelé, a nyomtatandó oldala pedig lefelé mutasson. Csúsztassa előre a papírt ütközésig.

Ok: Az adagolótálcába helyezett papír landscape tájolású volt.

# Tápellátással és csatlakozással kapcsolatos üzenetek

Az alábbiakban a tápellátáshoz és a csatlakozáshoz kapcsolódó hibaüzenetek listáját láthatja:

Helytelen leállítás

#### Helytelen leállítás

Megoldás: A készüléket a Világít gombbal kapcsolja be és ki.

**Ok:** Legutóbbi használatkor helytelenül állították le a készüléket. Ha a hosszabbító, esetleg a fali csatlakozó kikapcsolásával állítják le a készüléket, az meghibásodhat.

#### Tintapatron- és nyomtatófej-üzenetek

Az alábbiakban a nyomtatófejhez és a tintapatronokhoz kapcsolódó hibaüzenetek listáját láthatja:

- Patronok rossz nyílásban
- <u>Általános nyomtatóhiba</u>
- Inkompatibilis tintapatronok
- Nem kompatibilis nyomtatófejek
- <u>Tintaszint-figyelmeztetés</u>
- <u>Tintapatronnal kapcsolatos probléma</u>
- <u>Tintakapacitás figyelmeztető üzenet</u>
- <u>Tintarendszerhiba</u>
- <u>A tintapatronok ellenőrzése</u>

- Helyezze be a nyomtatófejet, majd a tintapatronokat
- <u>Nem HP-patron</u>
- <u>Kifogyott az eredeti HP-tinta</u>
- <u>Előzőleg használt, eredeti HP-patron</u>
- <u>A nyomtatófej hiányzik vagy sérült</u>
- Nyomtatófej-hiba
- Probléma a nyomtató előkészítésével
- A tintapatron hiányzik, rosszul van behelyezve vagy nem a készülékhez való

## Patronok rossz nyílásban

**Megoldás:** Vegye ki, majd helyezze vissza a tintapatronokat a megfelelő nyílásba a patronok színének és a nyílásokon található színek és szimbólumok egyeztetésével.

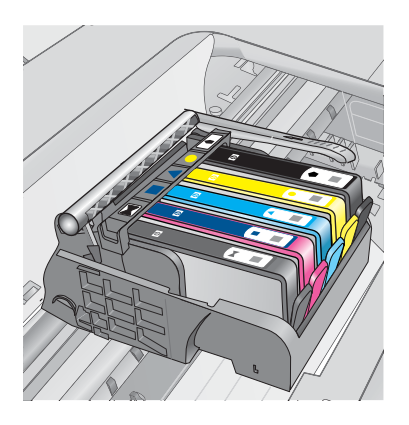

Addig nem lehet nyomtatni, amíg az összes tintapatron a megfelelő nyílásba nem kerül.

További információk itt olvashatók:

"A patronok cseréje," 95. oldal

**Ok:** A jelzett tintapatronokat rossz nyílásba helyezték.

# Általános nyomtatóhiba

A probléma megoldásához próbálkozzon a következő lehetőségekkel. A megoldási lehetőségek sorrendbe vannak állítva, és a legvalószínűbb megoldási lehetőség nyitja a sort. Ha az első lehetőség nem oldja meg a problémát, folytassa a további megoldási javaslatokkal, amíg a probléma meg nem oldódik.

- <u>1. megoldási lehetőség: Indítsa újra a készüléket</u>
- <u>2. megoldási lehetőség: Vegye fel a kapcsolatot a HP ügyfélszolgálatával</u>

# 1. megoldási lehetőség: Indítsa újra a készüléket

**Megoldás:** Kapcsolja ki a készüléket, majd húzza ki a tápkábelt. Dugja vissza a tápkábelt, és a **Világít** gombbal kapcsolja be a készüléket.

Ok: A készülék hibát észlelt.

Ha ez nem oldaná meg a problémát, próbálkozzon a következő megoldási lehetőséggel.

# 2. megoldási lehetőség: Vegye fel a kapcsolatot a HP ügyfélszolgálatával

**Megoldás:** Írja le a hibaüzenetben látható hibakódot, majd lépjen kapcsolatba a HP ügyfélszolgálatával! Keresse fel ezt a helyet:

#### www.hp.com/support

Kérésre válassza ki országát/térségét, és kattintson a **Kapcsolatfelvétel** hivatkozásra. Így a technikai támogatás telefonos elérhetőségével kapcsolatos információkat kap.

Ok: Probléma történt a termékkel.

# Inkompatibilis tintapatronok

A probléma megoldásához próbálkozzon a következő lehetőségekkel. A megoldási lehetőségek sorrendbe vannak állítva, és a legvalószínűbb megoldási lehetőség nyitja a sort. Ha az első lehetőség nem oldja meg a problémát, folytassa a további megoldási javaslatokkal, amíg a probléma meg nem oldódik.

- <u>1. megoldási lehetőség: A tintapatronok kompatibilitásának ellenőrzése</u>
- <u>2. megoldási lehetőség: Vegye fel a kapcsolatot a HP ügyfélszolgálatával</u>

# 1. megoldási lehetőség: A tintapatronok kompatibilitásának ellenőrzése

**Megoldás:** Ellenőrizze, hogy a terméknek megfelelő tintapatronokat használja. A kompatibilis nyomtatópatronok listáját a készülékhez kapott nyomtatott dokumentáció is tartalmazza.

Ha a termékkel nem kompatibilis tintapatronokat használ, cserélje ki a jelzett tintapatronokat kompatibilis patronokra.

△ Vigyázat! A HP azt javasolja, hogy addig ne távolítsa el a tintapatront, míg a cserepatront be nem szerezte.

Ha úgy tűnik, hogy a megfelelő tintapatronokat használja, lépjen tovább a következő megoldási lehetőségre.

További információk itt olvashatók:

- "Nyomtatási kellékek rendelése," 94. oldal
- "<u>A patronok cseréje</u>," 95. oldal

**Ok:** A tintapatronok nem ehhez a készülékhez készültek, mivel a készüléket nem régen konfigurálták.

Ha ez nem oldaná meg a problémát, próbálkozzon a következő megoldási lehetőséggel.

# 2. megoldási lehetőség: Vegye fel a kapcsolatot a HP ügyfélszolgálatával

Megoldás: Segítségért forduljon a HP-támogatáshoz.

Látogasson el a következő címre: www.hp.com/support.

Kérésre válassza ki országát/térségét, és kattintson a **Kapcsolatfelvétel** hivatkozásra. Így a technikai támogatás telefonos elérhetőségével kapcsolatos információkat kap.

**Ok:** A tintapatronok nem ehhez a készülékhez készültek.

#### Nem kompatibilis nyomtatófejek

Megoldás: Segítségért forduljon a HP-támogatáshoz.

Látogasson el a következő címre: www.hp.com/support.

Kérésre válassza ki országát/térségét, és kattintson a **Kapcsolatfelvétel** hivatkozásra. Így a technikai támogatás telefonos elérhetőségével kapcsolatos információkat kap.

Ok: A nyomtatófej nem ehhez a készülékhez készült vagy megsérült.

# **Tintaszint-figyelmeztetés**

**Megoldás:** Ha Tinta-hibaüzenet jelenik meg,nem kell kicserélnie a jelzett tintapatront. Azonban a tinta szintje olyan alacsony lehet, hogy rossz minőségű képeket nyomtat a nyomtató. A folytatáshoz kövesse a kijelzőn megjelenő utasításokat.

△ Vigyázat! A HP azt javasolja, hogy addig ne távolítsa el a tintapatront, míg a cserepatront be nem szerezte.

Ha újratöltött vagy felújított patront használ (esetleg más termékben korábban már használt patront), lehet, hogy a festékszintjelző pontatlanul - vagy egyáltalán nem - jelzi a festékszintet.

A tintaszinttel kapcsolatos figyelmeztetések és jelzések csak tervezési célú becslésekre szolgálnak. Ha alacsony tintaszintrő figyelmeztető üzenetet kap, készítsen elő cserepatronokat annak érdekében, hogy kiküszöbölhesse az esetleges nyomatatási késlekedéseket. Nem kell cserélnie a nyomtatópatront, amíg a nyomtatási minőség elfogadhatatlanná nem válik.

További információk itt olvashatók:

"A patronok cseréje," 95. oldal

Ok: A jelzett tintapatronok nem rendelkeztek nyomtatáshoz elegendő tintával.

## Tintapatronnal kapcsolatos probléma

A probléma megoldásához próbálkozzon a következő lehetőségekkel. A megoldási lehetőségek sorrendbe vannak állítva, és a legvalószínűbb megoldási lehetőség nyitja a sort. Ha az első lehetőség nem oldja meg a problémát, folytassa a további megoldási javaslatokkal, amíg a probléma meg nem oldódik.

- <u>1. megoldási lehetőség: A tintapatronok megfelelő behelyezése</u>
- <u>2. megoldási lehetőség: A nyomtatópatron-foglalat reteszének bezárása</u>
- <u>3. megoldási lehetőség: Az elektromos érintkezők megtisztítása</u>
- <u>4. megoldási lehetőség: Cserélje ki a tintapatront</u>
- <u>5. megoldási lehetőség: Vegye fel a kapcsolatot a HP ügyfélszolgálatával</u>

## 1. megoldási lehetőség: A tintapatronok megfelelő behelyezése

**Megoldás:** Ellenőrizze, hogy valamennyi tintapatron megfelelően van-e behelyezve. A hiba megoldásához kövesse a következő lépéseket.

## Ellenőrizze, hogy a nyomtatópatronok megfelelően vannak-e behelyezve

- 1. Ellenőrizze, hogy a készülék be van-e kapcsolva.
- 2. Hajtsa fel a tintapatrontartó rekesz fedelét a készülék jobb első részénél fogva, amíg a helyére nem pattan.

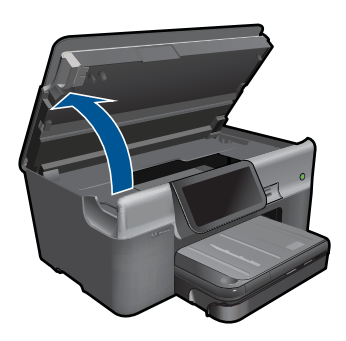

A patrontartó a készülék közepére áll.

- Megjegyzés Mielőtt folytatná, várja meg, amíg a patrontartó megáll.
- Ellenőrizze, hogy a tintapatronok a megfelelő nyílásba vannak-e helyezve. Válassza ki a megfelelő ikonformát és a tintapatron színét, és ellenőrizze, hogy az megegyezik-e a nyílás ikonjával és színével.

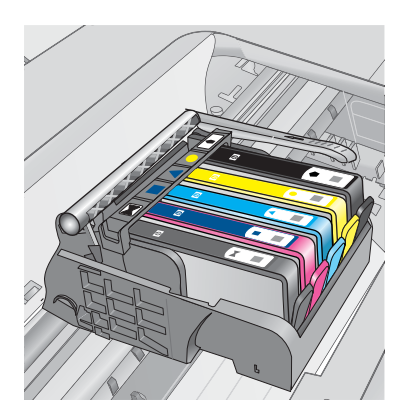

- Ujjbegyével simítsa végig a tintapatronok tetejét, hogy ellenőrizze, megfelelően a helyükre kerültek-e.
- Nyomja vissza a kiálló patronokat. A kiálló patronnak a helyére kell kattannia.
- 6. Ha a kiálló tintapatront sikerült visszapattintani a helyére, csukja le a tintapatrontartó rekesz fedelét, és ellenőrizze, hogy a hibaüzenet eltűnt-e.
  - Ha a hibaüzenet eltűnt, hagyja abba a hibaelhárítást. A hiba megoldódott.
  - Amennyiben a hibaüzenet még mindig látható, folytassa a következő lépéssel.
  - Ha már egyik tintapatron sem áll ki, folytassa a következő lépéssel.
- 7. Keresse meg a hibaüzenetben jelzett tintapatront, majd annak eltávolításához nyomja meg az azon található fület.

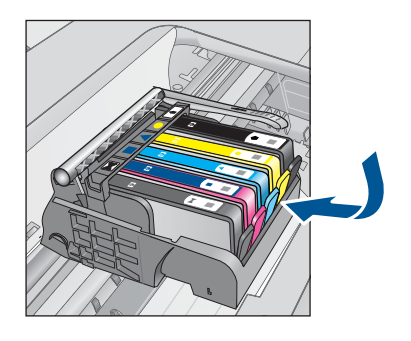

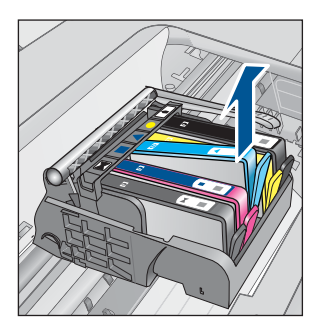

- Nyomja vissza a helyére a tintapatront. Ha a tintapatron visszakerül a megfelelő helyre, kattanást fog hallani. Ha nem hallott kattanást a tintapatron visszapattintásakor, lehet, hogy a fület meg kell igazítani.
- 9. Vegye ki a tintapatront a nyílásból.
- **10.** Óvatosan hajlítsa el a fület a tintapatrontól.
  - △ Vigyázat! Ügyeljen arra, hogy ne hajlítsa meg a fület 1,27 cm-nél, azaz jobban.

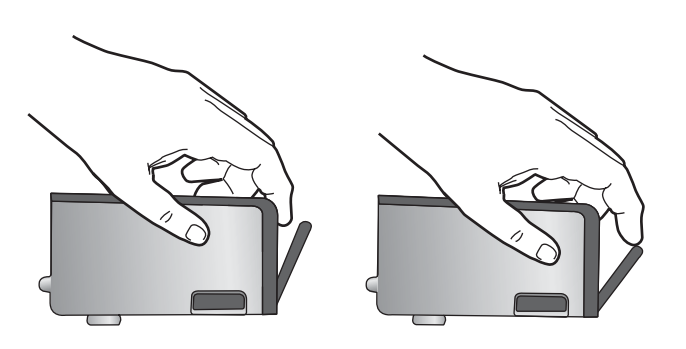

# **11.** Helyezze vissza a tintapatront.

A tintapatronnak most már a helyére kell kattannia.

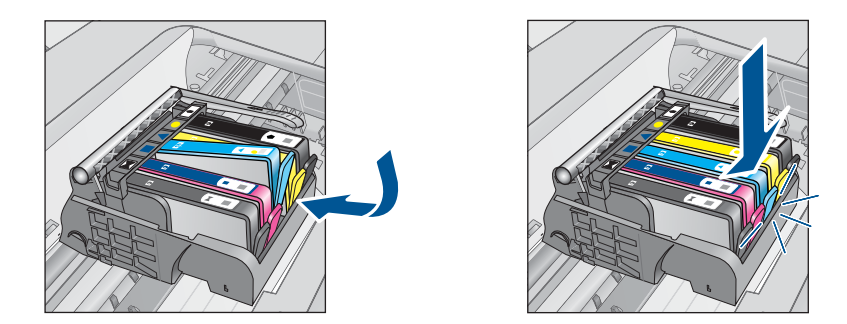

- Csukja be a patrontartó rekesz fedelét, és ellenőrizze, hogy a hibaüzenet eltűnte.
- Ha továbbra is ezt a hibaüzenetet kapja, kapcsolja ki, majd kapcsolja újra be a készüléket.
- **Ok:** A jelzett tintapatron nem megfelelően lett behelyezve.

Ha ez nem oldaná meg a problémát, próbálkozzon a következő megoldási lehetőséggel.

# 2. megoldási lehetőség: A nyomtatópatron-foglalat reteszének bezárása

**Megoldás:** Emelje fel a rögzítőzár fogantyúját, majd óvatosan engedje le. Ellenőrizze, hogy a rögzítőzár megfelelően rögzíti-e a nyomtatófejet. Amennyiben a rögzítőzárat nem zárja le megfelelően, a tintapatron helytelenül kerül a fejre, és a nyomtatás során hibák léphetnek fel. A tintapatronok helyes behelyezésekor a rögzítőzárat le kell hajtani.

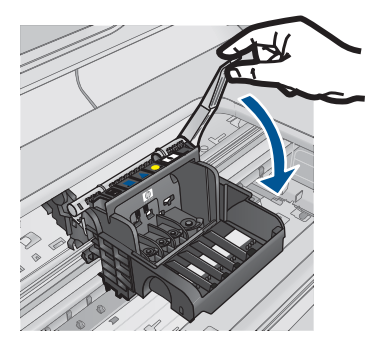

**Ok:** A nyomtatópatron-foglalat nem volt megfelelően lezárva. Ha ez nem oldaná meg a problémát, próbálkozzon a következő megoldási

lehetőséggel.

# 3. megoldási lehetőség: Az elektromos érintkezők megtisztítása

Megoldás: Tisztítsa meg a patron elektromos érintkezőit.

## Az elektromos érintkezők megtisztítása

- 1. Ellenőrizze, hogy a készülék be van-e kapcsolva.
- 2. Hajtsa fel a patrontartó rekesz fedelét a készülék oldalán található kék fogantyúk segítségével, amíg a fedél a helyére nem pattan.

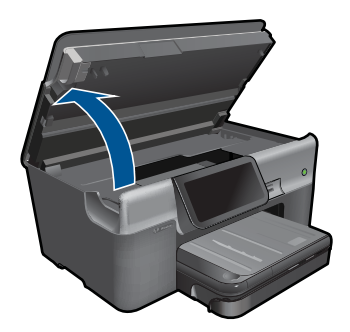

A patrontartó a készülék közepére áll.

- Megjegyzés Mielőtt folytatná, várja meg, amíg a patrontartó megáll.
- Keresse meg a hibaüzenetben jelzett tintapatront, majd annak eltávolításához nyomja meg az azon található fület.

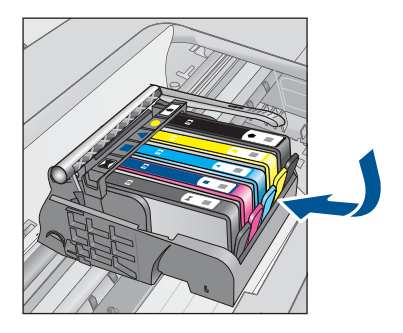

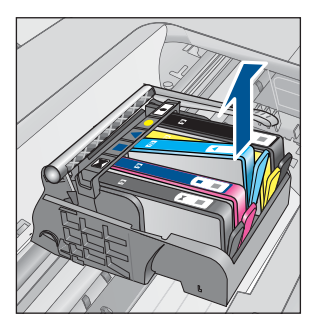

4. A tintapatronokat úgy fogja meg, hogy az aljuk felfelé nézzen, majd keresse meg a patronok tetején található elektromos érintkezőket. Az elektromos érintkezők a tintapatron alján található, négy kis háromszög alakú réz vagy aranyszínű fémlemezből állnak.

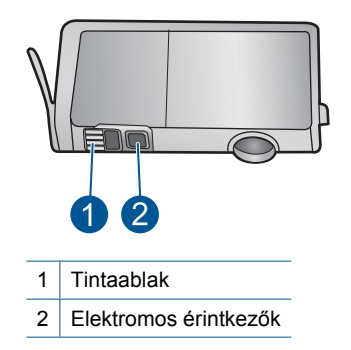

- 5. Az érintkezőt száraz, nem bolyhosodó ruhával törölje szárazra.
- A készülék belsejében keresse meg a nyomtatófejben található érintkezőket. Az érintkezők négy réz- vagy aranyszínű tűből állnak, amelyek a tintapatron érintkezőivel összeköttetésben vannak.

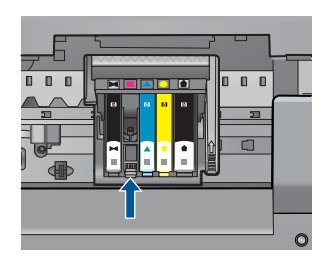

- 7. Az érintkezőt száraz, nem bolyhosodó ruhával törölje szárazra.
- 8. Helyezze vissza a tintapatront.

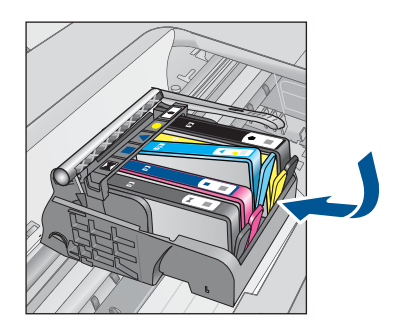

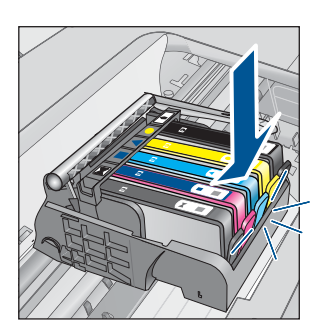

- 9. Csukja be a tintapatron-tartó fedelét, és ellenőrizze, hogy a hibaüzenet eltűnt-e.
- Ha továbbra is ezt a hibaüzenetet kapja, kapcsolja ki, majd kapcsolja újra be a készüléket.

Ha a patronérintkezők tisztítása után is ez az üzenet jelenik meg, lehetséges, hogy valamelyik patron sérült.

Ellenőrizze, hogy nem járt-e le a patron jótállási ideje.

- · Ha elérte a garanciális időszak végét, vásároljon új patront.
- Ha még nem érte el a garanciális időszak végét, a javítás vagy csere érdekében forduljon a HP ügyfélszolgálatához.
  Keresse fel ezt a helyet: <u>www.hp.com/support</u>.
  Kérésre válassza ki országát/térségét, és kattintson a Kapcsolatfelvétel hivatkozásra. Így a technikai támogatás telefonos elérhetőségével kapcsolatos információkat kap.

További információk itt olvashatók:

- "A patronokkal kapcsolatos jótállási információ," 97. oldal
- "A patronok cseréje," 95. oldal

Ok: Meg kellett tisztítani az elektromos érintkezőket.

Ha ez nem oldaná meg a problémát, próbálkozzon a következő megoldási lehetőséggel.

# 4. megoldási lehetőség: Cserélje ki a tintapatront

Megoldás: Cserélje ki a jelzett tintapatront.

Ha a patronra még kiterjed a jótállás, a csere érdekében lépjen kapcsolatba a HP ügyfélszolgálatával vagy a HP szervizzel.

Látogasson el a következő címre: www.hp.com/support.

Kérésre válassza ki országát/térségét, és kattintson a **Kapcsolatfelvétel** hivatkozásra. Így a technikai támogatás telefonos elérhetőségével kapcsolatos információkat kap.

További információk itt olvashatók:

"A patronokkal kapcsolatos jótállási információ," 97. oldal

Ok: A jelzett tintapatronok hibásak voltak.

Ha ez nem oldaná meg a problémát, próbálkozzon a következő megoldási lehetőséggel.

# 5. megoldási lehetőség: Vegye fel a kapcsolatot a HP ügyfélszolgálatával

Megoldás: Segítségért forduljon a HP ügyfélszolgálatához.

Keresse fel ezt a helyet: www.hp.com/support.

Kérésre válassza ki országát/térségét, és kattintson a **Kapcsolatfelvétel** hivatkozásra. Így a technikai támogatás telefonos elérhetőségével kapcsolatos információkat kap.

Ok: A termékben hiba lépett fel.

### Tintakapacitás figyelmeztető üzenet

**Megoldás:** Ha az üzenet megjelenése után mozgatni vagy szállítani szeretné a készüléket, győződjön meg arról, hogy egyenesen tartja és nem dönti el egyik irányba sem a tintaszivárgás elkerülése érdekében.

A nyomtatás folytatható, de a tintarendszer viselkedése megváltozhat.

Ok: A készülék tintakapacitása majdnem elérte a maximumot.

#### Tintarendszerhiba

**Megoldás:** Kapcsolja ki a készüléket, húzza ki a tápkábelt, majd várjon kb. 10 másodpercig. Ezután dugja vissza a tápkábelt és kapcsolja be a készüléket.

Ha továbbra is megjelenik az üzenet a készülék kijelzőjén, jegyezze fel a hibakódot, és lépjen kapcsolatba a HP támogatási szolgálatával. Keresse fel ezt a helyet:

### www.hp.com/support

Kérésre válassza ki országát/térségét, és kattintson a **Kapcsolatfelvétel** hivatkozásra. Így a technikai támogatás telefonos elérhetőségével kapcsolatos információkat kap.

**Ok:** A nyomtatófej vagy a tintatovábbító rendszer meghibásodott, ezért a készülék nem tud tovább nyomtatni.

# A tintapatronok ellenőrzése

A probléma megoldásához próbálkozzon a következő lehetőségekkel. A megoldási lehetőségek sorrendbe vannak állítva, és a legvalószínűbb megoldási lehetőség nyitja a sort. Ha az első lehetőség nem oldja meg a problémát, folytassa a további megoldási javaslatokkal, amíg a probléma meg nem oldódik.

- <u>1. megoldási lehetőség: Mind az öt tintapatron behelyezése</u>
- <u>2. megoldási lehetőség: A tintapatronok megfelelő helyének ellenőrzése</u>
- <u>3. megoldási lehetőség: Vegye fel a kapcsolatot a HP ügyfélszolgálatával</u>

# 1. megoldási lehetőség: Mind az öt tintapatron behelyezése

Megoldás: Helyezze be mind az öt tintapatront.

Ha már mind az öt tintapatront behelyezte, folytassa a következő megoldási lehetőséggel.

További információk itt olvashatók:

"A patronok cseréje," 95. oldal

Ok: Egy vagy több tintapatron nem volt behelyezve.

Ha ez nem oldaná meg a problémát, próbálkozzon a következő megoldási lehetőséggel.

# 2. megoldási lehetőség: A tintapatronok megfelelő helyének ellenőrzése

**Megoldás:** Ellenőrizze, hogy valamennyi tintapatron megfelelően van-e behelyezve. A hiba megoldásához kövesse a következő lépéseket.

# Ellenőrizze, hogy a nyomtatópatronok megfelelően vannak-e behelyezve

- 1. Ellenőrizze, hogy a készülék be van-e kapcsolva.
- Hajtsa fel a tintapatrontartó rekesz fedelét a készülék jobb első részénél fogva, amíg a helyére nem pattan.

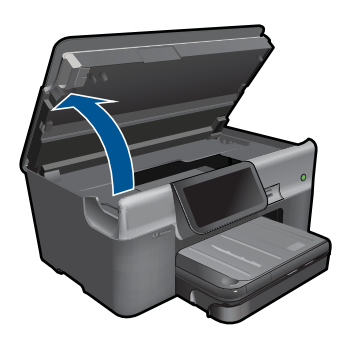

A patrontartó a készülék közepére áll.

- Megjegyzés Mielőtt folytatná, várja meg, amíg a patrontartó megáll.
- Ellenőrizze, hogy a tintapatronok a megfelelő nyílásba vannak-e helyezve. Válassza ki a megfelelő ikonformát és a tintapatron színét, és ellenőrizze, hogy az megegyezik-e a nyílás ikonjával és színével.

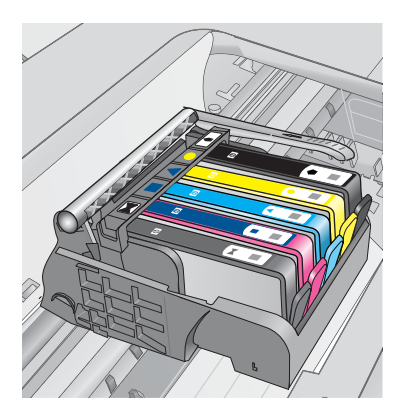

- Ujjbegyével simítsa végig a tintapatronok tetejét, hogy ellenőrizze, megfelelően a helyükre kerültek-e.
- Nyomja vissza a kiálló patronokat. A kiálló patronnak a helyére kell kattannia.

- 6. Ha a kiálló tintapatront sikerült visszapattintani a helyére, csukja le a tintapatrontartó rekesz fedelét, és ellenőrizze, hogy a hibaüzenet eltűnt-e.
  - Ha a hibaüzenet eltűnt, hagyja abba a hibaelhárítást. A hiba megoldódott.
  - Amennyiben a hibaüzenet még mindig látható, folytassa a következő lépéssel.
  - Ha már egyik tintapatron sem áll ki, folytassa a következő lépéssel.
- 7. Keresse meg a hibaüzenetben jelzett tintapatront, majd annak eltávolításához nyomja meg az azon található fület.

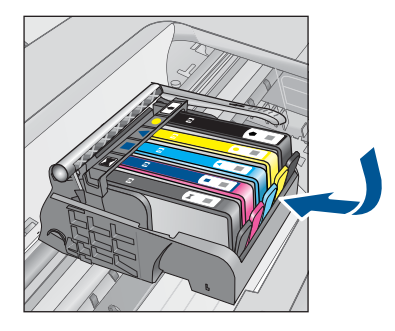

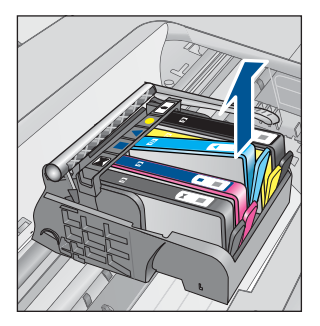

- Nyomja vissza a helyére a tintapatront. Ha a tintapatron visszakerül a megfelelő helyre, kattanást fog hallani. Ha nem hallott kattanást a tintapatron visszapattintásakor, lehet, hogy a fület meg kell igazítani.
- 9. Vegye ki a tintapatront a nyílásból.
- 10. Óvatosan hajlítsa el a fület a tintapatrontól.
  - △ Vigyázat! Ügyeljen arra, hogy ne hajlítsa meg a fület 1,27 cm-nél, azaz jobban.

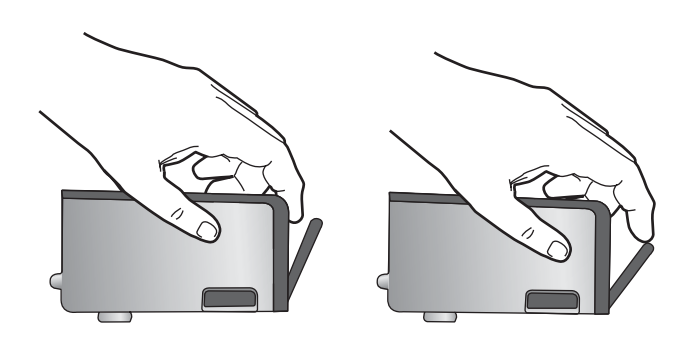

11. Helyezze vissza a tintapatront.

A tintapatronnak most már a helyére kell kattannia.

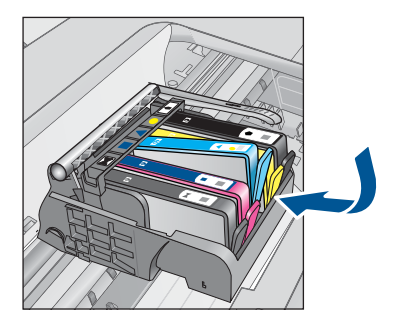

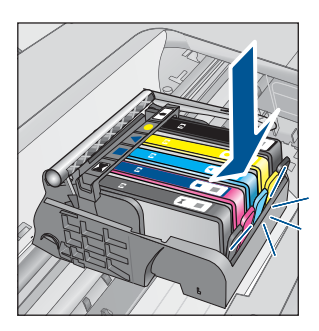

- Csukja be a patrontartó rekesz fedelét, és ellenőrizze, hogy a hibaüzenet eltűnte.
- Ha továbbra is ezt a hibaüzenetet kapja, kapcsolja ki, majd kapcsolja újra be a készüléket.
- Ok: A tintapatron nem megfelelően lett behelyezve.

Ha ez nem oldaná meg a problémát, próbálkozzon a következő megoldási lehetőséggel.

# 3. megoldási lehetőség: Vegye fel a kapcsolatot a HP ügyfélszolgálatával

Megoldás: Segítségért forduljon a HP-támogatáshoz.

Látogasson el a következő címre: www.hp.com/support.

Kérésre válassza ki országát/térségét, és kattintson a **Kapcsolatfelvétel** hivatkozásra. Így a technikai támogatás telefonos elérhetőségével kapcsolatos információkat kap.

Ok: Probléma történt a tintapatronokkal.

# Helyezze be a nyomtatófejet, majd a tintapatronokat

A probléma megoldásához próbálkozzon a következő lehetőségekkel. A megoldási lehetőségek sorrendbe vannak állítva, és a legvalószínűbb megoldási lehetőség nyitja a sort. Ha az első lehetőség nem oldja meg a problémát, folytassa a további megoldási javaslatokkal, amíg a probléma meg nem oldódik.

- <u>1. megoldási lehetőség: Helyezze be a nyomtatófejet, majd a tintapatronokat</u>
- 2. megoldási lehetőség: Vegye fel a kapcsolatot a HP ügyfélszolgálatával

# 1. megoldási lehetőség: Helyezze be a nyomtatófejet, majd a tintapatronokat

Megoldás: Ellenőrizze, hogy behelyezte-e a nyomtatófejet és a patronokat.

# A nyomtatófej újbóli behelyezése

- 1. Ellenőrizze, hogy a készülék be van-e kapcsolva.
- 2. Nyissa ki a tintapatron ajtaját.

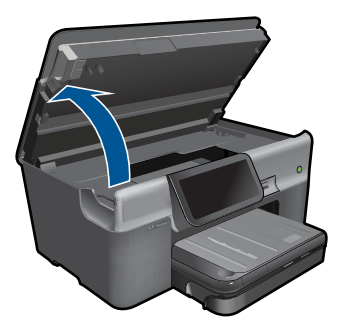

 Távolítson el minden tintapatront úgy, hogy megnyomja a tintapatronon található fület, majd a tintapatront kihúzza a nyílásából. Helyezze a tintapatronokat egy papírdarabra úgy, hogy a tintafúvókák felfelé nézzenek.

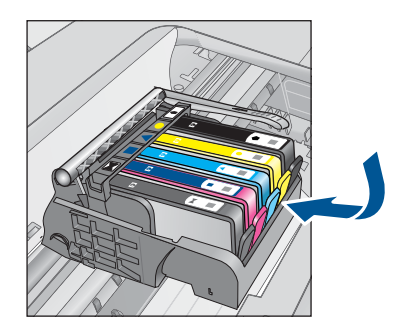

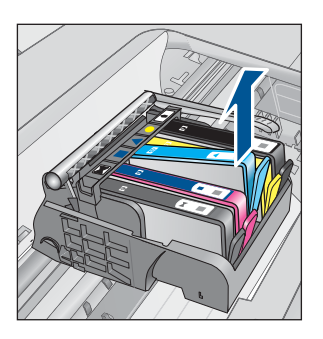

4. Emelje fel ütközésig a patrontartó rögzítőzárát.

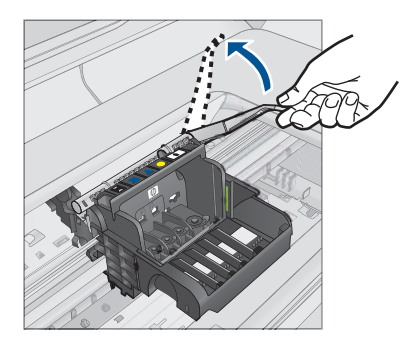

5. Távolítsa el a nyomtatófejet úgy, hogy egyenesen felfelé emeli.

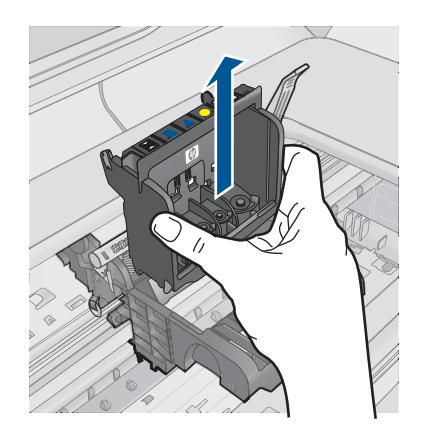

 Győződjön meg arról, hogy a rögzítőzár nyitva van, majd helyezze vissza a nyomtatófejet a helyére.

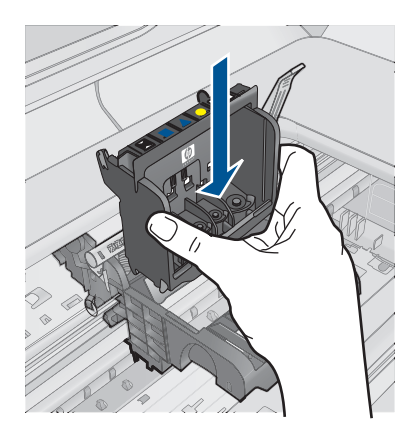

- 7. Óvatosan zárja vissza a rögzítőzárat.
  - Megjegyzés A tintapatronok visszahelyezése előtt győződjön meg arról, hogy a rögzítőzár zárva van-e. Amennyiben a rögzítőzárat nem zárja le megfelelően, a tintapatron helytelenül kerül a fejre, és a nyomtatás során hibák léphetnek fel. A tintapatronok helyes behelyezésekor a rögzítőzárat le kell hajtani.
- Csúsztassa a tintapatront az üres nyílásba, majd nyomja meg, amíg kattanó hangot nem hall, és szilárdan nem rögzült a helyén. A színes ikonok segítenek a tájékozódásban.

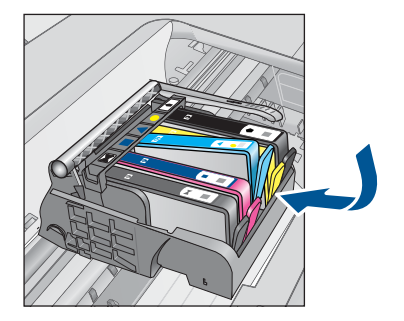

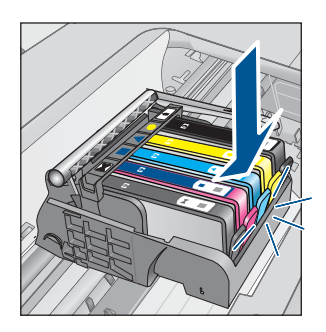

9. Csukja be a tintapatron ajtaját.

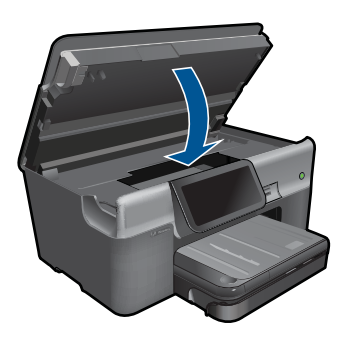

**Ok:** A nyomtatófejet és a tintapatronokat nem vagy nem megfelelően helyezte be a készülékbe.

Ha ez nem oldaná meg a problémát, próbálkozzon a következő megoldási lehetőséggel.

# 2. megoldási lehetőség: Vegye fel a kapcsolatot a HP ügyfélszolgálatával

Megoldás: Segítségért forduljon a HP-támogatáshoz.

Látogasson el a következő címre: www.hp.com/support.

Kérésre válassza ki országát/térségét, és kattintson a **Kapcsolatfelvétel** hivatkozásra. Így a technikai támogatás telefonos elérhetőségével kapcsolatos információkat kap.

Ok: Probléma van a nyomtatófej vagy a tintapatronok behelyezésével.

# Nem HP-patron

**Megoldás:** A folytatáshoz kövesse a kijelzőn megjelenő utasításokat, vagy cserélje ki a jelzett tintapatronokat.

Vigyázat! A HP azt javasolja, hogy addig ne távolítsa el a tintapatront, míg a cserepatront be nem szerezte.

#### 13. . fejezet

A HP eredeti HP tintapatronok használatát javasolja. Ezek HP nyomtatókhoz készültek és ilyeneken tesztelték őket, hogy egyszerűen elérhető minőségi nyomtatást biztosítsanak.

Megjegyzés A HP nem tudja szavatolni a nem HP-termékek minőségét és megbízhatóságát. A nem HP-termékek használatából eredő javítási vagy szervizigényre a nyomtató garanciája nem terjed ki.

Ha abban a hiszemben járt el, hogy eredeti HP-tintapatront vásárolt, akkor keresse fel a következő címet:

www.hp.com/go/anticounterfeit

További információk itt olvashatók:

"A patronok cseréje," 95. oldal

Ok: A termék nem HP-tintát észlelt.

#### Kifogyott az eredeti HP-tinta

**Megoldás:** A folytatáshoz kövesse a képernyőn megjelenő utasításokat, vagy cserélje ki a jelzett tintapatronokat.

Ellenőrizze az aktuális nyomtatási feladat minőségét. Amennyiben ez nem vezet kielégítő eredményre, a nyomtatási minőség javítása érdekében próbálja meg a megtisztítani a nyomtatófejet.

A tintaszinttel kapcsolatos információk nem érhetők el.

△ Vigyázat! A HP azt javasolja, hogy addig ne távolítsa el a tintapatront, míg a cserepatront be nem szerezte.

A HP eredeti HP tintapatronok használatát javasolja. Ezek HP nyomtatókhoz készültek és ilyeneken tesztelték őket, hogy egyszerűen elérhető minőségi nyomtatást biztosítsanak.

Megjegyzés A HP nem tudja szavatolni a nem HP-termékek minőségét és megbízhatóságát. A nem HP-termékek használatából eredő javítási vagy szervizigényre a nyomtató garanciája nem terjed ki.

Ha abban a hiszemben járt el, hogy eredeti HP-tintapatront vásárolt, akkor keresse fel a következő címet:

www.hp.com/go/anticounterfeit

További információk itt olvashatók:

"A patronok cseréje," 95. oldal

Ok: A jelzett tintapatronból kifogyott az eredeti HP tinta.

# Előzőleg használt, eredeti HP-patron

**Megoldás:** Ellenőrizze az aktuális nyomtatási feladat minőségét. Amennyiben ez nem vezet kielégítő eredményre, a nyomtatási minőség javítása érdekében próbálja meg a megtisztítani a nyomtatófejet.

## A nyomtatófej tisztítása a HP Photosmart szoftverből

- Helyezzen letter, A4-es vagy legal méretű, nem használt, sima fehér papírt a fő adagolótálcába.
- 2. Kattintson a HP Szolgáltatóközpont **Beállítások** elemére.
- A Nyomtatási beállítások területen kattintson a Nyomtató szerszámosládája lehetőségre.
  - Megjegyzés A Nyomtató szerszámosládája a Nyomtató tulajdonságai párbeszédpanelből is megnyitható. A Nyomtató tulajdonságai párbeszédpanelen kattintson a Jellemzők fülre, majd a Nyomtatószolgáltatások parancsra.

Megjelenik a Nyomtató szerszámosládája.

- 4. Kattintson az Eszközszolgáltatások pontra.
- 5. Kattintson a Nyomtatófejek tisztítása pontra.
- Kövesse az utasításokat, amíg nem elégedett a nyomtatás minőségével, majd kattintson a Kész opcióra.

Két tisztítási szakasz van. A művelet körülbelül két percig tart, egy papírlapot és sok tintát használ fel. Folyamatosan ellenőrizze a kinyomtatott oldal minőségét. Csak akkor folytassa a tisztítást, ha nem megfelelő minőségű a kinyomtatott lap. Ha a nyomtatás minősége a nyomtatófej tisztítása után sem kielégítő, végezze el az összes tisztítási szakaszt, majd próbálkozzon a nyomtató beigazításával. Ha a minőségi problémákat a beigazítás és a tisztítás sem hárította el, akkor forduljon a HP-támogatáshoz.

Ezután kövesse a kijelzőn vagy a számítógép képernyőjén megjelenő utasításokat a folytatáshoz.

- Megjegyzés A HP javasolja, hogy a tintapatront ne tárolja sokáig a készüléken kívül. Ha használt nyomtatópatront helyez be, ellenőrizze a nyomtatási minőséget. Ha az nem megfelelő, indítsa el a tisztítást a nyomtató szerszámosládájából.
- Ok: Ezt az eredeti HP tintapatront már más termékben használták.

# A nyomtatófej hiányzik vagy sérült

A probléma megoldásához próbálkozzon a következő lehetőségekkel. A megoldási lehetőségek sorrendbe vannak állítva, és a legvalószínűbb megoldási lehetőség nyitja a sort. Ha az első lehetőség nem oldja meg a problémát, folytassa a további megoldási javaslatokkal, amíg a probléma meg nem oldódik.

- <u>1. megoldási lehetőség: A nyomtatófejek és patronok újra behelyezése</u>
- <u>2. megoldási lehetőség: Vegye fel a kapcsolatot a HP ügyfélszolgálatával</u>

# 1. megoldási lehetőség: A nyomtatófejek és patronok újra behelyezése

Megoldás: Ellenőrizze, hogy behelyezte-e a nyomtatófejet és a patronokat.

# A nyomtatófej újbóli behelyezése

- 1. Ellenőrizze, hogy a készülék be van-e kapcsolva.
- 2. Nyissa ki a tintapatron ajtaját.

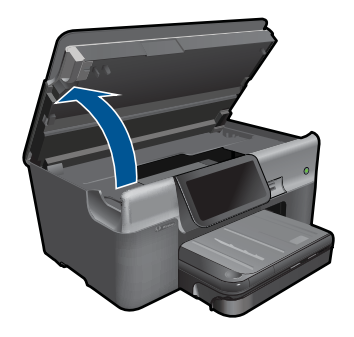

3. Vegye ki az összes tintapatront, majd helyezze egy lapra, tintanyílással felfelé.

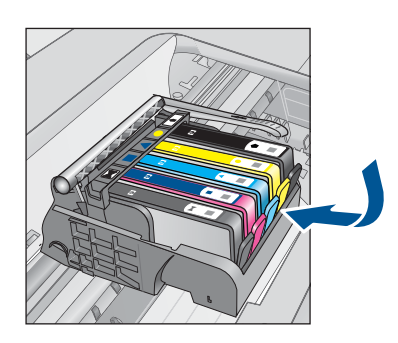

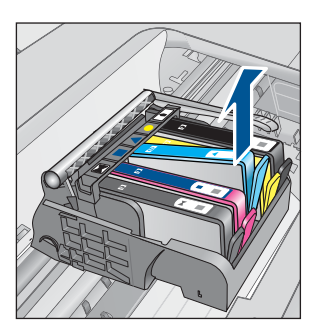

4. Emelje fel ütközésig a patrontartó rögzítőzárát.

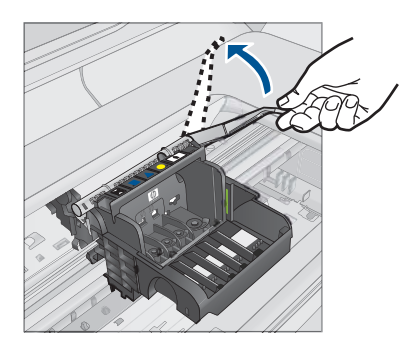

5. Távolítsa el a nyomtatófejet úgy, hogy egyenesen felfelé emeli.

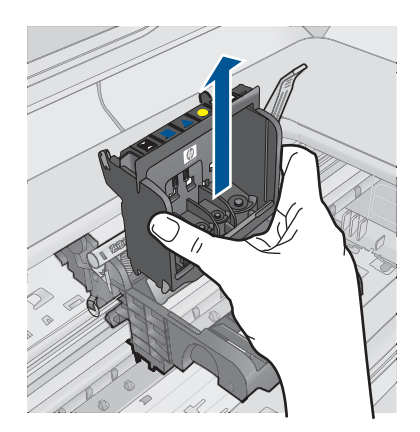

6. A nyomtatófej tisztítása.

A nyomtatófejen három olyan rész van, amelyet tisztítani kell: a tintafúvókák két oldalán található műanyag rész, a fúvókák és az elektromos érintkezők közötti perem és az elektromos érintkezők.

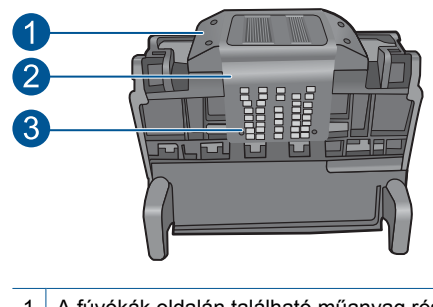

- 1 A fúvókák oldalán található műanyag rész
- 2 A fúvóka és az érintkezők közötti perem
- 3 Elektromos érintkezők
- △ Vigyázat! A fúvóka és az elektromos érintkezők környékét kizárólag tisztítókendővel érintse meg! Ügyeljen rá, hogy az ujjával semmiképp se.

# A nyomtatófej tisztítása

a. Enyhén nedvesítsen meg egy tiszta, pihementes törlőkendőt, és törölje át az érintkezők környékét az aljától a tetejéig. Ne menjen túl a fúvókák és az elektromos érintkezők közötti peremen. Addig tisztítsa, míg a törlőkendőre már nem kerül tinta a felületről.

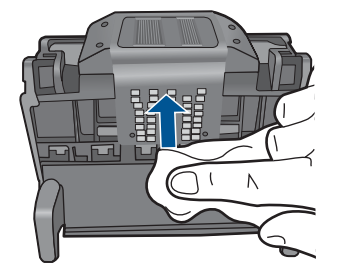

**b**. Használjon friss, kissé nedves, pihementes törlőkendőt, amellyel letörölheti a fúvókák és az érintkezők közötti peremen felgyűlt tintát és maradványokat.

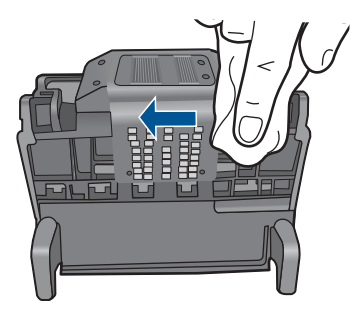

c. Használjon friss, kissé nedves, pihementes törlőkendőt, amellyel letörölheti a fúvókák két oldalán található műanyag részt. Törlőmozdulatait a fúvókáktól kifelé irányban végezze.

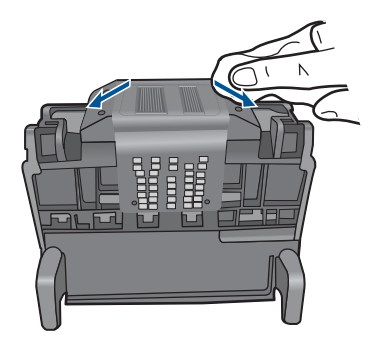

d. A következő lépés megkezdése előtt száraz pihementes törlőkendővel törölje szárazra az előzőleg megtisztított területet.

7. Tisztítsa meg a készülék elektromos érintkezőit.

# A készülék elektromos érzékelőinek megtisztítása

- a. Enyhén nedvesítsen meg egy száraz, pihementes törlőkendőt palackozott vagy desztillált vízzel.
- b. Tisztítsa meg a termék elektromos érintkezőit a törlőkendővel az érintkezők tetejétől kezdve az aljukig. Annyi tiszta törlőkendőt használjon fel, amennyi szükséges. Addig tisztítsa, míg a törlőkendőre már nem kerül tinta a felületről.

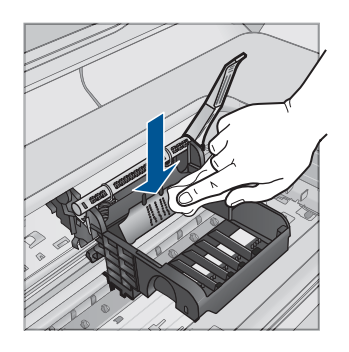

- c. A következő lépés megkezdése előtt száraz pihementes törlőkendővel törölje szárazra a területet.
- Győződjön meg arról, hogy a rögzítőzár nyitva van, majd helyezze vissza a nyomtatófejet a helyére.

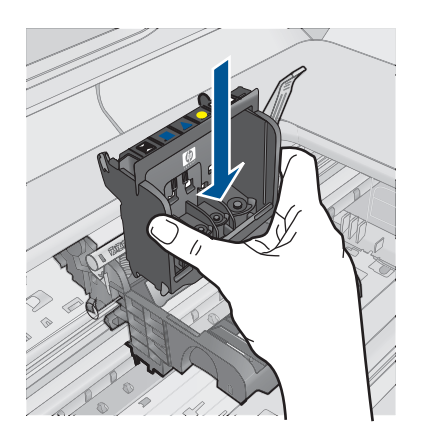

- 9. Óvatosan zárja vissza a rögzítőzárat.
  - Megjegyzés A tintapatronok visszahelyezése előtt győződjön meg arról, hogy a rögzítőzár zárva van-e. Amennyiben a rögzítőzárat nem zárja le megfelelően, a tintapatron helytelenül kerül a fejre, és a nyomtatás során hibák léphetnek fel. A tintapatronok helyes behelyezésekor a rögzítőzárat le kell hajtani.

 Csúsztassa a tintapatront az üres nyílásba, majd nyomja meg, amíg kattanó hangot nem hall, és szilárdan nem rögzült a helyén. A színes ikonok segítenek a tájékozódásban.

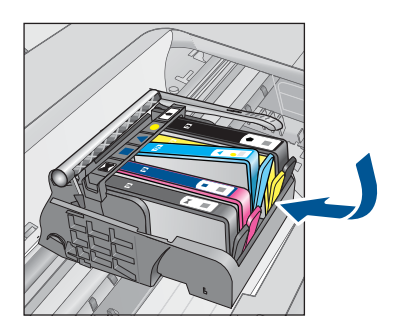

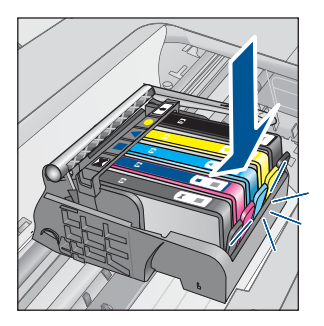

11. Csukja be a tintapatron ajtaját.

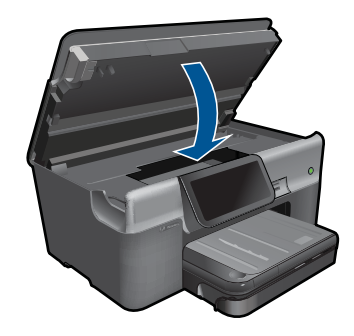

**Ok:** A nyomtatófejet és a tintapatronokat nem megfelelően helyezte be a készülékbe.

Ha ez nem oldaná meg a problémát, próbálkozzon a következő megoldási lehetőséggel.

# 2. megoldási lehetőség: Vegye fel a kapcsolatot a HP ügyfélszolgálatával

Megoldás: Segítségért forduljon a HP-támogatáshoz.

Látogasson el a következő címre: www.hp.com/support.

Kérésre válassza ki országát/térségét, és kattintson a **Kapcsolatfelvétel** hivatkozásra. Így a technikai támogatás telefonos elérhetőségével kapcsolatos információkat kap.

**Ok:** Probléma történt a nyomtatófejjel vagy a tintapatronokkal.

# Nyomtatófej-hiba

A probléma megoldásához próbálkozzon a következő lehetőségekkel. A megoldási lehetőségek sorrendbe vannak állítva, és a legvalószínűbb megoldási lehetőség nyitja a

sort. Ha az első lehetőség nem oldja meg a problémát, folytassa a további megoldási javaslatokkal, amíg a probléma meg nem oldódik.

- <u>1. megoldási lehetőség: Helyezze be újra a nyomtatófejet.</u>
- <u>2. megoldási lehetőség: Vegye fel a kapcsolatot a HP ügyfélszolgálatával</u>

## 1. megoldási lehetőség: Helyezze be újra a nyomtatófejet.

**Megoldás:** Ellenőrizze, hogy a nyomtatófej megfelelően van-e behelyezve és, hogy a tintapatron fedele zárva van-e.

Újból helyezze be a nyomtatófejet.

## A nyomtatófej újbóli behelyezése

- 1. Ellenőrizze, hogy a készülék be van-e kapcsolva.
- 2. Nyissa ki a tintapatron ajtaját.

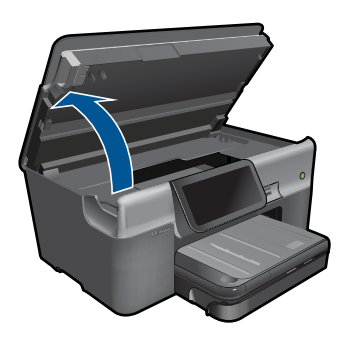

3. Vegye ki az összes tintapatront, majd helyezze egy lapra, tintanyílással felfelé.

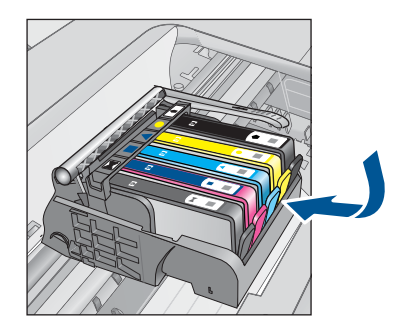

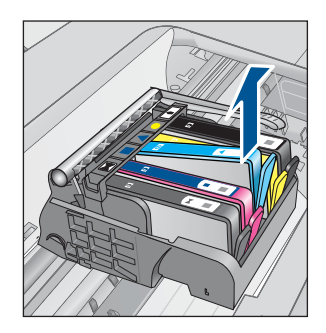

4. Emelje fel ütközésig a patrontartó rögzítőzárát.

#### 13. . fejezet

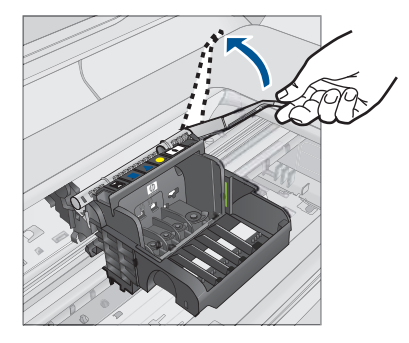

5. Távolítsa el a nyomtatófejet úgy, hogy egyenesen felfelé emeli.

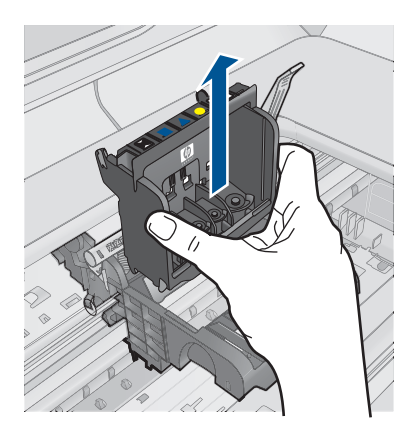

6. A nyomtatófej tisztítása.

A nyomtatófejen három olyan rész van, amelyet tisztítani kell: a tintafúvókák két oldalán található műanyag rész, a fúvókák és az elektromos érintkezők közötti perem és az elektromos érintkezők.

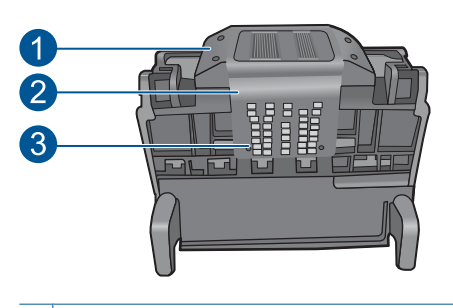

- 1 A fúvókák oldalán található műanyag rész
- 2 A fúvóka és az érintkezők közötti perem
- 3 Elektromos érintkezők

△ Vigyázat! A fúvóka és az elektromos érintkezők környékét kizárólag tisztítókendővel érintse meg! Ügyeljen rá, hogy az ujjával semmiképp se.

# A nyomtatófej tisztítása

a. Enyhén nedvesítsen meg egy tiszta, pihementes törlőkendőt, és törölje át az érintkezők környékét az aljától a tetejéig. Ne menjen túl a fúvókák és az elektromos érintkezők közötti peremen. Addig tisztítsa, míg a törlőkendőre már nem kerül tinta a felületről.

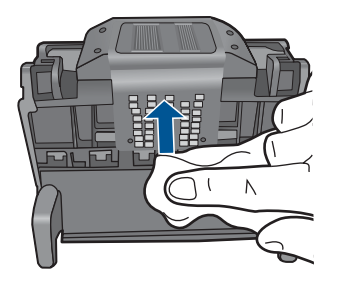

 Használjon friss, kissé nedves, pihementes törlőkendőt, amellyel letörölheti a fúvókák és az érintkezők közötti peremen felgyűlt tintát és maradványokat.

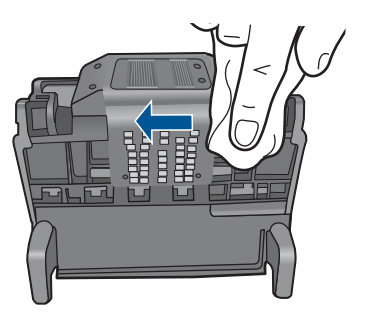

c. Használjon friss, kissé nedves, pihementes törlőkendőt, amellyel letörölheti a fúvókák két oldalán található műanyag részt. Törlőmozdulatait a fúvókáktól kifelé irányban végezze.
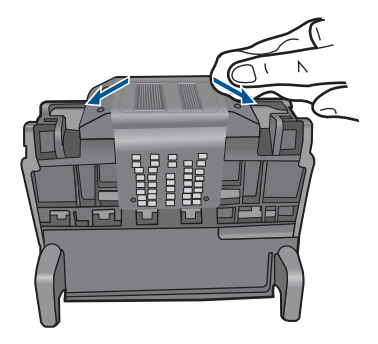

- **d**. A következő lépés megkezdése előtt száraz pihementes törlőkendővel törölje szárazra az előzőleg megtisztított területet.
- 7. Tisztítsa meg a készülék elektromos érintkezőit.

#### A készülék elektromos érzékelőinek megtisztítása

- a. Enyhén nedvesítsen meg egy száraz, pihementes törlőkendőt palackozott vagy desztillált vízzel.
- b. Tisztítsa meg a termék elektromos érintkezőit a törlőkendővel az érintkezők tetejétől kezdve az aljukig. Annyi tiszta törlőkendőt használjon fel, amennyi szükséges. Addig tisztítsa, míg a törlőkendőre már nem kerül tinta a felületről.

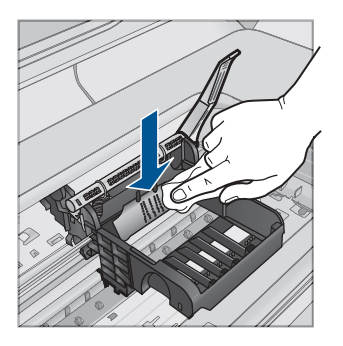

- c. A következő lépés megkezdése előtt száraz pihementes törlőkendővel törölje szárazra a területet.
- Győződjön meg arról, hogy a rögzítőzár nyitva van, majd helyezze vissza a nyomtatófejet a helyére.

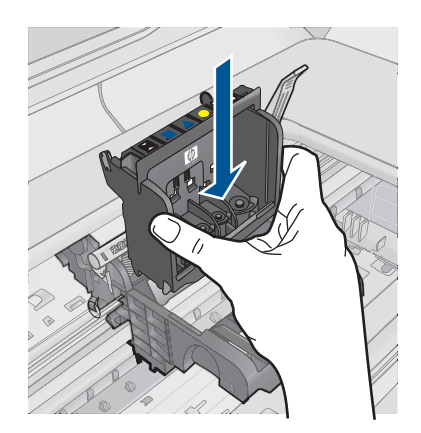

- 9. Óvatosan zárja vissza a rögzítőzárat.
  - Megjegyzés A tintapatronok visszahelyezése előtt győződjön meg arról, hogy a rögzítőzár zárva van-e. Amennyiben a rögzítőzárat nem zárja le megfelelően, a tintapatron helytelenül kerül a fejre, és a nyomtatás során hibák léphetnek fel. A tintapatronok helyes behelyezésekor a rögzítőzárat le kell hajtani.
- Csúsztassa a tintapatront az üres nyílásba, majd nyomja meg, amíg kattanó hangot nem hall, és szilárdan nem rögzült a helyén. A színes ikonok segítenek a tájékozódásban.

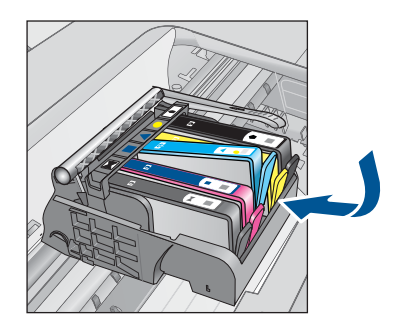

11. Csukja be a tintapatron ajtaját.

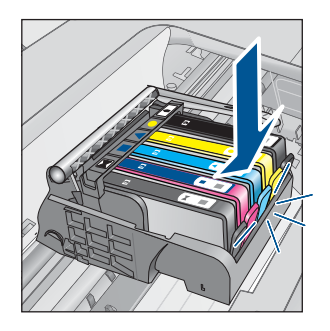

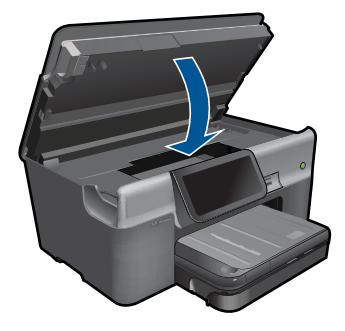

Ok: Probléma történt a nyomtatófejjel.

Ha ez nem oldaná meg a problémát, próbálkozzon a következő megoldási lehetőséggel.

### 2. megoldási lehetőség: Vegye fel a kapcsolatot a HP ügyfélszolgálatával

Megoldás: Segítségért forduljon a HP-támogatáshoz.

Látogasson el a következő címre: www.hp.com/support.

Kérésre válassza ki országát/térségét, és kattintson a **Kapcsolatfelvétel** hivatkozásra. Így a technikai támogatás telefonos elérhetőségével kapcsolatos információkat kap.

Ok: Probléma történt a nyomtatófejjel.

#### Probléma a nyomtató előkészítésével

**Megoldás:** Ellenőrizze az aktuális nyomtatási feladat minőségét. Ha nem kielégítő, lehetséges, hogy a belső számláló tönkrement és a készülék nem tudta a nyomtatófej szervizelését terv szerint elvégezni. Próbálja meg megtisztítani a nyomtatófejet, hátha javul a minőség.

#### A nyomtatófej tisztítása a HP Photosmart szoftverből

- Helyezzen letter, A4-es vagy legal méretű, nem használt, sima fehér papírt a papírtálcába.
- 2. Kattintson a HP Szolgáltatóközpont Beállítások elemére.
- 3. A Nyomtatási beállítások területen kattintson a Nyomtató szerszámosládája lehetőségre.
  - Megjegyzés A Nyomtató szerszámosládája a Nyomtató tulajdonságai párbeszédpanelből is megnyitható. A Nyomtató tulajdonságai párbeszédpanelen kattintson a Jellemzők fülre, majd a Nyomtatószolgáltatások parancsra.

Megjelenik a Nyomtató szerszámosládája.

4. Kattintson az Eszközszolgáltatások pontra.

- 5. Kattintson a Nyomtatófejek tisztítása pontra.
- Kövesse az utasításokat, amíg nem elégedett a nyomtatás minőségével, majd kattintson a Kész opcióra.

Két tisztítási szakasz van. A művelet körülbelül két percig tart, egy papírlapot és sok tintát használ fel. Folyamatosan ellenőrizze a kinyomtatott oldal minőségét. Csak akkor folytassa a tisztítást, ha nem megfelelő minőségű a kinyomtatott lap. Ha a nyomtatás minősége a nyomtatófej tisztítása után sem kielégítő, végezze el az összes tisztítási szakaszt, majd próbálkozzon a nyomtató beigazításával. Ha a minőségi problémákat a beigazítás és a tisztítás sem hárította el, akkor forduljon a HP-támogatáshoz.

Ok: A készülék nem megfelelően lett kikapcsolva.

#### A tintapatron hiányzik, rosszul van behelyezve vagy nem a készülékhez való

A probléma megoldásához próbálkozzon a következő lehetőségekkel. A megoldási lehetőségek sorrendbe vannak állítva, és a legvalószínűbb megoldási lehetőség nyitja a sort. Ha az első lehetőség nem oldja meg a problémát, folytassa a további megoldási javaslatokkal, amíg a probléma meg nem oldódik.

- <u>1. megoldási lehetőség: Az összes tintapatron behelyezése</u>
- 2. megoldási lehetőség: Ellenőrizze, hogy valamennyi tintapatron megfelelően vane behelyezve
- <u>3. megoldási lehetőség: A tintapatron érintkezőinek megtisztítása</u>
- <u>4. megoldási lehetőség: Vegye fel a kapcsolatot a HP ügyfélszolgálatával</u>

#### 1. megoldási lehetőség: Az összes tintapatron behelyezése

Megoldás: Ellenőrizze, hogy valamennyi tintapatron be van-e helyezve.

További információk itt olvashatók:

"A patronok cseréje," 95. oldal

Ok: Egy vagy több tintapatron hiányzott.

Ha ez nem oldaná meg a problémát, próbálkozzon a következő megoldási lehetőséggel.

# 2. megoldási lehetőség: Ellenőrizze, hogy valamennyi tintapatron megfelelően van-e behelyezve

**Megoldás:** Ellenőrizze, hogy valamennyi tintapatron megfelelően van-e behelyezve. A hiba megoldásához kövesse a következő lépéseket.

#### Ellenőrizze, hogy a nyomtatópatronok megfelelően vannak-e behelyezve

- 1. Ellenőrizze, hogy a készülék be van-e kapcsolva.
- Hajtsa fel a tintapatrontartó rekesz fedelét a készülék jobb első részénél fogva, amíg a helyére nem pattan.

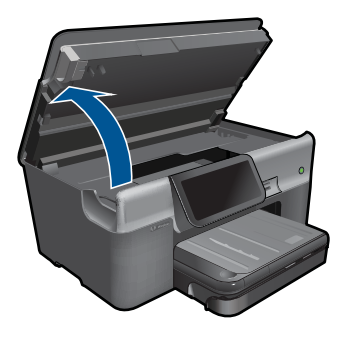

A patrontartó a készülék közepére áll.

- Megjegyzés Mielőtt folytatná, várja meg, amíg a patrontartó megáll.
- Ellenőrizze, hogy a tintapatronok a megfelelő nyílásba vannak-e helyezve. Válassza ki a megfelelő ikonformát és a tintapatron színét, és ellenőrizze, hogy az megegyezik-e a nyílás ikonjával és színével.

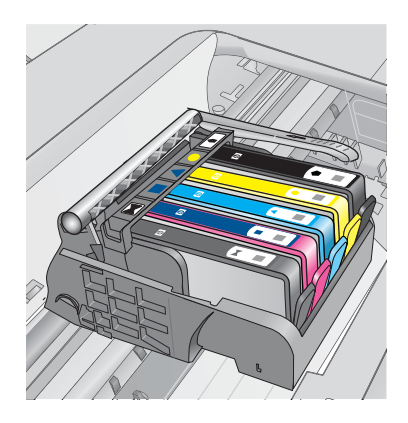

- Ujjbegyével simítsa végig a tintapatronok tetejét, hogy ellenőrizze, megfelelően a helyükre kerültek-e.
- Nyomja vissza a kiálló patronokat. A kiálló patronnak a helyére kell kattannia.
- 6. Ha a kiálló tintapatront sikerült visszapattintani a helyére, csukja le a tintapatrontartó rekesz fedelét, és ellenőrizze, hogy a hibaüzenet eltűnt-e.
  - Ha a hibaüzenet eltűnt, hagyja abba a hibaelhárítást. A hiba megoldódott.
  - Amennyiben a hibaüzenet még mindig látható, folytassa a következő lépéssel.
  - Ha már egyik tintapatron sem áll ki, folytassa a következő lépéssel.
- Keresse meg a hibaüzenetben jelzett tintapatront, majd annak eltávolításához nyomja meg az azon található fület.

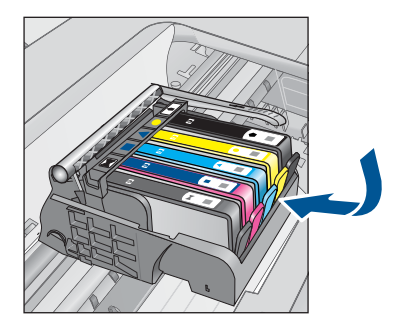

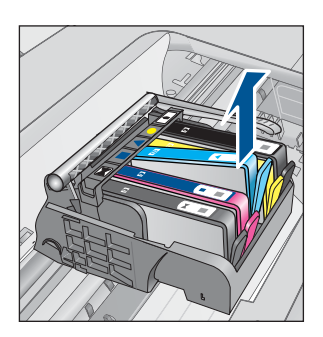

- Nyomja vissza a helyére a tintapatront. Ha a tintapatron visszakerül a megfelelő helyre, kattanást fog hallani. Ha nem hallott kattanást a tintapatron visszapattintásakor, lehet, hogy a fület meg kell igazítani.
- 9. Vegye ki a tintapatront a nyílásból.
- 10. Óvatosan hajlítsa el a fület a tintapatrontól.
  - △ Vigyázat! Ügyeljen arra, hogy ne hajlítsa meg a fület 1,27 cm-nél, azaz jobban.

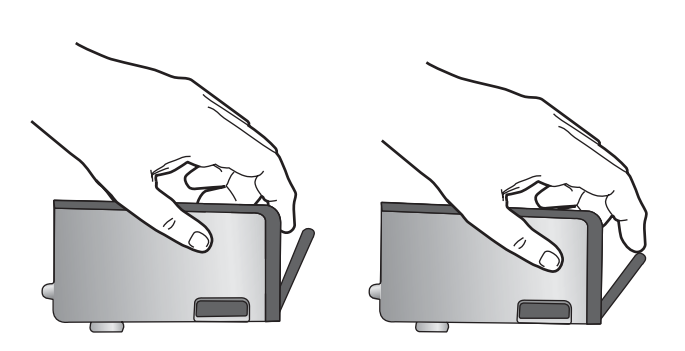

**11.** Helyezze vissza a tintapatront. A tintapatronnak most már a helyére kell kattannia.

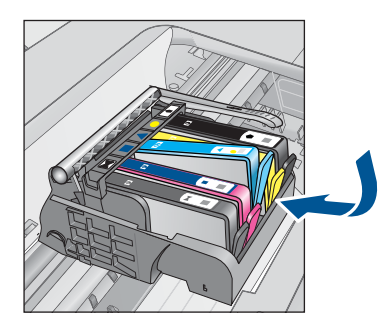

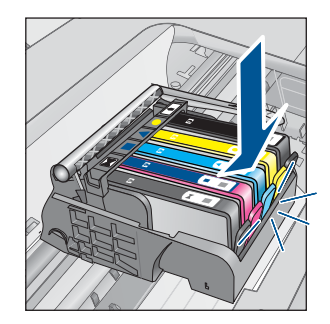

- Csukja be a patrontartó rekesz fedelét, és ellenőrizze, hogy a hibaüzenet eltűnte.
- Ha továbbra is ezt a hibaüzenetet kapja, kapcsolja ki, majd kapcsolja újra be a készüléket.

További információk itt olvashatók:

"A patronok cseréje," 95. oldal

Ok: Egy vagy több tintapatron nem volt behelyezve.

Ha ez nem oldaná meg a problémát, próbálkozzon a következő megoldási lehetőséggel.

### 3. megoldási lehetőség: A tintapatron érintkezőinek megtisztítása

Megoldás: Tisztítsa meg a patron elektromos érintkezőit.

#### Az elektromos érintkezők megtisztítása

- 1. Ellenőrizze, hogy a készülék be van-e kapcsolva.
- Hajtsa fel a patrontartó rekesz fedelét a készülék oldalán található kék fogantyúk segítségével, amíg a fedél a helyére nem pattan.

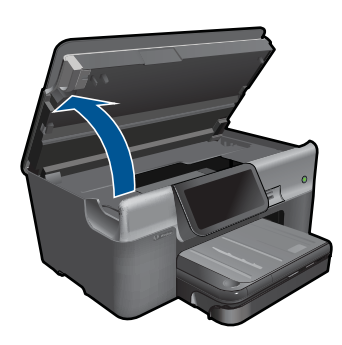

A patrontartó a készülék közepére áll.

- Megjegyzés Mielőtt folytatná, várja meg, amíg a patrontartó megáll.
- 3. Keresse meg a hibaüzenetben jelzett tintapatront, majd annak eltávolításához nyomja meg az azon található fület.

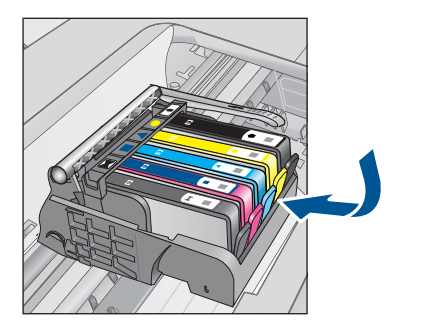

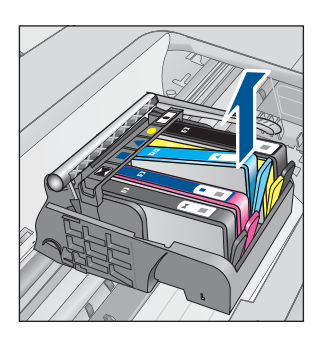

4. A tintapatronokat úgy fogja meg, hogy az aljuk felfelé nézzen, majd keresse meg a patronok tetején található elektromos érintkezőket. Az elektromos érintkezők a tintapatron alján található, négy kis háromszög alakú réz vagy aranyszínű fémlemezből állnak.

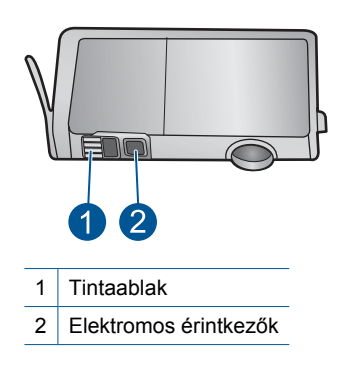

- 5. Az érintkezőt száraz, nem bolyhosodó ruhával törölje szárazra.
- A készülék belsejében keresse meg a nyomtatófejben található érintkezőket. Az érintkezők négy réz- vagy aranyszínű tűből állnak, amelyek a tintapatron érintkezőivel összeköttetésben vannak.

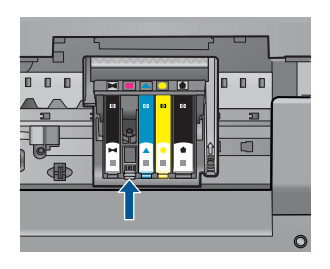

- 7. Az érintkezőt száraz, nem bolyhosodó ruhával törölje szárazra.
- 8. Helyezze vissza a tintapatront.

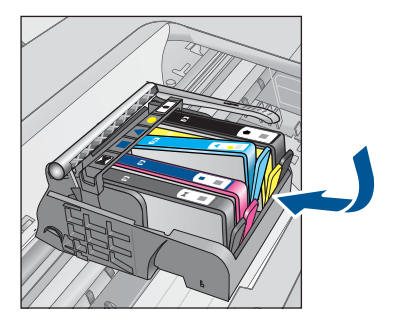

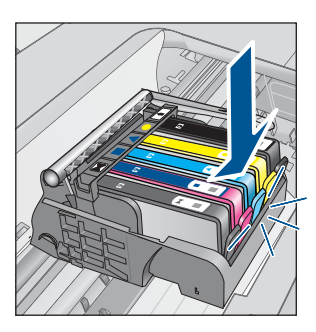

- 9. Csukja be a tintapatron-tartó fedelét, és ellenőrizze, hogy a hibaüzenet eltűnt-e.
- Ha továbbra is ezt a hibaüzenetet kapja, kapcsolja ki, majd kapcsolja újra be a készüléket.

Ha a patronérintkezők tisztítása után is ez az üzenet jelenik meg, lehetséges, hogy valamelyik patron sérült.

Ellenőrizze, hogy nem járt-e le a patron jótállási ideje.

- Ha elérte a garanciális időszak végét, vásároljon új patront.
- Ha még nem érte el a garanciális időszak végét, a javítás vagy csere érdekében forduljon a HP ügyfélszolgálatához.
   Keresse fel ezt a helyet: <u>www.hp.com/support</u>.
   Kérésre válassza ki országát/térségét, és kattintson a **Kapcsolatfelvétel** hivatkozásra. Így a technikai támogatás telefonos elérhetőségével kapcsolatos információkat kap.

További információk itt olvashatók:

- "<u>A patronokkal kapcsolatos jótállási információ</u>," 97. oldal
- "<u>A patronok cseréje</u>," 95. oldal

Ok: A jelzett tintapatron-érintkezők hibásak voltak.

Ha ez nem oldaná meg a problémát, próbálkozzon a következő megoldási lehetőséggel.

#### 4. megoldási lehetőség: Vegye fel a kapcsolatot a HP ügyfélszolgálatával

Megoldás: Segítségért forduljon a HP-támogatáshoz.

Látogasson el a következő címre: www.hp.com/support.

Kérésre válassza ki országát/térségét, és kattintson a **Kapcsolatfelvétel** hivatkozásra. Így a technikai támogatás telefonos elérhetőségével kapcsolatos információkat kap.

**Ok:** A tintapatronok nem ehhez a készülékhez készültek.

# 14 Az aktuális feladat leállítása

## Aktuális munka leállítása

Érintse meg a Mégse gombot a kezelőlapon. Ha a munka nem áll le, ismét érintse meg a Mégse gombot.

Néhány percig is eltarthat, mire az aktuális munka leáll.

14. . fejezet

# 15 Műszaki információk

Ezen fejezet a HP Photosmart műszaki adatait, valamint a nemzetközi hatósági nyilatkozatokat tartalmazza.

További műszaki adatokért tekintse át a HP Photosmart nyomtatott dokumentációját.

Ez a rész a következő témaköröket tárgyalja:

- Közlemény
- Információ a patronok chipjeiről
- Specifikációk
- Környezeti termékkezelési program
- Hatósági nyilatkozatok
- Vezeték nélküli készülékekre vonatkozó hatósági nyilatkozatok
- A telekommunikációval kapcsolatos hatósági nyilatkozatok

# Közlemény

#### A Hewlett-Packard megjegyzései

A jelen dokumentumban szereplő információk minden előzetes értesítés nélkül megváltozhatnak.

Minden jog fenntartva. Jelen dokumentum sokszorosítása, átdolgozása vagy más nyelvekre való lefordítása a Hewlett-Packard előzetes, írásos engedélye nélkül tilos, kivéve a szerzői jogi törvényekben megengedetteket. A HP-termékkere és szolgáltatásokta kizárólag a termékekhez és szolgáltatásokhoz melléketl; írásban rögzített jótállás érvényes. A jelen tájékoztatóban foglaltak nem értelmezhetők az abban foglaltakon kívül vállalt jótállásnak. A HP nem vállal felelősséget a jelen dokumentumban előforduló technikai és szerkesztési hibákért vagy hiányosságokért. © 2009 Hewlett-Packard Development Company, LP.

A Windows, a Windows 2000 és a Windows XP a Microsoft Corporation USA-ban bejegyzett védjegyei.

- A Windows Vista a Microsoft Corporation Egyesült Államokban és/vagy más országokban vagy bejegyzett védjegye vagy védjegye.
- Az Intel és a Pentium az Intel Corporation és alvállalatai Egyesült Államokban és/vagy más országokban bejegyzett védjegyei vagy védjegyei.
- A Bluetooth a megfelelő tulajdonos védjegye, s a Hewlett-Packard Company licencmegállapodás alapján használja.

# Információ a patronok chipjeiről

A jelen készülékhez használt HP patronok memóriachipet tartalmaznak, amelyek a készülék működtetését segítik elő. A memóriachip ezenfelül bizonyos, korlátozott mennyiségű információt gyűjt össze a készülék használatáról, amely az alábbiakra terjedhet ki: a patron első beillesztésének dátuma; a patron utolsó felhasználásának dátuma; a patronnal nyomtatott oldalak száma; az oldalak lefedettsége; a használt nyomtatási módok; az esetleg felmerült nyomtatási problémák; valamint a készülék típusa. Ezen adatok segítségével a HP az ügyfelek nyomtatási igényeit még inkább kielégítő készülékeket tervezhet a jövőben.

A patron memóriachipjében összegyűjtött adatok nem tartalmaznak a patron, illetve a készülék vásárlójának, illetve felhasználójának azonosítására alkalmas információt.

A HP az ingyenes termék-visszavételi és újrahasznosítási program keretében hozzá eljuttatott patronok memóriachipjeiből vesz mintát (a HP Planet Partners programról itt olvashat bővebben: www.hp.com/hpinfo/globalcitizenship/environment/recycle/) Az ezekből a memóriachipekből származó adatokat a HP a jövőben gyártott készülékek fejlesztése érdekében tekinti meg és tanulmányozza. Lehetséges, hogy az információhoz a HP-t a patronok újrahasznosításában támogató partnerei is hozzáférhetnek.

A memóriachipen tárolt anonim információt a patront birtokoló bármilyen harmadik fél megszerezheti. Ha nem szeretné, hogy mások hozzájuthassanak ezekhez az adatokhoz, tegye működésképtelenné a chipet. Ha úgy dönt, hogy működésképtelenné teszi a chipet, a patront a továbbiakban nem tudja HP készülékekhez használni.

Ha nem kívánja, hogy a chip ilyen anonim adatokat gyűjtsön, dönthet úgy is, hogy kikapcsolja a chipnek a készülék felhasználásáról adatokat gyűjtő funkcióját.

#### A felhasználásiadat-gyűjtési funkció kikapcsolása

1. Érintse meg a Beállítások pontot.

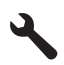

- 2. Érintse meg a Tulajdonságok pontot.
- 3. Érintse meg a A patron memóriachipjével kapcsolatos információ, majd az OK gombot.
  - Megjegyzés Ha vissza szeretné kapcsolni a felhasználásiadat-gyűjtési funkciót, állítsa vissza a gyári alapértékeket.
- **Megjegyzés** Ha kikapcsolja a memóriachipnek a készülék felhasználásáról adatokat gyűjtő funkcióját, a patront a továbbiakban is tudja HP készülékekhez használni.

# Specifikációk

Ebben a fejezetben a HP Photosmart készülékre vonatkozó műszaki leírást találja. A teljes termékleírást a termék adatlapjain, a következő helyen találja: <u>www.hp.com/support</u>.

#### Rendszerkövetelmények

A szoftver- és rendszerkövetelményeket a Readme (Olvass el!) fájl ismerteti. A jövőben várható kiadásokról, újdonságokról és terméktámogatásról a HP online támogatási webhelyén olvashat bővebben a következő címen: www.hp.com/support.

#### Környezeti specifikációk

- Működési hőmérséklet ajánlott tartománya: 15 °C és 32 °C között (59 °F és 90 °F között)
- Működési hőmérséklet megengedett tartománya: 5 °C és 40 °C között (41 °F és 104 °F között)
- Páratartalom: 15-80% relatív páratartalom, nem lecsapódó 28 °C maximális harmatpont
- Tárolási hőmérséklettartomány: -40 °C és 60 °C között (-40 °F és 140 °F között)
- Erős elektromágneses mező közelében a HP Photosmart készülék kimenete kissé torzult lehet
- A HP azt javasolja, hogy a lehetséges elektromágneses zajártalom elkerülése érdekében az USB-kábel ne legyen hosszabb 3 méternél

#### Papírspecifikációk

| Típus              | Papír súlya                              | Adagolótálca <sup>*</sup>               | Kimeneti tálca†             | Fotótálca <sup>*</sup> |
|--------------------|------------------------------------------|-----------------------------------------|-----------------------------|------------------------|
| Normál papír       | 75-90 g/m²                               | Legfeljebb 100 (75<br>g/m² súlyú papír) | 50 (75 g/m² súlyú<br>papír) | -                      |
| Legal méretű papír | 75-90 g/m²                               | Legfeljebb 40 (75 g/<br>m² súlyú papír) | 10 (75 g/m² súlyú<br>papír) | -                      |
| Kártyák            | 110 font index<br>maximum (200 g/<br>m²) | Max. 20                                 | 25                          | Max. 20                |
| Borítékok          | 75-90 g/m²                               | Max. 15                                 | 15                          | -                      |
| Írásvetítő-fólia   | -                                        | Max. 40                                 | 25                          | -                      |
| Címkék             | -                                        | Max. 40                                 | 25                          | -                      |

(folytatás)

| Típus                                                  | Papír súlya           | Adagolótálca <sup>*</sup> | Kimeneti tálca† | Fotótálca |
|--------------------------------------------------------|-----------------------|---------------------------|-----------------|-----------|
| 5 x 7 hüvelyk (13 x 18<br>cm) méretű fotópapír         | 145 lb.<br>(236 g/m²) | Max. 20                   | 20              | Max. 20   |
| 4 x 6 hüvelyk<br>(10 x 15 cm) méretű<br>fotópapír      | 145 lb.<br>(236 g/m²) | Max. 20                   | 20              | Max. 20   |
| 8,5 x 11 hüvelyk (216 x<br>279 mm) méretű<br>fotópapír | -                     | Max. 40                   | 25              | -         |

#### Maximális befogadóképesség.

- † A kimeneti tálca kapacitását a használt papír típusa és a felhasznált tinta mennyisége befolyásolja. A HP javasolja a kimeneti tálca rendszeres ürítését. A Gyorsvázlat minőségi mód használatához a kimeneti tálca hosszabbítója szükséges, a végtálcát pedig felfelé kell forgatni. Ha a végtálcát nem forgatja felfelé, mind a letter, mind a legal méretű papír az első lapra fog esni.
- Megjegyzés A támogatott médiaméretek teljes listáját a nyomtatószoftver tartalmazza.

| Típus            | Méret                                                                                                    | Tömeg                                              |
|------------------|----------------------------------------------------------------------------------------------------|----------------------------------------------------|
| Papír            | Letter: 8,5 x 11 hüvelyk<br>Executive: 7.25 x 10.5 hüvelyk<br>A4-es: 210 x 297 mm<br>A5-ös: 148 x 210 mm | 60-90 g/m <sup>2</sup> (16-24 font)                |
| Prospektuspapír  | Letter: 8,5 x 11 hüvelyk<br>A4-es: 210 x 297 mm                                                          | Legfeljebb 180 g/m² (legfeljebb<br>48 font/köteg)  |
| Kártyák és fotók | 4 x 6 hüvelyk<br>5 x 8 hüvelyk<br>10 x 15 cm<br>A6-os: 105 x 148.5 mm<br>Hagaki: 100 x 148 mm            | Legfeljebb 200 g/m² (legfeljebb<br>110 font/index) |

#### A kétoldalas (duplex) nyomtatási tartozék papírjellemzői

#### Illesztési eltolódás

0,006 mm/mm sima papíron (2. oldal)

Megjegyzés A papírtípusok hozzáférhetősége országonként/régiónként változik.

#### Nyomtatási specifikációk

- A nyomtatási sebesség a dokumentum összetettségétől függ
- Panoráma méretű nyomtatás
- Módszer: tintasugaras hőnyomtatás (drop-on-demand thermal inkjet)
- Nyelv: PCL3 GUI

#### Lapolvasási specifikációk

- Képszerkesztőt tartalmaz
- Twain-kompatibilis szoftverinterfész
- Felbontás: maximálisan 4800 x 4800 ppi optikai (modelltől függően) és 19200 ppi szoftveres felbontás
  - A ppi-felbontásról a lapolvasó szoftverében tájékozódhat bővebben.
- Színes: 48 bites színes, 8 bites szürkeskálás (256 szürkeségi árnyalat)
- Maximális beolvasási méret az üvegről: 21,6 x 29,7 cm

#### Másolási specifikációk

- Digitális képfeldolgozás
- A megadható legnagyobb példányszám a készülék típusától függ.
- A másolási sebességek készüléktípusonként és a dokumentum összetettségétől függően változnak
- Maximális másolatnagyítás 200 és 400% között (modelltől függően)
- Maximális másolatkicsinyítés 25 és 50% között (modelltől függően)

#### Faxolási specifikációk

- Lehetőség fekete-fehér és színes fax küldésére közvetlenül a készülékről.
- Legfeljebb 110 gyorstárcsázási szám (a készülék típusától függően változik).
- Legfeljebb 120 oldalas memória (a készülék típusától függően változik, az ITU-T 1-es tesztkép alapján, normál felbontás mellett). Összetettebb oldalaknál vagy nagyobb felbontásnál a faxolás tovább tart és több memóriát igényel.
- Kézi faxküldés és fogadás.
- Automatikus újratárcsázás foglaltság esetén öt alkalommal (a készülék típusától függően változik).
- Automatikus újratárcsázás, ha nincs válasz, egy alkalommal (a készülék típusától függően változik).
- Visszaigazolási és tevékenységjelentések.
- CCITT/ITU Group 3 fax Hibajavító üzemmóddal (Error Correction Mode).
- 33,6 kbit/s-os átvitel.
- 3 másodperc/oldal sebesség 33,6 kbit/s-os átvitelnél (az 1-es ITU-T tesztkép alapján, normál felbontás mellett). Összetettebb oldalaknál vagy nagyobb felbontásnál a faxolás tovább tart és több memóriát igényel.
- Csengetésfelismerés és automatikus átkapcsolás a fax és az üzenetrögzítő között.

|        | Fotó (dpi)                              | Nagyon finom<br>(dpi) | Finom (dpi) | Normál (dpi) |
|--------|-----------------------------------------|-----------------------|-------------|--------------|
| Fekete | 200 x 200 (8 bites<br>szürkeárnyalatos) | 300 x 300             | 200 x 200   | 200 x 100    |
| Színes | 200 x 200                               | 200 x 200             | 200 x 200   | 200 x 200    |

#### Nyomtatási felbontás

A nyomtató felbontásáról a nyomtatószoftverben tájékozódhat. További információ itt olvasható: "<u>A nyomtatási felbontás megtekintése</u>," 33. oldal.

#### Nyomtatópatronok kapacitása

A nyomtatópatronok becsült kapacitásáról a <u>www.hp.com/go/learnaboutsupplies</u> oldalon olvashat bővebben.

# Környezeti termékkezelési program

A Hewlett-Packard Company elkötelezett aziránt, hogy termékei ne csak kiváló minőségűek, de környezetbarátok is legyenek. Ezt a terméket az újrahasznosítási elvek szerint tervezték. A felhasznált anyagok száma a minimálisra lett csökkentve, miközben biztosítva van a megfelelő minőség és megbízhatóság. A különböző anyagok könnyen szétválaszthatók. A rögzítőket és csatlakozókat könnyű megtalálni, könnyen hozzáférhetők, és egyszerű eszközökkel eltávolíthatók. A legfontosabb alkatrészek könnyen hozzáférhetőek, és egyszerűen szétszedhetőek és javíthatók. További információk a HP Commitment to the Environment (környezetvédelmi) webhelyén találhatók:

www.hp.com/hpinfo/globalcitizenship/environment/index.html

Ez a rész a következő témaköröket tárgyalja:

- <u>Környezetkímélő ötletek</u>
- Papírfelhasználás
- <u>Műanyagok</u>
- Anyagbiztonsági adatlapok
- <u>Újrahasznosítási program</u>
- A HP tintasugaras kiegészítők újrahasznosítási programja
- Az energiatakarékos mód beállítása
- Teljesítményfelvétel
- Disposal of waste equipment by users in private households in the European Union
- Vegyi anyagok
- Battery disposal in the Netherlands
- Battery disposal in Taiwan
- <u>Attention California users</u>
- EU battery directive

#### Környezetkímélő ötletek

A HP folyamatosan dolgozik azon, hogy ügyfelei a segítségével csökkentsék ökológiai lábnyomukat. A HP az alábbi könyezetkímélő ötletekkel segítséget kíván nyújtani az Ön által választott nyomtatási módok környezeti hatásainak felméréséhez és csökkentéséhez. A készülék különleges funkciói mellett a HP környezetvédelmi kezdeményezéseiről a HP Környezetvédelmi megoldások című webhelyén olvashat bővebben.

www.hp.com/hpinfo/globalcitizenship/environment/

#### A készülék környezetvédelmi funkciói

- Kétoldalas nyomtatás: Válassza a Papírtakarékos nyomtatás lehetőséget a több oldalból álló kétoldalas dokumentumok egyetlen oldalra történő nyomtatásához. Így csökkenti a felhasznált papírmennyiséget. További információkért lásd: <u>"A nyomtatási parancsikonok</u> használata," 33. oldal.
- Smart Web printing: A HP Smart Web Printing felület tartalmazza a Vágókönyv, illetve a Klipek szerkesztése ablakokat, amelyekben az internetről gyűjtött klipeket tárolhatja, rendszerezheti vagy nyomtathatja ki. További információkért lásd: <u>"Weblap</u> <u>nyomtatása</u>," 31. oldal.
- Az energiatakarékossággal kapcsolatos információk: Ha meg szeretné tudni a termék ENERGY STAR®-besorolását, tekintse meg a következőt: <u>"Teljesítményfelvétel</u>," 194. oldal.
- Újrahasznosított anyagok: A HP termékek újrahasznosítási információiért látogassa meg a következő weboldalt:

www.hp.com/hpinfo/globalcitizenship/environment/recycle/

#### Papírfelhasználás

A termék képes a DIN 19309-nek és az EN 12281:2002-nek megfelelően újrafelhasznált papírral való működésre.

#### Műanyagok

A 25 grammnál nehezebb műanyag alkatrészeket a nemzetközi szabványok szerint jelöltük meg, így a termék életének a végén könnyen azonosíthatók az újrafelhasználható műanyag alkatrészek.

#### Anyagbiztonsági adatlapok

Az anyagbiztonsági adatlapok (MSDS) megtalálhatók a HP webhelyén: <a href="http://www.hp.com/go/msds">www.hp.com/go/msds</a>

#### Újrahasznosítási program

A HP egyre növekvő számú termék-visszavételi és újrahasznosítási programot kínál fel sok országban/régióban, és partnereként működik együtt a világ néhány legnagyobb újrahasznosítási központjával. A HP a néhány legnépszerűbb termékének újra történő eladásával megóvja az erőforrásokat. További, általános tudnivalók a HP termékek újrahasznosításával kapcsolatban: www.hp.com/hpinfo/globalcitizenship/environment/recycle/

#### A HP tintasugaras kiegészítők újrahasznosítási programja

A HP elkötelezett a környezet védelme iránt. Az újrahasznosítási program (HP Inkjet Supplies Recycling Program) számos országban lehetővé teszi az elhasznált nyomtatópatronok és tintapatronok ingyenes begyűjtését. További tudnivalókat az alábbi webhelyen olvashat: www.hp.com/hpinfo/globalcitizenship/environment/recycle/

#### Az energiatakarékos mód beállítása

Ha kikapcsolja a HP Photosmart terméket, alapértelmezés szerint energiatakarékos üzemmódba vált. Így a termék kevesebb áramot fogyaszt, de a bekapcsolás a vártnál több időt vehet igénybe. Továbbá ha energiatakarékos üzemmódban van a HP Photosmart kikapcsolva, előfordulhat, hogy nem tud egyes automatikus karbantartási műveleteket elvégezni. Ha gyakran lát valósidejű óra hibájáról szóló üzeneteket a kijelzőn, vagy ha csökkenteni akarja a termék indulási idejét, kikapcsolhatja az energiatakarékos üzemmódot.

Megjegyzés Ez a funkció alapértelmezés szerint be van kapcsolva.

#### Energiatakarékos üzemmód be- és kikapcsolása

1. Érintse meg a Beállítások ikont.

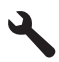

- 2. Érintse meg a Tulajdonságok pontot.
- A lefelé nyíl használatával görgesse végig az opciókat, majd érintse meg a Energiatakarékos üzemmód elemet.
- 4. Érintse meg a On (Be) vagy a Off (Ki) gombot.

#### Teljesítményfelvétel

Alvó üzemmódban az energiafogyasztás jelentősen csökken. Ezzel nemcsak a természeti erőforrásokat kímélheti, hanem a készülék kiváló teljesítményének megőrzése mellett pénzt is megtakaríthat. Ha meg szeretné tudni a termék ENERGY STAR®-besorolását, tekintse meg a termék adatlapjait vagy a műszaki adatlapot. Az engedélyezett termékekkel kapcsolatos információk a <u>www.hp.com/go/energystar</u> webcímen is hozzáférhetők.

#### Disposal of waste equipment by users in private households in the European Union

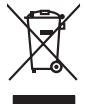

# Disposal of Waste Equipment by Users in Private Households in the European Union. This symbol on the product or on its pockaging indicates that this product must not be disposed of with your other household weate. Instead, it is your responsibility to dispose of you expirate by handling if your to a dispute calcidation point of the therefying of your weate expirates. The supports calcidation and recycling of your wate exp of the time of disposal will help to conserve natural resources and ensure that is not calcided in an innorm that product human health and the entitioned. The there is a product of the there is a product of the time of the support of the support of the time of the support of the support of the su Not can top of thom water splanting protect counce (on cauce or) values, your househow male trappout service on the study emprovement of the splanting protect. Service is a strapport of the splanting protect council of the splanting protect council of the splantin quie ce exploration de la contraction de la déchets ménagers ou le magasin co rous une source entre entre Diess Synkib all dem Produkt oder desen Verpackung gibt an, dass das Produkt nicht zusammen mit dem Restmill entsorgt werden darf. En belegt abher there Verantwortung, die Geratien an einer entsprechenden Stelle für die Entsprange aber Wackerwertung von Gelskongenten Galf her At buzgeben (z.B. ein Wentstelltch). Die spreche Sampte Samming und das Regreteln freier aber Tekningente zum Zehnute Amer Entsprangen gingt zum Schutz der Umweb bei und gewährleigt, dass sie auf eine Art Weber encycelt weetler, die bei die artlichen Behörenden. Wentstellbeiten der darf, von Schutz der Umweb heten. Mit von Sich der Behörenden zum Schutz der Umweb heten. t anticeme entratione, vientisamione core rout, voi se las vient envotient naterit. adminimenta di appraerichiatore da creationane da parte di privati nell'Unione Europea esto simboj dire oppare sul produto o sulla contestina midica che il produto non deve suse malito quiame sull'abit rituit domescie. La naccola si inicialoggio andi della approcessibilitare da rottomesi ha da a rottomesi tovincon la conservatione della forma contestina di rispeto dell'ambiente e della tutto della sulles. Per uteriori informazioni sui punti di raccolta della opparecchiature do rottame, constattre il proprio comune di residenza, resido dall'ambiente e della tutto della sulles. Per uteriori informazioni sui punti di raccolta della opparecchiature do rottames, constattre il proprio comune di residenza, resido dall'ambiente e della tutto della sulles. Per uteriori informazioni sui punti di raccolta della opparecchiature do rottames, constattre il proprio comune di residenza, resido dall'ambiente di ritto fondo e regiszio presso il quello e tatto cargitatto il produto. Eliminación de residuos de aparatos eléctricos y electrónicos por parte de usuarios domésticos en la Unión Europea Flex ámbalo en el oraducto o en el embalaie indica aue no se puede desechar el producto junto con los residuos domésticos. Por el contrario, si debe elimi tata tantolo en el podecto o en el enabolgo tector que fo car poder tancator de presente de constructivos de mana de la constructivos de la constructivos de la constr Interva unave utagimo e protoco. Lifuvidace vyslocatiličko zatirzani utizvateli v domácnosti v zemich EU Tato znača na produktu nebo na pino obalu zazačuje, že tento produkt nemi byl lividován protým vyhozenim do běžného domovního odpadu. Odpovídále za to, že vysloužilé zatirzeni uka prédoka vysloužile za to, že vysloužilé zatirzeni uka prédoka vyslouži se produktu nebo na klivácaci o stranových běrných mi uterných k revyklara produktu nebo na klivácaci o stranových běrných mi naterných k revyklara probležné produktu vyhozně stranových predvých ministi samopstvých opekohant produktu predvácu za to, že vysloužilé zatirzeni uka predvácu za to zatirzeni sa produktu nebo na klivácaci o stranových predvých ministi samopstvých opekohant produktu predvácu produktu predvácu predvácu p Borskaffelse af affaldsudstyr for brugere i private husholdninger i EU Dette symlop på posikket eller på dets embalage indikere, at produktet ikke må borskaffe stammen med andet husholdningsaffald. I stedet er det dit ansvar at borskaffe affaldsudstyr på af at allevere det all det alle bergene en danningsateber met herbik på genbarg af eldetnik saffaldsudstyr. Den separate indramling og genbrag af af affaldsudstyr på rådspunkte for borskaffelse med til at berøre naturige resourcer og sike, at gentrug indret sted på en måde, de beskyfter mennesken heldes anim miljeet. Hvis du vil vide mete om, hvor d kan afberee aft allafaldsudst. am, mor au nan anteree an anazusustry ti gentrug, lan du kontate kommunen, de tokale encondansvesen eller den forretning. Ivor du kebe produktel. Afvore van anglesafanke epoparturu door gebruitessen is partoluiters kubishandens in de Europese Unit Di symbol og het product of de verpakking geet aan dat di product nige mag. vanden algevoeet met het hushandelik devid Let is uw verantwoordelijkheid uw algedankke appartur of le koreen ge een aangeveen in izanategening van de algebruik van materiaal op een wijze de evalusgezandelid en het miss beschemt. Vaan mer kitomate apparaturu draag bij to het spanner van naturitige korenen en to be henegenen en het gemeentenkin is uw vaanska, de entigingsdeen ist de valke vaara verbe en de valke vaara verbe en verbe en de valke vaara verbe en de valke vaara verbe de valke vaara verbe en verbe valke valke vaara verbe en de valke vaara verbe en de valke vaara verbe en verbe en de valke vaara verbe en verbe en de valke vaara verbe en verbe en de valke vaara verbe en de verbe en de vaara verbe en de valke vaara verbe en de verbe en verbe en de valke vaara verbe en de valke vaara verbe en de valke vaara verbe en de valke vaara verbe en de vaara verbe en de vaara verbe en de valke vaara verbe en de valke vaara verbe en de valke vaara verbe en de valke vaara verbe en de vaara verbe en de vaara verbe en de vaara verbe en de vaara verbe en de valke vaara verbe en de vaara verbe en de verbe en de vaara verbe en de vaara verbe en de vaara verbe en de vaara verbe en de vaara verbe en de vaara verbe en de vaara verbe en de vaara verbe en de vaara verbe en de vaara ve Eromogolemintes kasutuvalt kõrvaldatuvalt saatuvate kählamine furoopa Liidus Ki toola ki ola peinalla on eseisinella, tetti kasta baatuvate kasta kiinkines kasta ku on viia tarbetuks muutud saade salleks etenähtyd elektri- ja elektrooniku ulitiserimiselanta. Ulitiserimaate saadim elektrise kasta kasta kasta kasta kasta kasta kasta kasta kasta kasta usata kasta kasta kasta kasta kasta kasta kasta kasta kasta kasta kasta kasta kasta kasta kasta kasta kasta kasta Hervintetivian laitetiden käsittely kottalouksissa Eurooppan unionin alueella män kuteksessi ja espäksiksessä olise mehnitä asallaise alla kutektelä sää saiksi kuteksi ja kasa kuteksi ja kuteksi saiksi alue aimitetaan sähkö ja elektroniikkajateronna teröppistessen. Hövitettivian laiteden eillinen keitrys ja keinäys säädää luononvoraja. Näi toimianilla varmitetaan myös, mä keinäys tajasuksi toitalla, ja kuseksette linikette terenjä ja prapäristä. Saite toituksi saitetaan terös ja ματοπτηγηστα. Π**Ατόριμή σχερητικά αυσκετιών στην Ευρωπαϊκή Ένωση** Το παρόν αγάβλοι στον εξοπλαριά ή στη σοστασσάα του υποδοικήσι ότι το προϊόν κατό το ποτορίματη μαζή με άλλα συσκαί αυτορήματα. Αντίθεται ευθώτη σας είναι το ανοτελιλωση μα δρατορία ματό το το ανοδολία στη δατήρηση του φοιού προτου το προτογράθη το το ανοδολία το τροτογράτη αλλογία ανοτελιλωση μα δρατορία νοτακείνο θα συβλία στη δατήρηση του φοιού προτογράτη το στο το ανοδολία το το ανοδολία ανοτελιλωση μα δρατορία το ποτορίο στο αρόσει το προίον ματό το πορισμάτι το απορρίματα ει όμος στο αποδολία το το προτογράτη το το το προτογράτη το το ποι στο στο στο στο ανοδολία το το προτογράτη το το προτογράτη το το προτογράτη το το προτογράτη το το προτογράτη το το προτογράτη το προτο το προτογράτη το προτο το προτογράτη το προτογράτη το το προτογράτη το προτογράτη το προτογράτη το προτογράτη το προτογράτη το προτογράτη το προτογράτη το προτογράτη το προτογράτη το προτογράτη το προτογράτη το προτογράτη το προτογράτη το προτογράτη το προτογράτη το προτογράτη το προτογράρει το προτογράτη το προτογράτη που προτογράτη το προτογράτη το προτογράτη το προτογράτη το προτογράτη το προτογράτη το προτογράτη το προτογράτη το προτογράτη το προτογράτη το προτογράτη το προτογραφικατη το προτογράτη το προτογρατη προτογρατη προτογράτη το προτογρατη το προτογραφοτη το προτογραφοτη το προτογρατη το προτογρατη προτογρατη προτογραφη το προτογρατη προτογρατη προτογρατη προτογρατη προτογραφοτη προτογρατη προτογρατη προτ apper, i per ka samanipa ana to anna angenastra ta posor. A **Nuladekangnyagek kezelése** an angen**hástrátsakban az Európai Uniában** Es a se kolasti kangen kezelése a magenhástrátsakban az Európai Uniában Kangen kezelése a kangen kezelése a magenhástrátsakban az elemetek, azi pilák negy termek nem lezelleté agyait az egyek bászartai hulladéklal. Az Ös feladata, Kangen kezelése a kangen kezelése a magen kezelése a magen kezelése kezelése a kangen kezelése kezelése a kangen A kuladékangege kezelése a magen kezelése a magen kezelése kezelése kezelése kezelése kezelése kezelése a kangen kezelése kezelése a kangen kezelése a kangen kezelése a kangen kezelése kezelése kezelése kezelése a kangen kezelése kezelése a kangen kezelése kezelése kezelése a kangen kezelése kezelése kezelése kezelése a kangen kezelése kezelése kezelése kezelése kezelése kezelése kezelése a kangen kezelése kezelése kezelése kezelése kezelése kezelése kezelése a kezelése kezelése kezelés u neny nanananyana, u nazahana nanake tegyingeren kajanazo tanaanaz ngi o enten kajanazohaz. Elektaja uzhivekanas na oledraja mirikam Eropas Sovienibas privindijas majasiminekaba Su simbok zu lerices vai ita ispokajuma narida, isa ieria nedrita izmet kapa na privijem ingisiminekaba dirikuma diraka. I nadadi nadadi jest jesta kaba kaba dengi elektika un elektinaka garingiam artikate. Speciala nederiga ierices I nadadi nadadi jesta kaba kaba dengi elektika un elektinaka garingiam artikate. Speciala nederiga ierices savalsana un otreiteja plantade paladi nadagi elekti (kaba, zamiteka or vielep parialda), kas saga cilekti vesiliku un aplantigi vidi. Li iegati papita indicus jesta paladi kabar even angadi nederigi elekti, kaba, zamiteka or vielep parialda, kas saga cilekti vesiliku un aplantigi vidi. Li iegati papita indicus jesta pala jesta pala kabar eventi seta pala terita savati segati papita kabar eventi segati papita kabar eventi segati papita nederigi ta solitate or nagadi nederigi elekti segati pagita pala kabar eventi pagi ta pala kabar eventi segati pagita kabar eventi segati pala kabar eventi segati pala kabar eventi segati pala kabar eventi segati pala kabar eventi segati pagita kabar eventi segati pala kabar eventi segati pala kabar eventi seg naguaa meeningo eta, taau, aaaameeta ai weep paanataa, mapaminestaa daminin aanataana demaa da weedaa kaa ayada Exorposa Sajungoosa vantolok y privadika namu oku kalkasmos jangoosa Biselimanas Sis sintolisi ant produko anto japakueta nuodo, kad produkos negali bali timestas kartu su kitomis namu oko aflekomis, jas privatale ismest savo aflekami yanga atiduadami ja jaflekamo ekektomis iedektos ingones particihan punkuk. Je aflekamo jangoo ba akirisi sumetani ier jerdidama, busi subaqani natiralai sätektoi ir utitikrinama, kad janga ya pedrida zinagoas svelkati y aama tuaujanzi badu. Del informacios opie tai, kur galite ismesti aflekama geedirbi sikirta janga kreipkites ja titinkami veks tamyka, namu üko afleiku veiteina taminga arta jandabutus, kurioe pinke poroduka. Utylizacja zużytego sprzętu przez użytkowników domowych w Unii Europejskiej Symbol ten umieszczony na produkcie lub opakowaniu oznacza, że tego produktu nie należy wyrzu u vyjuzada z uzyvjego sprzetu przet uzytawaniaców domowych w Unit usrobejskoj cast tazm i nami ododani domowych dobarczenie uzytego sprzetu wytawaniaców domowych w Unit usrobejskoj cast tazm i nami ododani domowi. U udownik jest odpowiedziały z obarczenie uzytego sprzetu do wyraczenosnog punkt grandzania zakrych utrządze iedkrycznej i elektronicznych i Comodzenie cachon i neydowiedziały z uzyska u odpowiedziały w przetu do wyracze zamiego sprzedzie i zakrycznej i elektronicznych i obarczenie uzytego vargana co vapamentaria maza isinamya, va przesiepisorowne zamjustych se usiwaniem opostow lub v miejscu zalupu produktu. Descarde de equipmentos por usvarkońs em exidéncias da Uniba Urowpien Esté simbol na produko ou na embalagemi nidica que o produte não pode ser descandad printo camo a lixo domética. No entanto, é sua responsabilidade levar os equi a seriem descratade a um ponto de calora designado para va eciclogam de equipmentos lestro elefinarios. A coleta spesanda e a reciclogam da equipamentos por o valencia de sua caldago, e aveira de la sua dada. Se aveira de la sua dada, o varier de la subara os exertos de la sua caldago. Revira de la sua caldago, e aveira de las caldados, e aveira de las caldados e a vercira del unas e a bara os informações subje en de descartar egolorentes para reciclagam e equipamentos serios recicitados de forma o protegar o suade das es baras os mismostes subje en ede descartar egolorentes para reciclagam, ente em canadas con sectisitão to de las usa dadas, o aveira de las usa baras os serios dos tamis de las usa trades, o aveira de la maza palaza de se baras os descartes de subaras estas das conserviços de la subara cos das estas das las dadas das estas das estas das las baras os descartes descartar egolorentes para reciclagam estas des para das estas das estas das estas das estas das estas das estas estas os descartes descartar egolorentes para reciclagam estas das estas das estas das estas das estas estas os descartes das estas esta užívateľov v krajinách Európskej únie pri vyhadzovaní zariadenia v domácom používaní do odpadu J na produkte oleho na jeho obale znamená, že nesmie by vyhodený s jným komunálnym odpadom. Namiesto taba mále os odovzda toto zari remo synicom to popular de policita delaticity a la summa y presentaria de la summa de la summa de la summa de mieste, kde sa zabezpečuje recyklicia delaticityca a dekincikych a zahodeni. Separovany z pre recyklicia rudenia o volada na zabezpeči zakaze na miestram obecnom úrade, o zabezpeči taký spôsob recyklica; ktorý bude chrání ľudské zdrave a životné posterelle. Dalšie informáce o separovanom zbere a recyklácii získate na miestnom obecnom úrade, vo fimer zabezpečivije ziety všilo komuničného odado u debo v predimini, kde ster podki kajili. Revnanje z odpodno opremo v gospodnjatvih natvra [krozpake vnije i zavla na idelju i emboliti i vladni posmo, ina idelju na emte odlogoslji slopa i z drugimi gospodinjubimi odpodli. Odpodno opremo ste dolitni oddoli na dobćanem zbim matu za ordklimaje odpodne električne in elektrovalka opreme. Z betemi zbiznajem i nacilizmjem odpodne opreme ob odlogonju bode pomogali ohranili narove vire in zag do bo odpodno opremo raklikano taka do se varuje zakrava je ljući in dolje. Već informacij o mestih, kjer lahko oddate odpodno opremo za recilizanje, lahko dobite na občini, v komunalnem podjetju di trgovini, kjer ste izdelek kupli.

\* Rainitalismin polieji un informa, per se causen kanne.
Kassering our förburkningsmerteller, för hem- och privatanvändare i EU
Produkter eller produktiforpositingar med den här symbolen fär inte kassens med vanligt hushällsavfall. I stället har du ansvar för att produkten lämnas till en behörig ätte
för hartering av el- och elektinnikprodukter. Genom att lämna kassende produkter till ärvinning hjälper du till att bevara vära gemensamma naturesuner. Desution sky
mämniskor och miljön när produkter ätervinns på rätt sätt. Kommunala myndigheter, sophanteringskretag eller bukken där varan käptes kan ge mer information om vard
kassende produkter för ötervinning. tom skyddas både 1 var du laur

#### Vegyi anyagok

inglish

**Français** 

ssky

esti

atviski

blski

nčina

ğna

Svenska

A HP fontosnak tartja, hogy a termékeiben jelen lévő vegyi anyagokról tájékoztassa ügyfeleit, az olyan előírásoknak megfelelően, mint például az európai REACH (EK 1907/2006 rendelet, Európai Parlament és Bizottság). A termékben található vegyi anyagokról a következő helyen olvashat: www.hp.com/go/reach.

#### **Battery disposal in the Netherlands**

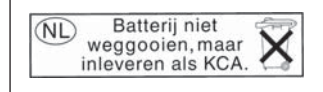

Dit HP Product bevat een lithium-manganese-dioxide batterij. Deze bevindt zich op de hoofdprintplaat. Wanneer deze batterij leeg is, moet deze volgens de geldende regels worden afgevoerd.

#### Battery disposal in Taiwan

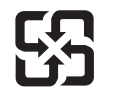

廢電池請回收

Please recycle waste batteries.

### **Attention California users**

The battery supplied with this product may contain perchlorate material. Special handling may apply. For more information, go to the following Web site:

www.dtsc.ca.gov/hazardouswaste/perchlorate

#### EU battery directive

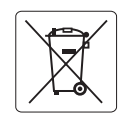

European Union Battery Directive This product contains a battery that is used to maintain data integrity of real time clock or product settings and is designed to last the life of the product. Any attempt to service or replace this battery should be performed by a qualified service technician.

Directive sur les batteries de l'Union Européenne Ce produit contient une batterie qui permet de maintenir l'intégrité des données pour les paramètres du produit ou l'horloge en temps réel et qui a été conçue pour durer aussi longtemps que le produit. Toute tentative de réparation ou de remplacement de cette batterie doit être effectuée par un technicien qualifié.

#### Batterie-Richtlinie der Europäischen Union

Deses Produkt enthält eine Batterie, die dazu dient, die Datenintegrität der Echtzeituhr sowie der Produkteinstellungen zu erhalten, und die für die Lebensdauer des Produkt ausreicht. Im Bedarfsfall sollte das Instandhalten bzw. Austauschen der Batterie von einem qualifizierten Servicetechniker durchgeführt werden

## Direttiva dell'Unione Europea relativa alla raccolta, al trattamento e allo smaltimento di batterie e accumulatori Questo prodotto contiene una batteria utilizzata per preservare l'integrità dei dati dell'orologio in tempo reale o delle impostazioni del prodotto e

la sua durata si intende pari a quella del prodotto. Eventuali interventi di riparazione o sostituzione della batteria devono essere eseguiti da un tecnico dell'assistenza qualificato.

#### Directiva sobre baterías de la Unión Europea

Este producto contiene una batería que se utiliza para conservar la integridad de los datos del reloj de tiempo real o la configuración del producto y está diseñada para durar toda la vida útil del producto. El mantenimiento o la sustitución de dicha batería deberá realizarla un técnico de mantenimiento cualificado.

Směrnice Evropské unie pro nakládání s bateriemi Tento výrobek obsahuje baterii, která slouží k uchování správných dat hodin reálného času nebo nastavení výrobku. Baterie je navržena tak, aby vydržela celou životnost výrobku. Jakýkoliv pokus o opravu nebo výměnu baterie by měl provést kvalifikovaný servisní technik.

#### FU's batteridirektiv

Produktet indeholder et batteri, som bruges til at vedligeholde dataintegriteten for realtidsur- eller produktindstillinger og er beregnet til at holde i hele produktets levetid. Service på batteriet eller udskiftning bør foretages af en uddannet servicetekniker.

#### Richtlijn batterijen voor de Europese Unie

Dit product bevat een batterij die wordt gebruikt voor een juiste tijdsaanduiding van de klok en het behoud van de productinstellingen. Bovendien is deze ontworpen om gedurende de levensduur van het product mee te gaan. Het onderhoud of de vervanging van deze batterij moet door een gekwalificeerde onderhoudstechnicus worden uitgevoerd.

#### Euroopa Liidu aku direktiiv

Toode sisaldab akut, mida kasutatakse reaalaja kella andmeühtsuse või toote sätete säilitamiseks. Aku on valmistatud kestma terve toote kasutusaja. Akut tohib hooldada või vahetada ainult kvalifiitseeritud hooldustehnik.

#### Euroopan unionin paristodirektiivi

Tämä laitie sisältää pariston, jota käytetään reaaliaikaisen kellon tietojen ja laitteen asetusten säilyttämiseen. Pariston on suunniteltu kestävän laitteen koko käyttöiän ajan. Pariston mahdollinen korjaus tai vaihto on jätettävä pätevän huoltohenkilön tehtäväksi.

#### Οδηγία της Ευρωπαϊκής Ένωσης για τις ηλεκτρικές στήλες

Αυτό το προϊόν περιλαμβάνει μια μπαταρία, η οποία χρησιμοποιείται για τη διατήρηση της ακεραιότητας των δεδομένων ρολογιού πραγματικού χρόνου ή των ρυθμίσεων προϊόντος και έχει σχεδιαστεί έτσι ώστε να διαρκέσει όσο και το προϊόν. Τυχόν απόπειρες επιδιόρθωσης ή αντικατάστασης αυτής της μπαταρίας θα πρέπει να πραγματοποιούνται από κατάλληλα εκπαιδευμένο τεχνικό.

Az Európai unió telepek és akkumulátorok direktívája A termék tartalmaz egy elemet, melynek feladata az, hagy biztasíttsa valós idejű óra vagy a termék beállításainak adatintegritását. Az elem úgy van tervezve, hagy végig kitarisan a termék használata során. Az elem bármilyen javítását vagy cseréjét csak képzett szakember végezheti el.

Eiropas Savienības Bateriju direktīva Produktam ir baterija, ko izmanto reālā laika pulksteņa vai produkta iestatījumu datu integritātes saglabāšanai, un tā ir paredzēta visam produkta dzīves ciklam. Jebkura apkope vai baterijas nomaiņa ir jāveic atbilstoši kvalificētam darbiniekam.

Europos Sąjungos baterijų ir akumuliatorių direktyva Šiame gominyje yra baterija, kuri naudojama, kad būtų galima prižiūrėti realaus laiko laikrodžio veikimą arba gaminio nuostatas; ji skirta veikti visą gaminio eksploatvimo laiką. Bet kokus šios baterijas aptarnavimo arba keitimo darbus turi atlikiti kvalifikuotas aptarnavimo technikas.

Dyrektywa Unii Europejskiej w sprawie baterii i akumulatorów Produkt zawiera baterie wykorzystywaną do zachowania integralności danych zegara czasu rzeczywistego lub ustawień produktu, która podtrzymuje działanie produktu. Przegląd lub wymiana baterii powinny być wykonywane wyłącznie przez uprawnionego technika serwisu.

#### Diretiva sobre baterias da União Européia

Este produto contém uma bateria que é usada para manter a integridade dos dados do relógio em tempo real ou das configurações do produto e é projetada para ter a mesma duração que este. Qualquer tentativa de consertar ou substituir essa bateria deve ser realizada por um técnico qualificado.

Smernica Európskej únie pre zaobchádzanie s batériami Tento výrobok obsahuje batériu, ktorá služi na uchovanie správnych údajov hodín reálneho času alebo nastavení výrobku. Batéria je skonštruovaná tak, aby vydrziala celů živatnosť vyrobku. Akykoľvek pokus o opravu alebo výmenu batérie by mal vykonať kvalifikovaný servisný technik.

#### Direktiva Evropske unije o baterijah in akumulatorjih

V tem izdelku je baterija, ki zagotavlja natančnost podatkov ure v realnem času ali nastavitev izdelka v celotni življenjski dobi izdelka. Kakršno koli popravilo ali zamenjavo te baterije lahko izvede le pooblaščeni tehnik.

#### EU:s batteridirektiv

Produkten innehåller ett batteri som används för att upprätthålla data i realtidsklockan och produktinställningarna. Batteriet ska räcka produktens hela livslängd. Endast kvalificerade servicetekniker fär utföra service på batteriet och byta ut det.

#### Директива за батерии на Европейския съюз

Този продукт съдържа батерия, която се използва за поддържане на целостта на данните на часовника в реално време или настройките за продукта, създадена на издържи през целия живот на продукта. Сервизът или замината на батерията трябва да се извършва от квалифициран

#### Directiva Uniunii Europene referitoare la baterii

Acest produs conține o baterie care este utilizată pentru a menține integritatea datelor ceasului de timp real sau setărilor produsului și care este proiectată să funcționeze pe întreaga durată de viață a produsului. Orice lucrare de service sau de înlocuire a acestei baterii trebuie efectuată de un tehnician de service calificat.

# Hatósági nyilatkozatok

A HP Photosmart készülék megfelel az országa/térsége szabályozó hatóságai által megállapított termékkövetelményeknek.

Ez a rész a következő témaköröket tárgyalja:

- Szabályozási modellszám
- FCC statement
- VCCI (Class B) compliance statement for users in Japan
- Notice to users in Japan about the power cord
- Notice to users in Korea
- Notice to users in Germany
- Noise emission statement for Germany
- HP Photosmart Premium Web C309 series declaration of conformity

## Szabályozási modellszám

Hivatalos azonosítás céljából a termék el van látva egy szabályozási modellszámmal. A termék szabályozási modellszáma SDGOB-0915. Ez a szabályozási modellszám nem tévesztendő össze a kereskedelmi névvel (HP Photosmart Premium Web C309 series), sem a termékszámmal (CD734A).

#### **FCC** statement

The United States Federal Communications Commission (in 47 CFR 15.105) has specified that the following notice be brought to the attention of users of this product.

This equipment has been tested and found to comply with the limits for a Class B digital device, pursuant to Part 15 of the FCC Rules. These limits are designed to provide reasonable protection against harmful interference in a residential installation. This equipment generates, uses and can radiate radio frequency energy and, if not installed and used in accordance with the instructions, may cause harmful interference to radio communications. However, there is no guarantee that interference will not occur in a particular installation. If this equipment does cause harmful interference to radio or television reception, which can be determined by turning the equipment off and on, the user is encouraged to try to correct the interference by one or more of the following measures:

- Reorient the receiving antenna.
- Increase the separation between the equipment and the receiver.
- Connect the equipment into an outlet on a circuit different from that to which the receiver is connected.
- Consult the dealer or an experienced radio/TV technician for help.

For further information, contact:

Manager of Corporate Product Regulations Hewlett-Packard Company 3000 Hanover Street Palo Alto, Ca 94304 (650) 857-1501

Modifications (part 15.21)

The FCC requires the user to be notified that any changes or modifications made to this device that are not expressly approved by HP may void the user's authority to operate the equipment.

This device complies with Part 15 of the FCC Rules. Operation is subject to the following two conditions: (1) this device may not cause harmful interference, and (2) this device must accept any interference received, including interference that may cause undesired operation.

#### VCCI (Class B) compliance statement for users in Japan

この装置は、情報処理装置等電波障害自主規制協議会(VCCI)の基準に基づくクラス B情報技術装置です。この装置は、家庭環境で使用することを目的としていますが、こ の装置がラジオやテレビジョン受信機に近接して使用されると受信障害を引き起こす ことがあります。

取り扱い説明書に従って正しい取り扱いをして下さい。

#### Notice to users in Japan about the power cord

製品には、同梱された電源コードをお使い下さい。 同梱された電源コードは、他の製品では使用出来ません。

## Notice to users in Korea

# B 급 기기(가정용 방송통신기기) 이 기기는 가정용(B급)으로 전자파적합등록을 한 기기로서 주 로 가정에서 사용하는 것을 목적으로 하며, 모든 지역에서 사 용할 수 있습니다.

#### Notice to users in Germany

## Sehanzeige-Arbeitsplätze

Das Gerät ist nicht für die Benutzung am Bildschirmarbeitsplatz gemäß BildscharbV vorgesehen.

### Noise emission statement for Germany

### Geräuschemission

LpA < 70 dB am Arbeitsplatz im Normalbetrieb nach DIN 45635 T. 19

### HP Photosmart Premium Web C309 series declaration of conformity

| DECLARATION OF CONFORMITY                                                                                                    |                                                                                                    |                                                                                                    |                                 |  |  |
|----------------------------------------------------------------------------------------------------|----------------------------------------------------------------------------------------------------|----------------------------------------------------------------------------------------------------|---------------------------------|--|--|
|                                                                                                    |                                                                                                    |                                                                                                    |                                 |  |  |
| Supplier's Na                                                                                                    | me:                                                                                                    | Hewlett-Packard Company                                                                                                    | DoC#: SDGOB-0915-rel.3.0        |  |  |
| Supplier's Address:                                                                                                    |                                                                                                    | 16399 West Bernardo Drive<br>San Diego, CA 92127-1899, USA                                                                                                    |                                 |  |  |
| declares, tha                                                                                                    | at the product                                                                                                    |                                                                                                    |                                 |  |  |
| Product Name                                                                                                    | e:                                                                                                    | HP Photosmart Premium Web All-in-One C309 Series                                                                                                    |                                 |  |  |
| Regulatory Model Number: <sup>1)</sup>                                                                                                    |                                                                                                    | SDGOB-0915                                                                                                    |                                 |  |  |
| Product Options:                                                                                                    |                                                                                                    | All                                                                                                    |                                 |  |  |
| Radio Module                                                                                                    | :                                                                                                    | SDGOB-0891 (Bluetooth) & SDGOB-0892 (802.11)                                                                                                    |                                 |  |  |
| Power Adapte                                                                                                    | er:                                                                                                    | 0957-2259                                                                                                    | 0957-2259                       |  |  |
| conforms to                                                                                                    | the following Proc                                                                                                    | luct Specifications and Regulation                                                                                                    | ns:                             |  |  |
|                                                                                                    |                                                                                                    |                                                                                                    |                                 |  |  |
| SAFETY:                                                                                                    | IEC 60950-1:2006 / E                                                                                                    | N 60950-1:2006                                                                                                    |                                 |  |  |
| CISPR 22:2005 +A1:2005 / EN 55022:2<br>CISPR 24:1997 + A1:2001 + A2:2002 /<br>IEC 61000-32:2005 / EN 61000-32:200<br>IEC 61000-33:1994 + A1:2001 + A2:20<br>IEC 61000-33:1994 + A1:2001 + A2:20                                                                                                    |                                                                                                    | 2005 / EN 55022:2006 + A1:2007 Class B<br>2001 + A2:2002 / EN 55024:1998 +A1:2001<br>EN 61000-3-2:2006<br>+ A1:2001 + A2:2005 / EN 61000-3-3:1995 +<br>Class B / ICES-003, Issue 4 Class B | + A2:2003<br>A1: 2001 + A2:2005 |  |  |
|                                                                                                    | EN 301 489-1 V1.8.1:                                                                                                    | 2008 / EN 301 489-17 V1 3.2:2008                                                                                                    |                                 |  |  |
| TELECOM:                                                                                                    | EN 300 328 V1.7.1:2006<br>TBR 21: 1998 <sup>30</sup><br>FCC Rules and Regulations 47CFR Part 68<br>TIA-968-A+1 +A-2 +A-3+A-4+A-5 Telecommunications – Telephone Terminal Equipment<br>CS-03, Part I, Issue 9, Feb 2005 |                                                                                                    | ne Terminal Equipment           |  |  |
| HEALTH:                                                                                                    | LTH: IEC 62311:2007 / EN 62311:2008                                                                                                    |                                                                                                    |                                 |  |  |
| Supplement                                                                                                    | ary Information:                                                                                                    |                                                                                                    |                                 |  |  |
| <ol> <li>This product is assigned a Regulatory Model Number which stays with the regulatory aspects of the design.<br/>The Regulatory Model Number is the main product identifier in the regulatory documentation and test reports,<br/>this number should not be confused with the marketing name or the product numbers.</li> </ol>                                                                       |                                                                                                    |                                                                                                    |                                 |  |  |
| 2. This product complies with the requirements of the Low Voltage Directive 2006/95/EC, the EMC Directive 2004/108/EC & the R&TTE Directive 1999/5/EC and European Council Recommendation 1999/519/EC on the limitation of Electromagnetic fields to the general public, and carries the CE-marking accordingly. In addition, it complies with the WEEE Directive 2002/96/EC and RoHS Directive 2002/95/EC. |                                                                                                    |                                                                                                    |                                 |  |  |
| <ol> <li>This produ<br/>203 021-3,</li> </ol>                                                                                                    | 3. This product complies with TBR21:1998, except clause 4.7.1 (DC characteristics), which complies with ES 203 021-3, clause 4.7.1.                                                                                    |                                                                                                    |                                 |  |  |
| 4. This Device complies with Part 15 of the FCC Rules. Operation is subject to the following two Conditions: (1) This device may not cause harmful interference, and (2) this device must accept any interference received, including interference that may cause undesired operation.                                                                                                    |                                                                                                    |                                                                                                    |                                 |  |  |
| 5. The product was tested in a typical configuration.                                                                                                    |                                                                                                    |                                                                                                    |                                 |  |  |
| San Diego, CA, USA<br>February 2009                                                                                                    |                                                                                                    |                                                                                                    |                                 |  |  |
| Local contact f<br>EMEA: Hewlett-Pa<br>USA : Hewlett-Pa                                                                                                    | or regulatory topics on<br>ackard GmbH, HQ-TRE, He<br>ckard, 3000 Hanover St., Pa                                                                                                    | ly:<br>rrenberger Strasse 140, 71034 Boeblingen, Germ<br>alo Alto 94304, U.S.A. 650-857-1501                                                                                               | any www.hp.com/go/certificates  |  |  |

# Vezeték nélküli készülékekre vonatkozó hatósági nyilatkozatok

Ez a rész a következő, vezeték nélküli termékekre vonatkozó szabályozási információkat tartalmazza:

- Exposure to radio frequency radiation
- Notice to users in Brazil
- Notice to users in Canada
- <u>European Union regulatory notice</u>
- Notice to users in Taiwan

### Exposure to radio frequency radiation

#### **Exposure to radio frequency radiation**

**Caution** The radiated output power of this device is far below the FCC radio frequency exposure limits. Nevertheless, the device shall be used in such a manner that the potential for human contact during normal operation is minimized. This product and any attached external antenna, if supported, shall be placed in such a manner to minimize the potential for human contact during normal operation. In order to avoid the possibility of exceeding the FCC radio frequency exposure limits, human proximity to the antenna shall not be less than 20 cm (8 inches) during normal operation.

#### Notice to users in Brazil

#### Aviso aos usuários no Brasil

Este equipamento opera em caráter secundário, isto é, não tem direito à proteção contra interferência prejudicial, mesmo de estações do mesmo tipo, e não pode causar interferência a sistemas operando em caráter primário. (Res.ANATEL 282/2001).

#### Notice to users in Canada

#### Notice to users in Canada/Note à l'attention des utilisateurs canadiens

**For Indoor Use.** This digital apparatus does not exceed the Class B limits for radio noise emissions from the digital apparatus set out in the Radio Interference Regulations of the Canadian Department of Communications. The internal wireless radio complies with RSS 210 and RSS GEN of Industry Canada.

**Utiliser à l'intérieur.** Le présent appareil numérique n'émet pas de bruit radioélectrique dépassant les limites applicables aux appareils numériques de la classe B prescrites dans le Règlement sur le brouillage radioélectrique édicté par le ministère des Communications du Canada. Le composant RF interne est conforme a la norme RSS-210 and RSS GEN d'Industrie Canada.

### **European Union Regulatory Notice**

Products bearing the CE marking comply with the following EU Directives:

- Low Voltage Directive 2006/95/EC
- EMC Directive 2004/108/EC

CE compliance of this product is valid only if powered with the correct CE-marked AC adapter provided by HP.

If this product has telecommunications functionality, it also complies with the essential requirements of the following EU Directive:

R&TTE Directive 1999/5/EC

Compliance with these directives implies conformity to harmonized European standards (European Norms) that are listed in the EU Declaration of Conformity issued by HP for this product or product family. This compliance is indicated by the following conformity marking placed on the product.

# **(()**

The wireless telecommunications functionality of this product may be used in the following EU and EFTA countries:

Austria, Belgium, Bulgaria, Cyprus, Czech Republic, Denmark, Estonia, Finland, France, Germany, Greece, Hungary, Iceland, Ireland, Italy, Latvia, Liechtenstein, Lithuania, Luxembourg, Malta, Netherlands, Norway, Poland, Portugal, Romania, Slovak Republic, Slovenia, Spain, Sweden, Switzerland and United Kingdom.

#### Products with 2.4-GHz wireless LAN devices

#### France

For 2.4 GHz Wireless LAN operation of this product certain restrictions apply: This product may be used indoor for the entire 2400-2483.5 MHz frequency band (channels 1-13). For outdoor use, only 2400-2454 MHz frequency band (channels 1-9) may be used. For the latest requirements, see http://www.art-telecom.fr.

#### Italy

License required for use. Verify with your dealer or directly with the General Direction for Frequency Planning and Management (Direzione Generale Pianificazione e Gestione Frequenze).

#### Notice to users in Taiwan

# 低功率電波輻射性電機管理辦法

第十二條

經型式認證合格之低功率射頻電機,非經許可,公司、商號或使用者均不得擅自變更頻 率、加大功率或變更設計之特性及功能。

#### 第十四條

低功率射頻電機之使用不得影響飛航安全及干擾合法通信;經發現有干擾現象時,應立 即停用,並改善至無干擾時方得繼續使用。

前項合法通信,指依電信法規定作業之無線電通信。低功率射頻電機須忍受合法通信或 工業、科學及醫藥用電波輻射性電機設備之干擾。

# A telekommunikációval kapcsolatos hatósági nyilatkozatok

A HP Photosmart készülék megfelel az adott ország/térség telekommunikációs előírásainak.

Ez a rész a következő témaköröket tárgyalja:

- Notice to users of the U.S. telephone network: FCC requirements
- Notice to users of the Canadian telephone network
- Notice to users in the European Economic Area
- Notice to users of the German telephone network
- Australia wired fax statement

#### Notice to users of the U.S. telephone network: FCC requirements

This equipment complies with FCC rules, Part 68. On this equipment is a label that contains, among other information, the FCC Registration Number and Ringer Equivalent Number (REN) for this equipment. If requested, provide this information to your telephone company.

An FCC compliant telephone cord and modular plug is provided with this equipment. This equipment is designed to be connected to the telephone network or premises wiring using a compatible modular jack which is Part 68 compliant. This equipment connects to the telephone network through the following standard network interface jack: USOC RJ-11C.

The REN is useful to determine the quantity of devices you may connect to your telephone line and still have all of those devices ring when your number is called. Too many devices on one line might result in failure to ring in response to an incoming call. In most, but not all, areas the sum of the RENs of all devices should not exceed five (5). To be certain of the number of devices you may connect to your line, as determined by the REN, you should call your local telephone company to determine the maximum REN for your calling area.

If this equipment causes harm to the telephone network, your telephone company might discontinue your service temporarily. If possible, they will notify you in advance. If advance notice is not practical, you will be notified as soon as possible. You will also be advised of your right to file a complaint with the FCC. Your telephone company might make changes in its facilities, equipment, operations, or procedures that could affect the proper operation of your equipment. If they do, you will be given advance notice so you will have the opportunity to maintain uninterrupted service. If you experience trouble with this equipment, please contact the manufacturer, or look elsewhere in this manual, for warranty or repair information. Your telephone company might ask you to disconnect this equipment from the network until the problem has been corrected or until you are sure that the equipment is not malfunctioning.

This equipment may not be used on coin service provided by the telephone company.

Connection to party lines is subject to state tariffs. Contact your state public utility commission, public service commission, or corporation commission for more information.

This equipment includes automatic dialing capability. When programming and/or making test calls to emergency numbers:

- Remain on the line and explain to the dispatcher the reason for the call.
- Perform such activities in the off-peak hours, such as early morning or late evening.

**Note** The FCC hearing aid compatibility rules for telephones are not applicable to this equipment.

The Telephone Consumer Protection Act of 1991 makes it unlawful for any person to use a computer or other electronic device, including fax machines, to send any message unless such message clearly contains in a margin at the top or bottom of each transmitted page or on the first page of transmission, the date and time it is sent and an identification of the business, other entity, or other individual sending the message and the telephone number of the sending machine or such business, other entity, or individual. (The telephone number provided might not be a 900 number or any other number for which charges exceed local or long-distance transmission charges.) In order to program this information into your fax machine, you should complete the steps described in the software.

#### Notice to users of the Canadian telephone network

# Note à l'attention des utilisateurs du réseau téléphonique canadien/Notice to users of the Canadian telephone network

Cet appareil est conforme aux spécifications techniques des équipements terminaux d'Industrie Canada. Le numéro d'enregistrement atteste de la conformité de l'appareil. L'abréviation IC qui précède le numéro d'enregistrement indique que l'enregistrement a été effectué dans le cadre d'une Déclaration de conformité stipulant que les spécifications techniques d'Industrie Canada ont été respectées. Néanmoins, cette abréviation ne signifie en aucun cas que l'appareil a été validé par Industrie Canada.

Pour leur propre sécurité, les utilisateurs doivent s'assurer que les prises électriques reliées à la terre de la source d'alimentation, des lignes téléphoniques et du circuit métallique d'alimentation en eau sont, le cas échéant, branchées les unes aux autres. Cette précaution est particulièrement importante dans les zones rurales.

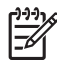

**Remarque** Le numéro REN (Ringer Equivalence Number) attribué à chaque appareil terminal fournit une indication sur le nombre maximal de terminaux qui peuvent être connectés à une interface téléphonique. La terminaison d'une interface peut se composer de n'importe quelle combinaison d'appareils, à condition que le total des numéros REN ne dépasse pas 5.

Basé sur les résultats de tests FCC Partie 68, le numéro REN de ce produit est 0.0B.

This equipment meets the applicable Industry Canada Terminal Equipment Technical Specifications. This is confirmed by the registration number. The abbreviation IC before the registration number signifies that registration was performed based on a Declaration of Conformity indicating that Industry Canada technical specifications were met. It does not imply that Industry Canada approved the equipment.

Users should ensure for their own protection that the electrical ground connections of the power utility, telephone lines and internal metallic water pipe system, if present, are connected together. This precaution might be particularly important in rural areas.

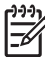

**Note** The REN (Ringer Equivalence Number) assigned to each terminal device provides an indication of the maximum number of terminals allowed to be connected to a telephone interface. The termination on an interface might consist of any combination of devices subject only to the requirement that the sum of the Ringer Equivalence Numbers of all the devices does not exceed 5.

The REN for this product is 0.0B, based on FCC Part 68 test results.

### Notice to users in the European Economic Area

# CE

This product is designed to be connected to the analog Switched Telecommunication Networks (PSTN) of the European Economic Area (EEA) countries/regions.

Network compatibility depends on customer selected settings, which must be reset to use the equipment on a telephone network in a country/region other than where the product was purchased. Contact the vendor or Hewlett-Packard Company if additional product support is necessary.

This equipment has been certified by the manufacturer in accordance with Directive 1999/5/EC (annex II) for Pan-European single-terminal connection to the public switched telephone network (PSTN). However, due to differences between the individual PSTNs provided in different countries, the approval does not, of itself, give an unconditional assurance of successful operation on every PSTN network termination point.

In the event of problems, you should contact your equipment supplier in the first instance.

This equipment is designed for DTMF tone dialing and loop disconnect dialing. In the unlikely event of problems with loop disconnect dialing, it is recommended to use this equipment only with the DTMF tone dial setting.

#### Notice to users of the German telephone network

#### Hinweis für Benutzer des deutschen Telefonnetzwerks

Dieses HP-Fax ist nur für den Anschluss eines analogen Public Switched Telephone Network (PSTN) gedacht. Schließen Sie den TAE N-Telefonstecker, der im Lieferumfang des HP All-in-One enthalten ist, an die Wandsteckdose (TAE 6) Code N an. Dieses HP-Fax kann als einzelnes Gerät und/oder in Verbindung (mit seriellem Anschluss) mit anderen zugelassenen Endgeräten verwendet werden.

#### Australia wired fax statement

In Australia, the HP device must be connected to Telecommunication Network through a line cord which meets the requirements of the Technical Standard AS/ACIF S008.

15. . fejezet

209

# Tárgymutató

# Jelek és számok

10 x 15 cm fotópapír specifikációk 190

# A

ADSL. *lásd:* DSL a fax problémái Első kísérletek 122

# В

beállítás hangposta 59 közös telefonvonal 58 különálló faxvonal 54 megkülönböztető csengetés 57 üzenetrögzítő 63 beállítások DSL 54 hangposta 67 ISDN-vonal 55 PBX-rendszer 55 számítógépes modem 60, 61, 64, 67 üzenetrögzítő 64 beolvasás lapolvasási specifikációk 192 betárcsázós modem. lásd: számítógépes modem biztonság hálózat, WEP-kulcs 87, 89 hibaelhárítás 87 Bluetooth nyomtatás egy Bluetootheszközről 92 nyomtatás számítógépről 90 borítékok specifikációk 190

# С

CAT-5 Ethernet-kábel 81 címkék specifikációk 190

# CS

csatlakoztatási problémák A HP All-in-One nem kapcsol be 105 faxolás 124, 125, 129

# D

diagnosztikai lap 98 DSL, beállítás faxhoz 54

# Ε

érvénytelen fájlnév 146

#### F fáil

érvénytelen név 146 nem olvasható 145 támogatott formátumok 146 fali aljzat teszt, faxolás 133 faxolás DSL-vonal, beállítás 54 hangposta, beállítás 59. 67 hibaelhárítás 122 ISDN-vonal, beállítás 55 megkülönböztető csengetés 57 PBX-rendszer, beállítás 55 specifikációk 192 számítógépes modem, beállítás 60, 61, 64, 67 üzenetrögzítő, beállítás 63, 64 faxolási problémák búgás a telefonvonalban 131 fogadás 124, 127, 129 gyenge nyomtatási minőség 127 hibaelhárítás 122 küldés 124, 125, 127 lassú átvitel 127 fényképek hiányzik 145

fotópapír javasolt típusok 13 specifikációk 190

# G

gombok, vezérlőpanel 8

# GY

gyenge nyomtatási minőség faxolás 127

# Н

hálózat biztonság 87 illesztőkártya 83, 84 hangposta beállítás faxhoz 59, 67 hardverteszt. fax 133 hatósági nyilatkozatok szabályozási modellszám 198 vezeték nélküli készülékekre vonatkozó 201 helytelen leállítás 151 hiányzik szöveg lapolvasásból 120 tintapatron 154 hibaelhárítás beállítások 104 faxolási problémák 122, 124, 125, 127, 129, 131 hibaüzenetek 140 lapolvasás 119 másolás 121 memóriakártya 116 nem megfelelő mértékegységek 109 nyelv, kijelző 109 nyomtatás 111 hibaüzenetek fájl olvasása vagy írása 145 memóriakártyák 147

### 

illesztőkártya 83, 84 írásvetítő-fóliák specifikációk 190 ISDN-vonal, beállítás faxhoz 55

# J

jelentések diagnosztikai 98 nyomtatási minőség 98 jótállás 104

# κ

Tárgymutató

karbantartás diagnosztikai lap 98 minőségjelentés nyomtatása 98 kijelző mértékegységek módosítása 109 nyelv módosítása 109 környezet környezeti specifikációk 190 Környezeti termékkezelési program 193

# L

lapolvasás a szöveg helyén szaggatott vonalak látszanak 120 hibaelhárítás 119 levágás nem megfelelő 120 szövegformátum nem megfelelő 120 szöveg hibás 120 legal méretű papír specifikációk 190 letter méretű papír specifikációk 190 letvágás sikertelen 148

## Μ

másolás hibaelhárítás 121 oldalhoz igazítás sikertelen 121 specifikációk 192 megfelelő port teszt, faxolás 134 megkülönböztető csengetés 57 memóriakártyák fájl nem olvasható 145 hiányzó fényképek 145 hibaelhárítás 116 hibaüzenet 147 HP Photosmart nem tud adatokat olvasni 116 minőségjelentés nyomtatása 98 modem. lásd: számítógépes modem műszaki adatok faxolási specifikációk 192 környezeti specifikációk 190 lapolvasási specifikációk 192 másolási specifikációk 192 nyomtatási specifikációk 191 papírspecifikációk 190 rendszerkövetelmények 190

## Ν

nem egyező firmwareváltozat 140

## NY

nyomtatás diagnosztikai lap 98 hibaelhárítás 111 minőség, hibaelhárítás 127 minőségjelentés nyomtatása 98 specifikációk 191 nyomtatófej problémák 174

# 0

oldalhoz igazítás sikertelen 121

# Ρ

papír javasolt típusok 14 specifikációk 190 tippek 19 PBX-rendszer, beállítás faxhoz 55 PC modem. *lásd:* számítógépes modem problémák hibaüzenetek 140 lapolvasás 119 másolás 121 nyomtatás 111

## R

rendszerkövetelmények 190 RJ-45-ös dugasz 81

# S

sérült tintapatron 154 Status Dashboard ikonok 9

# SZ

számítógépes modem beállítás faxhoz 60, 61, 64, 67 szoftver eltávolítása 110 szoftvertelepítés eltávolítás 110 újratelepítés 110 szoftver újratelepítése 110 szöveg beolvasott képen szaggatott vonalak 120 hibás formátum a lapolvasásnál 120 nem megfelelő vagy hiányzik a beolvasott példányon 120

# Т

talált nyomtató képernyő, Windows 89 támogatási időszak lejárta után 104 tárcsahang-teszt, faxolás 137 telefon fali aljzatának tesztje, faxolás 133 telefonkábel csatlakozás, hiba 134 ellenőrzés 134 telefonos támogatás 103 telefonos támogatás időtartama

támogatás időtartama 103 telekommunikációval kapcsolatos hatósági nyilatkozatok 204 teszt fali telefonaljzat 133 faxhardver 133 faxport 134 faxvonal-állapot 136 tárcsahang 137 telefonkábel 134 tinta száradási idő 151 tintapatronok előzőleg használt 169 eredeti HP-tinta kifogyott 168 hiányzik 154 hibaüzenet 181 hibaüzenetek 151 inkompatibilis 153 nem HP-tinta 167 nem megfelelő 153, 181 sérült 154 tintaszintek ikonok 9 titkosítás WEP-kulcs 87

# U

újrahasznosítás tintapatronok 194 útválasztó 81

# Ü

ügyfélszolgálat jótállás 104 üzenetrögzítő beállítás faxhoz 63, 64

## V

válaszcsengetés-minta 57 vezérlőpanel funkciók 8 gombok 8 vezeték nélküli útválasztó 81 vonalállapot-teszt, faxolás 136

# W

WEP-kulcs beállítása 87